IBM Ultrium Device Drivers

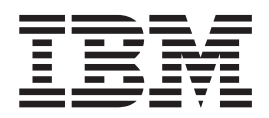

# Installation and User's Guide

IBM Ultrium Device Drivers

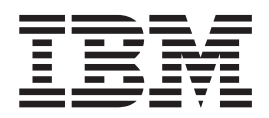

# Installation and User's Guide

#### Note!

Before using this information and the product that it supports, be sure to read the general information under Appendix D, "Notices," on page 259.

#### **Eleventh Edition (October 2003)**

This edition of the *IBM Ultrium Device Drivers Installation and User's Guide*, GA32-0430-07 obsoletes and replaces GA32-0430-06. Changes or additions are indicated by a vertical line in the left margin.

© Copyright International Business Machines Corporation 2000, 2003. All rights reserved.

US Government Users Restricted Rights – Use, duplication or disclosure restricted by GSA ADP Schedule Contract with IBM Corp.

### Contents

| Figures                                                                                           |
|---------------------------------------------------------------------------------------------------|
| Tables                                                                                            |
| Preface                                                                                           |
| Related Information                                                                               |
| 3580                                                                                              |
| IBM TotalStorage Ultrium Tape Autoloader 3581 xiii                                                |
| IBM TotalStorage Ultrium Tape Library 3582 xiii<br>IBM TotalStorage Ultrium Scalable Tape Library |
| IBM TotalStorage UltraScalable Tape Library                                                       |
| Other Publications                                                                                |
| Additional Information                                                                            |
| How to Send Your Comments                                                                         |
| Summary of Changes                                                                                |
| Eleventh Edition (October 2003)                                                                   |
| Tenth Edition (June 2003)                                                                         |
| Ninth Edition (April 2003)                                                                        |
| Eight Edition (January 2003)                                                                      |
| Fifth Edition (March 2002)                                                                        |
| Fourth Edition (September 2001)                                                                   |
| Third Edition (July 2001)                                                                         |
| Second Edition (March 2001)                                                                       |
| Part 1. Introduction to IBM Ultrium Device Drivers 1                                              |
| Chapter 1. Ultrium Device Drivers 3                                                               |
| Purpose                                                                                           |
| Introduction                                                                                      |
| IBM TotalStorage Ultrium External Tape Drive                                                      |
| 3580                                                                                              |
| IBM TotalStorage Ultrium Tape Autoloader 3581 6                                                   |
| IBM TotalStorage Ultrium Tape Library 3582 6                                                      |
| IBM TotalStorage Ultrium Scalable Tape Library                                                    |
| 3583                                                                                              |
| IBM TotalStorage UltraScalable Tape Library 3584 7                                                |
| StorageSmart <sup>TM</sup> by IBM Ultrium Products 7                                              |
| Part 2, AIX Tape and Medium                                                                       |

| 1 art 2: / ( | in iupo |        | - | - | •• |   |   |   |   |
|--------------|---------|--------|---|---|----|---|---|---|---|
| Changer      | Device  | Driver | • | • | •  | • | • | • | 9 |

#### **Chapter 2. Introduction and Product**

| Require    | me  | en  | ts  |      | -   |  |  |  |  |  | 11   |
|------------|-----|-----|-----|------|-----|--|--|--|--|--|------|
| Purpose    |     |     |     |      |     |  |  |  |  |  | . 11 |
| Data Flow  |     |     |     |      |     |  |  |  |  |  | . 11 |
| Product Re | equ | ire | eme | ente | s . |  |  |  |  |  | . 11 |

| Software Requirements                 |  | . 11 |
|---------------------------------------|--|------|
| Library Control Path Failover Support |  | . 12 |
| Hardware Requirements                 |  | . 12 |

### Chapter 3. Tape Drive, Media, and

| <b>Device Driver Parameters</b> |  |  | • |  | 13   |
|---------------------------------|--|--|---|--|------|
| Configuration Parameters        |  |  |   |  | . 13 |
| Autoloading                     |  |  |   |  | . 13 |
| Block Size                      |  |  |   |  | . 14 |
| Compression                     |  |  |   |  | . 14 |
| Logging                         |  |  |   |  | . 14 |
| Maximum Size of the Log File    |  |  |   |  | . 14 |
| Record Space Mode               |  |  |   |  | . 14 |
| Rewind Immediate                |  |  |   |  | . 15 |
| Trailer Labels                  |  |  |   |  | . 15 |
| Media Parameter                 |  |  |   |  | . 15 |
|                                 |  |  |   |  |      |

#### Chapter 4. Installation and

| Configuration Instructions            |     |      |    | . 17 |
|---------------------------------------|-----|------|----|------|
| Installation Procedure                |     |      |    | . 17 |
| Preinstallation Considerations        |     |      |    | . 17 |
| Installation Procedure                |     |      |    | . 18 |
| Configuring Tape and Medium Changer D | )ev | ices | 5. | . 19 |
| Deconfiguring Tape Devices            |     |      |    | . 19 |
| Deconfiguring Medium Changer Devices  |     |      |    | . 20 |
| Uninstallation Procedure              |     |      |    | . 20 |
|                                       |     |      |    |      |

| Chapte     | r 5. S  | pecial  | Files  |      |      |      |     |  |  | 21   |
|------------|---------|---------|--------|------|------|------|-----|--|--|------|
| Special Fi | les for | Tape De | evices |      |      |      |     |  |  | . 21 |
| Special Fi | les for | Mediun  | n Char | igei | : De | evic | ces |  |  | . 22 |

### Chapter 6. Alternate Pathing Support

| for Library Control Path Failover                 | 25 |
|---------------------------------------------------|----|
| Configuring and Unconfiguring Alternate Pathing   |    |
| Support                                           | 25 |
| Primary and Alternate Paths                       | 26 |
| Querying Primary and Alternate Path Configuration | 26 |
| Configuring and Unconfiguring Primary and         |    |
| Alternate Devices                                 | 27 |

### Chapter 7. Alternate Pathing Support

| for Tape Drives                                   | 29   |
|---------------------------------------------------|------|
| Automatic Failover                                | . 29 |
| Dynamic Load Balancing                            | . 30 |
| Configuring and Unconfiguring Alternate Pathing   |      |
| Support                                           | . 30 |
| Primary and Alternate Paths                       | . 31 |
| Querying Primary and Alternate Path Configuration | 32   |
| Configuring and Unconfiguring Primary and         |      |
| Alternate Devices                                 | . 32 |
|                                                   |      |

Chapter 8. Using the Dump Support . . 33

### Chapter 9. Tape Utility Program

| (tapeutii)                        |     |    |   |    |   | • | . 35 | )  |
|-----------------------------------|-----|----|---|----|---|---|------|----|
| Interactive Interface             |     |    |   |    |   |   | . 35 | ,  |
| Command-Line Interface            |     |    |   |    |   |   | . 35 | ,  |
| General Subcommands               |     |    |   |    |   |   | . 36 | ,  |
| Medium Changer Subcommand         | ls  |    |   |    |   |   | . 39 | ,  |
| Tape Subcommands                  |     |    |   |    |   |   | . 40 | )  |
| Service Aid Subcommands .         |     |    |   |    |   |   | . 44 |    |
| Block Size and SCSI Transfer Size |     |    |   |    |   |   | . 44 |    |
| Configuration Parameters          |     |    |   |    |   |   | . 44 | :  |
| Reserve and Release Commands      |     |    |   |    |   |   | . 45 | ,  |
| Tape Drive Service Aids           |     |    |   |    |   |   | . 45 | į. |
| Volume ID for Logging             |     | •  | • | •  | • |   | . 45 |    |
| Chapter 10 Tape Drive Ser         | rvi | ce | Δ | id | S |   | 47   | ,  |

|     | 1100      |                       | JCI                       | v                     | ICC    |        | lua                                                                                                    |        | -      | -                                                                                                    | 47     |
|-----|-----------|-----------------------|---------------------------|-----------------------|--------|--------|----------------------------------------------------------------------------------------------------|--------|--------|----------------------------------------------------------------------------------------------------|--------|
| e A | ids       |                       |                           |                       |        |        |                                                                                                    |        |        |                                                                                                    | 47     |
| um  | ıр        |                       |                           |                       |        |        |                                                                                                    |        |        |                                                                                                    | 47     |
|     |           |                       |                           |                       |        |        |                                                                                                    |        |        |                                                                                                    | 48     |
|     |           |                       |                           |                       |        |        |                                                                                                    |        |        |                                                                                                    | 48     |
|     |           |                       |                           |                       |        |        |                                                                                                    |        |        |                                                                                                    | 49     |
|     |           |                       |                           |                       |        |        |                                                                                                    |        |        |                                                                                                    | 49     |
|     | e A<br>um | e Aids<br>ump<br><br> | e Aids .<br>ump .<br><br> | e Aids<br>ump<br><br> | e Aids | a Aids | a Aids       .       .       .       .         ump       .       .       .       .         .       .       .       .       .         .       .       .       .       .         .       .       .       .       .         .       .       .       .       . | a Aids | a Aids | a Aids       .       .       .       .       .       .       .       .       .       .       .       .       .       .       .       .       .       .       .       .       .       .       .       .       .       .       .       .       .       .       .       .       .       .       .       .       .       .       .       .       .       .       .       .       .       .       .       .       .       .       .       .       .       .       .       .       .       .       .       .       .       .       .       .       .       .       .       .       .       .       .       .       .       .       .       .       .       .       .       .       .       .       .       .       .       .       .       .       .       .       .       .       .       .       .       .       .       .       .       .       .       .       .       .       .       .       .       .       .       .       .       .       .       .       .       .       .       . <td>a Aids      </td> | a Aids |

### Chapter 11. Performance

| Considerations .       |  |  |  |  |   | . 51 |
|------------------------|--|--|--|--|---|------|
| Data Path              |  |  |  |  |   | . 51 |
| Common AIX Utilities.  |  |  |  |  |   | . 51 |
| Before Calling Support |  |  |  |  | • | . 52 |

#### Chapter 12. Device and Volume

| Informa  | itio | n    | Lo | bg | gir | ng i |  | - | - | - | - |  | 53   |
|----------|------|------|----|----|-----|------|--|---|---|---|---|--|------|
| Log File |      |      |    |    |     |      |  |   |   |   |   |  | . 53 |
| Tape Log | Uti  | lity | у. |    |     |      |  |   |   |   |   |  | . 53 |

| Chapter 13.      | Pr  | ob    | le   | m    | De   | ete | rm  | in         | ati  | on  |      | -  | - | 55 |
|------------------|-----|-------|------|------|------|-----|-----|------------|------|-----|------|----|---|----|
| Error Logging    |     |       |      |      |      |     |     |            |      |     |      |    |   | 55 |
| Error Log Te     | emp | olate | es   |      |      |     |     |            |      |     |      |    |   | 55 |
| Error Labels     |     |       |      |      |      |     |     |            |      |     |      |    |   | 55 |
| Detail Data      |     |       |      |      |      |     |     |            |      |     |      |    |   | 55 |
| Automatic Dur    | np  | Fac   | ilit | y fo | or t | he  | IBI | <b>M</b> 3 | 3580 | ) U | ltri | um | l |    |
| Tape Drive .     |     |       |      |      |      |     |     |            |      |     |      |    |   | 57 |
| Trace Facility . |     |       |      |      |      |     |     |            |      |     |      |    |   | 57 |
| ATRC Utility .   |     |       |      |      |      |     |     |            |      |     |      |    |   | 57 |

| Part 3. Compaq Tru64 Tape and |  |    |
|-------------------------------|--|----|
| Medium Changer Device Driver. |  | 59 |

| Chapter 14. | Introduction | and Product |
|-------------|--------------|-------------|
|-------------|--------------|-------------|

| Requirements               |  |   | • | • | • |  | 61   |
|----------------------------|--|---|---|---|---|--|------|
| Purpose                    |  |   |   |   |   |  | . 61 |
| Product Requirements       |  |   |   |   |   |  | . 61 |
| Hardware Requirements .    |  |   |   |   |   |  | . 61 |
| Software Requirements .    |  |   |   |   |   |  | . 61 |
| Setting Up the Environment |  | • | • |   |   |  | . 61 |
|                            |  |   |   |   |   |  |      |

### Chapter 15. RAS Utility Program For

| Compaq       | Tru64 System (IBMrasutil) .         | • | 63 |
|--------------|-------------------------------------|---|----|
| Installation | Procedure from the Device Driver CD |   | 63 |

Installation Procedure from the Device Driver ftp

|                   |     |      |    |  | <br> |  | E |     |    |
|-------------------|-----|------|----|--|------|--|---|-----|----|
| Site              |     |      |    |  |      |  | • | . 6 | 3  |
| Uninstalling      |     |      |    |  |      |  |   | . 6 | 64 |
| Update Procedure  |     |      |    |  |      |  |   | . 6 | 64 |
| Query Procedure   |     |      |    |  |      |  |   | . 6 | 64 |
| Verify Procedure. |     |      |    |  |      |  |   | . 6 | 64 |
| Interactive Mode  |     |      |    |  |      |  |   | . 6 | 64 |
| Command-Line Mc   | ode | ۰.   |    |  |      |  |   | . 6 | 64 |
| Command-Line      | Op  | otic | ns |  |      |  |   | . 6 | 5  |
|                   |     |      |    |  |      |  |   |     |    |

### Part 4. HP-UX Tape and Medium Changer Device Driver . . . . . . . . . . . . . 67

| Chapter 10. Introduction and Froduct | Chapter | 16. | Introduction | and | Product |
|--------------------------------------|---------|-----|--------------|-----|---------|
|--------------------------------------|---------|-----|--------------|-----|---------|

| Requirements                 |    |      |     |     |    |  |  | 69 |
|------------------------------|----|------|-----|-----|----|--|--|----|
| Purpose                      |    |      |     |     |    |  |  | 69 |
| Product Requirements         |    |      |     |     |    |  |  | 69 |
| ATDD Implementation          |    |      |     |     |    |  |  | 69 |
| Hardware Requirements        |    |      |     |     |    |  |  | 69 |
| Software Requirements        |    |      |     |     |    |  |  | 72 |
| Data Flow                    |    |      |     |     |    |  |  | 72 |
| Software Interface to the De | vi | ce l | Dri | ver | ۰. |  |  | 73 |

### Chapter 17. Install, Uninstall, and

| 51 | Configure                                              |
|----|--------------------------------------------------------|
| 52 | Create the Drive Configuration File (Optional) 76      |
| 52 | Determine the Drive Hardware Path for IBM              |
|    | 3580 Ultrium Tape Drive, 3581 Tape Autoloader          |
|    | with SCSI Attachment                                   |
| 53 | Determine the Drive Hardware Paths for IBM             |
| 53 | Ultrium Tape Libraries with SCSI Attachment 77         |
| 53 | Determine the Drive Hardware Paths for IBM             |
|    | 3580 Ultrium Tape Drive, IBM Ultrium Tape              |
| 55 | Libraries with Fibre Channel Attachment 77             |
| 55 | Create the Hardware Path Entry                         |
| 55 | Create the Device Specific Configuration Entries       |
| 55 | (Optional)                                             |
| 55 | Power Off the Tape Drives                              |
|    | Install the Driver Using the CD Installation Script 78 |
| 57 | Install Drivers Manually                               |
| 57 | Copy the Software to the Software Depot 79             |
| 57 | Review the atdd README File 80                         |
|    | Install ATDD                                           |
|    | Post-Configuration of IBM Medium Changer               |
|    | Devices                                                |
| 59 | Adding an IBM Ultrium Device Using the Currently       |
|    | Installed ATTD                                         |
|    | Uninstalling the Software                              |
| 61 | Other Administrative Tasks                             |
| 61 |                                                        |
| 61 | Chapter 18. Special Files                              |
| 61 |                                                        |
| 61 | Chapter 19, Supported Configurations 89                |
| 61 | Modifying Configuration Parameters                     |
| 01 | mounying Configuration rarameters                      |
|    | Chapter 20. Configuration Parameter                    |
| 63 | Definitions 91                                         |
|    |                                                        |

| Definitions     |    |      | •  |      | • |  |  |  |  | 91   |
|-----------------|----|------|----|------|---|--|--|--|--|------|
| Device-Specific | Pa | arai | ne | ters |   |  |  |  |  | . 91 |

| Driver-Specific Parameters |  |  |  |  |  |  |  |  | . 92 | 2 |
|----------------------------|--|--|--|--|--|--|--|--|------|---|
|----------------------------|--|--|--|--|--|--|--|--|------|---|

| Chapter 21. Troub      | les | sho | 00 | ing |  |  | . 93 |
|------------------------|-----|-----|----|-----|--|--|------|
| Error Logging          |     |     |    |     |  |  | . 93 |
| Support_info Script    |     |     |    |     |  |  | . 93 |
| Tracing Facility       |     |     |    |     |  |  | . 93 |
| Atdd_d Log Daemon .    |     |     |    |     |  |  | . 94 |
| Problems and Solutions |     |     |    |     |  |  | . 95 |

### Chapter 22. Tape Utility Program

| (tapeutil)                                          | 97   |
|-----------------------------------------------------|------|
| Command Sequence Information                        | . 97 |
| Product Requirements                                | . 97 |
| Tapeutil Implementation                             | . 97 |
| Hardware Requirements                               | . 97 |
| Install tapeutil Using the CD Installation Script . | . 98 |
| Install tapeutil Manually                           | . 98 |
| Copy the Software to the Software Depot             | . 98 |
| Review the tapeutil README File                     | . 99 |
| Install tapeutil                                    | . 99 |
| Uninstalling tapeutil                               | 100  |
| Other Administrative Tasks                          | 100  |
| Using the tapeutil Program                          | 100  |
| Interactive Mode                                    | 101  |
| Command-Line Interface                              | 103  |
| Service Commands                                    | 103  |
| Basic SCSI Commands                                 | 103  |
| Medium Changer Commands                             | 104  |
| Tape Drive Commands                                 | 104  |
| Flag Description                                    | 105  |
|                                                     |      |

### 

### Chapter 23. Introduction and Product

| Requirements 1                                            | 11  |
|-----------------------------------------------------------|-----|
| Purpose                                                   | 111 |
| Data Flow                                                 | 111 |
| Product Requirements                                      | 111 |
| Hardware Requirements for Intel <sup>™</sup> Processors 1 | 112 |
| Hardware Requirements for IBM @server                     |     |
| pSeries Models                                            | 112 |
| Hardware Requirements for IBM @server                     |     |
| zSeries <sup>®</sup> Models                               | 112 |
| Library Control Path Failover Support 1                   | 113 |
| Software Requirements for Intel Processors 1              | 113 |
| Software Requirements for IBM pSeries Models 1            | 113 |
| Software Requirements for IBM zSeries Models 1            | 113 |
|                                                           |     |

### Chapter 24. Tape Drive, Media, and

L

L

| Device Driver Parameters  | • | • | • | 115   |
|---------------------------|---|---|---|-------|
| Configuration Parameters  |   |   |   | . 115 |
| Nonchangeable Parameters: |   |   |   | . 116 |
| Autoloading               |   |   |   | . 116 |
| Capacity Scaling          |   |   |   | . 116 |
| Density Code              |   |   |   | . 116 |
| Emulate Autoloader        |   |   |   | . 116 |
| Hook Word                 |   |   |   | . 116 |
| Logical Write Protect     |   |   |   | . 116 |

| Maximum Block Size     |     |     |    |    |  |  |  | 116 |
|------------------------|-----|-----|----|----|--|--|--|-----|
| Minimum Block Size     |     |     |    |    |  |  |  | 116 |
| Medium Type            |     |     |    |    |  |  |  | 116 |
| Read SILI Bit          |     |     |    |    |  |  |  | 116 |
| Record Space Mode      |     |     |    |    |  |  |  | 116 |
| Volume ID for Loggir   | ıg  |     |    |    |  |  |  | 117 |
| Write Protect          |     |     |    |    |  |  |  | 117 |
| Changeable Parameters: |     |     |    |    |  |  |  | 117 |
| Block Size             |     |     |    |    |  |  |  | 117 |
| Buffered Mode          |     |     |    |    |  |  |  | 117 |
| Compression            |     |     |    |    |  |  |  | 117 |
| Disable Auto Drive D   | un  | np  |    |    |  |  |  | 117 |
| Disable SIM Logging    |     |     |    |    |  |  |  | 117 |
| Logging (Volume Log    | gir | ıg) |    |    |  |  |  | 117 |
| Maximum SCSI Trans     | fer | Le  | ng | th |  |  |  | 118 |
| Read Past Filemark     |     |     |    |    |  |  |  | 118 |
| Rewind Immediate       |     |     |    |    |  |  |  | 118 |
| Trace                  |     |     |    |    |  |  |  | 118 |
| Trailer Labels         |     |     |    |    |  |  |  | 119 |

### Chapter 25. Installation and

| Configuration Instructions.            |     |      |    | 121   |
|----------------------------------------|-----|------|----|-------|
| Conventions Used                       |     |      |    | . 121 |
| Components Created During Installation |     |      |    | . 121 |
| Installation Procedure                 |     |      |    | . 122 |
| Updating Procedure                     |     |      |    | . 123 |
| Querying Installed Package             |     |      |    | . 123 |
| Verifying Installation/Updating        |     |      |    | . 123 |
| Configuring Tape and Medium Changer    | Dev | vice | es |       |
| on Intel-Compatible Systems            |     |      |    | . 124 |
| Configuring Tape and Medium Changer    | Dev | vice | es |       |
| on IBM @server pSeries Models          |     |      |    | . 125 |
| Configuring Tape and Medium Changer    | Dev | vice | es |       |
| on IBM @server zSeries Models          |     |      |    | . 125 |
| Use /etc/zfcp.conf File                |     |      |    | . 125 |
| Modify the /etc/modules.conf File .    |     |      |    | . 126 |
| Dynamically Attaching a Tape Device    |     |      |    | . 126 |
| Uninstall Procedure                    |     |      |    | . 127 |

### Chapter 26. Configure and Run

| IBMtaped Daem         | or  | ۱.   |     |      |      |    |    |   |   | 1 | 129 |
|-----------------------|-----|------|-----|------|------|----|----|---|---|---|-----|
| Install IBMtaped .    |     |      |     |      |      |    |    |   |   |   | 129 |
| Configure IBMtaped    |     |      |     |      |      |    |    |   |   |   | 129 |
| Tracing               |     |      |     |      |      |    |    |   |   |   | 129 |
| Error Logging .       |     |      |     |      |      |    |    |   |   |   | 130 |
| Volume Logging        |     |      |     |      |      |    |    |   |   |   | 130 |
| Automatically Ret     | rie | eve  | a l | Driv | ve l | Du | mp |   |   |   | 131 |
| Selective Tracing     |     |      |     |      |      |    |    |   |   |   | 132 |
| Run IBMtaped          |     |      |     |      | •    |    |    | • |   | • | 132 |
| Chapter 27. Spe       | ci  | al   | Fil | es   |      |    |    |   |   |   | 135 |
| Special Files for the | Гат | ne I |     | vice |      | -  | -  | - | - |   | 135 |

| Special Files for the Tape Device           |   | 135 |
|---------------------------------------------|---|-----|
| Special Files for the Medium Changer Device | • | 135 |

### Chapter 28. Alternate Pathing Support

| for Library Control Pat       | h  | Fa | ilo  | ve   | er.  |     |     | 1 | 137 |
|-------------------------------|----|----|------|------|------|-----|-----|---|-----|
| Configuring and Unconfiguring | ng | Al | terr | nate | e Pa | ath | ing |   |     |
| Support                       |    |    |      |      |      |     |     |   | 137 |
| Primary and Alternate Paths   |    |    |      |      |      |     |     |   | 138 |

| Querying Primary and Alternate Path            |       |
|------------------------------------------------|-------|
| Configuration                                  | . 139 |
| Disable and Enable Primary and Alternate Paths | 139   |

### Chapter 29. Tape Utility Program

L

| (IBMtapeutil)                                   |     | . 1 | 41  |
|-------------------------------------------------|-----|-----|-----|
| Interactive Mode                                |     |     | 141 |
| Command-Line Mode                               |     |     | 141 |
| General Subcommands                             |     |     | 142 |
| disablepath "primary"   number                  |     |     | 142 |
| enablepath "primary"   number                   |     |     | 142 |
| inquiry [Page]                                  |     |     | 143 |
| logpage "Page"                                  |     |     | 143 |
| modepage "Page"                                 |     |     | 143 |
| path                                            |     |     | 143 |
| print "Text"                                    |     |     | 143 |
| qrypath                                         |     |     | 143 |
| qryversion                                      |     |     | 143 |
| release                                         |     |     | 144 |
| reqsense                                        |     |     | 144 |
| reserve                                         |     |     | 144 |
| tur                                             |     |     | 144 |
| Tape Subcommands                                |     |     | 144 |
| allow                                           |     |     | 144 |
| append                                          |     |     | 144 |
| asf [Count]                                     |     |     | 144 |
| bsf [Count]                                     |     |     | 144 |
| bsfm [Count]                                    |     |     | 144 |
| bsr [Count]                                     |     |     | 144 |
| compress and nocompress                         |     |     | 144 |
| density                                         |     |     | 145 |
| display "Message"                               |     |     | 145 |
| eof [Count] and weof [Count]                    |     |     | 145 |
| erase                                           |     |     | 145 |
| fsf [Count]                                     |     |     | 145 |
| fsfm [Count]                                    |     |     | 145 |
| fsr [Count]                                     |     |     | 145 |
| list                                            |     |     | 145 |
| load                                            |     |     | 145 |
| lock                                            |     |     | 145 |
| mtdevice                                        |     |     | 145 |
| offline, rewoffl, and unload.                   |     |     | 145 |
| parms                                           |     |     | 146 |
| prevent                                         |     |     | 146 |
| grvinguiry                                      |     |     | 146 |
| qrypos                                          |     |     | 146 |
| arvsense                                        |     |     | 146 |
| read -d Destination [-c Count].                 |     |     | 146 |
| rewind and retension.                           |     |     | 146 |
| rtest [-b Blocksize] [-c Count] [-r Repetition] | 1.  |     | 146 |
| rwtest [-b Blocksize] [-c Count] [-r Repetition | m]  |     | 147 |
| seek [Count].                                   |     |     | 147 |
| seod                                            |     |     | 147 |
| setblk [Block Size].                            |     |     | 147 |
| setpos [Blockid]                                |     |     | 147 |
| status                                          |     |     | 148 |
| sync                                            |     |     | 148 |
| tell                                            |     |     | 148 |
| unlock.                                         |     |     | 148 |
| write -s Source                                 |     |     | 148 |
| wtest [-b Blocksize] [-c Count] [-r Repetition  | nl. | -   | 148 |
|                                                 | 1   |     |     |

| Medium Changer Subcommands                              | . 148                                                                                                    |
|---------------------------------------------------------|----------------------------------------------------------------------------------------------------|
| allow                                                   | . 148                                                                                                    |
| audit [Address [Count]                                  | . 149                                                                                                    |
| devids                                                  | . 149                                                                                                    |
| elementinfo                                             | . 149                                                                                                    |
| exchange Source Dest1 Dest2                             | . 149                                                                                                    |
| inventory                                               | . 149                                                                                                    |
| mount [Slot].                                           | . 149                                                                                                    |
| move Source Destination                                 | . 150                                                                                                    |
| position Destination                                    | . 150                                                                                                    |
| prevent                                                 | . 150                                                                                                    |
| unmount [Slot]                                          | 150                                                                                                    |
| Service Aid Subcommands                                 | . 150                                                                                                    |
| dump [Filename]                                         | 150                                                                                                    |
| forcedump                                               | 150                                                                                                    |
| resetdrive                                              | 151                                                                                                    |
| ucode [Filename]                                        | 151                                                                                                    |
| Automatic Cartridge Facility Mode                       | 151                                                                                                    |
| Block Size and SCSI Transfer Size                       | . 151                                                                                                    |
| Configuration Parameters                                | . 151                                                                                                    |
| Conscitu Scaling                                        | . 151                                                                                                    |
| Logical Write Protect                                   | . 151                                                                                                    |
| Reserve and Poloase Commands                            | . 151                                                                                                    |
| Reserve and Release Commands                            | . 151                                                                                                    |
| Create Special Files                                    | . 152                                                                                                    |
|                                                         | . 152                                                                                                    |
| Chapter 30 Tape Drive Service Aids                      | 153                                                                                                    |
| Chapter 30. Tape Drive Service Alus                     | 153                                                                                                    |
| Earres Drive Derive Service Alds                        | . 155                                                                                                    |
|                                                         | . 155                                                                                                    |
|                                                         | . 153                                                                                                    |
|                                                         | . 155                                                                                                    |
| Reset Drive                                             | . 155                                                                                                    |
|                                                         |                                                                                                    |
| Part 6. Solaris Tape and Medium                         |                                                                                                    |
| Changer Device Driver                                   | . 155                                                                                                    |
|                                                         |                                                                                                    |
| Chapter 31. Introduction and Product                    |                                                                                                    |
| Requirements                                            | . 157                                                                                                    |
| Purpose                                                 | . 157                                                                                                    |
| Product Requirements and Compatibility                  | . 157                                                                                                    |
| Hardware Requirements.                                  | . 157                                                                                                    |
| Software Requirements                                   |                                                                                                    |
|                                                         | . 158                                                                                                    |
| Software Compatibility                                  | . 158                                                                                                    |
| Data Flow                                               | . 158<br>. 158<br>. 159                                                                                  |
| Software Compatibility                                  | . 158<br>. 158<br>. 159<br>. 159                                                                         |
| Software Compatibility                                  | . 158<br>. 158<br>. 159<br>. 159                                                                         |
| Software Compatibility                                  | . 158<br>. 158<br>. 159<br>. 159                                                                         |
| Chapter 32. Installation, Removal, and                  | . 158<br>. 158<br>. 159<br>. 159                                                                         |
| Chapter 32. Installation, Removal, and                  | . 158<br>. 158<br>. 159<br>. 159<br>. 161                                                                |
| Chapter 32. Installation, Removal, and<br>Configuration | . 158<br>. 158<br>. 159<br>. 159<br>. 159                                                                |
| Chapter 32. Installation, Removal, and<br>Configuration | . 158<br>. 158<br>. 159<br>. 159<br>. 159<br>. 161<br>. 161<br>. 162                                     |
| Chapter 32. Installation, Removal, and<br>Configuration | . 158<br>. 158<br>. 159<br>. 159<br>. 159<br>. 161<br>. 161<br>. 162<br>. 162                            |
| Software Compatibility                                  | . 158<br>. 158<br>. 159<br>. 159<br>. 161<br>. 161<br>. 162<br>. 162<br>. 162                            |
| Software Compatibility                                  | . 158<br>. 158<br>. 159<br>. 159<br>. 161<br>. 161<br>. 162<br>. 162<br>. 162<br>. 169<br>. 169          |
| Software Compatibility                                  | . 158<br>. 158<br>. 159<br>. 159<br>. 161<br>. 161<br>. 162<br>. 162<br>. 169<br>. 172                   |
| Software Compatibility                                  | . 158<br>. 158<br>. 159<br>. 159<br>. 161<br>. 161<br>. 162<br>. 162<br>. 162<br>. 169<br>. 169<br>. 172 |

### Chapter 34. Service and Diagnostic

| Aids                                  |      |    |   | 179   |
|---------------------------------------|------|----|---|-------|
| Functional Verification               |      |    |   | . 179 |
| Problem Determination                 |      |    |   | . 179 |
| Downloading Device Microcode          |      |    |   | . 180 |
| Forcing and Storing Device Diagnostic | Du   | mp | , | . 180 |
| Tracing Facility                      |      | •  |   | . 181 |
| Setting the IBM_trace Level           |      |    |   | . 183 |
| Running the Diags_info Script         |      |    |   | . 183 |
| Tape and Medium Changer Utility Prog  | grai | m  |   | . 184 |
| Service Commands                      |      |    |   | . 186 |
| Basic SCSI Commands                   |      |    |   | . 186 |
| Medium Changer Commands               |      |    |   | . 186 |
| Tape Drive Commands                   |      |    |   | . 186 |
| Flag Description                      |      |    |   | . 187 |
|                                       |      |    |   |       |

### 

#### Chapter 35. Introduction and Product

| Requirements                    |    |    |  | 193   |
|---------------------------------|----|----|--|-------|
| Windows NT <sup>®</sup>         |    |    |  | . 193 |
| Hardware Requirements           |    |    |  | . 193 |
| Software Requirements           |    |    |  | . 194 |
| Installation Notes <sup>®</sup> |    |    |  | . 194 |
| Windows 2000 and Windows Server | 20 | 03 |  | . 194 |
| Hardware Requirements           |    |    |  | . 195 |
| Software Requirements           |    |    |  | . 195 |
| Installation Notes              |    |    |  | . 196 |

### Chapter 36. Windows NT Device

| -   | -       | •                   |                             |                                       | •                                     | •               |                                       | 197   |
|-----|---------|---------------------|-----------------------------|---------------------------------------|---------------------------------------|-----------------|---------------------------------------|-------|
|     |         |                     |                             |                                       |                                       |                 |                                       | . 197 |
|     |         |                     |                             |                                       |                                       |                 |                                       | . 197 |
|     |         |                     |                             |                                       |                                       |                 |                                       | . 203 |
| ppi | ng      | Pr                  | oce                         | du                                    | res                                   |                 |                                       | . 206 |
|     | •<br>pi | ·<br>·<br>·<br>ping | · · ·<br>· · ·<br>· ping Pr | · · · · · · · · · · · · · · · · · · · | • • • • • • • • • • • • • • • • • • • | ping Procedures | · · · · · · · · · · · · · · · · · · · | <br>  |

#### Chapter 37. Windows 2000 and Windows Server 2003 Device Driver

| Management                          |  |  | 209   |
|-------------------------------------|--|--|-------|
| Installation Overview               |  |  | . 209 |
| Installation Procedures             |  |  | . 209 |
| Device Removal or Disable Procedure |  |  | . 220 |
| Uninstalling the Device Drivers     |  |  | . 220 |

#### Chapter 38. Windows Utility Program

| (ntutil)         |    |  |  |  |  | 221   |
|------------------|----|--|--|--|--|-------|
| Calling ntutil   |    |  |  |  |  | . 221 |
| Interactive Mode |    |  |  |  |  | . 222 |
| Batch Mode       |    |  |  |  |  | . 224 |
| Comments         |    |  |  |  |  | . 225 |
| Command Statemen | ts |  |  |  |  | . 225 |
| set              |    |  |  |  |  | . 235 |
| type             |    |  |  |  |  | . 235 |

| pause                                                                                                    | 35                                           |
|----------------------------------------------------------------------------------------------------|----------------------------------------------|
| delay                                                                                                    | 36                                           |
| system                                                                                                    | 36                                           |
| symbols                                                                                                    | 36                                           |
| exit                                                                                                    | 36                                           |
| Symbolic Values                                                                                                    | 36                                           |
| Device Driver Diagnosis Information (for Microsoft                                                                                                    |                                              |
| Windows NT)                                                                                                    | 39                                           |
| Device Driver Diagnosis Information (for Microsoft                                                                                                    |                                              |
| Windows 200x).                                                                                                    | 40                                           |
| Using the Debug Version                                                                                                    | 40                                           |
| Restoring the Non-Debug Version                                                                                                    | 41                                           |
|                                                                                                    |                                              |
| Part 9 Appandixos 24                                                                                                    | 2                                            |
|                                                                                                    | 5                                            |
|                                                                                                    |                                              |
| Appendix A. Accessing                                                                                                    |                                              |
| Documentation and Software Online . 24                                                                                                    | -5                                           |
|                                                                                                    |                                              |
| Appendix B. Verifying Proper                                                                                                    |                                              |
| Attachment of Your Devices 24                                                                                                    | 7                                            |
|                                                                                                    | 47                                           |
| The Device Attackment Test                                                                                                    | 47                                           |
| lape Device Attachment lest                                                                                                    | 4/                                           |
| Medium Changer Device Attachment Test 24                                                                                                    | 48                                           |
| $Compaq Iru64 System \dots 24$                                                                                                    | 48                                           |
| Tape Device Attachment Test                                                                                                    | 48                                           |
| Medium Changer Device Attachment Test 24                                                                                                    | 49                                           |
| HP-UX System                                                                                                    | 49                                           |
| Tape Device Attachment Test    .    .    .    .    .    .    .    .    .    .    .    .    .    .    .    .    .    .    .    .    .    .    .    .    .    .    .    .    .    .    .    .    .    .    .    .    .    .    .    .    .    .    .    .    .    .    .    .    .    .    .    .    .    .    .    .    .    .    .    .    .    .    .    .    .    .    .    .    .    .    .    .    .    .    .    .    .    .    .    .    .    .    .    .    .    .    .    .    .    .    .    .    .    .    .    .    .    .    .    .    .    .    .    .    .    .    .    .    .    .    .    .    .    .    .    .    .    .    .    .    .    .    .    .    .    .    .    .    .    .    .    .    .    .    .    .    .    .     .    .                                                                                                    | 49                                           |
| Autochanger Device Attachment Test 2                                                                                                    | 50                                           |
| Linux System                                                                                                    | 50                                           |
| Tape Device Attachment Test    .    .    .    .    .    .    .    .    .    .    .    .    .    .    .    .    .    .    .    .    .    .    .    .    .    .    .    .    .    .    .    .    .    .    .    .    .    .    .    .    .    .    .    .    .    .    .    .    .    .    .    .    .    .    .    .    .    .    .    .    .    .    .    .    .    .    .    .    .    .    .    .    .    .    .    .    .    .    .    .    .    .    .    .    .    .    .    .    .    .    .    .    .    .    .    .    .    .    .    .    .    .    .    .    .    .    .    .    .    .    .    .    .    .    .    .    .    .    .    .    .    .    .    .    .    .    .    .    .    .    .    .    .    .    .    .    .    .    .    .    .    .                                                                                                    | 50                                           |
| Medium Changer Device Attachment Test 2                                                                                                    | 51                                           |
| Solaris System                                                                                                    | 52                                           |
| Tape Device Attachment Test    .    .    .    .    .    .    .    .    .    .    .    .    .    .    .    .    .    .    .    .    .    .    .    .    .    .    .    .    .    .    .    .    .    .    .    .    .    .    .    .    .    .    .    .    .    .    .    .    .    .    .    .    .    .    .    .    .    .    .    .    .    .    .    .    .    .    .    .    .    .    .    .    .    .    .    .    .    .    .    .    .    .    .    .    .    .    .    .    .    .    .    .    .    .    .    .    .    .    .    .    .    .    .    .    .    .    .    .    .    .    .    .    .    .    .    .    .    .    .    .    .    .    .    .    .    .    .    .    .    .    .    .    .    .    .    .    .    .    .    .    .    .                                                                                                    | 52                                           |
| Autochanger Device Attachment Test 2                                                                                                    | 52                                           |
| Microsoft Windows System                                                                                                    | 53                                           |
| Tape Device Attachment Test    .    .    .    .    .    .    .    .    .    .    .    .    .    .    .    .    .    .    .    .    .    .    .    .    .    .    .    .    .    .    .    .    .    .    .    .    .    .    .    .    .    .    .    .    .    .    .    .    .    .    .    .    .    .    .    .    .    .    .    .    .    .    .    .    .    .    .    .    .    .    .    .    .    .    .    .    .    .    .    .    .    .    .    .    .    .    .    .    .    .    .    .    .    .    .    .    .    .    .    .    .    .    .    .    .    .    .    .    .    .    .    .    .    .    .    .    .    .    .    .    .    .    .    .    .    .    .    .    .    .    .    .    .    .    .    .    .    .    .    .    .    .                                                                                                    | 53                                           |
| Autochanger Device Attachment Test - Windows                                                                                                    |                                              |
| NT only                                                                                                    | 53                                           |
|                                                                                                    |                                              |
| Appendix C. Managing the Microcode                                                                                                    |                                              |
| on the IBM Tape Drive                                                                                                    | 55                                           |
| AIX System 2 <sup>1</sup>                                                                                                    | 56                                           |
| Compag Tru64 System                                                                                                    | 56                                           |
|                                                                                                    | 56                                           |
| HP-IIX System 21                                                                                                    |                                              |
| HP-UX System                                                                                                    | 56                                           |
| HP-UX System                                                                                                    | 56<br>57                                     |
| HP-UX System                                                                                                    | 56<br>57                                     |
| HP-UX System                                                                                                    | 56<br>57<br>57                               |
| HP-UX System       .       .       .       .       .       .       .       .       .       .       .       .       .       .       .       .       .       .       .       .       .       .       .       .       .       .       .       .       .       .       .       .       .       .       .       .       .       .       .       .       .       .       .       .       .       .       .       .       .       .       .       .       .       .       .       .       .       .       .       .       .       .       .       .       .       .       .       .       .       .       .       .       .       .       .       .       .       .       .       .       .       .       .       .       .       .       .       .       .       .       .       .       .       .       .       .       .       .       .       .       .       .       .       .       .       .       .       .       .       .       .       .       .       .       .       .       . <t< td=""><td>56<br/>57<br/>57</td></t<> | 56<br>57<br>57                               |
| HP-UX System                                                                                                    | 56<br>57<br>57<br>57                         |
| HP-UX System                                                                                                    | 56<br>57<br>57<br>57<br>57                   |
| HP-UX System                                                                                                    | 56<br>57<br>57<br>57<br>59<br>60             |
| HP-UX System                                                                                                    | 56<br>57<br>57<br>57<br>57<br>57<br>57<br>60 |
| HP-UX System                                                                                                    | 56<br>57<br>57<br>57<br>57<br>57<br>60       |

### Figures

| 1.  | Attachment Array 5                           |
|-----|----------------------------------------------|
| 2.  | Example of an Ultrium Environment 6          |
| 3.  | Data Flow Process                            |
| 4.  | Data Path                                    |
| 5.  | Data Flow                                    |
| 6.  | TAPEUTIL Program Menu for the tape drive     |
|     | on HP-UX 11.00 and 11i PCI Bus Systems 102   |
| 7.  | TAPEUTIL Program Menu for the medium         |
|     | changer on HP-UX 11.00 and 11i PCI Bus       |
|     | Systems                                      |
| 8.  | Data Flow Process                            |
| 9.  | Data Flow                                    |
| 10. | TAPEUTIL Program Menu for the Tape Drive 185 |
| 11. | TAPEUTIL Program Menu for the Medium         |
|     | Changer                                      |
| 12. | Select Components Menu                       |
| 13. | Start Menu                                   |
| 14. | Start Driver List                            |
| 15. | Rescan for Tape Device                       |
| 16. | Install Driver Menu — Select Cancel 200      |
| 17. | Tape Devices Menu                            |
| 18. | Have Disk Menu                               |
| 19. | Install Driver Menu                          |
| 20. | Windows NT Statement                         |
| 21. | Remove Driver Menu                           |
| 22. | Control Panel Selection                      |
|     |                                              |

| 23. | Add/Remove Properties                      |
|-----|--------------------------------------------|
| 24. | Drive Removal Menu                         |
| 25. | Manual Starting and Stopping Menu 207      |
| 26. | Computer Management Console                |
| 27. | Computer Management Console with Ultrium   |
|     | Device Selected                            |
| 28. | Device Driver Properties with Reinstall    |
|     | Driver Selected                            |
| 29. | Install Hardware Device Drivers Dialog 213 |
| 30. | Locate Driver Files Screen with Specify a  |
|     | Location Selected                          |
| 31. | Specifying the Location of the Driver 214  |
| 32. | Files Needed Menu — ibmchgr.sys 215        |
| 33. | Driver Files Search Results                |
| 34. | Completing the Upgrade Device Driver       |
|     | Wizard                                     |
| 35. | Verifying the Ultrium Device Was Installed |
|     | Correctly                                  |
| 36. | Hardware Update Wizard Welcome Screen 217  |
| 37. | Search and Installation Options            |
| 38. | Windows Logo Testing Screen                |
| 39. | Completing the Hardware Update Wizard 219  |
| 40. | Base Mode                                  |
| 41. | Library Mode                               |
| 42. | Symbolic Values                            |

### Tables

| 1.  | Ultrium Product Comparison 7              |
|-----|-------------------------------------------|
| 2.  |                                           |
| 3.  | Special Files for IBM 3580 Tape Device 22 |
| 4.  | Special Files                             |
| 5.  | Error Description                         |
| 6.  | IBM Tape and Medium Changer Drivers for   |
|     | HP-UX (ATDD) and HP-UX System 70          |
| 7.  | Special Files                             |
| 8.  | Device-Specific Parameter Definitions 91  |
| 9.  | Driver-Specific Parameter Definitions 92  |
| 10. | Problems and Solutions                    |
| 11. | Components Created During IBMtape         |
|     | Installation                              |

| 12. | Components Created During IBMtapeutil      |     |
|-----|--------------------------------------------|-----|
|     | Installation                               | 122 |
| 13. | Special Files for IBM Ultrium Tape Devices | 135 |
| 14. | IBMtape Components.                        | 161 |
| 15. | IBMtape Install or Update                  | 162 |
| 16. | Equipment Listing                          | 163 |
| 17. | Equipment Listing                          | 167 |
| 18. | Equipment Listing                          | 167 |
| 19. | Sample Equipment Listing                   | 168 |
| 20. | IBM SCSI Tape/Medium Changer Special       |     |
|     | Files for Solaris                          | 176 |
| 21. | Tracing Facility                           | 181 |

### **Preface**

This publication provides programming reference information for IBM<sup>®</sup> Ultrium<sup>™</sup> tape drive, medium changer, and library device drivers.

### **Related Information**

The following sections contain lists of sources that you may need for information related to the IBM Ultrium tape drive, medium changer, and library device drivers.

### IBM TotalStorage<sup>®</sup> Ultrium External Tape Drive 3580

The following publications relate to the IBM TotalStorage Ultrium External Tape Drive 3580 :

• IBM 3580 Ultrium Tape Drive Setup, Operator, and Service Guide, GA32-0415

### IBM TotalStorage Ultrium Tape Autoloader 3581

The following publication relates to the IBM TotalStorage Ultrium Tape Autoloader 3581:

• IBM 3581 Ultrium Tape Autoloader Setup, Operator, and Service Guide, GA32-0412

### IBM TotalStorage Ultrium Tape Library 3582

The following publications relate to the IBM TotalStorage Ultrium Tape Library 3582:

• IBM TotalStorage Ultrium Tape Library 3582 Setup, Operator, and Service Guide, GA32-0458

### IBM TotalStorage Ultrium Scalable Tape Library 3583

The following publications relate to the IBM TotalStorage Ultrium Scalable Tape Library 3583:

- IBM 3583 Ultrium Scalable Tape Library Setup and Operator Guide, GA32-0411
- IBM 3583 Ultrium Scalable Tape Library Service Guide, GA32-0425
- IBM Storage Area Network Data Gateway Module Setup, Operator, and Service Guide, GA32-0436

### IBM TotalStorage UltraScalable Tape Library 3584

The following publications relate to the IBM TotalStorage UltraScalable Tape Library 3584:

- IBM 3584 UltraScalable Tape Library Planning and Operator Guide, GA32-0408
- IBM 3584 UltraScalable Tape Library Maintenance Information, 19P2440

### **Other Publications**

IBM Storage Area Network Data Gateway Installation and User's Guide, SC26-7304

### **Additional Information**

**Special Printing Instructions:** 

This SCSI Device Driver Manual contains different sections for each type of operating platform, for example, AIX<sup>®</sup>, HP-UX, Linux, Sun Solaris, and Windows<sup>®</sup>.

**Note:** When selecting the page range for the section you wish to print, note that the print page range is based on the page controls for Adobe Acrobat, not the page printed on the actual document. Enter the Adobe page numbers to print.

If you wish to print one or more separate sections of the manual, follow these steps:

- 1. Navigate to the beginning of the section and note the page number.
- 2. Navigate to the last page in the section and note that page number.
- 3. Select File —>Print, then choose "Pages" and enter the page range for the section. Only the page range entered will print.
- 4. Repeat these steps to print additional sections.

## Important printer note

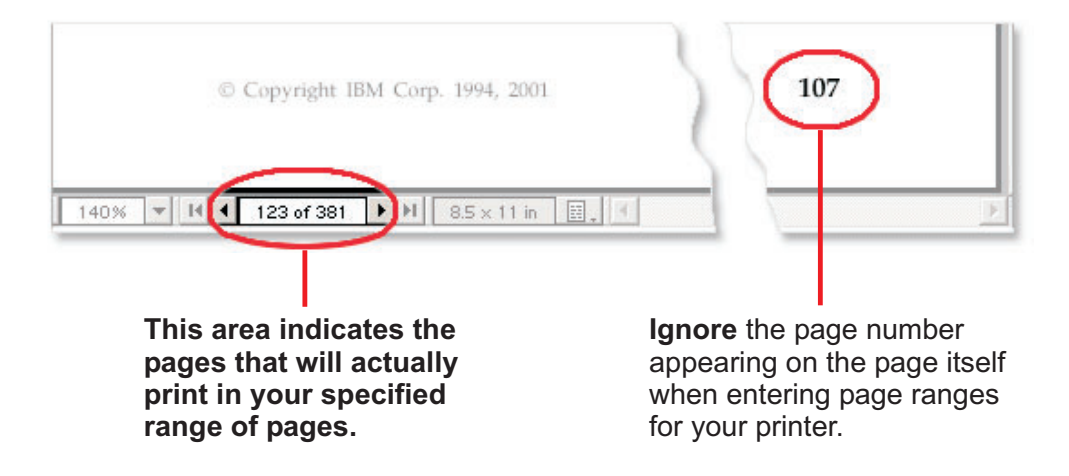

**Attention:** There is only one Table of Contents and one Index for this entire book. If you wish to print those items, you must repeat the process above, entering the page range of the Table of Contents and the Index page range, respectively.

The following publications contain additional information that to relates to the IBM Ultrium tape drive, medium changer, and library device drivers:

- IBM Ultrium Device Drivers: Programming Reference, GC35-0483.
- American National Standards Institute Small Computer System Interface X3T9.2/86-109 X3.180, X3B5/91-173C, X3B5/91-305, X3.131-199X Revision 10H, and X3T9.9/91-11 Revision 1

### How to Send Your Comments

Your feedback is important in helping to provide the most accurate and highest quality information. If you have comments or suggestions for improving this publication, you can send us comments electronically using these addresses:

- Internet: STARPUBS@us.ibm.com (or STARPUBS at us.ibm.com)
- $IBMLink^{TM}$  from U.S.A.: STARPUBS at SJEVM5
- IBMLink from Canada: STARPUBS at TORIBM
- IBM Mail Exchange: USIB3VVD at IBMMAIL

### **Summary of Changes**

This summary of changes includes specific release updates to this publication.

### **Eleventh Edition (October 2003)**

This release includes the following new information:

- Library Path Failover information for Linux
- Information regarding IBM @server pSeries<sup>®</sup> server support

### Tenth Edition (June 2003)

This release includes the following new information:

• Data Path Failover information

### Ninth Edition (April 2003)

This release includes the following new information:

• IBM TotalStorage Ultrium Tape Library 3582

### **Eight Edition (January 2003)**

This release includes the following new information:

- IBM TotalStorage UltraScalable Tape Library 3584 medium changer AIX failover
- Ultrium Generation 2 support

### Fifth Edition (March 2002)

This release includes the following new information:

- Support for Linux operating systems.
- Support for new host bus adapter cards, operating system releases, and enhancements to the device drivers.
- This release also includes changes to correct errors or omissions in the previous editions.

### Fourth Edition (September 2001)

This release includes the following new information:

- Support for Linux operating systems.
- Support for new host bus adapter cards, operating system releases, and enhancements to the device drivers.
- This release also includes changes to correct errors or omissions in the previous editions.

### Third Edition (July 2001)

This release includes the following new information:

• Support for new host bus adapter cards, operating system releases, and enhancements to the device drivers.

• This release also includes changes to correct errors or omissions in the previous editions.

### Second Edition (March 2001)

This release includes support for IBM @server pSeries.

Part 1. Introduction to IBM Ultrium Device Drivers

### **Chapter 1. Ultrium Device Drivers**

This publication describes the IBM Tape and Medium Changer Device Drivers for the following devices:

- "IBM TotalStorage Ultrium External Tape Drive 3580" on page 6
- "IBM TotalStorage Ultrium Tape Autoloader 3581" on page 6
- "IBM TotalStorage Ultrium Tape Library 3582" on page 6
- "IBM TotalStorage Ultrium Scalable Tape Library 3583" on page 6
- "IBM TotalStorage UltraScalable Tape Library 3584" on page 7
- "StorageSmart<sup>™</sup> by IBM Ultrium Products" on page 7

On AIX, HP-UX, Linux, Solaris, and Windows operating systems.

### Purpose

The IBM Ultrium tape and medium changer device drivers are designed specifically to take advantage of the features provided by the IBM Ultrium tape drives and medium changer devices. The goal is to give applications access to the functions required for basic tape functions (such as backup and restore) and medium changer operations (such as cartridge mount and demount), as well as to the advanced functions needed by full tape management systems. Whenever possible, the driver is designed to take advantage of the device features transparent to the application.

### **Platform Support**

Part 2, "AIX Tape and Medium Changer Device Driver," on page 9 describes the installation and configuration of the AIX Enhanced Tape and Medium Changer Device Driver for IBM Ultrium products.

Part 4, "HP-UX Tape and Medium Changer Device Driver," on page 67 describes the installation and configuration of the HP Enhanced Tape and Medium Changer Device Driver for IBM Ultrium products.

Part 5, "Linux Tape and Medium Changer Device Driver," on page 109 describes the installation and configuration of the Linux Enhanced Tape and Medium Changer Device Driver for IBM Ultrium products.

Part 6, "Solaris Tape and Medium Changer Device Driver," on page 155 describes the installation and configuration of the Solaris Tape and Medium Changer Device Driver for IBM Ultrium products, also known as IBMtape.

Part 7, "Microsoft Windows Tape Device Drivers," on page 191 describes the installation and configuration of Microsoft<sup>®</sup> Windows-based Tape and Medium Changer Device Drivers for IBM Ultrium products.

Information in the "Appendixes" covers accessing updated drivers, microcode, and documentation online. It also addresses attachment testing of IBM Ultrium devices to the host computer.

### Introduction

The IBM Ultrium product family provides an excellent solution for customers with small to large storage and performance requirements.

Figure 1 on page 5 illustrates the attachment of various Ultrium products to an open systems server.

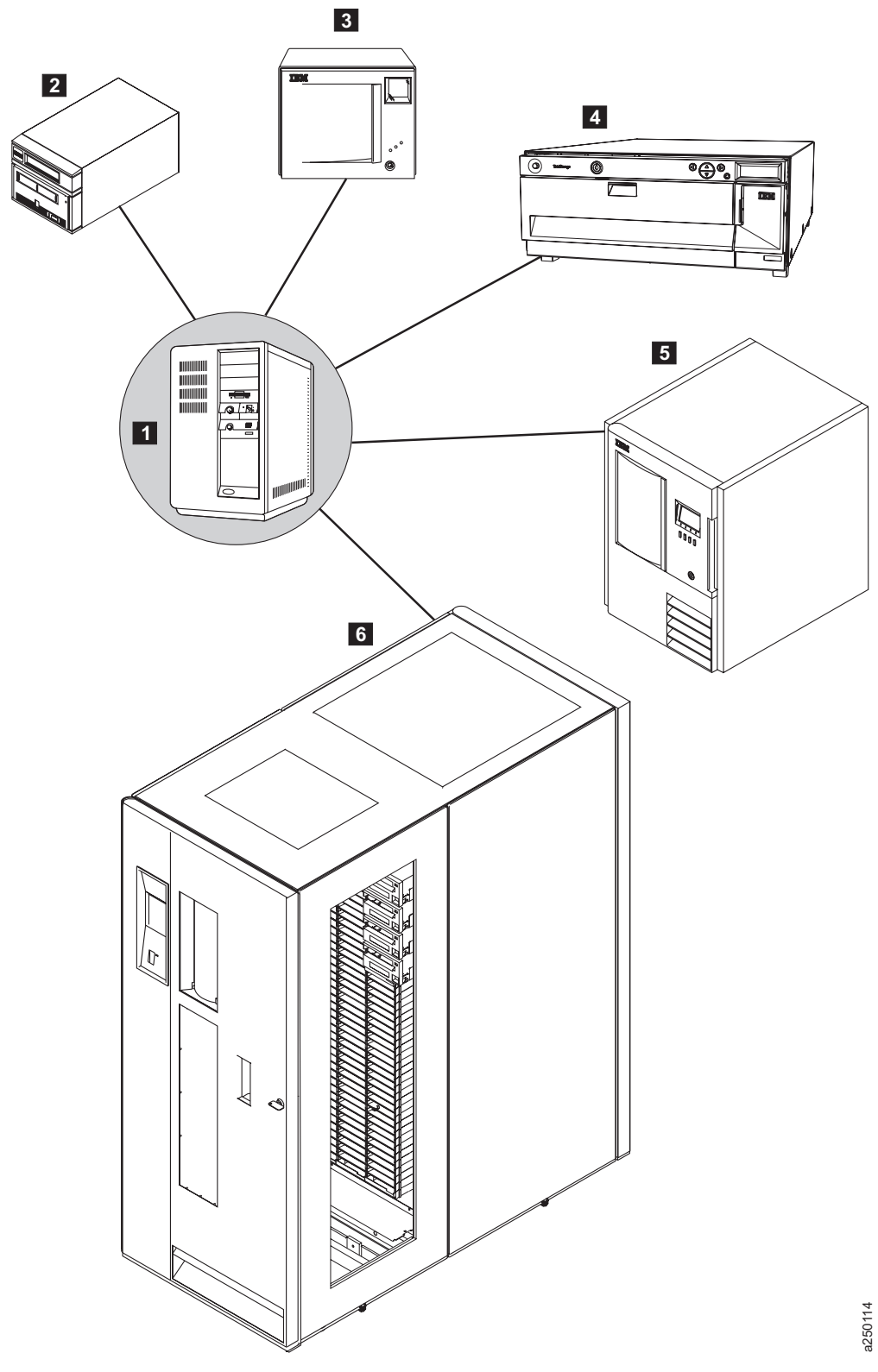

Figure 1. Attachment Array

The following are the Ultrium Device Driver attachments:

- 1 Open Systems Server
- 2 IBM TotalStorage Ultrium External Tape Drive 3580

- 3 IBM TotalStorage Ultrium Tape Autoloader 3581
- IBM TotalStorage Ultrium Tape Library 3582
- 5 IBM TotalStorage Ultrium Scalable Tape Library 3583
- 6 IBM TotalStorage UltraScalable Tape Library 3584

Figure 2 illustrates an Ultrium environment that could include an IBM 3583 Ultrium Scalable Tape Library and an IBM 3584 UltraScalable Tape Library.

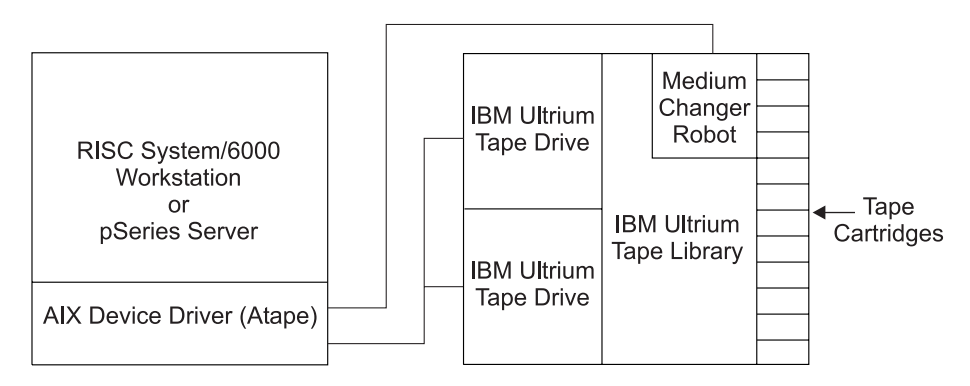

Figure 2. Example of an Ultrium Environment

### IBM TotalStorage Ultrium External Tape Drive 3580

The IBM TotalStorage Ultrium External Tape Drive 3580 is a stand alone, large capacity, high performance tape drive that adheres to the Linear Tape-Open (LTO) specifications and supports the IBM Ultrium format tape. The drive supports native tape capacities of up to 200 GB with uncompressed data transfer rates of up to 35 MB per second. With both Low Voltage Differential (LVD) Ultra-2 SCSI and High Voltage Differential (HVD) Ultra SCSI attachments, this device is suitable for a variety of save, restore and archiving requirements for PC and Open Systems platforms.

### IBM TotalStorage Ultrium Tape Autoloader 3581

The IBM TotalStorage Ultrium Tape Autoloader 3581 is an external, stand alone or rack-mounted tape autoloader that incorporates one IBM Ultrium Tape Drive. The autoloader has seven storage slots giving the autoloader up to 1,400 GB of uncompressed data storage. The autoloader can be used with compatible software applications to automate backup/recovery or other data storage activities.

### IBM TotalStorage Ultrium Tape Library 3582

The IBM TotalStorage Ultrium Tape Library 3582 is an entry tape library incorporating high-performance IBM TotalStorage Ultrium generation 2 Tape Drives for the midrange open systems environment. It can accomodate one or two Ultrium generation 2 Tape Drives and comes standard with a one-cartridge I/O station and 23 data cartridge slots giving a native library capacity of 4.8 TB uncompressed native storage.

### IBM TotalStorage Ultrium Scalable Tape Library 3583

The IBM TotalStorage Ultrium Scalable Tape Library 3583 is an automated tape library that incorporates IBM Ultrium tape drives in either a stand alone or optional rack mount configuration. Three different library models are available with storage capacities of 18 through 72 slots and one to six Ultrium tape drives. The IBM TotalStorage Ultrium Scalable Tape Library 3583 can be used for save, restore and mass storage archives where multiterrabyte capacities are required.

### IBM TotalStorage UltraScalable Tape Library 3584

The IBM TotalStorage UltraScalable Tape Library 3584 provides a highly scalable midrange tape library that supports logical partitioning (multipath architecture) and can house up to 192 IBM Ultrium tape drives. With scalability of one to sixteeen frames, this library provides native storage capacity from 28 TB to 1,376 TB with a wide range of host attachment configurations.

### StorageSmart<sup>™</sup> by IBM Ultrium Products

The StorageSmart by IBM Ultrium family of products is compatible with the IBM branded versions of the Ultrium family products. In this manual, where there is no specific mention of the StorageSmart by IBM Ultrium branded set of products, the documentation pertaining to the IBM branded family of products should be used. The following table cross references the StorageSmart by IBM Ultrium product set to the IBM Ultrium product set.

| StorageSmart by IBM Ultrium                  | IBM Version of Ultrium                              |
|----------------------------------------------|-----------------------------------------------------|
| StorageSmart by IBM Ultrium External Tape    | IBM TotalStorage Ultrium External Tape              |
| Drive TX200                                  | Drive 3580                                          |
| StorageSmart by Ultrium Tape Autoloader      | IBM TotalStorage Ultrium Tape Autoloader            |
| SL7                                          | 3581                                                |
| StorageSmart by Ultrium Scalable Tape        | IBM TotalStorage Ultrium Scalable Tape              |
| Library SL72                                 | Library 3583                                        |
| No equivalent in the IBM Ultrium product set | IBM TotalStorage UltraScalable Tape Library<br>3584 |

Table 1. Ultrium Product Comparison

**Ultrium Device Driver** 

Part 2. AIX Tape and Medium Changer Device Driver

### **Chapter 2. Introduction and Product Requirements**

This chapter describes the IBM AIX Enhanced Tape and Medium Changer Device Driver for the following Ultrium products:

- IBM TotalStorage Ultrium External Tape Drive 3580
- IBM TotalStorage Ultrium Tape Autoloader 3581
- IBM TotalStorage Ultrium Tape Library 3582
- IBM TotalStorage Ultrium Scalable Tape Library 3583
- IBM TotalStorage UltraScalable Tape Library 3584

### Purpose

The IBM AIX Enhanced Tape and Medium Changer Device Driver is designed specifically to take advantage of the features provided by the IBM Ultrium tape drives and medium changer devices. The goal is to give applications access to the functions required for basic tape operations, such as backup and restore, and medium changer operations, such as mount and demount the cartridges, as well as to the advanced functions needed by full tape management systems. Whenever possible, the driver is designed to take advantage of the device features transparent to the application.

### **Data Flow**

The software described in this chapter covers the AIX Enhanced Device Driver (Atape device driver) and the interface between the application and the tape device. Figure 3 illustrates a typical Ultrium data flow process.

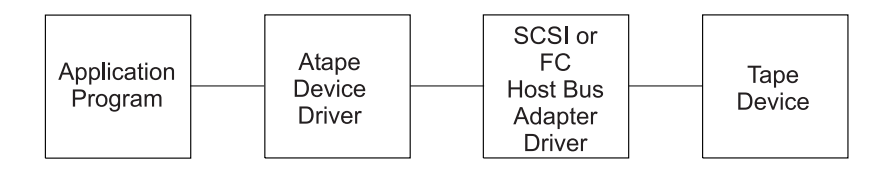

Figure 3. Data Flow Process

### **Product Requirements**

The following software and hardware components are required to use the tape device driver.

### **Software Requirements**

The AIX Enhanced Device Driver (Atape device driver) supports the following AIX operating system levels for operation of IBM Ultrium tape drives and automation products:

- AIX 4.3.3 (dependent on the host bus adapter being used). AIX 4.3.3 requires AIX APAR IY17356. See "Hardware Requirements" on page 12.
- AIX 5L<sup>™</sup> Versions 5.1 and 5.2 on POWER-based servers

**Note:** The Atape device driver supports AIX Version 4.3.3 (and later releases) in an MP Safe (multiprocessing) mode.

### Library Control Path Failover Support

In order to use alternate pathing support, the following feature codes are required for the associated machine type:

Table 2.

| Machine Type | Feature Code |
|--------------|--------------|
| 3582         | FC 1680      |
| 3583         | FC 1680      |
| 3584         | FC 1680      |

### **Hardware Requirements**

The Atape device driver supports the following IBM Ultrium tape drives and automation products:

- One or more of the following IBM Ultrium tape devices:
  - IBM TotalStorage Ultrium External Tape Drive 3580
  - IBM TotalStorage Ultrium Tape Autoloader 3581
  - IBM TotalStorage Ultrium Tape Library 3582
  - IBM TotalStorage Ultrium Scalable Tape Library 3583
  - IBM TotalStorage UltraScalable Tape Library 3584
- One or more of the following IBM RS/6000<sup>®</sup> or pSeries SCSI host bus adapters:
  - PCI Dual Channel Ultra-3 SCSI Adapter (LVD) (RS/6000 or pSeries FC 6203), AIX 4.3.3 and later.
  - PCI Differential Ultra SCSI Adapter (HVD) (RS/6000 or pSeries FC 6207)
  - PCI Universal Differential Ultra SCSI Adapter (HVD) (RS/6000 or pSeries FC 6204), AIX 4.3.3 and later
  - Integrated LVD port RS/6000 or pSeries 7044 Models 170 and 270, AIX 4.3.3 and later, IBM 3580, 3581, and 3583 only
  - PCI Dual Channel Ultra-2 SCSI Adapter (LVD) (RS/6000 or pSeries FC 6205), AIX 4.3.3 and later
- One or more of the following IBM RS/6000 or pSeries FC-AL host bus adapters:
  - Gigabit Fibre Channel Adapter (PCI) (RS/6000 or pSeries FC 6227)
  - The Gigabit Fibre Channel Adapter for 64–bit PCI bus (RS/6000 or pSeries FC 6228)
  - The IBM 2108–G07 (IBM SAN Data Gateway) and IBM 2108–R03 (IBM SAN Data Gateway Router) can be used to attach SCSI models of the IBM Ultrium family of products with any of the supported FC–AL host bus adapters.

Attention: Using a single Fibre Channel host bus adapter (HBA) for concurrent tape and disk operations is not recommended. Tape and disk devices require incompatible HBA settings for reliable operation and optimal performance characteristics. Under stress conditions (high I/O rates for tape, disk, or both) where disk and tape subsystems share a common HBA, stability problems have been observed. These issues are resolved by separating disk and tape I/O streams onto separate HBAs and using SAN zoning to minimize contention. IBM is focused on assuring server and storage configuration interoperability. It strongly recommends that your implementation plan includes provisions for separating disk and tape workloads.

### Chapter 3. Tape Drive, Media, and Device Driver Parameters

This chapter describes the parameters that control the operating modes of the tape drive, media, and device driver.

### **Configuration Parameters**

The operating parameters for the tape drive and device driver can be set and changed by the configuration procedures. The installation defaults are provided for all parameters initially. The AIX *smit* command can be used to set these parameters when configuring a device or to change these parameters. The AIX *chdev* command can also be used to change the configuration parameters.

The configuration parameters are used to set the operating mode of the tape drive and device driver when a device is opened. These parameters can be queried by an application. Some parameters can be changed temporarily during the *open* subroutine by an application, but they are always restored to the configuration values when a device is closed. The configuration parameters are:

- Autoloading
- Block size
- Compression
- Logging
- Maximum size of the log file
- Record space mode
- Rewind immediate
- Trailer labels

### Autoloading

This parameter enables the autoloading feature of the device driver. It can be used when one IBM 3580 Ultrium Tape Drive is installed in an IBM 3581 Ultrium Tape Autoloader or an IBM 3583 Ultrium Scalable Tape Library. This feature allows multivolume backups (with commands such as *tar*) without prompting for a volume change.

**Note:** The autoloading feature is not supported on the IBM 3584 UltraScalable Tape Library and the IBM 3583 Ultrium Scalable Tape Library with more than one IBM 3580 Ultrium Tape Drive installed.

Do not enable autoloading if one of the following conditions is true:

- The device is used by an application that provides library medium changer support for the IBM 3581 or IBM 3583.
- The application is MKSYSB.
- The tapes being read were not written using the autoloading feature.

If the parameter is set to On, the tapes in the attached medium changer slots act as one large virtual tape. During a *read*, *write*, or *forward space* file operation, no end of tape is detected by the application. When the end of tape is reached, the device

driver automatically rewinds and unloads the tape, moves the tape back into the library, loads the next tape from the library, then continues reading or writing the next tape.

The following conditions are required to use autoloading:

- The autoloading parameter must be set to On.
- The library must be loaded with one or more tapes.
- The library mode must be set to Random mode.

The installation default is Off (no autoloading).

### **Block Size**

This parameter specifies the block size used for read and write operations. A value of 0 is the variable block size. Any other value is a fixed block size.

The installation default is 0 (use variable length).

#### Compression

Hardware compression is implemented in the device hardware. This parameter turns the compression feature On and Off. If compression is enabled, the effective performance can increase based on the compressibility of the data.

The installation default is On (use compression).

### Logging

This parameter turns the volume information logging On and Off. If logging is set to On, the statistical information about the device and media is saved in a log file when a tape is unloaded. If logging is set to Off, the information is not saved. This parameter has no effect on error logging because error logging is always enabled. For more information, see Chapter 12, "Device and Volume Information Logging," on page 53.

The installation default is Off (no logging).

### Maximum Size of the Log File

This parameter specifies the number of entries made before the log file starts to wrap. Each entry is approximately 2 KB (2048 bytes). After the log file starts to wrap, the number of entries remains constant. Each time a new entry is made, the oldest entry is overlaid. For more information, see Chapter 12, "Device and Volume Information Logging," on page 53.

The installation default is 500.

### **Record Space Mode**

This parameter specifies how the device driver operates when a forward or backward space record operation encounters a filemark. The two modes of operation are SCSI and AIX.

The SCSI mode is the default mode of operation. When a forward or backward space record operation is issued to the driver and a filemark is encountered, the device driver returns -1 and the *errno* variable is set to input/output error (EIO).

The tape is left-positioned after the filemark (the end-of-tape side of the filemark on the forward space and the beginning-of-tape side of the filemark on the backward space).

The AIX mode returns the same EIO *errno* value as the SCSI mode when a filemark is encountered, except that the tape is left-positioned before the filemark (the beginning-of-tape side of the filemark on the forward space and the end-of-tape side of the filemark on the backward space).

The installation default is SCSI mode.

### **Rewind Immediate**

This parameter turns the immediate bit On and Off in rewind commands. If it is set to On, the rewind tape operation executes faster, but the next command takes a long time to finish unless the rewind operation is physically complete. Setting this parameter reduces the amount of time that it takes to close a device for a Rewind on Close special file.

The installation default is Off (no rewind immediate).

### **Trailer Labels**

If this parameter is set to On, writing a record past the early warning mark on the tape is allowed. The first *write* operation to detect end of mark (EOM) fails and the *errno* variable is set to ENOSPC. No data is written during the operation. All subsequent *write* operations are allowed to continue until the physical end of the volume is reached and EIO is returned.

This parameter can also be selected using one of three device special files that allow trailer label processing. The special files are rmtx.40, rmtx.41, and rmtx.60, where x is the name of the device (for example, rmt0.40).

The installation default is Off (no trailer labels).

### **Media Parameter**

The media parameter can be queried and set by the *tapeutil* application using the **Query/Set Parameters** option on the menu. This parameter cannot be set or changed by the configuration procedures. The media parameter is:

Volume ID for logging

This parameter is the volume ID of the currently loaded tape. It is used in the log file entry (if volume logging is active) to identify the entry with a particular volume. The device driver sets the volume ID to UNKNOWN initially and when the tape is unloaded.
# **Chapter 4. Installation and Configuration Instructions**

The recommended procedure for installing and configuring the device driver is to use the installation script provided on the Open Systems Device Driver CD. However, before this is done, you need to physically attach the device to the server. Consult the appropriate manuals for instructions on physically attaching the tape device to the server.

Instructions for uninstalling the device driver are outlined below in "Uninstallation Procedure" on page 20.

**Attention:** At the end of the installation procedure, the *installp* facility will automatically run the AIX *bosboot* command to update the boot record with the newly installed Atape files. When the *bosboot* command completes, the following messages will be displayed:

0503-292 This update will not fully take effect until after a system reboot. *installp*: bosboot process completed.

This message is referring to the updates to the boot record only. If the installation summary shows that the Atape driver was installed successfully, it is **not** necessary to reboot the machine at this time.

If the installation summary shows that the install failed, you should reboot the machine and attempt to install the Atape driver a second time.

### **Installation Procedure**

For information on obtaining the latest version of device drivers and the latest documentation, see Appendix A, "Accessing Documentation and Software Online," on page 245.

# **Preinstallation Considerations**

Before proceeding with the installation, make sure of the following items:

- 1. The tape device is properly functioning, properly attached to the server, and is powered up.
- 2. You have logged onto the server on an account which has root authority.
- **3.** You have a command shell window open on the server to perform the installation procedure.
- 4. Make sure the current path is defined in the command shell PATH variable. This can be accomplished in the korn shell using the following command: EXPORT PATH=.:\$PATH
- 5. If the tape device was configured previously by another device driver (not Atape), remove any existing device definitions for it. For example, 'rmdev -l rmt1 -d'.

# **Installation Procedure**

Enter the following command to list the currently installed *Atape.driver* version: lslpp -1 Atape.driver

If you have the IBM Ultrium Device Drivers CD, use the following instructions to install and configure the device driver:

- 1. For an installed Atape device driver, deconfigure all existing tape devices that use the Atape driver by following the instructions shown in "Deconfiguring Tape Devices" on page 19 or "Deconfiguring Medium Changer Devices" on page 20.
- 2. Place the CD into the CD-ROM drive on your AIX system.
- 3. Mount the CD over an empty directory. For example, if your CD-ROM drive is defined at /*dev/cd0* and you have an empty directory at /*cdrom*, issue the following command to mount the CD:

mount -frv cdrfs /dev/cd0 /cdrom

You can create an empty directory using the *mkdir* command, for example: mkdir /cdrom

Subsequent instructions assume that you mounted the CD at mount point */cdrom.* 

4. Enter the following command:

cd /cdrom/AIX

- 5. Consult the *Atape.Readme* file on the CD for any important information pertaining to the device driver. Information in this file takes precedence over information in the manual.
- 6. Execute the *install\_atape* script. This script uninstalls any previous versions of Atape, installs and commits the latest version of Atape, then runs *cfgmgr* to define your devices.
- 7. Enter the following commands:
  - cd / unmount /cdrom
- 8. Remove the CD from the CD-ROM drive and store it in a safe place.

If you have the Atape device driver on a diskette, use the following instructions to install and configure the device driver:

- 1. For an installed Atape device driver, deconfigure all defined devices by following the instructions in "Deconfiguring Tape Devices" on page 19 or "Deconfiguring Medium Changer Devices" on page 20 and uninstall the Atape driver. Uninstall the Atape driver by following the instructions shown in "Uninstallation Procedure" on page 20.
- 2. Place the diskette into the diskette drive on your AIX system. The following steps assume that your diskette drive is defined as */dev/rfd0*.
- **3**. Enter the following command:

installp -acXd /dev/rfd0 Atape.driver

This installs and commits the Atape driver on your system.

- 4. Remove the diskette from the diskette drive and store it in a safe place.
- 5. Follow the instructions in "Configuring Tape and Medium Changer Devices" on page 19.

## **Configuring Tape and Medium Changer Devices**

After the driver software is installed and a tape device is connected to the adapter, the device can be configured and made available for use. Access to the device is not provided until the device is configured.

Note: If the tape device was configured previously by another SCSI device driver, such as OST (Other SCSI Tape), issue the following command to remove the device definition before performing the following steps: rmdev -l [device]

Configure a tape device using **one** of the following procedures:

• Enter the following command with no parameters:

cfgmgr

The command configures all devices automatically (including any new tape or medium changer devices).

or

• Power Off your subsystem and reboot the system to configure it automatically and make available any new tape or medium changer devices on the system.

# **Deconfiguring Tape Devices**

In the following examples, replace the letter n with the appropriate number for the chosen device.

Deconfigure the tape device using **one** of the following procedures:

• The first method leaves the tape device defined in the configuration database. It is similar to bringing the device Offline (not in use).

Enter the following command to bring the */dev/rmtn* tape device Offline but leave it defined in the device database:

rmdev -1 rmtn

or

• The second method brings the tape device Offline and removes its definition from the device database.

Enter the following command:

```
rmdev -1 rmtn -d
```

The device driver is not unloaded from the kernel until the last device is deconfigured.

## **Deconfiguring Medium Changer Devices**

In the following examples, replace the letter n with the appropriate number for the chosen device.

Deconfigure the medium changer device using **one** of the following procedures:

• The first method leaves the device defined in the configuration database. It is similar to bringing the device Offline.

Enter the following command to bring the */dev/smcn* medium changer device Offline but leave it defined in the device database:

rmdev -1 smcn

or

• The second method brings the medium changer device Offline and removes its definition from the device database.

Enter the following command:

```
rmdev -1 smcn -d
```

The device driver is not unloaded from the kernel until the last device is deconfigured.

# **Uninstallation Procedure**

All tape devices that use the Atape driver must be closed and cannot be in use when Atape is uninstalled or the uninstall will fail.

You can uninstall the Atape device driver using the *smit* command menu to uninstall software and selecting *Atape.driver* or using the *installp* command: installp -u Atape.driver

# **Chapter 5. Special Files**

After the driver is installed and a tape device is configured and made available for use, access is provided through the special files. These special files, which consist of the standard AIX special files for tape devices (along with other files unique to the Atape driver), are in the */dev* directory.

## **Special Files for Tape Devices**

Each tape device has a set of special files that provides access to the same physical drive but to different types of functions. As shown in Table 3, in addition to the tape special files, a special file is provided for tape devices that allows access to the medium changer as a separate device.

**Note:** The asterisk (\*) represents a number assigned to a particular device, such as *rmt0*.

For tape drives with attached medium changer devices, the *rmt\*.smc* special file provides a separate path for issuing commands to the medium changer. When this special file is opened, the application can view the medium changer as a separate device.

Both this special file and the *rmt*<sup>\*</sup> special file can be opened at the same time. The file descriptor that results from opening the *rmt*<sup>\*</sup>.*smc* special file does not support the following operations:

- Read
- Write
- Open in diagnostic mode
- Commands designed for a tape device

If a tape drive has a medium changer device attached, then all operations (including the medium changer operations) are supported through the interface to the  $rmt^*$  special file.

| Special File<br>Name | Rewind on<br>Close | Retension on<br>Open | Bytes per<br>Inch | Trailer Label | Unload on<br>Close |
|----------------------|--------------------|----------------------|-------------------|---------------|--------------------|
| /dev/rmt*            | Yes                | No                   | N/A               | No            | No                 |
| /dev/rmt*.1          | No                 | No                   | N/A               | No            | No                 |
| /dev/rmt*.2          | Yes                | Yes                  | N/A               | No            | No                 |
| /dev/rmt*.3          | No                 | Yes                  | N/A               | No            | No                 |
| /dev/rmt*.4          | Yes                | No                   | N/A               | No            | No                 |
| /dev/rmt*.5          | No                 | No                   | N/A               | No            | No                 |
| /dev/rmt*.6          | Yes                | Yes                  | N/A               | No            | No                 |
| /dev/rmt*.7          | No                 | Yes                  | N/A               | No            | No                 |
| /dev/rmt*.10         | No                 | No                   | N/A               | No            | No                 |
| /dev/rmt*.20         | Yes                | No                   | N/A               | No            | Yes                |
| /dev/rmt*.40         | Yes                | No                   | N/A               | Yes           | No                 |
| /dev/rmt*.41         | No                 | No                   | N/A               | Yes           | No                 |
| /dev/rmt*.60         | Yes                | No                   | N/A               | Yes           | Yes                |
| /dev/rmt*.nul        | Yes                | No                   | N/A               | No            | No                 |
| /dev/rmt*.smo        | e N/A              | N/A                  | N/A               | N/A           | N/A                |

Table 3. Special Files for IBM 3580 Tape Device

#### Notes:

- 1. The Rewind on Close special files write filemarks under certain conditions before rewinding. See the *IBM Ultrium Device Drivers: Programming Reference*.
- 2. The Retension on Open special files rewind the tape only on *open*. Retensioning is not performed because these tape products perform the retension operation automatically when needed.
- **3**. The Bytes per Inch options are ignored for the tape devices that this driver supports. The density selection is automatic.
- 4. The *rmt\*.null* file is a pseudo device similar to the /dev/null AIX special file. The *ioctl* calls can be issued to this file without a real device attached to it, and the device driver will return a successful completion. Read and write system calls will return the requested number of bytes. This file can be used for application development or debugging problems.
- 5. The *rmt\*.smc* file can be opened independently of the other tape special files.
- 6. The *rmt\*.10* file bypasses normal close processing, and the tape is left at the current position.

### **Special Files for Medium Changer Devices**

After the driver is installed and a medium changer device is configured and made available for use, access to the robotic device is provided through the *smc*\* special file in the */dev* directory.

Table 4 shows the attributes of the special file. The asterisk (\*) represents a number assigned to a particular device, such as *smc0*. The term *smc* is used for a SCSI medium changer device. The *smc*\* special file provides a path for issuing commands to control the medium changer robotic device. This same terminology is extended for medium changers, which are attached by way of a fibre channel.

Table 4. Special Files

| Special File Name                                                                                | Description                                 |  |
|--------------------------------------------------------------------------------------------------|---------------------------------------------|--|
| /dev/smc*                                                                                        | Access to the medium changer robotic device |  |
| /dev/smc*.null                                                                                   | Pseudo medium changer device                |  |
| Note: The smc* null file is a pseudo device similar to the <i>dev/null</i> AIX special file. The |                                             |  |

**Note:** The *smc\*.null* file is a pseudo device similar to the */dev/null* AIX special file. The commands can be issued to this file without a real device attached to it, and the device driver will return a successful completion. This file can be used for application development or debugging problems.

The file descriptor that results from opening the *smc* special file does not support the following operations:

- Read
- Write
- Commands designed for a tape device

AIX Device Driver (Atape)

# Chapter 6. Alternate Pathing Support for Library Control Path Failover

**Note:** The library control path failover feature code must be installed prior to enabling the alternate pathing support in the Atape device driver. Refer to "Library Control Path Failover Support" on page 12 for what feature code is required for your machine type.

The Atape device driver alternate pathing support will configure multiple physical control paths to the same logical library within the device driver and provide automatic failover to an alternate control path when a permanent error occurs on one path. This is transparent to the running application.

For example, consider a simple multipath connection that consists of two Host Bus Adapters (HBA) in an RS/6000 or pSeries host that are connected to a library with two drive control ports enabled. The first HBA is connected to the first control port drive, and the second HBA is connected to the second control port drive. This connection provides two physical control paths to the same library for redundancy if one path from an HBA to the library fails.

When the RS/6000 or pSeries is booted or cfgmgr is run, each HBA detects a control port to the same library, and two logical devices will be configured (for example, smc0 and smc1). Each logical device is a physical path to the same library. An application can open and use only one logical device at a time, either smc0 or smc1, because they represent the same physical device.

Without the Atape alternate pathing support, if an application opens smc0 and a permanent path error occurs (because of an HBA, cable, or drive control port failure, for example), the application fails. It is possible to initiate manual failover by restarting the application on the alternate logical device (smc1), but the application has to be restarted from the beginning.

When the alternate pathing support is enabled on both smc0 and smc1, the device driver configures them internally as a single device with multiple paths. The application can still open and use only one logical device at a time (either smc0 or smc1). If an application opens smc0 and a permanent path error occurs, the device driver initiates failover error recovery automatically on the alternate path (smc1). If successful, the current operation continues on the alternate path without interrupting the application.

# **Configuring and Unconfiguring Alternate Pathing Support**

Alternate pathing support is not enabled automatically when the device driver is installed. It must be configured initially on each logical device after installation. When alternate pathing support is enabled for a logical device, it remains set until the device is deleted or the support is unconfigured. The alternate pathing setting is retained even if the system is rebooted.

To enable or disable the support on a single logical device, use the smit menu to Change/Show Characteristics of a Tape Drive, select the logical device to change such as smc0, smc1, and so on, then select Yes or No for Enable Alternate Pathing Support. The support can also be enabled or disabled using the chdev command, for example:

```
chdev -l smc0 -aalt_pathing=yes
chdev -l smc1 -aalt_pathing=yes
chdev -l smc0 -aalt_pathing=no
chdev -l smc1 -aalt_pathing=no
```

### **Primary and Alternate Paths**

When the device driver configures a logical device with alternate pathing support enabled, the first device configured always becomes the primary path. On SCSI attached devices, -P is appended to the location field and on Fibre attached devices -PRI is appended to the location field of the device.

When a second logical device is configured with alternate pathing support enabled for the same physical device, it configures as an alternate path. On SCSI attached devices, -A is appended to the location field and on Fibre attached devices -ALT is appended to the location field of the device. A third logical device is also configured as an alternate path with either -A or -ALT appended, and so on. The device driver supports up to 16 physical paths for a single device.

For example, if an smc0 is configured first, then an smc1, and an smc2, the lsdev -Cc tape command location field would look something like the following:

smc0 Available 20-60-01-PRI IBM 3584 Library (FCP) smc1 Available 30-68-01-ALT IBM 3584 Library (FCP) smc2 Available 30-68-01-ALT IBM 3584 Library (FCP)

The labeling of a logical device as either a primary or alternate path is for information only, in order to:

- Be able to identify the actual number of physical devices configured on the system and a specific logical device associated with them. There will be only one logical device labeled the primary path for each physical device. However, there may be many (multiple) logical devices labeled as an alternate path for the same devices.
- 2. Provide information about which logical devices configured on the system have alternate pathing support enabled.

### **Querying Primary and Alternate Path Configuration**

You can display the primary and alternate path configuration for all devices with the lsdev command. There may be two or more logical devices configured for a single physical device, but the first device configured is labeled the primary device. All other logical devices configured after the first device are labeled as alternate devices. To see this, run the lsdev -Cc tape command and look at the location field in the data. By running lsdev -Cc tape | grep P, for example, you can easily determine how many physical devices are configured with alternate pathing support.

You can display the primary and alternate path configuration for any device by running:

tapeutil -f/dev/smcx path (where smcx is the logical name of any device)

This command shows specific information for the primary path and all alternate paths, such as the logical name of the device, SCSI IDs, the current enabled status, and how many paths are configured for the device.

# **Configuring and Unconfiguring Primary and Alternate Devices**

Logical devices configured as alternate paths can be unconfigured and reconfigured at any time after the initial configuration is run. Unconfiguring an alternate path device removes that device from the primary device path list, removes the -A or -ALT appended to the location field, and changes the device to the Defined state. The primary and any other alternate devices are still available.

Likewise, configuring a new alternate path device or reconfiguring an existing one in the Defined state adds that device to the primary device path list, appends -A or -ALT to the location field, and makes the device available.

Logical devices that are configured as primary paths can also be unconfigured and reconfigured at any time after initial configuration is run. However, the operation is different for a primary device. When a primary device is unconfigured, the following events occur:

- 1. All alternate devices are unconfigured as described previously.
- 2. The primary device is unconfigured.
- 3. The -P or -PRI appended to the location field is removed.
- 4. The device is changed to the Defined state.
- 5. All alternate devices that were unconfigured are reconfigured. The first device that is reconfigured becomes the new primary device. All remaining alternate devices are reconfigured as alternate paths.

These methods provide the ability to unconfigure and reconfigure physical devices on the system when device connections or addressing changes are made.

# **Chapter 7. Alternate Pathing Support for Tape Drives**

The Atape device driver alternate pathing support will configure multiple physical paths to the same device within the device driver and provides two basic functions:

- 1. Automatic failover to an alternate physical path when a permanent error occurs on one path.
- 2. Dynamic load balancing for devices using multiple Host Bus Adapters (HBA).

### **Automatic Failover**

The automatic failover support provides error recovery on an alternate path when a permanent error occurs on one path. This is transparent to the running application.

For example, consider a simple multipath connection that consists of two Host Bus Adapters (HBA) in an RS/6000 or pSeries host that is connected through a switch to the tape drive. This connection provides two physical paths to same tape drive for redundancy if one path from an HBA to the drive fails.

When the RS/6000 or pSeries is booted or *cfgmgr* is run, each HBA detects a tape drive, and two logical devices will be configured. For example, *rmt0* and *rmt1*. Each logical device is a physical path to the same tape drive. A backup and restore application can open and use only one logical device at a time, either *rmt0* or *rmt1*, because they represent the same physical device.

Without the Atape alternate pathing support, if an application opens *rmt0* and a permanent path error occurs (because of an HBA or cable failure, for example), the application fails. It is possible to initiate manual failover by restarting the application on the alternate logical device (*rmt1*), but the application has to be restarted from the beginning. A long backup or restore operation may have been in progress when the path error occurred. Sometimes manual failover may require operator intervention to reset the drive because a SCSI Reservation could still exist on the failing HBA path.

When the alternate pathing support is enabled on both *rmt0* and *rmt1*, the device driver configures them internally as a single device with multiple paths. The application can still open and use only one logical device at a time (either *rmt0* or *rmt1*). If an application opens *rmt0* and a permanent path error occurs, the device driver initiates failover error recovery automatically on the alternate path (*rmt1*). If successful, the current operation continues on the alternate path without interrupting the application. The failover error recovery first restores the previous device state, SCSI Reservation, and tape position, then retries the failing operation.

#### Notes:

- 1. This function is supported on IBM 3580 Ultrium II Fibre Channel tape drives only. This function is not supported for devices that are attached through an IBM San Data Gateway.
- 2. The AIX operating system only supports a static configuration of devices, which also applies to the Alternate Pathing and Failover Support. When devices are initially configured at a specific SCSI ID and physical connection (drive port, host bus adapter, and switch number/port, if applicable) and in the

Available state, changing the physical device address/connection without either rebooting or unconfiguring and reconfiguring the devices has unpredictable results and is not supported.

# **Dynamic Load Balancing**

The dynamic load balancing support optimizes resources for devices that have physical connections to multiple Host Bus Adapters (HBA) in the same machine. When an application opens a device that has multiple HBA paths configured, the device driver determines which path has the HBA with the lowest usage, and assigns that path to the application. When another application opens a different device with multiple HBA paths, the device driver again determines the path with the lowest HBA usage and assigns that path to the second application. The device driver will update the usage on the HBA assigned to the application when the device is closed. Dynamic load balancing will use all Host Bus Adapters whenever possible and balance the load between them to optimize the resources in the machine.

For example, consider a machine with two Host Bus Adapters, HBA1 and HBA2, with multiple tape drives attached. Each tape drive is connected to both HBA1 and HBA2. Initially, there are no tape drives currently in use. When the first application opens a tape drive for use, the device driver will assign the application to use HBA1. When a second application opens a tape drive for use, the device driver will assign the second application to use HBA2. A third application would be assigned to HBA1 and a fourth application would be assigned to HBA2. There would be two applications using HBA1 and two applications using HBA2.

If the first application finishes and closes the device, there would now be one application using HBA1 and two applications using HBA2. When the next application opens a tape drive, it would be assigned to HBA1, so again there would be two applications using HBA1 and two applications using HBA2. Likewise, if the second application finishes and closes the device, HBA2 would have one application using it and the next application that opens a tape drive would be assigned to HBA2.

The dynamic load balancing support is independent from the automatic failover support. Regardless of the path assigned initially for load balancing, if that path fails the automatic failover support will attempt recovery on the next available path.

# **Configuring and Unconfiguring Alternate Pathing Support**

Alternate pathing support is not enabled automatically when the device driver is installed. It must be configured initially on each logical device after installation. When alternate pathing support is enabled for a logical device, it remains set until the device is deleted or the support is unconfigured. The alternate pathing setting is retained even if the system is rebooted.

Alternate pathing support can be enabled on all configured devices at one time, or it can be enabled or disabled selectively by logical device. It may be desirable at times to configure some, but not all, logical paths to a device with the support enabled.

To enable the support globally on all currently configured devices, run the command:

/usr/lpp/Atape/instAtape -a

This will unconfigure all devices that have alternate pathing set to No, and will reconfigure all devices, setting alternate pathing to Yes.

To enable or disable the support on a single logical device, use the *smit* menu to **Change/Show Characteristics of a Tape Drive**, then select Yes or No for **Enable Alternate Pathing Support**. The support can also be enabled or disabled using the *chdev* command, for example:

chdev -1 rmt0 -aalt\_pathing=yes

chdev -1 rmt0 -aalt\_pathing=no

### **Primary and Alternate Paths**

When the device driver configures a logical device with alternate pathing support enabled, the first device configured always becomes the primary path and PRI is appended to the location field of the device. When a second logical device is configured with alternate pathing support enabled for the same physical device, it configures as an alternate path and ALT is appended to the location field. A third logical device is configured as the next alternate path with ALT appended, and so on. The device driver supports up to 16 physical paths for a single device.

For example, if *rmt0* is configured first, then *rmt1*, the *lsdev* -*Cc* tape command output will be similar to the following:

rmt0 Available 20-60-01-PRI IBM 3580 Ultrium Tape Drive (FCP) rmt1 Available 30-68-01-ALT IBM 3580 Ultrium Tape Drive (FCP)

If *rmt1* is configured first, then *rmt0*, the command output will be similar to the following:

rmt0 Available 20-60-01-ALT IBM 3580 Ultrium Tape Drive (FCP) rmt1 Available 30-68-01-PRI IBM 3580 Ultrium Tape Drive (FCP)

The labeling of a logical device as either a primary or alternate path is for information only, in order to:

- 1. Be able to identify the actual number of physical devices configured on the system and a specific logical device associated with them. There will be only one logical device labeled the primary path for each physical device. However, there may be many (multiple) logical devices labeled as an alternate path for the same devices.
- 2. Provide information about which logical devices configured on the system have alternate pathing support enabled.

#### **Querying Primary and Alternate Path Configuration**

You can display the primary and alternate path configuration for all devices with the *lsdev* command. There may be two or more logical devices configured for a single physical device, but the first device configured is labeled the primary device. All other logical devices configured after the first device are labeled as alternate devices. To see this, run the *lsdev -Cc tape* command and look at the location field in the data. By running *lsdev -Cc tape* | *grep PRI*, for example, you can easily determine how many physical devices on the RS/6000 or pSeries server are configured with alternate pathing support. You can display the primary and alternate path configuration for a single device by running the *tapeutil -f/dev/rmtx path* command (where *rmtx* is the logical name of any device).

This command shows specific information for the primary path and all alternate paths, such as the logical name of the device, SCSI IDs, the current enabled status, and how many paths are configured for the device.

#### **Configuring and Unconfiguring Primary and Alternate Devices**

Logical devices configured as alternate paths can be unconfigured and reconfigured at any time after the initial configuration is run. Unconfiguring an alternate path device removes that device from the primary device path list, removes the *ALT* appended to the location field, and changes the device to the Defined state. The primary and any other alternate devices are still available. Likewise, configuring a new alternate path device or reconfiguring an existing one in the Defined state adds that device to the primary device path list, appends *ALT* to the location field, and makes the device available.

Logical devices that are configured as primary paths can also be unconfigured and reconfigured at any time after initial configuration is run. However, the operation is different for a primary device. When a primary device is unconfigured, the following events occur:

- 1. All alternate devices are unconfigured as described previously.
- 2. The primary device is unconfigured.
- **3**. The PRI appended to the location field is removed.
- 4. The device is changed to the Defined state.
- 5. All alternate devices that were unconfigured are reconfigured. The first device that is reconfigured becomes the new primary device. All remaining alternate devices are reconfigured as alternate paths.

These methods provide the ability to unconfigure and reconfigure physical devices on the system when device connections or addressing changes are made.

# Chapter 8. Using the Dump Support

Dump support is provided through the dump entry point in the driver. See the appropriate AIX manuals for a description of how to use the dump devices and how to read the dump data. Review the *sysdumpdev* and *sysdumpstart* commands.

To list the current dump devices, enter the following command: sysdumpdev -1

To establish the *rmt1* tape device as a secondary dump device, enter the following command:

sysdumpdev -s /dev/rmt1

To perform a dump operation, use the *sysdumpstart* command. To send the dump data to the secondary dump device, enter the following command: sysdumpstart -s

**Note:** This command stops the system. Use the *sync* command to ensure that the cache is flushed before issuing the *sysdumpstart -s* command.

To list the last dump data, enter the following command: sysdumpdev -z

After the dump data is placed on the tape, copy it to a file on the disk before using the *crash* command to process it. For example:

```
dd if=/dev/rmt1 of=tapedump1 ibs=4096 obs=512
crash tapedump1
```

Note: The *ibs* value is the input block size.

If the block size of the tape device is larger than the block size sent during the dump process, the dump operation fails. Set the block size to zero on the tape device and experiment with the *ibs* value for the *dd* command.

# Chapter 9. Tape Utility Program (tapeutil)

Installed with the device driver is a tape utility program (*tapeutil*) that exercises or tests the functions of the tape device and the device driver. It also performs basic tape and medium changer operations. The tape utility program provides two versions (the interactive interface and the AIX command-line interface with syntax similar to the *tctl* and *mt* commands).

The C source code for the *tapeutil.c* program can be found in the */usr/lpp/Atape/samples* directory. The program contains a sample of the interface to the device driver and the input/output control (*ioctl*) commands supported by the device driver.

### **Interactive Interface**

The interactive interface of the tape utility program can be called from the AIX command line using the *tapeutil* command. A list of general subcommands, medium changer subcommands, and tape subcommands is displayed. You must open a device before using these commands and operations (except for the tape drive service aids).

To open a device:

- 1. Select **Open a Device** from General Commands.
- 2. Enter the name of the device special file. Use any special file that exists for the device, for example, /dev/rmt0, /dev/rmt0.1, /dev/rmt1.smc, or /dev/smc0.
- **3.** Enter the *Read/Write, Read Only, Write Only,* or *Append* mode to open a device. These modes apply to the tape devices only.

After you open a device, select a command using the appropriate number for the command from the menu. Some commands require additional information after they are selected. If an error occurs for the command, the error number, the error text, and the device sense data (if applicable) are displayed.

### **Command-Line Interface**

The command-line interface of the tape utility program (*tapeutil*) has a syntax similar to the AIX *tctl* and *mt* commands and provides the same basic tape commands. The program also supports tape device, device driver, SCSI, and medium changer subcommands that use the additional functions of the tape device and device driver.

You can call the *tapeutil* command from the AIX command line or from within a shell script. If you enter the *tapeutil* command without any arguments, the interactive interface is called.

The syntax for the command-line interface of the tape utility program is: tapeutil -f Device Subcommand [Subcommand ...]

#### Notes:

- 1. The *Device* is the name of the device special file (for example, /dev/rmt0).
- 2. The *Subcommand* is any valid command for the device.

Multiple subcommands can be combined in a single command to perform more than one operation. The subcommands are processed one at a time in the order specified on the command line. For Help information about the subcommands and their syntax, enter the *tapeutil* ? command on the AIX command line. The following Help information is displayed:

#### General Subcommands:

| devinfo  | inquiry [Page] | print "Text"                    |
|----------|----------------|---------------------------------|
| reserve  | release        | reqsense                        |
| reset    | logpage "Page" | modepage "Page"                 |
| qrypath  | resetpath      | disablepath "Primary Alternate" |
| tur      | vpd            | fuser                           |
| passthru | path           | sleep "Seconds"                 |
| kill     | loop [Count]   | checkpath                       |

Medium Changer Subcommands:

#### Tape Subcommands:

| append     | bsf [Count]  | bsr [Count]                                                 |
|------------|--------------|-------------------------------------------------------------|
| autoload   | eof [Count]  | weof [Count]                                                |
| compress   | fsf [Count]  | fsr [Count]                                                 |
| nocompress | erg          | logsense                                                    |
| load       | erase        | display "Message"                                           |
| mtdevice   | rewind       | read -d Destination [-c Count]                              |
| qrypos     | retension    | write -s Source                                             |
| seod       | status       | rtest [-b Blocksize] [-c Count] [-r Repetition]             |
| offline    | parms        | <pre>wtest [-b Blocksize] [-c Count] [-r Repetition]</pre>  |
| rewoff1    | sync         | <pre>rwtest [-b Blocksize] [-c Count] [-r Repetition]</pre> |
| unload     | volid "Name" | setpos [Blockid]                                            |
| noautoload | sdp "Number" | chgpart "Number" [Blockid]                                  |
| list       | idp          | qrypart                                                     |
| density    | prevent      | allow                                                       |
| sili       | nosili       |                                                             |

Service Aid subcommands:

dump [Filename] fmrtape resetdrive ucode "Name"

**Note:** Not all subcommands listed in the Online Help are supported by IBM 358x devices. Only the supported subcommands are described in the "General Subcommands," "Medium Changer Subcommands" on page 39 and "Tape Subcommands" on page 40.

### **General Subcommands**

The following general subcommands are available for the tape and medium changer devices:

devinfo

This subcommand displays the device information returned from the IOCINFO *ioctl* command.

• fuser

This subcommand is similar to the AIX *fuser* command. If the device special file is already open by a process, it displays the process ID; otherwise, it indicates the device special file is not currently open.

#### • inquiry [Page]

This subcommand issues the SCSI Inquiry command to the device for either standard inquiry data if the *page* parameter is omitted, or for the specified page, and displays the inquiry data. The *page* parameter must be specified as a hex value. For example:

# Get standard inquiry data
tapeutil -f/dev/rmt0 inquiry

# Get inquiry page x'83'
tapeutil -f/dev/rmt0 inquiry 83

• kill

This subcommand kills a currently active process on a device. This subcommand should be used when the standard Ctrl-C or AIX *kill* command methods cannot terminate the process. For example:

# Kill any active process on rmt0
tapeutil -f/dev/rmt0 kill

• logpage "Page"

This subcommand issues the SCSI Log Sense command to the device for the specified page and displays the *log sense* data. The *page* parameter must be specified as a hex value. For example:

# Get log page x'2E'
tapeutil -f/dev/rmt0 logpage 2e

#### loop [Count]

This subcommand loops all subsequent subcommands continuously or a number of times if the *Count* parameter is specified. Also see the *sleep* subcommand.

Examples:

# Continuously loop inquiry commands with a 2-second delay tapeutil -f/dev/rmt0 loop inquiry sleep 2

# Issue 3 Test Unit Ready commands
tapeutil -f/dev/rmt0 loop 3 tur

#### modepage "Page"

This subcommand issues the SCSI Mode Sense command to the device for the specified page and displays the *mode sense* data. The *page* parameter must be specified as a hex value. For example:

# Get mode page x'1D'
tapeutil -f/dev/rmt0 modepage 1d

passthru

This subcommand opens the device special file using the SC\_PASSTHRU mode. This mode bypasses normal open and close processing, and no SCSI commands are issued to the device during *open* or *close*.

path

This subcommand displays information about the device and SCSI paths, such as logical parent, SCSI IDs, and the status of the SCSI paths for the primary path and all alternate paths that are configured. The output from this subcommand is similar to the *qrypath* subcommand, except more than one alternate path is supported by this subcommand. For example:

# Display path information
tapeutil -f/dev/rmt0 path

print "Text"

This subcommand prints the associated text to standard output. It can be used at any time to display the progress of the subcommands. For example:

#### • qrypath

This subcommand displays information about the device and SCSI paths, such as logical parent, SCSI IDs, and status of the SCSI paths.

release

This subcommand releases a device explicitly and makes it available for other hosts. See "Reserve and Release Commands" on page 45 for more information.

• reqsense

This subcommand issues the SCSI Request Sense command to the device and displays the sense data.

• reserve

This subcommand reserves a device explicitly. See "Reserve and Release Commands" on page 45 for more information.

reset

This subcommand opens the device special file using SC\_FORCED\_OPEN mode and causes a bus device reset to be sent to the device.

Note: You must have *root* authority to use this subcommand.

sleep Seconds

This subcommand causes the *tapeutil* program to sleep the specified seconds before executing the next subcommand. Also see the *loop* subcommand.

Examples:

```
# Issue 2 inquiry commands with a 1-second delay between commands
tapeutil -f/dev/rmt0 inquiry sleep 1 inquiry
```

```
# Loop inquiry commands with a 2-second delay between commands
tapeutil -f/dev/rmt0 loop inquiry sleep 2
```

• tur

This subcommand issues the SCSI Test Unit Ready command to the device.

vpd

This subcommand obtains the vital product data (VPD) from a SCSI tape device. It opens the device special file in SC\_DIAGNOSTIC mode and uses the SCSI pass-through *ioctl* command to obtain the inquiry data from the device.

# **Medium Changer Subcommands**

The following medium changer subcommands are available for the integrated and independent medium changer devices:

allow

This subcommand allows medium removal by an operator. It is normally used after the *prevent* subcommand to restore the device to the default state.

• audit [Address[Count]]

This subcommand with no parameters issues the SCSI Initialize Element Status command to the device.

Using the optional parameters *Address* and *Count* issues the SCSI Initialize Element Status With Range command to the device. The *Address* parameter specifies the starting element address and the *Count* parameter, if used, specifies the number of elements to initialize. If *Count* is omitted, it defaults to 1. For example:

# Initialize all elements
tapeutil -f/dev/smc0 audit

# Initialize element 32
tapeutil -f/dev/smc0 audit 32

# Initialize elements 36 to 40
tapeutil -f/dev/smc0 audit 36 5

• devids

This subcommand issues the SCSI Read Element Status command to the device with the *read device ID* option for all drive elements and displays the element status information, which includes the *device ID* field.

elementinfo

This subcommand displays the information returned from the SMCIOC\_ELEMENT\_INFO *ioctl* command that contains the number and addresses of each element type.

• exchange "Source" "Dest1" "Dest2"

This subcommand issues the SCSI Exchange Medium command to the device using the *Source*, *Dest1*, and *Dest2* addresses specified. This command performs the equivalent function of two Move Medium commands that first move the cartridge from the element address specified by the *Dest1* parameter to the element address specified by the *Dest2* parameter, then move the cartridge from the element address specified by the *source* parameter to the element address specified by the *Dest1* parameter. For example:

# Exchange cartridge in slot 34 with cartridge in drive address 16 # and return that cartridge to slot 40 (drive must be unloaded first) tapeutil -f/dev/smc0 exchange 34 16 40

# Use move medium commands to perform exchange
tapeutil -f/dev/smc0 move 16 40 move 34 16

inventory

This subcommand issues the SCSI Read Element Status command for each element type and displays the element status information.

#### mount [Slot]

This subcommand mounts a tape from the specified *slot* into the drive or from the first full *slot* into the drive if the *slot* is omitted. For example:

# Mount cartridge from slot 3
tapeutil -f/dev/smc0 mount 3

# Mount cartridge from first full slot
tapeutil -f/dev/smc0 mount

move "Source" "Destination"

This subcommand issues the SCSI Move Medium command using the *source* and *destination* addresses specified. The element addresses can be obtained using the *elementinfo* subcommand. For example:

# Get slot and drive addresses
tapeutil -f/dev/smc0 elementinfo

# Move cartridge in slot 20 to drive at address 16
tapeutil -f/dev/smc0 move 20 16

position "Destination"

This subcommand issues the SCSI Position to Element command using the *destination* specified. For example:

# Position to slot at address 20
tapeutil -f/dev/smc0 position 20

prevent

This subcommand prevents medium removal by an operator until the *allow* subcommand is issued or the device is reset.

unmount [Slot]

This subcommand moves a tape from the drive to the specified *slot* or the first empty one if the *slot* is omitted. The tape is rewound and unloaded automatically from the drive first when this command is issued to the tape device special file. For example:

# Move tape from drive to slot 4 (tape is already unloaded)
tapeutil -f/dev/smc0 unmount 4

```
# Unload tape and move to the first empty slot
tapeutil -f/dev/rmt0 unmount
```

#### Tape Subcommands

The following tape subcommands are available for the tape devices:

allow

This subcommand issues the SCSI Prevent Allow Medium Removal command to the device to allow medium removal by an operator. It is normally used after the *prevent* subcommand to restore the device to the default state.

append

This subcommand opens the device in *append* mode and allows appending data to the end of the current tape. The subcommand can be used with a No Rewind on Close special file to set the tape position after the last file that was written. For example:

# Append myfile.tar to the end of tape using dd command tapeutil -f/dev/rmt0.1 append dd if=myfile.tar of=/dev/rmt0

autoload

This subcommand turns on the autoload feature only for subsequent subcommands. For example:

# Backup large.tar (requires multiple tapes) using autoload feature tapeutil -f/dev/rmt0 autoload write -s large.tar

bsf [Count]

This subcommand backward spaces the filemarks. An optional *count* can be specified. The default is 1.

bsr [Count]

This subcommand backward spaces the records. An optional *count* can be specified. The default is 1.

compress and nocompress

These subcommands turn the compression On and Off only for subsequent subcommands.

density

This subcommand issues the SCSI Report Density command for all supported media and also for the current media loaded in the drive and displays the results. If the drive is not loaded, the current media density is not reported, and a Drive Not Ready error is returned.

• eof [Count] and weof [Count]

These subcommands write the filemarks. An optional *count* can be specified. The default is 1.

• erase

This subcommand erases the tape.

• fsf [Count]

This subcommand forward spaces the filemarks. An optional *count* can be specified. The default is 1.

fsr [Count]

This subcommand forward spaces the records. An optional *count* can be specified. The default is 1.

• list

This subcommand displays the content of a tape. The output lists filemarks and the size of each record found on the tape until the end of data is reached. The output generated from this subcommand can be large, depending on the amount of data on the tape, and should usually be directed to a file. For example:

# List tape contents to file
tapeutil -f/dev/rmt0 list > tape.list

load

This subcommand issues the SCSI Load command to load the next tape.

logsense

This subcommand issues the STIOC\_LOG\_SENSE *ioctl* command and displays the data. If volume logging is active, the log sense data is also saved in the log file.

noautoload

This subcommand turns off the autoload feature only for subsequent subcommands. For example:

# Make sure autoload feature is off before writing file to tape tapeutil -f/dev/rmt0 noautoload write -s myfile.tar

nosili

This subcommand turns off the SILI (Suppress Incorrect Length Indication) bit in variable length SCSI Read commands for all subsequent subcommands, such as *rtest*, *rwtest*, and *read*.

offline, rewoffl, and unload

These subcommands rewind and unload the tape.

parms and status

These subcommands issue the STIOCQRYP *ioctl* command and display the current tape drive, media, and device driver parameters.

prevent

This subcommand issues the SCSI Prevent Allow Medium Removal command to the device to prevent medium removal by an operator until the *allow* subcommand is issued or the device is reset.

qrypos

This subcommand issues the STIOCQRYPOS *ioctl* command for the logical and physical tape positions and displays the data. In addition, the current tape position is saved and can be restored using a subsequent *setpos* subcommand. For example:

# Append myfile.tar to the end of tape and then read back
tapeutil -f/dev/rmt0.1 append \

```
qrypos \
write -s myfile.tar \
setpos \
read -d temp.tar
```

```
# Verify myfile.tar was written correctly
diff myfile.tar temp.tar
```

#### read -d Destination [-c Count]

This subcommand reads a file or a specified number of records from the tape to the destination file name specified with the *-d* flag. If the optional *count* parameter is used, only the number of records specified with the *-c* flag is read unless a filemark is encountered before the number of specified records. If the *count* parameter is not used, all records up to the next filemark on tape are read. For example:

# Restore myfile.tar from tape
tapeutil -f/dev/rmt0 read -d myfile.tar

# Read 3 records from the tape into myfile tapeutil -f/dev/rmt0 read -d myfile -c3

#### rewind and retension

These subcommands rewind the tape.

rtest [-b Blocksize] [-c Count] [-r Repetition]

This subcommand performs a read test by reading a random data pattern from the tape and verifying that it matches the written data. The *rtest* subcommand can be used after the *wtest* subcommand to verify the data.

An optional *block size, count,* and *repetition* can be specified with the *-b, -c,* and *-r* flags, respectively. If the *block size* is fixed, the *count* specifies the number of blocks to read on each repetition. If the *block size* is zero (variable), the *count* specifies the number of bytes to read on each repetition. The default is a *block size* of 10240, a *count* of 20 blocks, and a *repetition* of 1. For example:

```
rtest -b 262144 -c 20 -r 100
```

#### rwtest [-b Blocksize] [-c Count] [-r Repetition]

This subcommand performs a read and write test by writing a random data pattern on the tape, reading it, and verifying that it matches the written data.

An optional *block size, count,* and *repetition* can be specified with the *-b, -c,* and *-r* flags, respectively. If the *block size* is fixed, the *count* specifies the number of blocks to write on each *repetition*. If the *block size* is zero (variable), the *count* specifies the number of bytes to write on each *repetition*. The default is a *block size* of 10240, a *count* of 20 blocks, and a *repetition* of 1. For example:

```
# R/W test using 256 KB blocks, 5 megabytes per write, 10 times
tapeutil -f/dev/rmt0 rwtest -b 262144 -c 20 -r 10
```

seod

This subcommand spaces to the end of data on the tape.

setpos [Blockid]

This subcommand issues the SCSI Locate command to the device to set the tape position. If the optional blockid parameter is specified, the tape position is set to the *blockid*. Otherwise, if the *blockid* parameter is omitted, the tape position is set to the last position saved using the *qrypos* subcommand. The *blockid* can be specified in decimal or in hex, with a leading "x". For example:

\

# Append myfile.tar to the end of tape and then read back

```
tapeutil -f/dev/rmt0.1 append
qrypos
write -s myfile.tar
setpos
```

```
# Verify myfile.tar was written correctly
diff myfile.tar temp.tar
# Set tape position to block 32 and leave positioned on close
tapeutil -f/dev/rmt0.1 append setpos 32
```

read -d temp.tar

```
# Set tape position to block 32 and leave positioned on close
tapeutil -f/dev/rmt0.1 append setpos x20
```

• sili

This subcommand turns on the SILI (Suppress Incorrect Length Indication) bit in variable length SCSI Read commands for all subsequent subcommands, such as *rtest*, *rwtest*, and *read*.

• sync

This subcommand synchronizes or flushes the tape buffers to tape.

volid "Name"

This subcommand sets the volume ID for logging. See "Volume ID for Logging" on page 45.

• write -s Source

This subcommand writes the source file specified with the -s flag on the tape. For example:

# Backup myfile.tar to tape
tapeutil -f/dev/rmt0 write -s myfile.tar

• wtest [-b Blocksize] [-c Count] [-r Repetition]

This subcommand performs a write test by writing a random data pattern on the tape. The *rtest* subcommand can be used after the *wtest* subcommand to verify the data that was written.

An optional *block size, count,* and *repetition* can be specified with the *-b, -c,* and *-r* flags, respectively. If the *block size* is fixed, the *count* specifies the number of blocks to write on each *repetition*. If the *block size* is zero (variable), the *count* specifies the number of bytes to write on each *repetition*. The default is a *block size* of 10240, a *count* of 20 blocks, and a *repetition* of 1. For example:

# Service Aid Subcommands

The following service aid subcommands are available:

• dump [Filename]

The dump subcommand reads a dump from the device. Only on the IBM 3580 Ultrium Tape Drive, a SCSI Send Diagnostic command is issued first to force a dump.

This subcommand stores the dump in the specified *Filename* or, if *Filename* is omitted, in the system */var/adm/ras* directory. The device driver stores up to three dump files in this directory. The first dump file is named *Atape.rmtx.dump1*, where *x* is the device number, for example, *rmt0*. The second and third dump files are *dump2* and *dump3*, respectively. After a third dump file is created, the next dump starts at *dump1* again and overlays the previous dump file.

resetdrive

This subcommand issues a Send Diagnostic SCSI command to reset the device.

Note: This subcommand is supported only on the IBM 3580 Ultrium Tape Drive.

ucode "Name"

This subcommand downloads microcode to the device. The *Name* parameter can specify a diskette drive, such as */dev/rfd0*, or a microcode file on the RS/6000 or pSeries system. For example:

# download microcode from diskette
tapeutil -f/dev/rmt0 ucode /dev/rfd0

# download microcode from RISC file tapeutil -f/dev/rmt0 ucode /etc/microcode/device.ucode

## **Block Size and SCSI Transfer Size**

The minimum and maximum block sizes for the tape device and the maximum SCSI transfer size can be queried using either the interactive interface of the tape utility program and selecting **Query/Set Parameters** under Tape Commands or the command-line interface issuing the *parms* or *status* subcommand.

# **Configuration Parameters**

The configuration parameters can be queried using either the interactive interface of the tape utility program and selecting **Query/Set Parameters** under Tape Commands or the command-line interface issuing the *parms* or *status* subcommand.

The configuration parameters can be changed temporarily using the interactive interface of the tape utility program and selecting **Query/Set Parameters** under Tape Commands.

**Note:** The changes are effective only while the current device is open. All configuration parameters are reset to their current default values when the device is closed.

### **Reserve and Release Commands**

The device driver reserves the device automatically on the *open* call and releases the device on the *close* call. This prevents other applications and hosts from accessing the device. However, there may be situations when the reserve should be maintained after the *close* call. For example, some backup programs such as *tar* can open and close the device multiple times.

The reservation must be retained explicitly between the *close* call and the next *open* call.

A device can be reserved and released explicitly using either the interactive interface of the tape utility program and selecting **Reserve** or **Release** under General Commands or the command-line interface, issuing the Reserve and Release subcommands. For example:

# Reserve device, run tar, and then release device tapeutil -f/dev/rmt0 reserve tar ... /dev/rmt0 ... tapeutil -f/dev/rmt0 release

After the Reserve command is used, the device driver retains the reservation until a Release command is issued even if the device is deconfigured and reconfigured.

### **Tape Drive Service Aids**

The service aids provided with the device driver can be called using the interactive interface of the tape utility program and selecting **Tape Drive Service Aids** under General Commands or using the Service Aid Subcommands in the command-line interface of the tape utility program. See "Service Aid Subcommands" on page 44.

**Note:** The AIX diagnostic subsystem must be installed in order to use **Tape Drive Service Aids** from the *tapeutil* menu.

# **Volume ID for Logging**

The volume ID used in the log entry when volume logging is active can be set using either the interactive interface of the tape utility program and selecting **Query/Set Parameters** under Tape Commands or the command-line interface, issuing the *volid* subcommand. For example:

# Unload tape, load next tape, and set volume id tapeutil -f /dev/rmt0 unload mount volid "VOLSER001" AIX Device Driver (Atape)

# **Chapter 10. Tape Drive Service Aids**

The service aids described here are accessible through the AIX diagnostic subsystem using the AIX *diag* command, or the interactive and command-line interfaces of the *tapeutil* program installed with the device driver. See "Service Aid Subcommands" on page 44 and "Tape Drive Service Aids" on page 45.

To access the service aids using the *diag* command:

- 1. Enter the *diag* command.
- 2. Select Service Aids from the Diagnostic Function Selection window.
- 3. Select IBM Tape Drive Service Aids from the Service Aid Selection window.

Note: You must have *root* authority to use the *diag* command.

To access the service aids using *tapeutil*:

- 1. Enter the *tapeutil* command.
- 2. Select Tape Drive Service Aids under General Commands from the window.

# **Details of Tape Service Aids**

The following service aid utilities are installed with the device driver:

- Force Microcode Dump
- Read Dump
- Microcode Load
- Error Log Analysis
- Reset Drive

#### Force Microcode Dump

This utility forces a dump operation on the tape drive. After the dump operation is performed, the dump data can be transferred from the tape drive using the Read Dump utility. The Force Microcode Dump utility is supported on the IBM 3580 Ultrium tape drives.

To access this utility:

- 1. Open the Service Aids window.
- 2. Select **Force Microcode Dump** from the IBM Tape Drive Service Aids window, then press Enter.
- **3**. Select the device from the IBM Tape Drive Selection window, then press Enter. The Force Microcode Dump operation starts, and a window opens when the operation is completed.

Note: The AIX diagnostic subsystem must be installed in order to use Tape Drive Service Aids from *tapeutil*.

# **Read Dump**

This utility transfers the dump data from the device to a file, a diskette, or a tape cartridge.

To access this utility:

- 1. Open the Service Aids window.
- 2. Select **Read Dump** from the IBM Tape Drive Service Aids window, then press Enter.
- 3. Select the device from the IBM Tape Drive Selection window, then press Enter.
- 4. Enter the destination file name or device in the Prompting for Destination window. The default destination is the */dev/rfd0* diskette drive. To transfer the dump data to a tape cartridge, enter the device name of the tape drive (for example, */dev/rmt0*). To transfer the dump data to a file, enter the file name. Press F7 to commit.
  - **Note:** On certain terminal types, it may be necessary to press the Esc key and the number 7 key instead of F7.

The Read Dump operation starts, and a window opens when the operation is completed.

### **Microcode Load**

This utility downloads microcode to the device from a file or a diskette (AIX format only).

**Note:** To download the microcode from a DOS diskette, you must first use the AIX *dosread* command to transfer the file from the DOS diskette to the AIX file. Then you can use the Microcode Load utility to download the AIX file to the tape drive.

To access this utility:

- 1. Open the Service Aids window.
- 2. Select **Microcode Load** from the IBM Tape Drive Service Aids window, then press Enter.
- 3. Select the device from the IBM Tape Drive Selection window, then press Enter.
- 4. Enter the source file name or device on the Prompting for Source File window. The default source is the /*dev/rfd0* diskette drive. To load from a file, enter the file name. Press F7 to commit.

**Note:** On certain terminal types, it may be necessary to press the Esc key and the number 7 key instead of F7.

The Microcode Load operation starts, and a window opens when the operation is completed.

# **Error Log Analysis**

This utility displays and analyzes the system error log entries for a specific tape drive and can be used for problem determination. The type of error, the SCSI command, and the sense data (if applicable) are displayed for each entry in the error log (one screen at a time).

To access this utility:

- 1. Open the Service Aids window.
- 2. Select **Error Log Analysis** from the IBM Tape Drive Service Aids window, then press Enter.
- 3. Select the device from the IBM Tape Drive Selection window, then press Enter.
- 4. If entries are listed in the error log for the selected device, then the first entry is displayed. Press Enter to display the next entry.
- 5. After all entries are displayed, a window opens, and the operation is completed.

### **Reset Drive**

This utility resets the tape drive. The Reset Drive utility is supported on the IBM 3580 Ultrium tape drives.

To access this utility:

- 1. Open the Service Aids window.
- 2. Select **Reset Drive** from the IBM Tape Drive Service Aids window, then press Enter.
- **3**. Select the device from the IBM Tape Drive Selection window, then press Enter. The Reset Drive operation starts, and the status from the operation will be displayed when it has completed.

# **Chapter 11. Performance Considerations**

This chapter describes the parameters and issues that may affect the perceived performance of the tape drive. In general, AIX applications that operate at a file level to move data between disk storage devices and tape do not exploit the full capabilities of a high end tape device. The goal of this discussion is to give an overview of the data path components involved in moving data between disk storage devices and tape. The following chapter describes basic techniques and common utilities in a specific environment that can be used to understand how a device is performing. Performance issues encountered by advanced application developers are beyond the scope of this document.

- See the hardware reference for the specific device for performance specifications.
- See the application documentation for information on device-specific application configuration.
- See the operating system documentation for information on disk storage device striping and other techniques for improving file system performance.

### Data Path

The simplified model in Figure 4 shows the components involved in the data path for moving data at a file level between disk storage devices and tape.

Performance analysis must be approached by determining which component of the data path impacts performance. Typically, a performance problem can be isolated by looking at one leg of the data path at a time. The goal of this analysis is to confirm that the tape data path is not impacting the performance adversely.

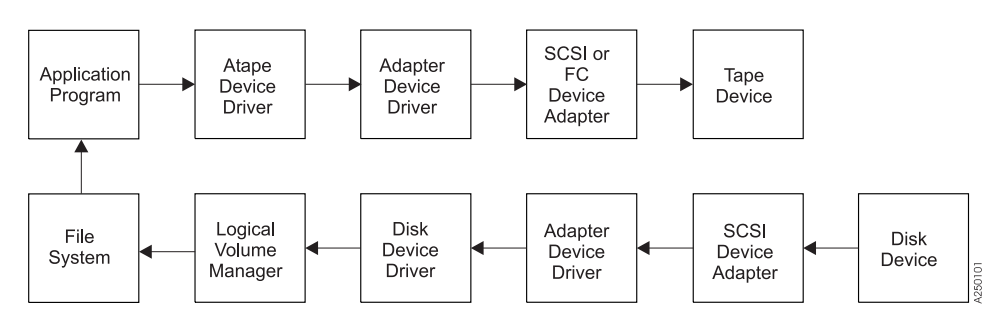

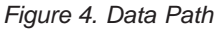

### **Common AIX Utilities**

The most commonly reported cause for poor tape performance is the use of small block sizes or the modification of the installation defaults for the tape device.

**Note:** The device parameters should not be changed from the defaults for most applications.

The following guidelines typically result in good tape path performance for use with AIX utilities:

1. Hardware compression should be enabled for maximum performance if the data sent to the device is uncompressed.

- **2**. The *block\_size* parameter should be set to variable (block\_size=0) and command or application parameters specified to a block size appropriate for the device.
- 3. Block sizes of 128 KB or greater should be used to improve performance.

# **Before Calling Support**

System performance tuning is not a support responsibility. If tests indicate raw tape performance is below specifications, record the exact failing command and collect the output from the commands in Table 5 before contacting support.

| Information                                                                               | Command                         |  |
|-------------------------------------------------------------------------------------------|---------------------------------|--|
| Configuration                                                                             | lscfg -v                        |  |
| Device parameters                                                                         | lsattr -E -l rmtN               |  |
| Error log. Call hardware support if errors are found for TAPE_ERR* or SCSI* error labels. | errpt -a                        |  |
| Driver version                                                                            | lslpp -l Atape.driver           |  |
| Device microcode level (may not apply to all devices)                                     | tapeutil -f /dev/rmtN reqsense  |  |
| Trace of failing command                                                                  | See "Trace Facility" on page 57 |  |
# Chapter 12. Device and Volume Information Logging

An optional utility is provided to log information about the device and the media. This information is extensive for some devices and limited for other devices. If set to On, the logging facility gathers all available information through the SCSI Log Sense command.

This process is a separate facility from error logging. Error logging is routed to the system error log. Device information logging is sent to a separate file.

The following parameters control this utility:

- Logging
- Maximum size of the log file
- Volume ID for logging

See Chapter 3, "Tape Drive, Media, and Device Driver Parameters," on page 13 for a description of these parameters.

Each time the rewind and unload sequence occurs or the STIOC\_LOG\_SENSE *ioctl* command is issued, an entry is added to the log. Each time a new cartridge is loaded, the values in the device log buffers are reset with the Log Sense command. The log data is gathered on a per-volume basis.

# Log File

The data is logged in the */usr/adm/ras* directory. The file name is dependent on each device; therefore each device has a separate log. An example of the *rmt1* device file is:

/usr/adm/ras/Atape.rmt1.log

The files are in binary format. Each entry has a header followed by the raw Log Sense pages as defined for a particular device.

The first log page is always page 0x00. This page, as defined in the SCSI-2 ANSI specification, contains all the pages supported by the device. Page 0x00 is followed by all pages specified in page 0x00. The format of each following page is defined in the SCSI specification and the device manual.

# Tape Log Utility

A tape log utility is installed with the *tapelog* device driver that displays the contents of the log file in ASCII text. The log pages are displayed as hexadecimal values in dump format.

The C source code (*tapelog.c*) for the program is in the /usr/lpp/Atape/samples directory. The program contains a sample of the interface to the log file and the structure used to read the file.

The syntax for the tape log utility is: tapelog -1 Name [-d] or tapelog -f File [-d]

### Notes:

- 1. *Name* is the logical name of the device, such as *rmt0*.
- 2. *File* is the name of a log file, such as *Atape.rmt0.log*.
- 3. The *-d* parameter, if used, deletes the log file for the specified device.

The content of the log file is displayed as standard output. To save the log in a file, use the AIX redirection function. For example: tapelog -1 rmt0 > rmt0.log

# **Chapter 13. Problem Determination**

A set of tools is provided with the device driver to determine if the device driver and the tape device are functioning correctly. The standard AIX interface is provided for problem determination.

# Error Logging

The device driver provides logging to the AIX system error log for various errors. You can view the error log for specific devices using the Error Log Analysis utility provided with the tape drive service aids. See "Error Log Analysis" on page 49. The error log can also be viewed using the *smit* or the *errpt* command.

# **Error Log Templates**

The error log templates used by the device driver follow the same format as the default AIX tape error log entries. Each error log entry is identified by an error label and contains detail data associated with the type of error. The following describes the error labels and detail data for the templates used for logging tape device, media, and SCSI adapter related errors in the AIX system error log.

# **Error Labels**

Errors are logged with an associated error label and error ID. The error label indicates the basic type of error:

• TAPE\_ERR1

Tape media error

- TAPE\_ERR2
- Tape hardware error
- TAPE\_ERR4
   SCSI Adapter detected error
- TAPE\_ERR5

Unknown error

RECOVERED\_ERROR

Temporary tape hardware or media error

- TAPE\_DRIVE\_CLEANING Tape drive needs cleaning
- DEV\_DUMP\_RETRIEVED Device dump retrieved

# **Detail Data**

Detail data is logged with the associated error that identifies the cause of the error. All error log entries use the following format for detail data:

where:

aa Length of the command descriptor block (CDB)

- **bb** SCSI target address
- xx Unused or reserved
- cc Start of CDB, cc is the operation code (byte 0)
- dd Logical unit (byte 1) in the CDB
- ee Bytes 2 through 12 in the CDB
- **ff** Status validity field. If this field is 01, then a SCSI error was reported, and byte *gg* indicates the type of error. If this field is 02, an adapter error was reported, and byte *hh* indicates the type of error.
- **gg** This byte indicates the type of SCSI error that occurred:

02 CHECK CONDITION - Device reported a check condition.
08 BUSY STATUS - Target is busy.
18 RESERVATION CONFLICT - Target is reserved by another initiator.
22 COMMAND TERMINATED - Device terminated the command.

28 QUEUE FULL - Device command queue is full.

**hh** This byte indicates the type of adapter error that occurred. For parallel SCSI adapters, this is the general\_card status code as defined in */usr/include/sys/scsi.h*:

01 HOST IO BUS ERROR - Host I/O bus error during data transfer. 02 SCSI BUS FAULT - SCSI bus protocol or hardware error.

04 COMMAND TIMEOUT - Command timed out before completion. 08 NO DEVICE RESPONSE - Target did not respond to selection phase. 10 ADAPTER HARDWARE FAILURE - Adapter indicated a hardware failure.

20 ADAPTER SOFTWARE FAILURE - Adapter indicated a microcode failure.

40 FUSE OR TERMINAL PWR - Blown terminator fuse or bad termination.

80 SCSI BUS RESET - Adapter indicated SCSI bus has been reset.

For FCP adapters, this is the adapter\_status code as defined in */usr/include/sys/scsi\_buf.h*:

01 HOST IO BUS ERROR - Host I/O bus error during data transfer.

02 TRANSPORT FAULT - Failure in the transport layer.

03 COMMAND TIMEOUT - Command timed out before completion.

04 NO DEVICE RESPONSE - Target did not respond to attempts to select it.

05 ADAPTER HARDWARE FAILURE - Adapter indicated a hardware failure.

06 ADAPTER SOFTWARE FAILURE - Adapter indicated a microcode failure.

07 WW NAME CHANGE - Adapter detected a new world wide name for the device.

08 FUSE OR TERMINAL PWR - Blown terminator fuse or bad termination.

09 TRANSPORT RESET - Adapter detected an external SCSI bus reset. 0A TRANSPORT BUSY - The transport layer is busy. 0B TRANSPORT DEAD - The transport layer is currently inoperative.

**ss** If byte *gg* indicates a check condition, the *ss* byte is the sense data from the device. See the appropriate device reference manual for the specific format and content of these bytes.

# Automatic Dump Facility for the IBM 3580 Ultrium Tape Drive

The device driver provides an automatic dump facility for the IBM 3580 Ultrium tape drive. Whenever a check condition occurs and the sense data indicates a dump is available, the device driver reads the dump from the device and stores it in the */var/adm/ras* directory. A maximum of three dumps for each device is stored in this directory as:

Atape.rmtx.dump1 Atape.rmtx.dump2 Atape.rmtx.dump3

where *x* is the device number, for example, *rmt0*.

When the device is first configured, the dump name is set to *dump1*. If more than three dumps occur, the driver starts over at *dump1*; therefore, the last three dumps are always kept. The device driver will also create an entry in the AIX error log labeled "DEV\_DUMP\_RETRIEVED" when an automatic dump was either attempted and failed or was successful.

# **Trace Facility**

The AIX trace facility is supported for the device driver. The trace event is identified with a *hookword*. The *hookword* used by the device driver is 326. The trace can be started at any time before an operation on a tape device.

Enter the following AIX command to start the trace: trace -a -j 326

This command starts the trace in the background and collects only the trace events with the 326 hookword (*Atape* device driver).

Enter the following AIX command to stop the trace: trcstop

This command stops the trace after the tape operations are performed.

Enter the following AIX command to view the trace: trcrpt > trace.out

This command formats the trace output into a readable form and places it into a file for viewing.

# ATRC Utility

The *atrc* trace utility is also installed with the device driver to *start*, *stop*, and *format* a device driver trace. To start the trace, enter the *atrc* command. To stop and format the trace, enter the *atrc* command again. The trace is formatted to an *atrc.out* AIX file in the current directory.

Part 3. Compaq Tru64 Tape and Medium Changer Device Driver

# **Chapter 14. Introduction and Product Requirements**

This chapter describes the Compaq Tru64 support available for the IBM 3584 UltraScalable Tape Library.

# Purpose

The Tru64 Native tape and medium changer device drivers (cam\_tape, cam\_changer) are designed to take advantage of the features provided by tape drives and medium changer devices. The goal is to give applications access to the functions required for basic tape operations (such as backup and restore) and medium changer operations (such as mount and demount the cartridges).

### **Product Requirements**

The following hardware and software components are supported by IBM.

# Hardware Requirements

The following hardware is supported by the Tru64 Native Tape and Medium Changer driver:

- One or more of the following IBM tape and medium changer device:
  - IBM 3584 UltraScalable Tape Library with Fibre Channel interface
- One or more of the following Fibre Channel Host Bus Adapter:
  - 64 bit PCI to Fibre Channel Host Bus Adapter (Compaq part # DS-KGPSA-CA) Version: 1.32a, F/W Rev: 3.81A4

# Software Requirements

Tru64 5.1A Operating System with native device driver and medium changer device driver.

# Setting Up the Environment

To set up IBM Tape and Medium changer devices to operate with the Tru64 operating system:

- 1. Confirm that Tru64 Operating System version 5.1A is properly installed.
- 2. Confirm that the Host Bus Adapter card and appropriate firmware levels are properly installed on a Compaq Alpha system.
- **3**. Connect the tape and medium changer devices to the host bus adapter card following the instructions for the devices.
- 4. Power up the tape and medium changer devices, if not already powered up, and wait until they have initialized.
- 5. Login as root administrator or use the *su* command to gain superuser privileges.
- 6. At the command line, issue the */sbin/hwmgr -scan scsi* command to detect tapes or medium changers that are connected to the host.
- 7. To verify the scanned results, issue */sbin/hwmgr -view dev* at the command prompt.

### **Tru64 Device Driver**

8. Add a new entry to the */etc/ddr.dbase* file for the particular tape or medium changer devices. An example is provided below to illustrate a working device configuration for an IBM Ultrium Tape Drive.

| *SCSIDEVICE<br>#                                                                                                    |                                                                                           |
|----------------------------------------------------------------------------------------------------|-------------------------------------------------------------------------------------------|
| "type = tape<br>Name = "IBM" "ULT3580-TD1"<br>#                                                                             | #Vendor ID and Product ID                                                                 |
| PARAMETERS:<br>TypeSubClass<br>MaxTransferSize<br>ReadyTimeSeconds<br>CMD_PreventAllow<br>CMD_ExtReserveRelease<br>DENSITY: | <pre>= rdat<br/>= 0x0ffffff #(16M-1)<br/>= 45<br/>= supported<br/>= supported</pre>       |
| DensityNumber<br>DensityCode                                                                                                | = 0<br>= Default                                                                          |
| DENSITY:<br>DensityNumber<br>DensityCode<br>Blocking<br>Buffered                                                            | = 1<br>= Default<br>= 0x200                                                               |
| DENSITY:<br>DensityNumber<br>DensityCode<br>CompressionCode<br>Blocking<br>Buffered                                         | = 2<br>= Default<br>= 0x00 #compression off<br>= 0x8000 #block size<br>= 1 #buffered mode |
| DENSITY:<br>DensityNumber<br>DensityCode<br>CompressionCode<br>Blocking<br>Buffered                                         | = 3<br>= Default<br>= 0x00                                                                |
| DENSITY:<br>DensityNumber<br>DensityCode<br>CompressionCode<br>Blocking<br>Buffered                                         | <pre>= 4,5,6,7 = Default = 0x01</pre>                                                     |

For more information on *ddr\_config* utility and the *ddr.dbase* file, refer to the Compaq Tru64 documentation and man pages.

- 9. Issue the */sbin/ddr\_config -c /etc/ddr.base* command to compile and link the new entry to the driver module.
- 10. The native driver will create device special files based on the information given in the *ddr.dbase* file.

# Chapter 15. RAS Utility Program For Compaq Tru64 System (IBMrasutil)

IBM rasutil is a RAS utility program which allows the operator to obtain device dumps from IBM tape and medium changer devices for diagnostic purposes. It is also used to update microcode on the IBM tape and medium changer devices. The following IBM device is supported:

• IBM 3584 UltraScalable Tape Library with Fibre Channel interface

# Installation Procedure from the Device Driver CD

The xxx and X.X.X strings in the filenames are version numbers. Use the actual version numbers when issuing the commands.

- 1. Logon to the system as root or use *su* command to gain superuser privileges.
- 2. Place the IBM Ultrium Open Systems Device Driver CD-ROM in the drive.
- Create a directory, if necessary, to be the media mount point, such as /cdrom: mkdir /cdrom
- 4. Mount the CD-ROM on */cdrom*. For example, if the CD-ROM device is located on the C partition of *cdrom0c*, enter:
  - mount -r /dev/disk/cdromOc /cdrom
- 5. Install the RasUtil product subset:
  - set1d -1 /cdrom/Tru64/RasUtil/RasUtil.x.x.kit
- After the installation finishes, unmount the CD-ROM: umount /cdrom
- 7. After installing the IBM RAS utility program, use *vi* or some other text editor to edit the *.profile* file to add the */usr/opt/RASUTIL/bin* to the search path.
- 8. To find more information on how to execute the IBM RAS utility program, issue:

IBMrasutil -h

# Installation Procedure from the Device Driver ftp Site

If you wish to download the RasUtil kit from the ftp site, enter this ftp address:

### ftp://ftp.software.ibm.com/storage/devdrvr/Tru64

Once you have downloaded the RasUtil kit from the **ftp** site, untar the kit first and then run the *setld* command to install:

tar -xvf RasUtil.x.x.x.kit.tar
set1d -1 RasUtil.x.x.x.kit

After installing the IBM RAS utility program, use *vi* or some other text editor to edit the *.profile* file to add the */usr/opt/RASUTIL/bin* to the search path.

To find more information on how to execute the IBM RAS utility program, issue: IBMrasutil  $\mbox{-}h$ 

# Uninstalling

The IBM RAS Utility Program can be uninstalled by using the *setld* command: setld -d IBMRASxxx

### **Update Procedure**

To update the RasUtil kit to a newer version, remove the old version first. set1d -d IBMRASxxx

then follow the above installation steps to install the new version.

# **Query Procedure**

You can determine if the IBM RAS Utility Program kit is installed on the system by using the following command. set1d -i|grep IBMRAS

To display the RasUtil product kit's fileset and the located directory, enter: setld -i IBMRASxxx

# **Verify Procedure**

Use this command to verify the existence of the installed RasUtil program. The *setld -v* command executes any V phase processing included in the subset control program except during installation. setld -v IBMRASxxx

### **Interactive Mode**

The interactive mode for the RAS utility program can be invoked from the command line by using the IBMrasutil command. The program will prompt you to enter a device special file name. You must open a device before you can issue any RAS utility subcommands.

# **Command-Line Mode**

The command-line mode for the RAS utility program (*IBMrasutil*) provides the same basic RAS utility commands as the interactive mode. Invoke the *IBMrasutil* command from the Tru64 command line or from within a shell script. If you enter the *IBMrasutil* command without any arguments, the interactive mode will be invoked. The syntax for the command-line mode of the RAS utility program is: IBMrasutil -f Device -Option Filename

### Note:

- Device is the name of the device special file (for example, /dev/ntape/tape7)
- 2. Filename for input or output operations
- **3**. If only the -f option is issued, the program will query and display the Model Name, Serial Number and the Firmware level of the device.
- 4. If the -f option is not issued, the interactive mode will be invoked.

# **Command-Line Options**

### -D filename

Read device dump information and output it into a file specified by the filename. For example, IBMrasutil -f /dev/ntape/tape7 -D DriveDump.log

### -M filename

Load the microcode from the specified file to the device. For example, IBMrasutil -f /dev/ntape/tape7 -M 2360.bin

**Tru64 Device Driver** 

Part 4. HP-UX Tape and Medium Changer Device Driver

# **Chapter 16. Introduction and Product Requirements**

This chapter provides an overview of the IBM Tape and Medium Changer Device Driver for HP-UX, which provides support for IBM Ultrium products (see "Hardware Requirements" for specific models).

# Purpose

This device driver product (ATDD) provides SCSI-3 attachment for the IBM Ultrium products to selected Hewlett-Packard platforms running HP-UX 11.0 and 11i.

The HP-UX installed name of this device driver is Advanced Tape Device Driver (ATDD). ATDD is used throughout this section to identify this driver.

ATDD is designed specifically to take advantage of the features provided by the IBM Ultrium tape system, including full control of the random access medium changer facility (move, element information, and inventory) present in some models. The goal is to give applications access to the functions required for basic operations (such as backup and restore) as well as the advanced functions needed by full tape management systems. Whenever possible, the device driver is designed to take advantage of the IBM tape system features transparent to the application.

### **Product Requirements**

The following hardware and software components are required and supported by the IBM Tape and Medium Changer Device Driver for HP-UX (ATDD).

# **ATDD Implementation**

The ATDD is supported for operation in the following HP-UX platform environment:

- HP PCI Bus HP-UX 11.00 (64-bit) Versions of this driver are identified by levels ATDD 1.x.x.x. rp54xx (formerly L-Class), rp74xx (formerly N-Class), and rp8400 (formerly V-Class) servers are supported.
- HP PCI Bus HP-UX 11i (64-bit) Versions of this driver are identified by levels ATDD 3.x.x.x. rp54xx (formerly L-Class), rp74xx (formerly N-Class), and rp8400 (formerly V-Class) servers are supported.

# Hardware Requirements

All versions of the ATDD configure and operate the following tape drives and libraries unless otherwise noted:

- IBM TotalStorage Ultrium External Tape Drive 3580
- IBM TotalStorage Ultrium Tape Autoloader 3581
- IBM TotalStorage Ultrium Tape Library 3582
- IBM TotalStorage Ultrium Scalable Tape Library 3583
- IBM TotalStorage UltraScalable Tape Library 3584

### **HP-UX Device Driver (ATDD)**

ATDD supports the following HP SCSI host bus adapters:

- HP A4800A PCI Ultra SCSI Host Bus Adapter (HVD)
- Support for HP rp54xx, rp74xx, and rp8400 systems
- HP A5159A PCI Dual Port FWD SCSI Host Bus Adapter (HVD)
   Support for HP rp54xx and rp74xx systems
- HP A5149A PCI to Ultra 2 SCSI Host Bus Adapter (LVD Single Port)
  - Support for HP rp54xx, rp74xx, and rp8400 systems
- HP A5150A Dual Channel PCI to Ultra 2 SCSI Host Bus Adapter (LVD Dual Port)
  - Support for HP rp54xx and rp74xx systems
- HP A6828A PCI Ultra160 SCSI Host Bus Adapter (LVD Single Port)
   Support for HP rp54xx and rp74xx systems
- HP A6829A PCI Dual Channel Ultra160 SCSI Host Bus Adapter (LVD Dual Port)
  - Support for HP rp54xx and rp74xx systems

ATDD supports the following HP Fibre Channel adapters:

- HP A5158A Fibre Channel Mass Storage adapter
  - Support for HP rp54xx, rp74xx, and rp8400 systems
- HP A6795A Fibre Channel PCI Tachyon XL2 host bus adapter:
  - Support for HP rp54xx, rp74xx, and rp8400 systems

HP Device Architecture Machine Operating Supported Host Adapters Driver System Types (ATDD) Level ATDD HP PCI Bus HP-UX HP rp54xx HP A4800A (HVD) 1.X.X.X System 11.00 (64 (formerly (rp54xx, rp74xx, rp8400) L-Class), bit) HP A5159A (HVD) rp74xx (rp54xx, rp74xx) (formerly HP A5149A (LVD) N-Class), (rp54xx, rp74xx, rp8400) rp8400 HP A5150A (LVD) (formerly (rp54xx, rp74xx) V-Class) HP A6828A (LVD) (rp54xx, rp74xx) HP A6829A (LVD) (rp54xx, rp74xx) HP A5158A (FC) (rp54xx, rp74xx, rp8400) HP A6795A (FC) (rp54xx, rp74xx, rp8400)

Table 6. IBM Tape and Medium Changer Drivers for HP-UX (ATDD) and HP-UX System

Table 6. IBM Tape and Medium Changer Drivers for HP-UX (ATDD) and HP-UX System (continued)

### Note:

- 1. The ATDD does not support IBM Ultrium tape devices that are attached to the HSC/GSC bus or the Precision Bus (HP-PB) architectures.
- 2. For attachment of IBM Ultrium devices to HP-UX rp8400 (formerly V-Class) platforms, a feedthrough SCSI terminator, which attaches to the A4800A Host Bus Adapter, is required. Attach the male end of the feedthrough SCSI terminator to the host adapter and connect the host end of the SCSI cable to the feedthrough terminator. Terminate the SCSI bus at the last IBM Ultrium device on the bus as usual.
- 3. The low level FC-Tape protocol standard is not supported in the HP Fibre Channel HBA firmware and users should restrict their SAN configurations. The jobs will be aborted with HP-UX Fibre Channel HBA configurations when errors are detected in the SAN. The HP A5158A and HP A6795A host adapters are not compliant with the Fibre Channel Protocol for SCSI, second version (FCP-2), dated 17 November 2000, a draft proposed by the InterNational Committee for Information Technology Standard (INCITS).
- 4. Using a single Fibre Channel host bus adapter (HBA) for concurrent tape and disk operations is not recommended. Tape and disk devices require incompatible HBA settings for reliable operation and optimal performance characteristics. Under stress conditions (high I/O rates for tape, disk, or both) where disk and tape subsystems share a common HBA, stability problems have been observed. These issues are resolved by separating disk and tape I/O streams onto separate HBAs and using SAN zoning to minimize contention. IBM is focused on assuring server and storage configuration interoperability. It strongly recommends that your implementation plan includes provisions for separating disk and tape workloads.
- 5. The following patches are required for support of HP A6828A and A6829A HBAs:
  - PHKL\_27555 or later S700-800 11.00 SCSI Ultra 160 Cumulative Patch PHCO 25902 or later S700 800 11.00 Cumulative SAM/obAM patch

See http://www.itrc.hp.com for other information relating to support of these adapters.

# **Software Requirements**

This product requires the following HP-UX patches. The patches listed may be superseded. Contact Hewlett-Packard to obtain the latest patches available.

Patches for Fibre Channel A5158A Adapter:

| HP-UX | Patch      | Patch Description                                      |
|-------|------------|--------------------------------------------------------|
|       |            |                                                        |
| 11.00 | PHSS_23996 | s700_800 11.00 Tachyon TL Fibre Channel Driver Patch   |
|       | PHKL_23939 | s700_800 11.00 Fibre Channel Mass Storage Driver Patch |
| 11i   | PHKL_23626 | s700_800 11.11 Fibre Channel Mass Storage Patch        |

Correct processor Dependent Code (PDC) firmware versions are required to support booting with the A5158A host bus adapter. Contact your HP representative to obtain the correct levels.

Patches for IBM Ultrium 3583 with the Integrated Router on HP-UX 11.00 PCI Bus Systems:

| HP-UX   | Patch        | Patch Description           |                                                      |  |
|---------|--------------|-----------------------------|------------------------------------------------------|--|
|         |              |                             |                                                      |  |
| Bundles | patches:     |                             |                                                      |  |
| 11.00   | Online Diag  | B.11.00.08.07               | HP-UX 11.0 Support Tools Bundle                      |  |
|         | XSWGR1100    | B.11.00.47                  | HP-UX Extension Pack, May 1999                       |  |
|         | XSWHWCR1100  | B.11.00.47                  | Hardware Enablement and Critical Patches (Sep. 1999) |  |
|         | Y2K-1100     | B.11.00.B0315               | HP-UX Core OS Year 2000 Patch Bundle                 |  |
| Individ | ual patches: |                             |                                                      |  |
| 11.00   | PHKL 23939   | s700 800 11.00              | Fibre Channel Mass Storage Driver Patch              |  |
|         | PHNE 15537   | s700 <sup>-</sup> 800 11.00 | Fibre Channel Cumulative Patch                       |  |
|         | PHC0_22526   | s700_800 11.00              | Software Distributor (SD-UX)<br>Cumulative Patch     |  |
|         | PHCO 21315   | s700 800 11.00              | HPArray Manager/60 Cumulative Patch                  |  |
|         | PHC0_23262   | s700 <sup>-</sup> 800 11.00 | HP AutoRAID Manager Cumulative Patch                 |  |
|         | PHKL_24004   | s700_800 11.00              | SCSI I/O Cumulative Patch                            |  |

The latest driver information can be found on the distribution CD at *../HPUX/atdd.Readme*.

# **Data Flow**

Both data and commands flow between the application program and the tape subsystem through the IBM Tape and Medium Changer Device Driver for HP-UX. Figure 5 shows the relationships between the IBM Tape and Medium Changer Device Driver for HP-UX, the application program, the adapter device driver, and the IBM tape subsystem.

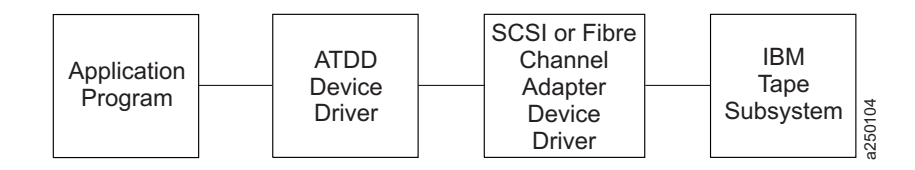

Figure 5. Data Flow

# Software Interface to the Device Driver

The IBM Tape and Medium Changer Device Driver for HP-UX provides the following standard HP-UX (UNIX<sup>®</sup>) entry points for IBM tape subsystems:

- **Open** This entry point is driven by the *open* system function call.
- Write This entry point is driven by the *write* system function call.
- **Read** This entry point is driven by the *read* system function call.
- **Close** This entry point is driven explicitly by the *close* system function call and implicitly by the operating system at program termination.
- **ioctl** This entry point is driven by the input/output control (*ioctl*) system function call. It provides a set of tape device, medium changer device, and SCSI specific operations. It allows HP-UX applications to access and control the features and attributes of IBM tape subsystems programmatically.

For programming information, see the *IBM Ultrium Device Drivers: Programming Reference*.

# Chapter 17. Install, Uninstall, and Configure

This chapter describes how to install, manage, and uninstall the IBM Tape and Medium Changer Device Driver for HP-UX (ATDD). By default, the ATDD automatically configures all supported IBM tape drives that are attached and powered On when the system starts. The driver does not configure IBM Medium Changer devices by default, because many applications use either their own changer drivers or the native *schgr* or *sctl* drivers.

During and after the ATDD is installed, a kernel configuration parameter (*atdd\_autoch*) can be set to allow the ATDD to configure (CLAIM) all attached IBM Medium Changer devices. Additionally, selected IBM Medium Changer devices can be configured by running the *swinstall* command with the **-x ask=true** command option, or by modifying a system header file and rebuilding the HP-UX kernel. The installation process depends on whether all IBM tape drives are to be configured by ATDD or only selected ones, and whether configured tape drives exhibit default behavior or require specific configuration settings. Additionally, for IBM Medium Changers, installation selection or post-installation configuration can determine whether all IBM Medium Changers should be configured, selectively configured, or not configured at all.

Options for installation of the ATDD:

- If you are configuring all IBM tape drives with the most recent ATDD using the default settings, and configuring no medium changer devices, review the *atdd.Readme* file on the driver distribution CD and start at "Install the Driver Using the CD Installation Script" on page 78.
- If you are configuring selected IBM tape drives or need to change the operational behavior of any IBM tape device under the control of ATDD, review the *atdd.Readme* file on the driver distribution CD and start at "Create the Drive Configuration File (Optional)" on page 76.
- If you want to install a previous version of the ATDD that is available on the driver distribution CD, start at "Install Drivers Manually" on page 79.

Note the following facts about the command sequences described in this section:

- In some of the examples, filenames given on the command line must be referenced with an absolute path. Using '*pwd'/filename* to reference a file instead of *filename* ensures this.
- All SD-UX commands (for example, *swinstall* or *swcopy*) can be run first with the *-p* flag to preview the command. After observing the preview output, you can reissue the command without the *-p* flag to perform the actual operation.
- The SD-UX commands are moderately complex scripts that usually proceed in several steps. The steps are typically *Selection, Analysis,* and *Execution*. Each step may produce useful information and error messages. It is a good idea to carefully observe the results of the installation process as it occurs.

If you encounter unexpected results during the installation, examine the associated log file.

While using the SD-UX commands, you may encounter the following error about mounted file systems:

ERROR: "hostname/": One or more file systems that appear in the file system table are not mounted and cannot be mounted.

Many commands (*swinstall, swremove,,* and so on) attempt to mount all file systems in the */etc/fstab* file at the start of the analysis phase. This step ensures that all listed file systems are mounted before proceeding. This policy helps ensure that files are not loaded into a directory that may be below a future mount point, but it often causes an error with NFS-mounted file systems.

This error can be overridden using '-x' to set the *mount\_all\_file systems* option to *FALSE*. When this option is used, the command finishes with a warning indicating that no attempt will be made to mount all file systems. For example:

# swinstall -x mount\_all\_file systems=false -x ask=true -x autoreboot=true atdd
WARNING: "hostname:/": There will be no attempt to mount file systems
that appear in the file system table.

# Create the Drive Configuration File (Optional)

If you are **not** using the standard device driver defaults, you must create a configuration file that directs the device driver on how to customize driver behavior for particular IBM Ultrium devices. If all configured devices are to use the device driver configuration defaults, it is not necessary to create a configuration file before installing the driver for ATDD levels 1.7.1.0 and later.

The configuration file is named *etc/rc.config.d/atdd.cfg* and has the following syntax: ATDD\_global\_parameter=value

ATDD\_device\_parameter[index]=value

- Blank lines and lines starting with # are ignored.
- No spaces may be within each entry.
- No trailing comments may be on a variable definition line.

# Determine the Drive Hardware Path for IBM 3580 Ultrium Tape Drive, 3581 Tape Autoloader with SCSI Attachment

To determine the hardware path for the 3580 Tape Drive and the 3581 Tape Autoloader with SCSI attachment, follow this procedure:

1. Run *ioscan* to determine which SCSI adapter the IBM Ultrium drive or autoloader is connected to:

# ioscan -f -C ext\_bus

- 2. Record the hardware path entry of the adapter, for example, 0/4/0/0.
- **3**. Determine the SCSI target address of the IBM Ultrium drive (3580) or the drive in the IBM 3581 Ultrium Tape Autoloader. The switch on the rear of the IBM 3580 Ultrium Tape Drive displays the selected SCSI target address.

The LCD panel on the front of the unit can display the drive (and medium changer SCSI address) for the IBM 3581 Ultrium Tape Autoloader.

HWPATH=adapterpath.drivetargetaddress.0 (3580 drive)

or

HWPATH=adapterpath.drivetargetaddress.0 (3581 drive)

For an IBM 3581 Ultrium Tape Autoloader at SCSI target address 3, the drive device hardware path is: 0/4/0/0.3.0

# Determine the Drive Hardware Paths for IBM Ultrium Tape Libraries with SCSI Attachment

To determine the hardware path for the 3582, 3583, and 3584 Tape Libraries with SCSI attachment, follow this procedure:

1. Run ioscan to determine which SCSI adapter the IBM Ultrium Tape Library is connected to:

# ioscan -f -C ext bus

- 2. Record the hardware path entry of the adapter, for example: 1/8/0/0
- 3. Determine the SCSI target addresses of the IBM Ultrium drives in the Tape Library. The LCD panel on the front of the unit can display the drive (and medium changer) SCSI addresses.

HWPATH=adapterpath.drivetargetaddress.0 (drive 1)

HWPATH=*adapterpath.drivetargetaddress*.0 (drive n)

The drive hardware paths for an IBM Ultrium 3583 Tape Library with a drive at SCSI ID 3 and SCSI ID 5 are:

1/8/0/0.3.0 1/8/0/0.5.0

# Determine the Drive Hardware Paths for IBM 3580 Ultrium Tape Drive, IBM Ultrium Tape Libraries with Fibre Channel Attachment

To determine the hardware path for the 3580 tape drive and the 3582, 3583, and 3584 tape library with fibre channel attachment, follow this procedure:

1. Run *ioscan* to determine which hardware path the IBM Ultrium drive is connected to:

# ioscan -f -C tape

2. Record the hardware path entry of the IBM Ultrium Fibre Channel drive. For example,

| 0/5/0/0.8.0.255.7.9.0 | (3580 | stand | alone | tape drive) |
|-----------------------|-------|-------|-------|-------------|
| 0/8/0/0.8.0.0.0.0.2   |       |       | (3583 | drive 1)    |
| 0/8/0/0.8.0.0.0.0.3   |       |       | (3583 | drive 2)    |

# Create the Hardware Path Entry

If devices are to be configured with settings other than the defaults, entries defining the hardware device paths must be placed in the /etc/rc.config.d/atdd.cfg configuration file. Create an entry for each device that requires further configuration settings. The format for the entries is HW\_PATH[index]=DeviceHardwarePath. The index is used to identify the device for control of the configuration settings in the next section.

For example:

ATDD\_HWPATH[0]=0/4/0/0.1.0 (3580 stand alone SCSI drive) ATDD\_HWPATH[1]=1/10/0/0.5.0 (3581 SCSI drive 1) ATDD HWPATH[2]=1/10/0/0.6.0 (3581 SCSI drive 2) ATDD\_HWPATH[3]=0/5/0/0.0.0.255.7.9.0 (3580 stand alone FC drive) ATDD\_HWPATH[4]=0/8/0/0.8.0.0.0.2 (3583 SCSI drive 1 with SDG) ATDD\_HWPATH[5]=0/8/0/0.8.0.0.0.3 (3583 SCSI drive 2 with SDG) This example shows that four devices are CLAIMED by the ATDD. The first device, 3580 Stand Alone SCSI Tape Drive at SCSI target address 1, LUN 0, has *index*=0. The second device, 3581 with two 3580 SCSI Tape Drives inside at SCSI target addresses 5 and 6, LUN 0, has *index*=1 *and* 2. The third device, 3580 Stand Alone FC Tape Drive at target 9, LUN 0, has *index*=3. The last one is 3583 with SAN Data Gateway (SDG) Module and two 3580 SCSI Tape Drives at target 0, LUN 2 and 3 (*index*=4 *and* 5).

# **Create the Device Specific Configuration Entries (Optional)**

The ATDD is shipped with default settings for all configuration parameters. If it is desired to alter these settings, an entry can be made in the configuration file, assigning an appropriate value to the desired configuration variable. Each drive may have a different value for each configuration variable. The index number associated with the configuration variable associates the parameter setting with the device at the hardware path with the same index.

Example 1: ATDD\_IMMEDIATE[0]=1

This allows application control back from the device before rewind is complete for the device at hardware path 0/4/0/0.1.0 (based on the previous hardware path entry in "Create the Hardware Path Entry" on page 77).

```
Example 2:
ATDD_TRAILER[1]=1
```

This allows *writes* after an early end-of-tape warning for the device at hardware path 0/4/0/0.1.0. See Table 8 on page 91 and "Driver-Specific Parameters" on page 92 for a description of all configuration parameters.

**Note:** If you are experiencing difficulties with your tape device, be sure to examine the */etc/rc.log* for errors and correct the problems.

# **Power Off the Tape Drives**

When the ATDD software is initially installed, it attaches itself to all tape drives that are in the CLAIMED state as shown by entering the command:

# ioscan -fk -C tape

Before you continue, ensure that all devices that report CLAIMED with this command are devices you want to have managed by this device driver.

To get a tape drive out of the CLAIMED state so it will not be configured by this driver, power Off the tape drive and run *ioscan* without the '-k' argument as follows:

# ioscan -f -C tape

# Install the Driver Using the CD Installation Script

An installation script, (*install\_atdd*), is provided to automate the driver installation and perform some checking functions. It copies the latest version of the driver to the software depot, installs the driver version, and reboots the system. To install the ATDD with the script, insert the CD in the target system, mount the distribution CD, examine the README file, then run the install script. For example:

```
# mount -o ro /dev/cdromdevicename /cdrom
# more /cdrom/HPUX/atdd.Readme
# /cdrom/HPUX/install_atdd
```

When the installation script runs, the customer is prompted with the question, "Would you like to activate the Medium Changer support by ATDD(Y/N)?". Enter Y to allow the ATDD to configure all attached IBM Medium Changer devices, or answer N to allow the HP native changer driver to configure these Medium Changer devices.

### Notes:

- 1. If a previous version of the ATDD is installed on your system, uninstall it before attempting to install the latest version. See "Uninstalling the Software" on page 85.
- 2. If the directory */cdrom* does not exist, create this directory using the *mkdir* command before issuing the **mount** command.
- **3**. Typically, the special file for a CD-ROM drive has the form /*dev/dsk/cxtydz* (for example: /*dev/dsk/c1t2d0*). The special file name may be different on your system.

To install the ATDD manually, use the procedures in "Install Drivers Manually."

# **Install Drivers Manually**

Installing the drivers manually requires three steps, detailed in the following sections.

- 1. "Copy the Software to the Software Depot."
- 2. "Review the atdd README File" on page 80.
- 3. "Install ATDD" on page 81.

If a previous version of the ATDD is installed on your system, uninstall it before attempting to install the latest version. See "Uninstalling the Software" on page 85.

# Copy the Software to the Software Depot

**Attention:** If you do not copy the ATDD software into a depot, you will not be able to readily uninstall the product.

If you are installing from a CD-ROM, mount the CD, examine the README file, then copy the appropriate driver to the Software Depot. For example:

```
# mount -o ro /dev/cdromdevicename /cdrom
# more /cdrom/HPUX/atdd.Readme
# swcopy -p -s /cdrom/HPUX/atdd.x.x.x.x atdd (preview option)
# swcopy -s /cdrom/HPUX/atdd.x.x.x.x atdd
```

### Notes:

1. If the directory */cdrom* does not exist, create the directory using the *mkdir* command.

### **HP-UX Device Driver (ATDD)**

- 2. Typically, the special file for a CD-ROM drive has the form /*dev/dsk/cxtydz* (for example: /*dev/dsk/c1t2d0*). The special file name may be different on your system.
- Unmount the CD-ROM before ejecting the CD. To unmount the CD-ROM, type: #/usr/sbin/umount/cdrom

If you are installing from an IBM diskette, enter:

```
# swcopy -p -s /dev/floppydevicename atdd (preview option)
# swcopy -s /dev/floppydevicename atdd
```

**Note:** Typically, the special file for a diskette drive has the form */dev/floppy/cxtydz*. The special file name may be different on your system.

If you do not have a diskette drive or a CD-ROM on your system, you must do the following:

 Mount the CD-ROM on another system and copy the appropriate *atdd.x.x.x.x* file in the HP-UX directory to a disk file.
 For example:

# mount /dev/cdromdevicename /cdrom
# cp /cdrom/HPUX/atdd.x.x.x.x atdd.depot

or

Use the *dd* command on another system to copy the diskette to a disk file. For example:

### # dd if=/dev/floppy of=atdd.depot bs=1k

2. Make the disk file accessible on the install system and use the *swcopy* command:

```
# swcopy -p -s 'pwd'/atdd.depot atdd (preview option)
# swcopy -s 'pwd'/atdd.depot atdd
```

**Note:** You must unmount the CD-ROM before ejecting the CD. To unmount the CD-ROM, type:

### # /usr/sbin/umount /cdrom

Use *swlist* to verify that the ATDD software is in the depot:

# swlist -d atdd

# **Review the atdd README File**

After copying the ATDD software to the depot, use the *swlist* command to view the README file:

### # swlist -d -a readme atdd

The README file lists the system configuration requirements, including required system software patches and required tape related firmware versions. The file also documents any changes in the installation, use, and administration of the software

that occurred after this documentation was completed. It is therefore very important that you review it before proceeding with the software installation.

# Install ATDD

When the software is in the depot and only the appropriate drives are powered On, the ATDD software can be installed to the root file system using the HP-UX *swinstall* command. If the target root file system is the primary, the ATDD software is configured automatically upon installation.

Configuration requires rebooting the system and rebuilding the kernel. This requires you to issue the *swinstall* command with the *-x autoreboot* option set to TRUE, as follows.

If the target is an alternate root file system, the ATDD software is not configured automatically.

**Note:** If an earlier version of the product is already installed on the target root file system, the existing version is replaced. This is true even if the version already installed is more recent than the version being installed.

The following commands install ATDD from the depot to the default root file system by issuing the *swinstall* command with the ask and autoreboot options set as follows:

# # swinstall -p -x autoreboot=true -x ask=true atdd (preview option) # swinstall -x autoreboot=true -x ask=true atdd

Running the *swinstall* command with the ask option set to TRUE will ask the customer, "Would you like to activate the Medium Changer support by ATDD(Y/N)?". Enter Y to allow the ATDD to configure all attached IBM Medium Changer devices, or answer N to allow the HP native changer driver to configure these Medium Changer devices. Set the autoreboot option to TRUE and allow the system to reboot automatically during the installation of the driver.

You can use *swlist* to list the software installed on the default root file system as follows:

### # swlist atdd

You can verify correct installation to the default root file system with the *swverify* command:

# swverify atdd

# **Post-Configuration of IBM Medium Changer Devices**

After the ATDD is installed, two additional configuration choices determine whether IBM medium changers should all be configured, some selectively configured, or none configured at all. If ATDD configuration for IBM medium changers is not desired, skip this section.

ATDD supports the following IBM Ultrium medium changers:

- 3581 Ultrium Tape Autoloader
- 3582 Ultrium Tape Library
- 3583 Ultrium Scalable Tape Library

• 3584 UltraScalable Tape Library

There are two options to control how the ATDD handles IBM medium changers:

- Configure all IBM medium changers using kernel configuration parameter. The default for this parameter is zero, allowing *schgr* or other drives to CLAIM IBM medium changers.
- Configure selective IBM medium changers by modification of ATDD header file and kernel build.

# Configure All IBM Medium Changers Using Kernel Configuration Parameter

To allow the ATDD to CLAIM all attached IBM medium changer targets, the *atdd\_autoch* parameter must be enabled:

- 1. Call the HP System Administration Manager (SAM).
- 2. Select Kernel Configuration.
- 3. Select Configurable Parameters.
- 4. Scroll until you find configuration parameter *atdd\_autoch* then select it (double-click).
- 5. A window opens change Formula/Value to 1, then select OK or press Enter.
- 6. The Pending Value is now 1.
- 7. Exit SAM A window opens asking to Create a New Kernel Now, defer Creation Until later, or Cancel the Modification.

When the *atdd\_autoch* parameter is enabled (value=1), the ATDD CLAIMs all IBM medium changer targets that respond during the boot process. If this parameter is changed, the HP host system kernel must be rebuilt and the system rebooted. When Create a New Kernel Now is selected, the system builds a new kernel. This may take a few minutes. A second window opens that allows you to Move Kernel Into Place and Shutdown/Reboot System Now or select an option to defer the activation of the new kernel.

If you select to defer activation of the new kernel, a window opens showing the new kernel can be found in */stand/build/vmunix\_test* and the configuration file used to create it can be found in */stand/build/system/SAM*. To make the kernel change effective, you must execute *usr/bin/kmupdate*, then reboot the system. The configuration file should be moved to */stand/system* at the same time.

# Configure Selected IBM Medium Changers Using ATDD Header File

In addition to the preceding global option, individual IBM medium changers can be claimed by ATDD. The file */usr/conf/space.h.d/atdd.h* (not to be confused with the user interface */usr/include/sys/atdd.h*) can be modified by the administrator with root privileges. It is a C header file built into the kernel. To define the IBM medium changer devices to be configured by ATDD, array entries of the form *Product\_ID\_String:c#t#l#* must be inserted into the header file where *Product\_ID\_String* is the product identifier (obtained through the *ioscan* command),

- c# is the instance of the controller to which the changer device is attached,
- t# is the target ID of the device, and
- l# is the LUN

must be inserted in the header file.

For an IBM 3581 Ultrium Tape Autoloader:

### ULT3581-TA:c#t#l#

where ULT3581 TL is the product ID, which can be obtained through *ioscan*. The description field from the *ioscan* is the combined vendor and product identifiers. The product ID portion of this string must match exactly.

c#

The instance of the controller to which the device is attached. This is not the instance of the tape driver. For example:

```
# ioscan -fknC autoch
Class I H/W Path Driver S/W State H/W Type Description
autoch 0 1/10/0/1.1.0 schgr CLAIMED DEVICE IBM ULT3581-TA
/dev/rac/c0t1d0
```

The 1/10/0/1 is the controlling instance of this device. Use *ioscan* to get the instance of the controller. For example:

```
# ioscan -fk -H 0/12/0/0
```

```
Class I H/W Path Driver S/W State H/W Type Description

ext_bus 4 0/12/0/0 c720 CLAIMED INTERFACE SCSI C875 Fast Wide Differential

# ioscan -fk -H1/12/0/1

Class I H/W Path Driver S/W State H/W Type Description

ext_bus 0 1/12/0/1 c720 CLAIMED INTERFACE SCSI C875 Fast/Wide Differential
```

This instance is 0.

t#

The target, unique ID of the device. Using the first example of *ioscan*, 1/10/0/1.1.0, the target is 1.

1#

The *lun*. From the first example, 0 is the lun.

The syntax for this example is: ULT3581-TA:c0t110

The array looks like this:

```
char *atddBindLib[16] =
{    "ULT3581-TA:c0t110",
0    };
```

The contents of the *usr/conf/space.h.d/atdd.h* file are:

```
/*
* $Header$
*/
#ifndef _H_SPACE_ATDD
#define _H_SPACE_ATDD
```

```
#include "/opt/OMImag/conf/atdd_cfg.h"
/*
 * atdd.h space definitions for atdd.
 * This file should NOT be included by user programs.
 * Before changing any value, know the ramifications of your change.
 */
#ifdef _KERNEL
/* INSERT CHANGER ARRAY ENTRIES HERE */
char *atddBindLib[16] = {
    0 /* Required - Do Not Remove */
};
int atdd_autoch = ATDD_AUTOCH;
#endif /* _KERNEL */
#endif /* !_H_SPACE_ATDD */
```

# Adding an IBM Ultrium Device Using the Currently Installed ATTD

To ad an Ultrium device using the currently installed ATDD, follow this procedure:

1. Modify the */stand/system* file, adding a stanza in the form of:

driver 0/4/0/0.1.0 atdd

with the *adapter/drive* path for your device.

2. Modify /etc/rc.config.d/atdd.cfg, adding the hardware path and instance:

ATDD\_HWPATH[#]=0/4/0/0.1.0

where # denotes the next instance and the *adapter/drive* path for your device.

- 3. Build the kernel as root:
  - # mk\_kernel -o /stand/vmunix -s /stand/system
- 4. Reboot the system:

# shutdown -r now

or

# reboot

5. After the system is up, run */opt/OMImag/bin/atdd\_mksf* to create the new special files for the device.

### # atdd\_mksf -ti <instance>

where *instance* is the number from the *ioscan* output for the newly installed device. This command echoes to console but does NOT create special files. To create the special files pipe the command to *sh*.

# atdd\_mksf -ti <instance> | sh

# **Uninstalling the Software**

**Attention:** Do not try to uninstall the ATDD software by simply removing the files that make up the ATDD fileset. This causes a number of inconsistencies on the system. It is best to use the *swremove* command.

The SWREMOVE command with the AUTOREBOOT option must be used. This command rebuilds the kernel and removes the ATDD:

# swremove -p -x autoreboot=true atdd (preview option)
# swremove -x autoreboot=true atdd

The manual steps required include:

- 1. Rebuilding the kernel
- 2. Rebooting the system
- 3. Reinstalling special files for native drivers

Typically these steps are run as follows, but because the process may vary depending on details of the system installation, you are *strongly encouraged* to review the log file, which records the differences.

To rebuild the kernel, the command is:

### # mk\_kernel -o /stand/vmunix -s /stand/system

To reboot, use the shutdown command:

# shutdown -ry now

# **Other Administrative Tasks**

To determine what versions of the ATDD software are currently installed on the default root file system:

### # swlist -a state atdd

To determine what versions of the ATDD software are stored in the default depot:

### # swlist -d state atdd

To view the set of files that are installed with the ATDD software:

### # swlist -l file atdd

To remove the ATDD software from the depot:

### # swremove -d atdd

If more than one level of atdd exists in the depot, explicitly specify the level to remove it. For example:

### # swremove -d atdd,r=1.7.6.8

# **Chapter 18. Special Files**

For each 3580 Ultrium drive configured by the ATDD, eight special files are created. For the 3581 Autoloader, 3582 and 3583 Library, an additional special file is created for the medium changer. Depending on the configuration of logical libraries in the 3584 tape library, additional special files are created for control ports associated with each logical library.

ATDD creates the eight tape device special files in two forms: the standard or long file name and an alternative short file name. Each set of special file names (long and short) contains four special files that have all combinations of n and b options as shown in Table 7. For more information, see the mt(7) man pages.

| Special File Name                                                      | BSD<br>Compatibility | Rewind on<br>Close |
|------------------------------------------------------------------------|----------------------|--------------------|
| /dev/rmt/ <instance#>m</instance#>                                     | No                   | Yes                |
| /dev/rmt/ <instance#>mb</instance#>                                    | Yes                  | Yes                |
| /dev/rmt/ <instance#>mn</instance#>                                    | No                   | No                 |
| /dev/rmt/ <instance#>mnb</instance#>                                   | Yes                  | No                 |
| /dev/rmt/c <instance#>t<target>d<lun>BEST</lun></target></instance#>   | No                   | Yes                |
| /dev/rmt/c <instance#>t<target>d<lun>BESTb</lun></target></instance#>  | Yes                  | Yes                |
| /dev/rmt/c <instance#>t<target>d<lun>BESTn</lun></target></instance#>  | No                   | No                 |
| /dev/rmt/c <instance#>t<target>d<lun>BESTnb</lun></target></instance#> | Yes                  | No                 |
| /dev/rmt/ <instance#>chng</instance#>                                  | N/A                  | N/A                |

Table 7. Special Files

To list the information about a device special file, use the atdd\_lssf program located in /opt/OMImag/bin. For each device special\_file, atdd\_lssf provides to user the HBA card instance number and HW path that the device is attached, the driver major number, the device minor number, the device file's special access modes, and the device product ID. For example,

# /opt/OMImag/bin/atdd\_lssf /dev/rmt/2mnb
atdd card instance 16 available at address 1/0/0/0.1.19.255.0.0.0 Major=51 Minor=0x1000C0 ,
settings=No Rewind ,Berkeley , Best Format IBM ULT3580-TD2

# /opt/OMImag/bin/atdd\_lssf /dev/rmt/6chng
atdd card instance 16 available at address 1/0/0/0.1.19.255.0.0.1 Major=51 Minor=0x100100 ,
Media Changer - IBM ULT3582-TL

**HP-UX Device Driver (ATDD)**
# **Chapter 19. Supported Configurations**

This chapter describes the supported configuration values for multiple device types being configured on the same system. The configuration parameters are global. Because the configuration parameters are global to all devices, it is necessary to use configuration values that perform reliably on all devices attached to your system. If you are experiencing difficulties, ensure that your driver is configured properly. To check your current configuration, use the *atdd\_cfg* program located in */opt/OMImag/bin*. For program usage, do as follows:

#### # /opt/OMImag/bin/atdd\_cfg -h

The configuration values for the IBM Ultrium drive are: Device SILI FORCE\_NARROW DENSITY COMPRESSION IBM 3580 1 0 0 1

#### Modifying Configuration Parameters

To change a configuration parameter, use the *atdd\_cfg* program located in */opt/OMImag/bin*. You can update the current value by using the Instance Number or hardware path.

For example, to change the COMPRESSION parameter to 0 (no compression at drive) for the device at hardware path 0/4/0/0.1.0, issue the following command:

#### # atdd\_cfg -g INSTANCE 0/4/0/0.1.0 INSTANCE: 2

*# atdd\_cfg* returns the ATDD instance number for this device. The *instance* number is then used to set COMPRESSION to Off for this device:

#### # atdd\_cfg -s COMPRESSION 0 2

Or, to modify COMPRESSION by using the hardware path:

#### # atdd\_cfg -s COMPRESSION 0 0/4/0/0.1.0

To set a new BOOT default value for the configuration parameter, you **must** modify or add an entry in the *atdd.cfg* configuration file located in */etc/rc.config.d.* For example, if you want the COMPRESSION default set to 0 for the device at ATDD\_HWPATH[0], add the following line to the *atdd.cfg* file:

#### ATDD\_COMPRESSION[0]=0

**Note:** The configuration parameters are prefixed with  $ATDD_{-}$  in the configuration file. For additional instructions about using the configuration program, use the *-h* option as follows:

#### # atdd\_cfg -h

HP-UX Device Driver (ATDD)

# **Chapter 20. Configuration Parameter Definitions**

This section describes the configuration parameters and values. It is not recommended that a user modify the default settings of these parameters, except as described in Chapter 19, "Supported Configurations," on page 89. ATDD is shipped with default values that allow the most reliable execution across various device types.

### **Device-Specific Parameters**

Some of the configuration parameters are device specific, while others are driver specific. Table 8 shows the parameters that are device specific, what they mean, and their values.

| Parameter Meaning |                                                | Values                                                                                                  |  |  |
|-------------------|------------------------------------------------|----------------------------------------------------------------------------------------------------|--|--|
| DENSITY           | Density to use when writing/reading tape       | In hexadecimal                                                                                          |  |  |
| SILI              | Suppress Incorrect Length                      | • 0=Off (Do not suppress)                                                                               |  |  |
|                   | Indicator                                      | • 1=On (Suppress)                                                                                       |  |  |
| BLOCKSIZE         | Block Size                                     | Size in bytes                                                                                           |  |  |
| COMPRESSION       | Compression Mode                               | <ul> <li>0=Off (Do not use Compression at drive)</li> </ul>                                             |  |  |
|                   |                                                | • 1=On (Use Compression at drive)                                                                       |  |  |
| BUFFERING         | Buffering Mode                                 | • 0=Off (Do not buffer data)                                                                            |  |  |
|                   |                                                | • 1=On (Buffer data to hardware buffers)                                                                |  |  |
| IMMEDIATE         | Immediate Mode                                 | <ul> <li>0=Off (Wait for rewind completion)</li> <li>1=On (Return before rewind is complete)</li> </ul> |  |  |
| TRAILER           | Trailer Label Processing                       | • 0=Off (Do not allow writes past<br>early end of tape (EOT) warning)                                   |  |  |
|                   |                                                | • 1=On (Allow writes past early EOT warning)                                                            |  |  |
| ERRNO_LEOT        | Error Number return for<br>Logical End Of Tape | Value returned for writes past EOM                                                                      |  |  |
| RESERVE           | Multiple Open for the<br>Medium Changer        | • 1=On (Reserve the medium changer after to open)                                                       |  |  |
|                   |                                                | • 0=Off (Do not reserve the medium changer after to open) (Multiple Open Support)                       |  |  |

Table 8. Device-Specific Parameter Definitions

# **Driver-Specific Parameters**

Some of the configuration parameters are device specific, while others are driver specific. Table 9 shows the parameters that are driver specific, what they mean, and their values.

Table 9. Driver-Specific Parameter Definitions

| Parameter | Meaning                         | Values                                                                                 |
|-----------|---------------------------------|----------------------------------------------------------------------------------------|
| INSTANCE  | ATDD Device Number              | (Read Only)                                                                            |
| DEVICES   | Number of Configured<br>Devices | (Read Only)                                                                            |
| DBG       | Debug Logging                   | <ul><li> 0=No Debug logging</li><li> value=Mask value of desired debug level</li></ul> |

# **Chapter 21. Troubleshooting**

A set of tools is provided with the device driver to determine if the device driver and the tape device are functioning correctly.

#### Error Logging

Read the system log file (typically */var/adm/syslog/syslog.log*) and the ATDD log file (*/var/adm/atdd/atdd\_d.log*) if you are having problems. The ATDD logs messages to this file which provide information regarding the problem.

### Support\_info Script

Run the *support\_info* script located in the */opt/OMImag/bin* directory. This script gathers important system and configuration information. There are several sections with the keyword VERIFY, indicating information that should be verified for correctness.

Log in as user ID "root" on the system which experienced a problem. Then, run the script and redirect the output to an end of a file.

/opt/OMImag/bin/support.info > support\_info.out

### **Tracing Facility**

Running the ATDD\_trace utility located in the */opt/OMImag/bin* displays debug information. The utility traces can be started at any time before an operation on a tape device. The default debug level is 0x00001003, which shows driver configuration and per instance drive attribute configuration and errors. You can increase the amount of debug information displayed by enabling more trace flags. Issuing *atdd\_trace -f* 0x1*ffffff* turns on every trace.

Enter the following commands to start the trace:

1. First, determine which items need to be traced and set the trace flags using the *atdd\_trace* command. For example, to trace everything:

#### /opt/OMImag/bin/atdd\_trace -f 0x1fffffff

The set of trace flags is displayed in the table below:

| Configuration                | 0x0000001  |
|------------------------------|------------|
| General errors               | 0x0000002  |
| Routine entry points         | 0x00000004 |
| Returns                      | 0x0000008  |
| TRACE_DBG information        | 0x0000010  |
| Open/Close routine           | 0x0000020  |
| Trace motion commands        | 0x00000040 |
| Read/Write                   | 0x00000100 |
| Strategy                     | 0x0000200  |
| Open/Close states            | 0x00000400 |
| IOCTLs                       | 0x0000800  |
| Trace device config routines | 0x00001000 |
| Trace scsi level stuff       | 0x00004000 |
| Configuration                | 0x10000000 |
| Entry point                  | 0x01000000 |
| General information          | 0x00400000 |
| Memory                       | 0x00200000 |

- Clear the trace buffer: /opt/OMImag/bin/atdd\_trace -c
- 3. To have trace data displayed immediately in a readable format as it is collected: /opt/OMImag/bin/atdd\_trace -b
- 4. Start the operations on a tape device.
- To display collected trace data in a readable format at any time: /opt/OMImag/bin/atdd\_trace -d
- 6. The atdd\_trace output can be redirected to place the trace data in a readable format into a file, by entering:

/opt/OMImag/bin/atdd\_trace >trace.txt

### Atdd\_d Log Daemon

The device driver provides a log daemon (*atdd\_d*) facility for the IBM Ultrium Tape Drive to automatically store a dump and to log error messages into the /*var/adm/atdd* directory. The *atdd\_d* log daemon is not automatically started when the driver is installed.

The following steps document how to start and configure the daemon:

1. Start the daemon by running:

#/opt/OMImag/bin/atdd\_d

2. Check whether the daemon is running by entering:

```
#ps -ef | grep atdd_d
```

3. To view and/or modify the settings for the daemon, enter:

For example, to decrease the number of drive dumps to store from 10 to 6 and change the log directory to */tmp/drive\_dump*, do the following:

#### #/opt/OMImag/bin/atdd\_d -n 6 -d/tmp/drive\_dump

4. View the *atdd\_d.log*, which provides information about the daemon start time, message type (1 for the drive dump, 2 for SIM/MIM data, and 3 for Error message), time stamp, H/W path, and size. For example:

| # more /var/adm/atdd/atdd_d.log →                           |                                                                    |                                                                            |                                                                                                    |                                                             |                                                                                                    |
|-------------------------------------------------------------|--------------------------------------------------------------------|----------------------------------------------------------------------------|----------------------------------------------------------------------------------------------------|-------------------------------------------------------------|----------------------------------------------------------------------------------------------------|
| Tue                                                         | Dec                                                                | 18                                                                         | 14:29:36                                                                                                    | 2001                                                        | Daemon started →                                                                                                    |
| Tue                                                         | Dec                                                                | 18                                                                         | 14:30:36                                                                                                    | 2001                                                        | Got message type 1, created on Tue Dec 18 14:30:36 2001 $\downarrow$                                                                                                    |
| Tue                                                         | Dec                                                                | 18                                                                         | 14:30:36                                                                                                    | 2001                                                        | Got dump from device 235, 0x0640c0, path 1/10/0/1.4.0,                                                                                                    |
|                                                             |                                                                    |                                                                            |                                                                                                    |                                                             | size 487624 ↓                                                                                                    |
| Tue                                                         | Dec                                                                | 18                                                                         | 14:30:36                                                                                                    | 2001                                                        | dump saved as /var/adm/atdd/dump.00000 ↓                                                                                                    |
| Tue                                                         | Dec                                                                | 18                                                                         | 14:31:29                                                                                                    | 2001                                                        | Got message type 1, created on Tue Dec 18 14:31:29 2001 ↓                                                                                                    |
| Tue                                                         | Dec                                                                | 18                                                                         | 14:31:29                                                                                                    | 2001                                                        | Got dump from device 235, 0x0640c0, path 1/10/0/1.4.0,                                                                                                    |
|                                                             |                                                                    |                                                                            |                                                                                                    |                                                             | size 487624 ↓                                                                                                    |
| Tue                                                         | Dec                                                                | 18                                                                         | 14:31:29                                                                                                    | 2001                                                        | dump saved as /var/adm/atdd/dump.00001 ↓                                                                                                    |
| Tue                                                         | Dec                                                                | 18                                                                         | 14:33:50                                                                                                    | 2001                                                        | Got message type 1, created on $\dashv$                                                                                                    |
| Tue                                                         | Dec                                                                | 18                                                                         | 14:33:50                                                                                                    | 2001 -                                                      | +J                                                                                                    |
| Tue                                                         | Dec                                                                | 18                                                                         | 14:33:50                                                                                                    | 2001                                                        | Got dump from device 235, 0x1282c0, path 0/5/0/0.1.17.239.0.8.2,                                                                                                    |
|                                                             |                                                                    |                                                                            |                                                                                                    |                                                             | size 186068 ↓                                                                                                    |
| Tue                                                         | Dec                                                                | 18                                                                         | 14:33:50                                                                                                    | 2001                                                        | dump saved as /var/adm/atdd/dump.00002 ↓                                                                                                    |
| Tue                                                         | 7                                                                  |                                                                            |                                                                                                    |                                                             |                                                                                                    |
|                                                             | Jan                                                                | 22                                                                         | 16:24:58                                                                                                    | 2002                                                        | Got message type 2, created on Mon Jan 21 13:18:45 2002 ↓                                                                                                    |
| Tue                                                         | Jan                                                                | 22<br>22                                                                   | 16:24:58<br>16:24:58                                                                                                    | 2002<br>2002                                                | Got message type 2, created on Mon Jan 21 13:18:45 2002 니<br>Got SIM/MIM from device 2, 0x040040, path 0/12/0/0.0.0 니                                                                                                    |
| Tue<br>Tue                                                  | Jan<br>Jan<br>Jan                                                  | 22<br>22<br>22                                                             | 16:24:58<br>16:24:58<br>16:24:58                                                                                                    | 2002<br>2002<br>2002                                        | Got message type 2, created on Mon Jan 21 13:18:45 2002 –<br>Got SIM/MIM from device 2, 0x040040, path 0/12/0/0.0.0 –J<br>0 1 2 3 4 5 6 7 8 9 A B C D E F 0123456789ABCDEF –                                                                                                    |
| Tue<br>Tue<br>Tue                                           | Jan<br>Jan<br>Jan<br>Jan                                           | 22<br>22<br>22<br>22<br>22                                                 | 16:24:58<br>16:24:58<br>16:24:58<br>16:24:58                                                                                                    | 2002<br>2002<br>2002<br>2002                                | Got message type 2, created on Mon Jan 21 13:18:45 2002 ↓<br>Got SIM/MIM from device 2, 0x040040, path 0/12/0/0.0.0 ↓<br>0 1 2 3 4 5 6 7 8 9 A B C D E F 0123456789ABCDEF ↓<br>                                                                                                    |
| Tue<br>Tue<br>Tue<br>Tue                                    | Jan<br>Jan<br>Jan<br>Jan<br>Jan                                    | 22<br>22<br>22<br>22<br>22<br>22                                           | 16:24:58<br>16:24:58<br>16:24:58<br>16:24:58<br>16:24:58                                                                                                    | 2002<br>2002<br>2002<br>2002<br>2002                        | Got message type 2, created on Mon Jan 21 13:18:45 2002 J<br>Got SIM/MIM from device 2, 0x040040, path 0/12/0/0.0.0 J<br>0 1 2 3 4 5 6 7 8 9 A B C D E F 0123456789ABCDEF +<br>                                                                                                    |
| Tue<br>Tue<br>Tue<br>Tue<br>Tue                             | Jan<br>Jan<br>Jan<br>Jan<br>Jan<br>Jan                             | 22<br>22<br>22<br>22<br>22<br>22<br>22<br>22                               | 16:24:58<br>16:24:58<br>16:24:58<br>16:24:58<br>16:24:58<br>16:24:58                                                                                                    | 2002<br>2002<br>2002<br>2002<br>2002<br>2002<br>2002        | Got message type 2, created on Mon Jan 21 13:18:45 2002 J<br>Got SIM/MIM from device 2, 0x040040, path 0/12/0/0.0.0 J<br>0 1 2 3 4 5 6 7 8 9 A B C D E F 0123456789ABCDEF +<br>                                                                                                    |
| Tue<br>Tue<br>Tue<br>Tue<br>Tue<br>Tue                      | Jan<br>Jan<br>Jan<br>Jan<br>Jan<br>Jan<br>Jan                      | 22<br>22<br>22<br>22<br>22<br>22<br>22<br>22<br>22<br>22                   | 16:24:58<br>16:24:58<br>16:24:58<br>16:24:58<br>16:24:58<br>16:24:58<br>16:24:58<br>16:24:58                                                                                                    | 2002<br>2002<br>2002<br>2002<br>2002<br>2002<br>2002<br>200 | Got message type 2, created on Mon Jan 21 13:18:45 2002 J<br>Got SIM/MIM from device 2, 0x040040, path 0/12/0/0.0.0 J<br>0 1 2 3 4 5 6 7 8 9 A B C D E F 0123456789ABCDEF +<br>                                                                                                    |
| Tue<br>Tue<br>Tue<br>Tue<br>Tue<br>Tue<br>Tue               | Jan<br>Jan<br>Jan<br>Jan<br>Jan<br>Jan<br>Jan<br>Jan               | 22<br>22<br>22<br>22<br>22<br>22<br>22<br>22<br>22<br>22<br>22             | 16:24:58<br>16:24:58<br>16:24:58<br>16:24:58<br>16:24:58<br>16:24:58<br>16:24:58<br>16:24:58<br>16:24:58                                                                                         | 2002<br>2002<br>2002<br>2002<br>2002<br>2002<br>2002<br>200 | Got message type 2, created on Mon Jan 21 13:18:45 2002 J<br>Got SIM/MIM from device 2, 0x040040, path 0/12/0/0.0.0 J<br>0 1 2 3 4 5 6 7 8 9 A B C D E F 0123456789ABCDEF +<br>                                                                                                    |
| Tue<br>Tue<br>Tue<br>Tue<br>Tue<br>Tue<br>Tue<br>Tue        | Jan<br>Jan<br>Jan<br>Jan<br>Jan<br>Jan<br>Jan<br>Jan               | 22<br>22<br>22<br>22<br>22<br>22<br>22<br>22<br>22<br>22<br>22<br>22       | 16:24:58<br>16:24:58<br>16:24:58<br>16:24:58<br>16:24:58<br>16:24:58<br>16:24:58<br>16:24:58<br>16:24:58<br>16:24:58                                                                             | 2002<br>2002<br>2002<br>2002<br>2002<br>2002<br>2002<br>200 | Got message type 2, created on Mon Jan 21 13:18:45 2002 J         Got SIM/MIM from device 2, 0x040040, path 0/12/0/0.0.0 J         0 1 2 3 4 5 6 7 8 9 A B C D E F 0123456789ABCDEF +                                                                                                    |
| Tue<br>Tue<br>Tue<br>Tue<br>Tue<br>Tue<br>Tue<br>Tue        | Jan<br>Jan<br>Jan<br>Jan<br>Jan<br>Jan<br>Jan<br>Jan<br>Jan        | 22<br>22<br>22<br>22<br>22<br>22<br>22<br>22<br>22<br>22<br>22<br>22<br>22 | $\begin{array}{c} 16:24:58\\ 16:24:58\\ 16:24:58\\ 16:24:58\\ 16:24:58\\ 16:24:58\\ 16:24:58\\ 16:24:58\\ 16:24:58\\ 16:24:58\\ 16:24:58\\ 16:24:58\\ 16:24:58\end{array}$                       | 2002<br>2002<br>2002<br>2002<br>2002<br>2002<br>2002<br>200 | Got message type 2, created on Mon Jan 21 13:18:45 2002 J<br>Got SIM/MIM from device 2, 0x040040, path 0/12/0/0.0.0 J<br>0 1 2 3 4 5 6 7 8 9 A B C D E F 0123456789ABCDEF +<br>                                                                                                    |
| Tue<br>Tue<br>Tue<br>Tue<br>Tue<br>Tue<br>Tue<br>Tue<br>Mon | Jan<br>Jan<br>Jan<br>Jan<br>Jan<br>Jan<br>Jan<br>Jan<br>Jan<br>Jan | 22<br>22<br>22<br>22<br>22<br>22<br>22<br>22<br>22<br>22<br>22<br>22<br>22 | $\begin{array}{c} 16:24:58\\ 16:24:58\\ 16:24:58\\ 16:24:58\\ 16:24:58\\ 16:24:58\\ 16:24:58\\ 16:24:58\\ 16:24:58\\ 16:24:58\\ 16:24:58\\ 16:24:58\\ 16:24:58\\ 17:06:45\end{array}$            | 2002<br>2002<br>2002<br>2002<br>2002<br>2002<br>2002<br>200 | Got message type 2, created on Mon Jan 21 13:18:45 2002 J<br>Got SIM/MIM from device 2, 0x040040, path 0/12/0/0.0.0 J<br>0 1 2 3 4 5 6 7 8 9 A B C D E F 0123456789ABCDEF -<br>31 00 00 44 00 00 61 40 02 30 30 30 30 30 30 30 1Da@.0000000 +<br>32 32 32 37 36 32 35 35 36 30 31 30 30 30 33 41 222762556010003A +<br>32 41 00 00 00 00 00 00 00 30 38 30 30 30 49 42 2A08000IB +<br>4D 31 33 2D 30 30 30 30 30 30 30 35 31 30 30 37 M13-000000051007 +<br>30 33 35 39 30 48 31 41 03590H1A00051007 +<br>Got message type 2, created on Mon Jan 21 14:39:00 2002 J<br>Daemon started J                                                                                                    |
| Tue<br>Tue<br>Tue<br>Tue<br>Tue<br>Tue<br>Tue<br>Mon<br>Mon | Jan<br>Jan<br>Jan<br>Jan<br>Jan<br>Jan<br>Jan<br>Jan<br>Feb<br>Feb | 22<br>22<br>22<br>22<br>22<br>22<br>22<br>22<br>22<br>22<br>22<br>22<br>22 | $\begin{array}{c} 16:24:58\\ 16:24:58\\ 16:24:58\\ 16:24:58\\ 16:24:58\\ 16:24:58\\ 16:24:58\\ 16:24:58\\ 16:24:58\\ 16:24:58\\ 16:24:58\\ 16:24:58\\ 17:06:45\\ 17:06:45\end{array}$            | 2002<br>2002<br>2002<br>2002<br>2002<br>2002<br>2002<br>200 | Got message type 2, created on Mon Jan 21 13:18:45 2002 J<br>Got SIM/MIM from device 2, 0x040040, path 0/12/0/0.0.0 J<br>0 1 2 3 4 5 6 7 8 9 A B C D E F 0123456789ABCDEF -<br>31 00 00 44 00 00 61 40 02 30 30 30 30 30 30 30 1Da@.0000000 -<br>32 32 32 37 36 32 35 35 36 30 31 30 30 30 33 41 222762556010003A -<br>32 41 00 00 00 00 00 00 00 30 38 30 30 30 49 42 2A08000IB -<br>4D 31 33 2D 30 30 30 30 30 30 35 31 30 30 37 M13-00000051007 -<br>30 33 35 39 30 48 31 41 03590H1A00051007 -<br>Got message type 2, created on Mon Jan 21 14:39:00 2002 J<br>Daemon started J<br>Got message type 2, created on Mon Feb 4 17:02:57 2002 J                                                              |
| Tue<br>Tue<br>Tue<br>Tue<br>Tue<br>Tue<br>Tue<br>Mon<br>Mon | Jan<br>Jan<br>Jan<br>Jan<br>Jan<br>Jan<br>Jan<br>Jan<br>Feb<br>Feb | 22<br>22<br>22<br>22<br>22<br>22<br>22<br>22<br>22<br>22<br>22<br>22<br>22 | $\begin{array}{c} 16:24:58\\ 16:24:58\\ 16:24:58\\ 16:24:58\\ 16:24:58\\ 16:24:58\\ 16:24:58\\ 16:24:58\\ 16:24:58\\ 16:24:58\\ 16:24:58\\ 16:24:58\\ 17:06:45\\ 17:06:45\\ 17:06:45\end{array}$ | 2002<br>2002<br>2002<br>2002<br>2002<br>2002<br>2002<br>200 | Got message type 2, created on Mon Jan 21 13:18:45 2002 J         Got SIM/MIM from device 2, 0x040040, path 0/12/0/0.0.0 J         0 1 2 3 4 5 6 7 8 9 A B C D E F 0123456789ABCDEF +         31 00 00 44 00 00 61 40 02 30 30 30 30 30 30 30 1.D.a@.0000000 +         32 32 32 37 36 32 35 35 36 30 31 30 30 30 30 30 1.D.a@.0000000 +         32 41 00 00 00 00 00 00 00 30 38 30 30 30 49 42 2A080001B +         4D 31 33 2D 30 30 30 30 30 30 30 30 30 37 M13-00000051007 +         Got message type 2, created on Mon Jan 21 14:39:00 2002 J         Daemon started J         Got message type 2, created on Mon Feb 4 17:02:57 2002 J         Got SIM/MIM from device 2, 0x064040, path 1/10/0/1.4.0 J |

**Note:** No entry is made in the log file when the daemon stops. Run #ps -ef | grep *atdd\_d* to check if the daemon is stopped.

5. Stop the daemon by using the following commands:

| Get the daemon process id: | <pre>#ps -ef   grep atdd_d</pre> |
|----------------------------|----------------------------------|
| kill the daemon process:   | <pre>#kill -9 process_id</pre>   |

# **Problems and Solutions**

Table 10 describes problems and possible solutions for errors you may encounter.

Table 10. Problems and Solutions

| Problem                            | Solution                                                                                                    |  |
|------------------------------------|----------------------------------------------------------------------------------------------------|--|
| No special files found in /dev/rmt | Issue the following commands:                                                                                                    |  |
|                                    | cd /opt/OMImag/bin                                                                                                    |  |
|                                    | atdd_mksf   sh                                                                                                    |  |
| Missing special files              | If you are not using the standard device driver<br>defaults, verify that the hardware path for the<br>device is listed in the configuration file: |  |
|                                    | /etc/rc.config.d/atdd.cfg                                                                                                    |  |
|                                    | If the hardware path is missing or incorrect, the driver was not installed properly.                                                              |  |

### HP-UX Device Driver (ATDD)

| Problem                                                                                            | Solution                                                                                                    |  |  |
|----------------------------------------------------------------------------------------------------|----------------------------------------------------------------------------------------------------|--|--|
| Claimed by HP Stape driver                                                                         | Run # <i>lsdev</i> to check that the <i>atdd</i> is in the current kernel:                                                    |  |  |
|                                                                                                    | <ol> <li>If the <i>atdd</i> isn't in the output, rebuild the<br/>kernel or reinstall <i>atdd</i>;</li> </ol>                  |  |  |
|                                                                                                    | 2. If the <i>atdd</i> is in the output                                                                                        |  |  |
|                                                                                                    | a. rebuild the system I/O configuration:                                                                                      |  |  |
|                                                                                                    | <ol> <li>Remove /stand/ioconfig and /etc/ioconfig<br/>after to backup the files;</li> </ol>                                   |  |  |
|                                                                                                    | 2) Reboot the system;                                                                                                    |  |  |
|                                                                                                    | <ul> <li>On System Console, enter # /sbin/ioinit</li> <li>-c while the autobooting is halted;</li> </ul>                      |  |  |
|                                                                                                    | 4) Run # /sbin/insf -e                                                                                                    |  |  |
|                                                                                                    | 5) Enter # ^D to exit the I/O configuration.                                                                                  |  |  |
|                                                                                                    | <ul> <li>b. Consider reinstalling the HP-UX operating<br/>system if the system is new or this is a<br/>new update.</li> </ul> |  |  |
| Cannot open Special File. The system log has the following message:                                | Wrong DENSITY setting. Check the current value by:                                                                            |  |  |
| Invalid SCSI request in data at bit 7 of byte 4                                                    | atdd_cfg -g DENSITY <atdd_inst></atdd_inst>                                                                                   |  |  |
|                                                                                                    | Try setting it to 0 (zero):                                                                                                   |  |  |
|                                                                                                    | atdd_cfg -s DENSITY 0 <atdd_inst></atdd_inst>                                                                                 |  |  |
| An attempt to read data times out and returns an error. The system log has the following messages: | Check that the SILI configuration parameter is 1 by executing:                                                                |  |  |
| A SCSI command timed out and was aborted.                                                          | atdd_cfg -g SILI <atdd_inst></atdd_inst>                                                                                      |  |  |
| LLIO: Detected PowerFail (probably caused by SCSI bus or device reset).                            | If the SILI parameter is zero, try setting it to 1:                                                                           |  |  |
|                                                                                                    | atdd_cfg -s SILI 1 <atdd_inst></atdd_inst>                                                                                    |  |  |
| An attempt to read data times out and returns an error. The system log has the following messages: | Check that the FORCE_NARROW parameter is valid for this device:                                                               |  |  |
| A SCSI command timed out and was aborted.                                                          | atdd_cfg -g FORCE_NARROW <atdd_inst></atdd_inst>                                                                              |  |  |
| scsi3:date code                                                                                    | If FORCE_NARROW is 1, try setting it to 0:                                                                                    |  |  |
| scsi3:timestamp                                                                                    | atdd_cfg -s FORCE_NARROW 0 <atdd_inst></atdd_inst>                                                                            |  |  |

Table 10. Problems and Solutions (continued)

# Chapter 22. Tape Utility Program (tapeutil)

This chapter describes how to install, uninstall and use the IBM HP-UX Tape Utility Program, *tapeutil*.

### **Command Sequence Information**

Take note of the following facts about the command sequences described in this section:

- In some of the examples, filenames given on the command-line must be referenced with an absolute path. Using *'pwd'/filename* to reference to a file instead of *filename* ensures this.
- All the software distributor commands (for example, *swinstall* or *swcopy*) can first be run with the *-p* flag to preview the command. After observing the preview output, reissue the command without the *-p* flag to perform the actual operation.
- The software distributor commands are moderately complex scripts that frequently require several steps. The steps are typically *Selection, Analysis,* and *Execution.* Each step may produce useful information and error messages, so it is a good idea to carefully observe the results of the installation process as it occurs.

If you run into unexpected results during the installation, check the associated log file.

#### **Product Requirements**

The following hardware and software components are required and supported by IBM and are necessary for implementation of the *tapeutil*.

### **Tapeutil Implementation**

The *tapeutil* program contains utility implementations for operation with the HP PCI Bus. If you are using the ATDD version 1.7.7.2 or later, on HP-UX 11.00, use *tapeutil.hpux.4.0.0.0* or later. If you are using the ATDD version 3.0.0.1 or later, on HP-UX 11i, use *tapeutil.hpux.4.0.0.0* or later. Otherwise, use tapeutil level *tapeutil.hpux.3.x.x.* 

### **Hardware Requirements**

All versions of *tapeutil* operate the following tape devices:

- IBM TotalStorage Ultrium External Tape Drive 3580
- IBM TotalStorage Ultrium Tape Autoloader 3581
- IBM TotalStorage Ultrium Tape Library 3582
- IBM TotalStorage Ultrium Scalable Tape Library 3583
- IBM TotalStorage UltraScalable Tape Library 3584

#### Install tapeutil Using the CD Installation Script

An installation script, (*install\_tapeutil*), is provided to automate the utility installation and perform some checking. It copies the latest version to the software depot and installs it.

To install the *Tape Utility Program* with the script, insert the CD in the CD-ROM drive, mount the distribution CD, check the README file, then run the install script. For example:

# mount -o ro /dev/cdromdevicename /cdrom

# more /cdrom/HPUX/tapeutil.hpux.Readme

# /cdrom/HPUX/install\_tapeutil

#### Notes:

- 1. If the directory */cdrom* does not exist, create the directory using the *mkdir* command.
- 2. Typically, the special file for a CD-ROM drive has the form /*dev/dsk/cxtydz* (for example, /*dev/dsk/c1t2d0*). The special file name may be different on your system.
- 3. Unmount the CD-ROM before ejecting the CD. To unmount the CD-ROM, type:
  - # /usr/sbin/umount /cdrom.

To install *tapeutil* manually, use the procedures in "Install tapeutil Manually" on page 98 below.

#### Install tapeutil Manually

Installing the product manually requires the three steps detailed in the following sections:

- 1. "Copy the Software to the Software Depot" on page 98
- 2. "Review the tapeutil README File" on page 99
- 3. "Install tapeutil" on page 99

#### Copy the Software to the Software Depot

If you are installing from a CD-ROM, mount the CD, check the README file, then copy the software to the Software Depot. For example:

- # mount -o ro /dev/cdromdevicename /cdrom
- # more /cdrom/HPUX/tapeutil.hpux.Readme
- # swcopy -p -s /cdrom/tapeutil.hpux.x.x.x tapeutil (preview option)
- # swcopy -s /cdrom/tapeutil.hpux.x.x.x tapeutil

#### Notes:

- 1. If the directory */cdrom* does not exist, create the directory using the *mkdir* command.
- Typically, the special file for a CD-ROM drive has the form /dev/dsk/cxtydz (for example, /dev/dsk/c1t2d0). The special file name may be different on your system.
- **3.** Unmount the CD-ROM drive before ejecting the CD. To unmount the CD-ROM drive, type

# /usr/sbin/umount /cdrom

If you do not have a CD-ROM drive on your system, you must do the following:

1. Mount the CD on another system and copy the appropriate *tapeutil.hpux.x.x.x*. *x* file in the HPUX directory to a disk file.

```
# mount /dev/cdromdevicename /cdrom
# cp /cdrom/HPUX/tapeutil.hpux.x.x.x tapeutil.x.x.x
```

or

Use the *dd* command on another system to copy the diskette to a disk file. For example:

#### # dd if=/dev/floppy of=tapeutil.depot bs=1k

2. Make the disk file accessible on the install system and use the *swcopy* command:

```
# swcopy -p -s 'pwd' tapeutil.depot tapeutil (preview option)
# swcopy -s 'pwd' tapeutil.depot tapeutil
```

**Note:** You must unmount the CD-ROM drive before ejecting the CD. To unmount the CD-ROM drive, type:

#### # /usr/sbin/umount /cdrom

Use *swlist* to verify that the *tapeutil* software is in the depot:

# swlist -d tapeutil

### **Review the tapeutil README File**

After copying the *tapeutil* software to the depot, use the *swlist* command to view the README file in the directory */opt/tapeutil*:

# swlist -d -a readme tapeutil

The README file lists the system configuration requirements, including required system software patches and required tape related firmware versions. The file also documents any changes in the installation, use, and administration of the software that occurred after this documentation was completed. Review it before proceeding with the software installation.

#### Install tapeutil

When the software is in the depot, the *tapeutil* software can be installed to the root file system using the HP-UX *swinstall* command.

The following commands install *tapeutil* from the depot to the default root file system:

# swinstall -p tapeutil (preview option)
# swinstall tapeutil

#### **HP-UX Device Driver (ATDD)**

You can use *swlist* to list the software installed on the default root file system as follows:

#### # swlist tapeutil

You can verify correct installation to the default root file system with the *swverify* command:

# swverify tapeutil

### **Uninstalling tapeutil**

**Attention:** Do not try to uninstall the ATDD software by simply deleting the files that make up the ATDD fileset. This causes a number of inconsistencies on the system. It is best to use the *swremove* command.

To remove the *tapeutil* software from the root file system, enter:

```
# swremove -p tapeutil (preview option)
# swremove tapeutil
```

#### **Other Administrative Tasks**

To determine the version of *tapeutil* currently installed on the default root file system:

#### # swlist -a state tapeutil

To determine the version of *tapeutil* stored in the default depot:

# swlist -d state tapeutil

To view the set of files installed with *tapeutil*:

#### # swlist -l file tapeutil

To remove *tapeutil* from the depot:

# swremove -d tapeutil

#### Using the tapeutil Program

A Tape and Medium Changer Utility Program called *tapeutil* is provided with the IBM Tape and Medium Changer Device Driver for HP-UX and installed in the */usr/bin* directory. The *tapeutil* program fulfills several purposes:

- The program provides the following service aids for IBM tape systems:
  - Query Device Type/Verify Device Attachment
  - Query Device Serial Number
  - Query Device Microcode Level
  - Force Device Diagnostic Dump
  - Store Device Diagnostic Dump
  - Download Device Microcode

- The program provides a menu driven test tool for exercising or testing IBM tape and medium changer devices with a full suite of supported operations:
  - Reading/Writing Data
  - Tape Motion Commands
  - Setting/Displaying Device Information/Status
  - Mounting/Demounting Cartridges
  - Cartridge Inventory
- In addition to the menu driven front end, the *tapeutil* program provides a command-line interface, convenient for use in shell scripts.
- The source code for the *tapeutil* program is provided for example purposes and is installed in the */opt/tapeutil* directory during the *tapeutil* package installation. This source code is commented and demonstrates calls to all the supported device driver entry points and *ioctl* commands, giving the application developer a starting point for interfacing to the HP-UX device driver.

#### **Interactive Mode**

The *tapeutil* program provides both an interactive mode and a command-line mode. If the *tapeutil* program is called with no command-line parameters, the interactive mode version is started. In the interactive mode, the device to be operated on should first be opened using option 1. Other options may then be selected. The user is prompted for additional information if required for the specific options selected. The results of a command are displayed after it is executed. If an error occurs for the command, error information and device sense data are displayed. The device can be closed using option 2, or it is closed automatically when the *Quit* option is selected. To prevent unnecessary scrolling of the screen, the menu is not displayed again automatically after each command but instead is refreshed only after the *M* (*menu refresh*) command is entered.

These commands can issue the MTIOCTOP *ioctl* with the MT opcodes defined in */usr/include/sys/mtio.h*(MT mode), or issue the STIOC\_TAPE\_OP *ioctl* with the ST\_OP opcodes defined in */usr/include/sys/st.h* (ST mode). For detailed information, see the MTIOCTOP and STIOC\_TAPE\_OP sections in the *IBM Ultrium Device Drivers: Programming Reference*, GC35-0483.

The default for *tapeutil* is the ST mode. Toggle between the MT or ST mode by using option 8. The following commands run in the two modes:

- Write File Mark
- Erase Tape
- Rewind
- Offline
- Forward/Backward Space File
- Forward/Backward Space Record
- Locate End of Data

Figure 6 on page 102 and Figure 7 on page 102 show the menus that are displayed by the *tapeutil* program for HP-UX 11.00 and 11i PCI Bus Systems.

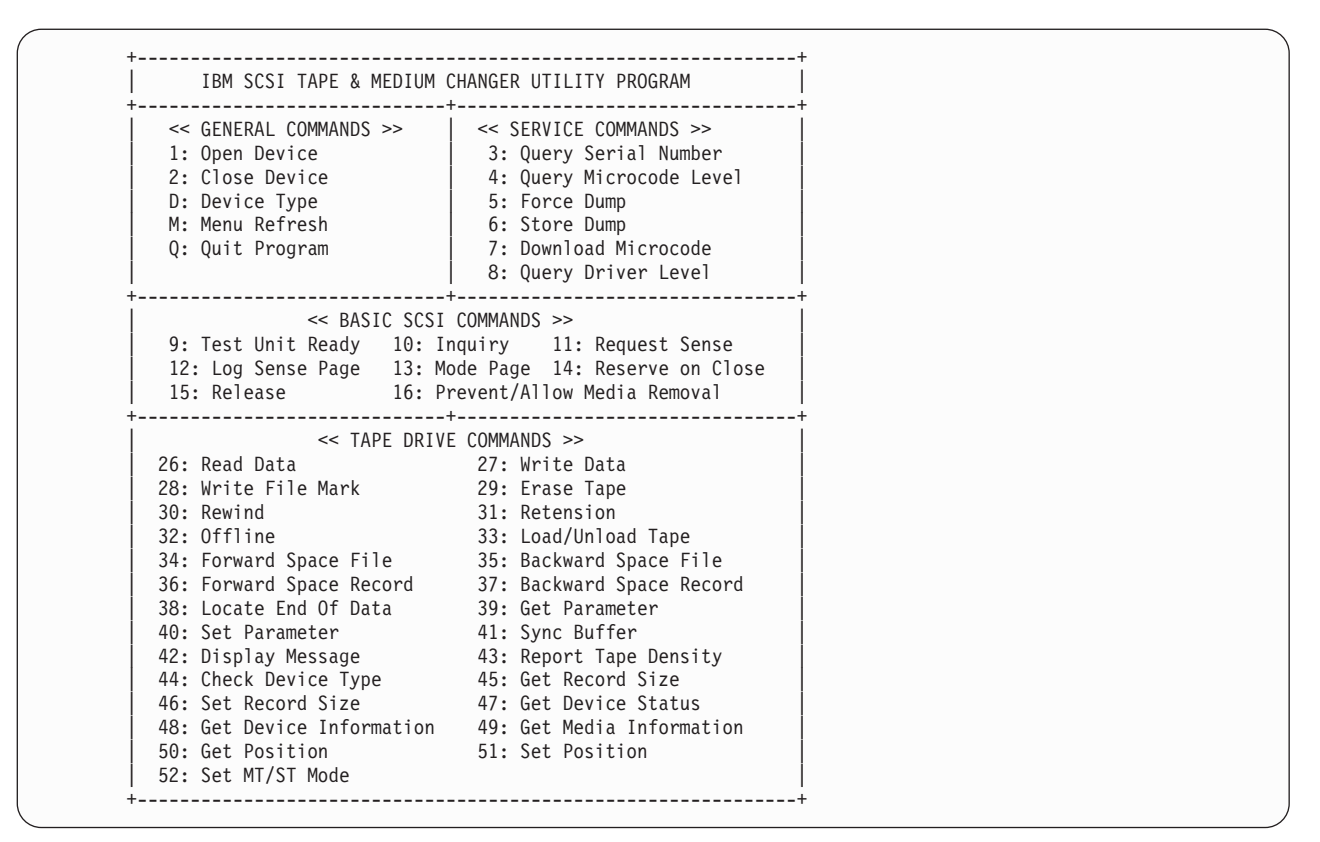

Figure 6. TAPEUTIL Program Menu for the tape drive on HP-UX 11.00 and 11i PCI Bus Systems

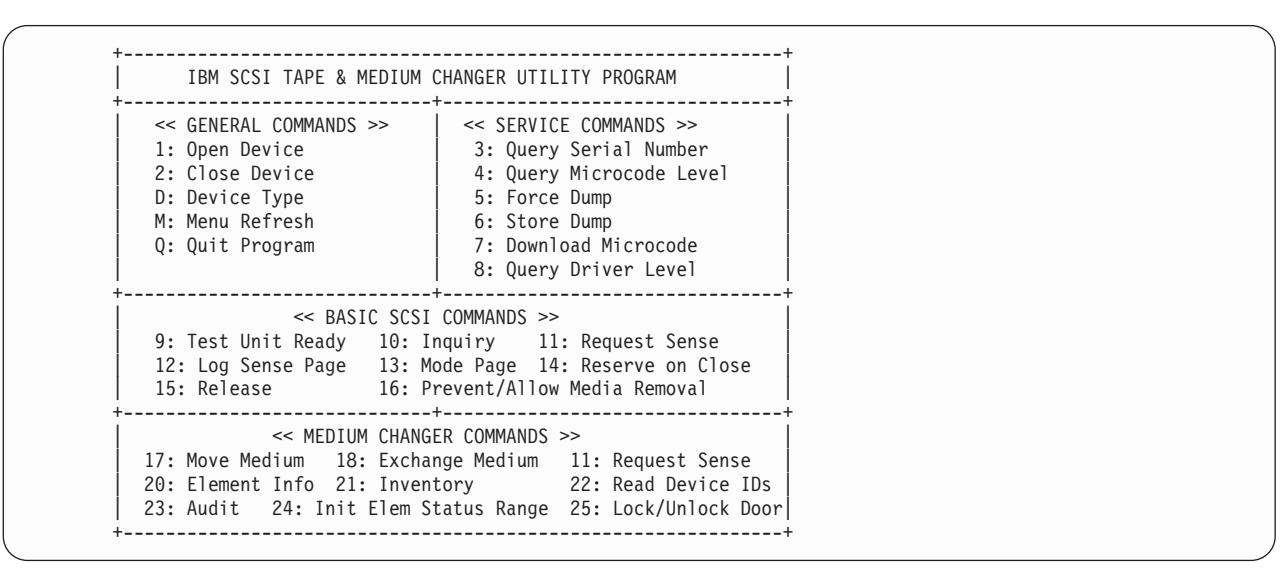

Figure 7. TAPEUTIL Program Menu for the medium changer on HP-UX 11.00 and 11i PCI Bus Systems

#### **Command-Line Interface**

If command-line parameters are provided when the program is started, the program runs in command-line mode. When in command-line mode, the device is first opened, the specific command is issued, and the device is then closed. The program can be invoked from within a shell script if desired. Results of the operation are displayed only when executed in verbose mode. No information is displayed when not in verbose mode. This is particularly useful for quiet shell script implementations. A completion code, as defined in */usr/include/sys/errno.h*, for the operation requested, is always returned from the program upon exit (in both verbose and quiet mode)

The usage of the *tapeutil* program in command-line mode is as follows: tapeutil -f device -o operation [options]

where **device** is the name of the tape device special file (for example, /*dev/rmt/1m*) and **operation** is one of the values listed below. The device special file and the operation are required. The specific **options** associated with a particular operation are indicated below. Parameters enclosed in square brackets are optional. All others are required.

#### Service Commands

```
Query Serial Number

tapeutil -f f -o qsn [-w w] [-v]

Query Microcode Level

tapeutil -f f -o qmc [-w w] [-v]

Force Dump

tapeutil -f f -o fdp [-w w] [-v]

Store Dump

tapeutil -f f -o sdp [-w w] [-v] -z z

Download Microcode

tapeutil -f f -o dmc [-w w] [-v] -z z

Query Device Type

tapeutil -f f -o chk [-w w] [-v]
```

#### **Basic SCSI Commands**

```
Test Unit Ready

tapeutil -f f -o tur [-w w] [-v]

Inquiry/Inquiry Page

tapeutil -f f -o inq [-w w] [-v] [-t t] [-x x]

Request Sense

tapeutil -f f -o req [-w w] [-v]

Log Sense Page

tapeutil -f f -o log [-w w] [-v] [-x x]

Mode Page

tapeutil -f f -o mod [-w w] [-v] -x x

Reserve

tapeutil -f f -o res [-w w] [-v]
```

```
Release

tapeutil -f f -o rel [-w w] [-v]

Prevent/Allow Medium Removal

tapeutil -f f -o rem [-w w] [-v]-x x
```

### **Medium Changer Commands**

```
Move Medium
       tapeutil -f f -o mov [-w w] [-v] -s s -d d
Position To Element
       tapeutil -f f -o pos [-w w] [-v] -d d
Element Information
       tapeutil -f \mathbf{f} -o ele [-w w] [-v]
Inventory
       tapeutil -f f -o inv [-w w] [-v]
Output inventory data into a file
       tapeutil -f f -o inv [-w w] [-v] -t 1 > filename
Audit
       tapeutil -f \mathbf{f} -o aud [-w w] [-v]
Lock/Unlock Door
       tapeutil -f f -o lck [-w w] [-v] -x x
Exchange Medium
       tapeutil -f f -o exc [-w w] [-v] -s s - -d d1 d2
Read Element Status with Drive ID
       tapeutil -f f -o dvc [-w w] [-v] -s s - -d d1 d2
Initial Element Status Range
       tapeutil -f f -o ier [-w w] [-v] -s s - -x x
```

### **Tape Drive Commands**

```
Read tapeutil -f f -o rea [-w w] [-v] -b b -n n -m m
Write tapeutil -f f -o wri [-w w] [-v] -b b -n n -m m [-r r] [-z z]
Write File Mark
       tapeutil -f f -o eof [-w w] [-v] -c c
Erase Tape
       tapeutil -f f -o era [-w w] [-v]
Rewind
       tapeutil -f f -o rew [-w w] [-v]
Retension
       tapeutil -f f -o ret [-w w] [-v]
Offline
       tapeutil -f f -o off [-w w] [-v]
Load/Unload Tape
       tapeutil -f f -o lod [-w w] [-v] -x x
Forward Space File
       tapeutil -f f -o fsf [-w w] [-v] -c c
```

```
Backward Space File
       tapeutil -f f -o bsf [-w w] [-v] -c c
Forward Space Record
       tapeutil -f f -o fsr [-w w] [-v] -c c
Backward Space Record
       tapeutil -f f -o bsr [-w w] [-v] -c c
Locate End of Data
       tapeutil -f \mathbf{f} -o eod [-w w] [-v]
Report Tape Density
       tapeutil -f \mathbf{f} -o den [-w w] [-v]
Check Device Type
       tapeutil -f f -o chk [-w w] [-v]
Get Record Size
       tapeutil -f f -o grs [-w w] [-v]
Set Record Size
       tapeutil -f f -o srs [-w w] [-v] -c c
Get Device Status
       tapeutil -f f -o gds [-w w] [-v]
Get Device Information
       tapeutil -f f -o gdi [-w w] [-v]
Get Media Information
       tapeutil -f f -o gmi [-w w] [-v]
Get Position
       tapeutil -f f -o gpo [-w w] [-v] -t t
Set Position
       tapeutil -f f -o spo [-w w] [-v] -t t -x x
Get Parameter
       tapeutil -f f -o gpa [-w w] [-v] -t t
Set Parameter
       tapeutil -f f -o spa [-w w] [-v] -t t -x x
Sync Buffer
       tapeutil -f f -o syn [-w w] [-v]
Display Message
       tapeutil -f f -o msg [-w w] [-v] -t t -y y1,y1
```

**Note:** Invoking *tapeutil* with the **-h** (*tapeutil* -h) or **-?** (*tapeutil* -?) flag displays the help information.

### **Flag Description**

The supported flags, their meanings, their associated operations, and their acceptable ranges are as follows:

- -? Usage Help (stand-alone flag) {no value required}
- -b Block Size (rea, wri)

 $\{0 < (block size x blocking factor) < 2097152\}$ 

-c Operation Count (eof, fsf, fsr, bsf, bsr, srs) {0–65535}

### HP-UX Device Driver (ATDD)

| -d          | Destination Address (mov)                                                                                                    |
|-------------|----------------------------------------------------------------------------------------------------|
|             | {device specific, determine range from Element Info}                                                                                                    |
| <b>-</b> d1 | Destination 1 Address (exc)                                                                                                    |
|             | {device specific, determine range from Element Info}                                                                                                    |
| -d2         | Destination 2 Address (exc)                                                                                                    |
|             | {device specific, determine range from Element Info}                                                                                                    |
| -f          | Device Special File Name (always required)                                                                                                    |
|             | {/ <i>dev/rmt/1st</i> or similar}                                                                                                    |
| -h          | Usage Help (stand alone flag) {no value required}                                                                                                    |
| -m          | Multiples to Read or Write (rea, wri) {0-2097152}                                                                                                    |
| -n          | Blocking Factor (rea, wri)                                                                                                    |
|             | $\{0 > (block size x blocking factor) < 2097152\}$                                                                                                    |
| -0          | Operation (always required) {see the previous list}                                                                                                    |
| -r          | Random Seed (wri) {0–65535}                                                                                                    |
| -s          | Source Address (mov, pos)                                                                                                    |
|             | {device specific, determine range from Element Info}                                                                                                    |
| -t<br>-v    | <ul> <li>Type of Parameter Value</li> <li>(gpo) {1=logical block, 2=physical block}</li> <li>(spo) {1=logical block, 2=physical block}</li> <li>(gpa) {1=block size, 2=compression, 3=buffering, 4=immediate, 5=trailer, 6=write protect, 7=acf mode, 8=capacity, 9=sili}</li> <li>(spa) {1=block size, 2=compression, 3=buffering, 4=immediate, 5=trailer, 6=write protect, 8=capacity, 9=sili}</li> <li>(msg) {1=block size, 2=compression, 3=buffering, 4=immediate, 5=trailer, 6=write protect, 8=capacity, 9=sili}</li> <li>(msg) {1=display msg0, 2=display msg1, 3=flash msg0, 4=flash msg1, 5=alternate msg1/msg2}</li> <li>(inq) {0=standard data, 1=page code}</li> <li>{0=mt mode, 1=st mode}</li> <li>Verbose Mode (optional for all commands, stand-alone flag)</li> </ul> |
| -V          | (no value required, absence of flag means quiet mode)                                                                                                    |
| -147        | Open Mode (optional for all commands)                                                                                                    |
| **          | {1-read/write 2-read only (default) 3-write only 4-append}                                                                                                    |
| -X          | Parameter Value                                                                                                    |
| х           | <ul> <li>(lck) {1=lock, 2=unlock}</li> </ul>                                                                                                    |
|             | • (lod) {1=load, 2=unload}                                                                                                    |
|             | • (spo) {0–65535}                                                                                                    |
|             | • (spa) {0–65535}                                                                                                    |
|             | $(\cdot, \cdot)$ (0, 0, 0, EE)                                                                                                    |

- (inq) {0x0–0xFF}
- (log) {0x00–0xFF}
- (mod) {0x00–0xFF}

- (rem) {1=prevent, 2=allow}
- (ier) {0x0001–0xFFFF}
- -y Messages (msg) {message1,message2}
- -z Input/Output File Name
  - (*sdp*) {path and name of the file in which to store dump}
  - (*dmc*) {path and name of the microcode image file}
  - (*wri*) {path and name of the file containing write data pattern}

#### Notes:

- For read and write operations, the size of one buffer of data transferred during a single SCSI read or write command is determined by the product of the *Block Size* value and the *Blocking Factor* value. The number of these buffers transferred is determined by *Multiplier* value. The actual total number of bytes transferred is then (Block Size) x (Blocking Factor) x (Multiplier). If the device is set to fixed block mode (block size not equal to zero), the product of *Block Size* and *Blocking Factor* must be a multiple of the device block size setting.
- 2. For further information on the Get Parameter (*gpa*) and Set Parameter (*spa*) operations, see the STIOC\_GET\_PARM and STIOC\_SET\_PARM *ioctl* commands in the *IBM Ultrium Device Drivers: Programming Reference*, GC35-0483.

The following examples should help to demonstrate and clarify the command-line usage of the *tapeutil* program. For all examples, substitute the actual value of the special file associated with the target device.

• To query the serial number of the device:

tapeutil -f /dev/rmt/0m -o qsn -v

- To request inquiry data from the device: tapeutil -f /dev/rmt/Om -o inq -v
- To request inquiry page data from the device: tapeutil -f /dev/rmt/0m -o inq -t 1 -x 0x03 -v
- To request log sense page from the device: tapeutil -f /dev/rmt/0m -o log -x 0x00 -v
- To request mode page from the device:

tapeutil -f /dev/rmt/0m -o mod -x 0x02 -v

- To move a cartridge from cell 32 to the tape drive (16) for a medium changer: tapeutil -f /dev/rmt/4chng -o mo -s 32 -d 16 -v
- To write one hundred 64K blocks of data to the tape device:
- tapeutil -f /dev/rmt/0mn -w 1 -o wri -b 65535 -n 1 -m 100 -v
- To write two file marks to the tape device:
  - tapeutil -f /dev/rmt/0mn -w 1 -o eof -c 2 -v
- To rewind the tape device:

tapeutil -f /dev/rmt/0mn -o rew -v

• To read one hundred 64K blocks of data from the tape device:

tapeutil -f /dev/rmt/0mn -o rea -b 65535 -n 1 -m 100 -v

 To report the tape density: tapeutil -f /dev/rmt/0mn -o den -v

- To prevent tape removal from the tape drive:
- tapeutil -f /dev/rmt/0mn -o rem -x 1 -v
- To allow tape removal from the tape drive: tapeutil -f /dev/rmt/0mn -o rem -x 2 -v

#### **HP-UX Device Driver (ATDD)**

- To read the element status with the drive ID: tapeutil -f /dev/rmt/4chng -o dvc -v
- To output the inventory information into a file: tapeutil -f /dev/rmt/4chng -o inv -t 1 > inv.txt

Part 5. Linux Tape and Medium Changer Device Driver

# **Chapter 23. Introduction and Product Requirements**

This chapter describes the IBM Linux Tape and Medium Changer Device Driver (IBMtape) for:

- IBM TotalStorage Ultrium External Tape Drive 3580
- IBM TotalStorage Ultrium Tape Autoloader 3581
- IBM TotalStorage Ultrium Tape Library 3582
- IBM TotalStorage Ultrium Scalable Tape Library 3583
- IBM TotalStorage UltraScalable Tape Library 3584

#### Purpose

The IBMtape and medium changer device driver is designed specifically to take advantage of the features provided by the IBM tape drives and medium changer devices. The goal is to give applications access to the functions required for basic tape operations (such as backup and restore) and medium changer operations (such as mount and demount the cartridges), as well as to the advanced functions needed by full tape management systems. Whenever possible, the driver is designed to take advantage of the device features transparent to the application.

#### **Data Flow**

The software described in this chapter covers the Linux Device Driver (IBMtape device driver) and the interface between the application and the tape device.

Figure 8 illustrates a typical data flow process.

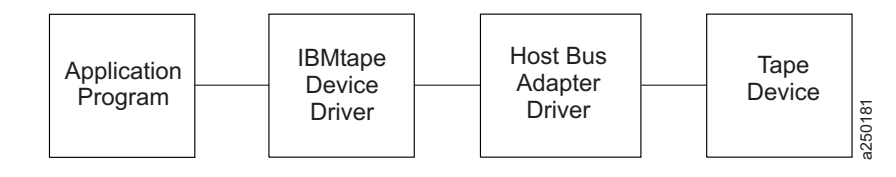

Figure 8. Data Flow Process

### **Product Requirements**

More current information on supported hardware and software configurations for IBMtape will be in the README files on the distribution CD. The most current information is found in the README files on the IBM Device Drivers **ftp** site, which are located at **ftp://ftp.software.ibm.com/storage/devdrvr/Linux**. Information specific to certain distributions are in the README files in the distribution-specific directories under the Linux directory.

Information there will include:

- Specifics on Linux distributions and kernel levels
- Supported Host Bus Adapter cards and required firmware and HBA device driver levels
- Other important information that is not included in this manual

# Hardware Requirements for Intel<sup>™</sup> Processors

One or more of the following processors is required by the IBMtape device driver:

- 32–bit Intel-compatible processors (uniprocessor or SMP) capable of running Red Hat or SuSE Linux distributions.
- 64–bit Intel Itanium processors (uniprocessor or SMP) capable of running Red Hat or SuSE Linux distributions.

One or more of the following IBM tape devices:

- IBM TotalStorage Ultrium External Tape Drive 3580
- IBM TotalStorage Ultrium Tape Autoloader 3581
- IBM TotalStorage Ultrium Tape Library 3582
- IBM TotalStorage Ultrium Scalable Tape Library 3583
- IBM TotalStorage UltraScalable Tape Library 3584

One or more of the following SCSI Host Bus Adapters:

- Adaptec 2940U2W (LVD)
- Adaptec 2944UW (HVD)
- Adaptec SCSI Adapter 29160 or IBM P/N 19K4646 for IBM xSeries<sup>®</sup> Single Port LVD
- Adaptec SCSI Adapter 39160 Dual Port LVD

One or more of the following Fibre Channel Host Bus Adapters:

• QLogic QLA2200F, QLA2310FL, QLA2340L, QLA2342L

### Hardware Requirements for IBM @server pSeries Models

One or more of the following processors is required by the IBMtape device driver:

• IBM low, middle, and high range pSeries servers running 64-bit Linux operating system.

One or more of the following IBM fibre channel tape devices:

- IBM TotalStorage Ultrium Tape Library 3582 with Ultrium Generation II drives
- IBM TotalStorage Ultrium Tape Scalable Library 3583 with Ultrium Generation II drives
- IBM 3584 UltraScalable Tape Library Model L32 (base frame), D32 (expansion frame) with Ultrium Generation II drives

One or more of the following host bus adapters:

- pSeries Feature Code 6228 Fibre Channel Adapter
- pSeries Feature Code 6239 Fibre Channel PCI-X Adapter

# Hardware Requirements for IBM @server zSeries® Models

One or more of the following processors is required by the IBMtape device driver:

• IBM zSeries 800 (z800) or zSeries 900 (z900) models running Linux for S390 (31-bit) or Linux for zSeries (64-bit)

One or more of the following IBM fibre channel tape devices:

- IBM TotalStorage Ultrium Tape Library 3582 with Ultrium Generation II drives
- IBM TotalStorage Ultrium Tape Scalable Library 3583 with Ultrium Generation II drives

• IBM 3584 UltraScalable Tape Library Model L32 (base frame), D32 (expansion frame) with Ultrium Generation II drives

One or more of the following host bus adapters:

- FICON<sup>™</sup> card (feature 2315 or 2318) with Fibre Channel Protocol support
- FICON Express card (feature 2319 or 2320) with Fibre Channel Protocol support

Attention: Using a single Fibre Channel host bus adapter (HBA) for concurrent tape and disk operations is not recommended. Tape and disk devices require incompatible HBA settings for reliable operation and optimal performance characteristics. Under stress conditions (high I/O rates for tape, disk, or both) where disk and tape subsystems share a common HBA, stability problems have been observed. These issues are resolved by separating disk and tape I/O streams onto separate HBAs and using SAN zoning to minimize contention. IBM is focused on assuring server and storage configuration interoperability. IBM strongly recommends that your implementation plan includes provisions for separating disk and tape workloads.

### Library Control Path Failover Support

In order to use alternate pathing support, the feature code 1680 is required for the IBM 3582/3583/3584 library. Only these libraries with the native fibre IBM Ultrium tape drives are supported by the Linux IBMtape control path failover device driver. For the availability of control path failover IBMtape device driver and supported Linux attachment environment, please see the Ultrium ReadMe files on this ftp site: ftp://ftp.software.ibm.com/storage/devdrvr/Linux/.

#### Software Requirements for Intel Processors

IBMtape device driver supports the following Linux distributions:

- Red Hat 7.2 (64-bit kernel)
- Red Hat Linux Advanced Server 2.1 (32-bit kernel)
- SuSE Linux Enterprise Server (32–bit kernel)

#### Software Requirements for IBM pSeries Models

The IBMtape device driver supports the following Linux distributions:

• SuSE Linux Enterprise Server 8 for the following Linux operating systems: —Linux for pSeries (64-bit kernel)

#### Software Requirements for IBM zSeries Models

IBMtape supports the following Linux distributions:

- SuSE Linux Enterprise Server 8 for the following Linux operating systems:
  - Linux for S390 (31-bit kernel)
  - Linux for zSeries (64-bit kernel)

Linux Device Driver (IBMtape)

# Chapter 24. Tape Drive, Media, and Device Driver Parameters

This chapter describes the parameters that control the operating modes of the tape drive, media, and device driver.

### **Configuration Parameters**

The configuration parameters are used to set the operating mode of the tape drive and device driver when a device is opened. The installation defaults are provided for all parameters initially. Some of these parameters can be queried and set by *IBMtapeutil* **Query/Set Tape Parameters** on the menu. These parameters are kept on reopen, but are always restored back to the default values when the IBMtape device driver is reinstalled.

The nonchangeable configuration parameters are:

- Autoloading
- Capacity scaling
- Density Code
- Emulate autoloader
- Hook Word
- Logical write protect
- Maximum block size
- Minimum block size
- Medium type
- Read SILI bit
- Record space mode
- Volume ID for logging
- Write protect

The changeable configuration parameters are:

- Block size
- Buffered mode
- Compression
- Disable auto drive dump
- Disable SIM logging
- Logging
- Maximum SCSI transfer length
- Read past filemark
- Rewind immediate
- Trace
- Trailer labels

#### Nonchangeable Parameters:

The configuration parameters are used to set the operating mode of the tape drive and device driver when a device is opened. The nonchangeable parameters are detailed below.

#### Autoloading

This parameter enables the autoloading feature of the device driver. It is disabled by default and cannot be changed.

#### **Capacity Scaling**

This parameter sets the capacity or logical length of the current tape. By reducing the capacity of the tape, the tape drive can access data faster at the expense of data capacity. Capacity Scaling is not supported currently but may be supported in future releases of IBMtape.

#### **Density Code**

This parameter is the density setting for the currently loaded tape. Some tape devices support multiple densities and reports the current setting in this field. It cannot be changed by the application.

#### **Emulate Autoloader**

This parameter does not apply to IBM Ultrium devices and should be ignored.

#### **Hook Word**

This parameter is not supported in the IBMtape device driver.

#### **Logical Write Protect**

This parameter sets or resets the logical write protect of the current tape. This feature is not supported currently but may be supported in future releases of the IBMtape.

#### Maximum Block Size

This parameter is the maximum block size for the device.

#### Minimum Block Size

This parameter is the minimum block size for the device.

#### Medium Type

This parameter is the media type of the currently loaded tape. Some tape devices support multiple media types and reports different values in this field.

#### **Read SILI Bit**

SILI bit currently is not supported due to limitations associated with the Linux environment. SILI bit support may be enabled in future releases of the IBMtape.

### **Record Space Mode**

This parameter specifies how the device driver operates when a forward or backward space record operation encounters a filemark. Only the SCSI mode is supported by IBMtape. When a forward or backward space record operation is issued to the driver and a filemark is encountered, the device driver returns -1 and the *errno* variable is set to input/output error (EIO). On the forward space operation, the tape is left-positioned after the filemark (the end of tape side of the filemark). On the backward space operation, the tape is positioned before the filemark (the beginning of tape side of the filemark).

### **Volume ID for Logging**

This parameter is the volume ID of the currently loaded tape. IBMtape device driver ignores this field.

#### Write Protect

This parameter, if set to TRUE, write protects the current mounted tape.

#### **Changeable Parameters:**

The configuration parameters are used to set the operating mode of the tape drive and device driver when a device is opened. The changeable parameters are detailed below.

#### **Block Size**

This parameter specifies the block size used for *read* and *write* operations. A value of zero means variable block size. Any other value is a fixed block size. The installation default is zero (variable length block size). See "Maximum SCSI Transfer Length" below for additional guidance.

### **Buffered Mode**

This parameter specifies if the *read* and *write* operations should be buffered by the tape device. The default (recommended) value is TRUE.

#### Compression

Hardware compression is implemented in the device hardware. This parameter turns the hardware compression feature On and Off. If compression is enabled, effective performance can increase based on the compressibility of the data.

The installation default is On (use compression).

### **Disable Auto Drive Dump**

This parameter is provided in the IBMtape version 1.2.2 or later. It is set to FALSE by default. If it is FALSE and the IBMtaped daemon is running and if an error occurs in the drive which creates a drive dump, the IBMtape device driver will automatically retrieve the drive dump and save it under the */var/log* directory by default. You may specify another directory in the */etc/IBMtaped.conf* file. Please refer to Chapter 26, "Configure and Run IBMtaped Daemon," on page 129 for details.

### **Disable SIM Logging**

This capacity is not applicable to IBM Ultrium tape devices.

### Logging (Volume Logging)

This parameter turns the volume information logging On and Off. With the IBMtape version 1.2.2 and later, the IBMtape device driver provides this support. It is set to On by default. If logging is On and the IBMtaped daemon is running, the IBMtape device driver will retrieve the full log sense data from the drive whenever

a tape is unloaded, or the drive reaches a log threshold. The log file will be saved in a binary format under the directory */var/log* by default. You may specify another directory in */etc/IBMtaped.conf* file. Please refer to Chapter 26, "Configure and Run IBMtaped Daemon," on page 129 for details.

**Note:** This is volume logging, which is different from the error logging. IBMtape provides error logging whenever the IBMtaped daemon is running. Please see Chapter 26, "Configure and Run IBMtaped Daemon," on page 129 for the details on error logging.

### Maximum SCSI Transfer Length

By default, the maximum transfer length per device per SCSI command is 262,144 bytes (256 KB). Variable block read/write requests with a transfer length greater than the maximum transfer length will fail [*errno*: EINVAL]. When a fixed block size has been defined, large write requests are subject to both the granularity of the block size and the maximum transfer length. For example, with a fixed block size of 80,000 bytes and maximum transfer length of 262,144, a write request for 400<sup>®</sup>,000 bytes (5 blocks of 80,000 each) is written to tape in two transfers. The first transfer is 240,000 bytes (3 blocks) and the second transfer is 160,000 (the remaining two blocks). You may increase the maximum transfer length to enhance the data throughput. This can be done either using *IBMtapeutil*, option 48 – **Query/Set Tape Parameters**, or a customized STIOCSETP input/output control (*ioctl*) call. However, setting the transfer length greater than the default 256 KB does not guarantee a noticeable increase in data throughput. A maximum transfer length of 256 KB is highly recommended.

### **Read Past Filemark**

If this parameter is set to TRUE, when a *read* operation encounters a filemark, it returns the number of bytes read before encountering the filemark and positions the tape head after the filemark. If the *read\_past\_filemark* parameter is set to FALSE, when a *read* operation encounters a filemark, and if data was read, the *read* function returns the number of bytes read, and positions the tape head before the filemark. If no data was read, the *read* returns 0 bytes read and positions the tape head after the filemark.

This installation default is FALSE.

#### **Rewind Immediate**

This parameter turns the immediate bit On and Off for rewind commands. If it is set to On, the rewind tape operation executes faster, but the next command takes a long time to finish unless the physical rewind operation has completed. Setting this parameter reduces the amount of time it takes to close a device for a Rewind on Close special file.

The installation default is Off (no rewind immediate).

#### Trace

This parameter turns the trace facility On and Off. With the IBMtape version 1.2.2 and later, the IBMtape device driver provides this support. It is set to On by default. If trace is On and the IBMtaped daemon is running, the IBMtape device driver will retrieve the trace from the driver if trace level is set to 1 or 2 in the */etc/IBMtaped.conf* file. The trace file will be saved under the directory */var/log* by default. You may specify another directory in */etc/IBMtaped.conf* file. Please refer to Chapter 26, "Configure and Run IBMtaped Daemon," on page 129 for details.

## **Trailer Labels**

If this parameter is set to On, writing records past the early warning mark on the tape is allowed. The first *write* operation, after detecting the early warning mark, fails and the *errno* variable is set to ENOSPC. No data is written during the operation. All subsequent *write* operations are allowed to continue until the physical end of the volume is reached and input/output error *errno* (EIO) is returned.

If this parameter is set to Off, writing records past the early warning mark is not allowed. *Errno* variable is set to ENOSPC.

The installation default is On (with trailer labels).

# **Chapter 25. Installation and Configuration Instructions**

The IBMtape device driver for Linux is an installable kernel module, supplied in an *rpm* package. The utility tools for IBMtape are supplied in a *tar* file. The following sections describe installation, removal, configuration, and verification procedures for IBMtape and its utility tools. Refer to Linux documentation for *rpm* and *tar* command information. You must have *root* authority to proceed with the installation of the driver.

### **Conventions Used**

In the subsequent pages, you will see file names with *xxx* or *x.x.x* in them. These refer to the version of the driver, which change as IBM releases new driver levels. Use the actual driver version numbers as you perform the procedures. If there is more than one version on the installation CD, use the latest version.

Commands that you are to type are indicated with a leading ">" character, which indicates the shell prompt. Some of the commands have a "—some text" string after them, for example, ">cd IBMtapeutil.x.x.x.i386 — to change the directory". The "—some text" items are explanatory comments to the reader and should not be specified when you enter these commands, for example, "cd IBMtapeutil.x.x.x.i386" is all you would input on the previous example.

When you are installing from the *tar* packages, you need to copy the *tar* files from the installation CD to a directory on your hard drive. It is recommended that you keep the *tar* files in that directory, but it isn't necessary. When you unpack the *tar* files, you need to keep the directories that were created and the files that the installation process created in those directories. You also need to remember the name of the top level directory in order to uninstall and/or update the utilities.

### **Components Created During Installation**

The IBMtape package consists of the device driver and a number of associated files. Components created during IBMtape installation are listed in the following table:

#### Linux Device Driver (IBMtape)

| Component                                                                                                    | Description                                          |
|----------------------------------------------------------------------------------------------------|------------------------------------------------------|
| /lib/modules/(Your system's kernel name)/kernel/drivers/scsi/IBMtape.o                                                               | Device driver module for current kernel version      |
| /usr/bin/IBMtaped                                                                                                    | IBMtaped daemon                                      |
| /usr/include/sys/IBM_tape.h                                                                                                    | Device driver header file                            |
| /etc/IBMtaped.conf                                                                                                    | IBMtaped daemon configuration file                   |
| /usr/share/doc/IBMtape-xxx/IBMtape_Ultrium.Readme (for Red Hat)<br>/usr/share/doc/packages/IBMtape/IBMtape_Ultrium.Readme (for SuSE) | Readme file for IBMtape using<br>IBM Ultrium devices |
| /usr/share/doc/IBMtape-xxx/IBMtaped.Readme (for Red Hat)<br>/usr/share/doc/packages/IBMtape/IBMtaped.Readme (for SuSE)               | Readme file for IBMtaped daemon                      |
| /usr/share/doc/IBMtape-xxx/License (for Red Hat)<br>/usr/share/doc/packages/IBMtape/License (for SuSE)                               | License documentation for<br>IBMtape                 |

Table 11. Components Created During IBMtape Installation

The IBMtapeutil package consists of *IBMtapeutil*, *IBMtapeconfig*, and the source files for *IBMtapeutil*.

| Table 12. | Components | Created | During | <b>IBMta</b> | peutil | Installation |
|-----------|------------|---------|--------|--------------|--------|--------------|
|           |            |         |        |              |        |              |

| Component              | Description                     |
|------------------------|---------------------------------|
| /usr/bin/IBMtapeconfig | Utility to create special files |
| /usr/bin/IBMtapeutil   | Utility and service aid program |
| IBMtapeutil.h          | Header file for IBMtapeutil     |
| IBMtapeutil.c          | Source program for IBMtapeutil  |
| IBMtapeutil.ReadMe     | ReadMe file for IBMtapeutil     |
| makefile               | Makefile for IBMtapeutil        |

#### **Installation Procedure**

If IBMtape is already installed on your system, please see the next section for the update procedure. This section assumes that you are installing the IBMtape device driver onto a system where it is not installed.

If you are installing IBMtape on a system running Linux for S390 or Linux for zSeries, you need make sure that the OpenFCP adapter device driver zfcp is loaded in the kernel. Please see "Configuring Tape and Medium Changer Devices on IBM @server zSeries Models" on page 125 in this chapter for how to configure and install zfcp.

If you have the IBM Device Drivers CD, use the following instructions to install the device driver:

- 1. Place the CD into the CD-ROM drive on your Linux system.
- 2. If you are using X Window System, double-click the CD-ROM icon on the screen and open the Linux folder. Otherwise, mount the CD-ROM and change to directory */mnt/cdrom/Linux* on the command line.
- **3**. Consult the *Readme* file on the CD for any important information pertaining to the device driver. Information in this file takes precedence over information in the manual.

- 4. Change into the directory under */mnt/cdrom/Linux* which supports your particular Linux distribution. Consult the Readme file in the distribution directory.
- 5. Assuming that your system is running a Linux kernel on a 32–bit Intel-compatible processor, then use the following command:

```
> rpm -i IBMtape.x.x.x.i386.rpm --- to install
```

6. Copy the utilities *tar* file from the installation CD to a directory on your hard drive that is kept. If you used the *tar* command to unpack the driver, you may use the same directory for that *tar* file. Change to that directory and issue the following commands:

| <pre>&gt; tar -xvf IBMtapeutil.x.x.tar</pre> |   | unpack the files from the archive      |
|----------------------------------------------|---|----------------------------------------|
|                                              |   | (x.x.x is the version)                 |
| <pre>&gt; cd IBMtapeutil.x.x.x</pre>         |   | change to the utilities directory just |
|                                              |   | created by the <i>tar</i>              |
| > make install                               |   | install the utilities                  |
|                                              | - |                                        |

Unmount the CD-ROM. Remove the CD from the CD-ROM drive and store it in a safe place.

### **Updating Procedure**

Before using this procedure to update your device driver to a different level, use the following command to obtain your existing IBMtape device driver version, if there is at least one tape device attached to your system:

> IBMtapeutil -f /dev/IBMtape0 qryversion

You may uninstall the driver first, then install the newer version. For example:

>*rpm* -e IBMtape >*rpm* -i IBMtape.x.x.x.i386.rpm

Note that all tape devices that use the IBMtape device driver must be closed and can not be in use when IBMtape is uninstalled.

#### **Querying Installed Package**

The installed *rpm* package can be queried by running the following commands to display information associated with the package.

To display information about IBMtape: >rpm -qi IBMtape

To display the package file list, enter the command: >rpm -ql IBMtape

To display the states of files in the package, i.e. *normal, not installed* or *replaced*: >*rpm* -qs IBMtape

#### Verifying Installation/Updating

You may run the following command to verify your IBMtape device driver version if there is at least one tape device attached to your system: *IBMtapeutil* -f /dev/IBMtape0 qryversion

If the IBMtape device driver is installed from the *rpm* package: *rpm* –V IBMtape

# Configuring Tape and Medium Changer Devices on Intel-Compatible Systems

If you have not physically attached your tape and medium changer devices to your Linux server, perform the following steps:

- 1. Halt the Linux server.
- 2. Power down the Linux server.
- **3**. Physically attach the tape and medium changers to the host bus adapter cards. Consult your hardware documentation for details.
- 4. Power on the tape and medium changer devices. Verify the initialization process has completed.
- 5. Power on and boot the Linux server.
- **Note:** Hot plugging SCSI devices while the Linux server is running may cause hardware damage.

After the driver software is installed and a tape device is connected to the adapter, the device can be configured and made available for use. Access to the device is not provided until the device is configured.

If your system is attached to an IBM 3583 Ultrium Scalable Tape Library with the integrated router, before installing the Qlogic driver set the host type of the router to solaris and make sure that the logical unit numbers of the control unit, medium changer, and the connected tape drives are contiguous (otherwise, the Qlogic device driver will not recognize all of the attached devices). To view the LUNs of attached devices, log onto the router and use the *fcShowDevs* command. If the LUNs are not contiguous, use the *mapCompressDatabase* command to delete the invalid LUNs and make the valid LUNs contiguous. If you have the StorWatch<sup>TM</sup> Specialist installed, you can use the Specialist to do this configuration. For further information about the StorWatch Specialist, see the *IBM Storage Area Network Data Gateway Installation and User's Guide*. You can download the guide from the Web at:

http://www.storage.ibm.com/hardsoft/products/sangateway/support/cdr/Document/sdgdoc.htm

If you are running the IBMtape device driver, version IBMtape.1.4.1 or higher, and the IBMtaped daemon is running, IBMtaped will automatically create the special files under the /dev directory for you. Otherwise, you need to run *IBMtapeconfig* to manage the creation of special files for the attached devices:

> IBMtapeconfig

*IBMtapeconfig* removes all the existing */dev/IBMtape* and */dev/IBMchanger* special files, and then creates new ones based on the information in */proc/scsi/IBMtape* and */proc/scsi/IBMchanger*.

**Note:** If a new device is attached while the system is on, reboot the system first, then run *IBMtapeconfig*.

To configure the tape devices, use the *IBMtapeutil* application program. Choose **Query/Set Tape Parameters** in the menu.
# Configuring Tape and Medium Changer Devices on IBM @server pSeries Models

Follow the same instructions as documented in the previous section. You will need to configure the Emulex Linux device driver (lpfcdd) if you have fibre channel tape devices attached to your pSeries system. For instructions on how to configure the Emulex device driver, please see

ftp://ftp.software.ibm.com/storage/devdrvr/Linux/SLES8/IBMtape\_Ultrium\_pSeries.ReadMe.

# Configuring Tape and Medium Changer Devices on IBM $@\ensuremath{\textit{server}}$ zSeries Models

The fibre channel topology supported for the zSeries (z800 and z900) models is fabric only. Neither point-to-point connection nor arbitrated loops are supported by the current zSeries Fibre Channel Protocol. Please see the document "Getting Started with zSeries Fibre Channel Protocol" for more details on the supported configurations for fibre channel device attachment on zSeries models. This document can be down loaded from this Web site:

http://www.redbooks.ibm.com/redpapers/pdfs/redp0205.pdf

The Linux fibre channel adapter device driver zfcp.o is available in the kernel rpm package from your Linux distributor that supports zSeries Fibre Channel Protocol. By default, zfcp.o is not loaded into your running kernel. There are three ways that you can load zfcp.o in order to see the tape devices on your system.

- 1. Create a */etc/zfcp.conf* file and make a ramdisk to statically attach tape devices into your system. You may use this method only if you have a persistent mapping in a SAN environment. Every time you reboot the system, the zfcp will be automatically loaded and the tape devices can be seen from the system.
- 2. Modify the */etc/modules.conf* file to add the zfcp module parameters; then run the "depmod –A" and "modprobe zfcp" command. Please do not use this choice together with the first one, otherwise it will cause conflicts. The zfcp map in */etc/modules.conf* always takes higher priority than the map in */etc/zfcp.conf*.
- **3.** Run the "modprobe zfcp" command first, then dynamically add a tape device into the system after you physically attach a fibre channel tape device to the switch.

# Use /etc/zfcp.conf File

First, you need to add the device map into this file. The following is an example of zfcp.conf:

0xf1c0 0x1:0x5005076300402733 0x0:0x000000000000000; 0xf1c1 0x1:0x5005076300402733 0x0:0x000100000000000

The zfcp device driver uses the "map" module parameter to recognize a physically attached tape device. "map" takes the following format:

map="<devno><port scsi-id>:<wwpn><unit-scsi-lun>:<fcp-lun>;...."

where:

**devno** device number of the host bus adapter (16 bits, see /proc/subchannels). It is "0xf1c0" or "0xf1c1" in the above example.

port scsi-id

Linux internal SCSI ID assigned to the Fibre Channel port of the SCSI

target device (32-bit, must not be 0, must be a unique one-to-one mapping for each World Wide Port Name. It is "0x1" in the above example.

- wwpn World Wide Port Name identifying the Fibre Channel port of the SCSI target device (64-bit). It is "0x5005076300402733" in the above example.
- unit scsi-lun

Linux internal SCSI Logical Unit Number (32-bit). It is "0x0" in the above example.

fcp-lun

Logical Unit Number associated with the SCSI target device (64-bit). In the above example, "0x0000000000000000000000000000000000" is the Logical Unit Number 0, and "0x00010000000000000" is the Logical Unit Number 1.

We recommend, for tape attachment, that each logical unit number be associated with a unique devno. If you use the same devno numbers for several logical units, you should ensure that each <unit-scsi-lun> is unique.

After /*etc/zfcp.conf* is created, run the following commands: >mk\_initrd >zipl

Then reboot the system. After it is booted up, your tape device should be shown in */proc/scsi/scsi* file.

## Modify the /etc/modules.conf File

You may add tape device mapping into */etc/modules.conf* if you don't want to use */etc/zfcp.conf*. The following example demonstrates the zfcp configuration in */etc/modules.conf*:

```
options zfcp map="\
0xf1c0 0x1:0x5005076300402733 0x0:0x000000000000000;\
0xf1c1 0x1:0x5005076300402733 0x0:0x000100000000000"
```

The map arguments are the same as the ones listed in for the */etc/zfcp.conf* file.where:

After modifying the */etc/modules.conf* file, save and close it. Then run the following command:

>depmod -A >modprobe zfcp

This will install the zfcp device driver and all of its prerequisite kernel modules. Now you can check the file */proc/scsi/scsi* to see if all of the attached tape devices are shown in this file. If not, then check the fibre channel connection, such as the fibre cables, or if the devices are powered on, etc. Then run the following commands to install zfcp:

>rmmod zfcp
>modprobe zfcp

# **Dynamically Attaching a Tape Device**

If you physically attach a tape device on the switch and zfcp is already loaded, you do not need to reboot the Linux system in order to add this entry in the */proc/scsi/scsi* file. The zfcp device driver provides an "add\_map" proc system entry under the directory */proc/scsi/zfcp* to allow you to dynamically add the device into the system. For example, to add two logical units from the above example into the system, you may issue the following commands;

The "scsi add-single-device" takes four parameters, corresponding to the four parameters "scsi", "Channel", "Id", and "Lun" in the */proc/scsi/scsi* file. The value of "scsi" is 0 for the first devno, 1 for the second devno (if it is different from the first devno), etc. The value of "Channel" can start from 0 for each different "scsi" value. The value of "Id" is the one you use for <unit scsi-lun> in the above mapping. The value of "Lun" is the logical unit number of the target device, for example, the last number in the above mapping.

Currently, the zfcp device driver does not support dynamically removing the attached devices. If you need to remove the tape devices from the system, do "rmmod zfcp". Then you can delete the entry in */etc/modules.conf* and reload zfcp, or reload zfcp first and dynamically add the devices you want.

After you have done all the mapping, if you can see all of the attached tape devices in */proc/scsi/scsi*, you have successfully attached those devices to your system. Next you may install the IBMtape device driver. Please see the "Installation Procedure" section in this chapter for the instructions on how to install IBMtape.

After the IBMtape device driver is installed, you may run *IBMtapeconfig* to create special files for the tape devices. *IBMtapeconfig* is provided in the *IBMtapeutil* tar package. After running *IBMtapeconfig*, you will be able to see the special files under the */dev* directory for the attached tape devices.

# **Uninstall Procedure**

**Note:** All tape devices that use the IBMtape driver must be closed and cannot be in use when IBMtape is uninstalled or the uninstall fails.

Run the following command:

> *rpm* −e IBMtape

--- to remove

Linux Device Driver (IBMtape)

# Chapter 26. Configure and Run IBMtaped Daemon

Starting with IBMtape version 1.2.5, the IBMtape device driver provides an error diagnostic daemon (IBMtaped) which provides the following capabilities:

- 1. Full error logging and tracing of the IBMtape device driver
- 2. When drive dumps, log sense data, and/or SIM/MIMM error information are created by the tape drive, the daemon will automatically retrieve that data and save it to the hard drive on your Linux system.

Because IBMtaped requires a minimal amount of system resource and because it provides these necessary diagnostic capabilities, IBM recommends that you leave the daemon enabled at all times.

#### Install IBMtaped

IBMtaped is automatically installed at */usr/bin/IBMtaped* when you install the IBMtape device driver using the *rpm* package. See Chapter 25, "Installation and Configuration Instructions," on page 121 for instructions on installing the IBMtape device driver.

## **Configure IBMtaped**

You can customize the operation of IBMtaped by modifying its configuration file, which is located at */etc/IBMtaped.conf*. The daemon only reads the configuration file when it starts; consequently, if you make modifications to the configuration file, stop the daemon and restart it so that your updates will be recognized by the daemon.

## Tracing

Three levels of tracing are supported for the IBMtape device driver and are defined as follows:

- **0** With tracing set to 0, very minimal tracing is recorded from the IBMtape device driver.
- 1 With tracing set to 1, IBMtaped records information associated with each *ioctl* called. If a device error occurs and SCSI sense data is obtained from the device, a subset of that sense data will also be recorded. This is the default setting for tracing.
- 2 With tracing set to 2, IBMtaped will record tracing messages for each SCSI command. If a device error occurs and SCSI sense data is obtained from the device, all sense data will also be recorded. This tracing level should only be used when a specific problem is being diagnosed due to the potential for huge amounts of data being generated.

Set the *IBMtapeTrace* variable in the */etc/IBMtaped.conf* file to 0, 1, or 2, depending on what level of tracing you desire. If the *IBMtapeTrace* variable is set to an invalid number, the IBMtaped daemon will not start.

Tracing information is written to a file named */var/log/IBMtape.trace*, by default. Information is written into the file until it is 1 MB in size, by default. After 1 MB of information is written, the file is archived (using the Linux *ar* command) into file IBMtape.a in the same directory. In the archive, the filename will be renamed to *IBMtape.trace.timestamp*, where *timestamp* reflects the time that the file was archived.

You may change the directory to which the tracing information is written or the default maximum size of the trace file by modifying settings in the *IBMtaped.conf* file. See the instructions in the *IBMtaped.conf* file for details.

# **Error Logging**

IBMtaped records certain error messages from the IBMtape device driver in a file named */var/log/IBMtape.errorlog*, by default. Information is written into the file until it is 1 MB in size, by default. After 1 MB of trace information is written, the file is archived (using the Linux *ar* command) into file *IBMtape.a* in the same directory. In the archive, the filename will be renamed to *IBMtape.errorlog.timestamp*, where *timestamp* reflects the time that the file was archived.

You may change the directory to which the error logging information is written or the default maximum size of the error log file by modifying settings in the *IBMtaped.conf* file. See the instructions in the *IBMtaped.conf* file for details.

Whenever the IBMtaped daemon is running, error logging is enabled if tracing is enabled. Following is an example an error log record:

The first line indicates the tape device special file name and the device serial number, and the timestamp when the error message was recorded. "Scsi Path" is the SCSI path for this logical unit. It matches the order of the scsi/Channel/Id/Lun information in the */proc/scsi/scsi* file. "CDB Command" is the command data block of the SCSI command. "Status Code" is the returned result from the Linux SCSI middle layer device driver (*scsi\_mod.o*). The four bytes represent driver\_byte, host\_byte, msg\_byte, and status\_byte, respectively. "Sense Data" is the full SCSI sense data returned from the target. "Description" is a person-readable text string obtained by parsing the sense key field of the sense data.

The following circumstances are not logged in the IBMtape.errorlog file:

- 1. Sense key is 0, and the sense data indicates an overlength or an underlength read, or encountering a file mark or the end of data
- 2. Sense key is 2, and the ASC/ASCQ indicates the device is becoming ready
- 3. Sense key is 6, indicating a unit attention
- 4. Sense key is 8, and the ASC/ASCQ indicates the end of data

# Volume Logging

The IBMtape device driver retrieves the full log sense data from the tape drive whenever the drive reaches a log threshold, or a tape is unloaded from the drive, or the drive is reset through an application. This data is stored in binary in a file named *IBMtapex.timestamp.log*, where IBMtapex is the device special file (for example, IBMtape1, IBMtape2, etc.) and *timestamp* reflects the time the file was

created. Each time log sense data is obtained, it is written to a new file. Use the appropriate tape drive hardware reference manual to decode the log sense data.

The volume logging data is stored in the */var/log* directory by default. You may specify another directory in the */etc/IBMtaped.conf* file.

There are two configuration parameters in the /etc/IBMtaped.conf file that you can tailor to affect the number of log sense files that are kept on your system: *IBMtapeMaxLogSenseFiles* and *IBMtapeAutoLogSenseFileOverWrite*. *IBMtapeMaxLogSenseFiles* can be 0 or a positive decimal number. *IBMtapeAutoLogSenseFileOverWrite* can be 0 or 1. If *IBMtapeMaxLogSenseFiles* is 0, IBMtapeAutoLogSenseFileOverWrite is ignored, and each time log sense data is obtained, it is written to a new file. If *IBMtapeMaxLogSenseFiles* is a positive number and IBMtapeAutoLogSenseFileOverWrite is 0, each time log sense data is created, IBMtaped will write that data to a file until IBMtapeMaxLogSenseFiles have been created; then IBMtaped will stop creating new files, even if new log sense data is produced. If *IBMtapeMaxLogSenseFiles* is a positive number and IBMtapeAutoLogSenseFileOverWrite is 1, each time log sense data is created, IBMtaped will write that data to a file until IBMtapeMaxLogSenseFiles have been created; then when new log sense data is detected, IBMtaped will delete the oldest log sense file and create a new file with the newest log sense data; thus, only the newest data will be kept.

By default, *IBMtapeMaxLogSenseFiles* is 0 and *IBMtapeAutoLogSenseFileOverWrite* is 1, which means that every time log sense data is created, it will be written to a new file.

#### Automatically Retrieve a Drive Dump

If a condition occurs in the drive such that a drive dump is created, IBMtaped will retrieve the drive dump and save it in a file named *IBMtapex.timestamp.dmp*, where IBMtapex is the device special file (for example, IBMtape1, IBMtape2, etc.) and *timestamp* reflects the time the file was created. Each time a drive dump is obtained, it is written to a new file. IBM service may request that you forward drive dumps to them for analysis.

The drive dumps are stored in the */var/log* directory by default. You may specify another directory in the */etc/IBMtaped.conf* file.

There are two configuration parameters in the */etc/IBMtaped.conf* file that you can tailor to affect the number of drive dumps that are kept on your system: IBMtapeMaxDumpFiles and IBMtapeAutoDriveDumpFileOverWrite. *IBMtapeMaxDumpFiles* can be 0 or a positive decimal number. *IBMtapeAutoDriveDumpFileOverWrite* can be 0 or 1. If *IBMtapeMaxDumpFiles* is 0, *IBMtapeAutoDriveDumpFileOverWrite* is ignored, and each time a drive dump is obtained, it is written to a new file. If IBMtapeMaxDumpFiles is a positive number and *IBMtapeAutoDriveDumpFileOverWrite* is 0, each time a dump is obtained, IBMtaped will write that data to a file until IBMtapeMaxDumpFiles have been created; then IBMtaped will stop creating new files, even if new drive dumps are produced. If *IBMtapeMaxDumpFiles* is a positive number and *IBMtapeAutoDriveDumpFileOverWrite* is 1, each time a dump is obtained, IBMtaped will write that data to a file until *IBMtapeMaxDumpFiles* have been created; then when a new drive dump is detected, IBMtaped will delete the oldest drive dump file and create a new file with the newest drive dump data; thus, only the newest data will be kept.

By default, *IBMtapeMaxDumpFiles* is 0 and *IBMtapeAutoDriveDumpFileOverWrite* is 1, which means that every time a drive dump is obtained, it will be written to a new file.

## Selective Tracing

IBMtape provides facilities by which you can disable and enable tracing, error logging, auto-retrieving drive dumps, and auto-retrieving SIM/MIM data. You may selectively enable/disable them through the *IBMtapeutil* Query/Set Tape Parameters operation or through an application program which uses the STIOC\_SETP *ioctl*. These settings persist until the device driver is restarted, or the host system is rebooted. The parameters and their definitions are as follows:

**trace** This parameter is set to On by default, which enables IBMtape tracing of activities and error logging on a particular tape drive. Set this parameter to off to stop tracing and error logging.

#### logging

This parameter is set to On by default and enables logging of log sense data. Setting this flag to Off suppresses volume logging for this device.

#### disable\_sim\_logging

This parameter does not apply to the IBM Ultrium tape devices.

#### disable\_auto\_drive\_dump

This parameter controls the saving of drive dumps for a device. By default it is set to Off which causes drive dumps to be saved. Set this flag to On to suppress the saving of drive dumps.

#### Run IBMtaped

If you are running the IBMtape device driver, version 1.4.1 or higher, after installing IBMtape IBMtaped will start running even if your system does not have a tape device attached. If you add a new tape device into your Linux system, IBMtaped will automatically create a special file under the /dev directory.

If you are running the IBMtape device driver, version 1.3.x or less, IBMtaped will not automatically start if there is no tape device attached. After you attach a new tape device, you'll need to start the IBMtaped daemon.

You can invoke IBMtaped from the command line. IBMtaped takes zero or more of the parameters as listed below:

IBMtaped [start stop restart status]

#### IBMtaped or IBMtaped start

Starts the daemon. If there is already an IBMtaped running, the new one will be aborted. (Use "IBMtaped restart" if IBMtaped is already running.)

#### **IBMtaped** stop

Terminates the daemon and frees all the resources associated with the daemon. When the daemon is stopped, no information is saved.

#### **IBMtaped** restart

Terminate the currently running daemon and starts a new one. The new daemon will read the */etc/IBMtaped.conf* file. This command should be used after modifying the */etc/IBMtaped.conf* file while IBMtaped is running.

#### **IBMtaped** status

Prints a message on stdout indicating whether the daemon is running or not.

**Note:** If you run the "rmmod IBMtape" command to remove the IBMtape device driver from the running kernel, you need to stop the IBMtaped daemon first; otherwise you will get a "Device or Resource Busy" error.

# **Chapter 27. Special Files**

After the driver is installed and a device is configured and made available for use, access is provided through the special files. These special files, which consist of the standard Linux special files for devices, are in the */dev* directory.

## Special Files for the Tape Device

Each tape device has a set of special files that provide access to the same physical drive, but provide different attributes. The table below shows the attributes of the special file.

**Note:** The asterisk (\*) in *IBMtape*\* represents a number assigned to a particular device, such as *IBMtape0*.

For tape drives with attached medium changer devices, the *IBMchanger*\* special file provides a separate path for issuing commands to the medium changer. When this special file is opened, the application can view the medium changer as a separate device. Both the tape and changer special file can be opened at the same time.

Table 13. Special Files for IBM Ultrium Tape Devices

| Special File Name | Rewind on Close |  |
|-------------------|-----------------|--|
| /dev/IBMtape*     | Yes             |  |
| /dev/IBMtape*n    | No              |  |

## **Special Files for the Medium Changer Device**

After the driver is installed and a medium changer device is configured and made available for use, access to the robotic device is provided through the *IBMchanger* special file in the /*dev* directory. The asterisk (\*) represents a number assigned to a particular device, such as *IBMchanger*0. The term *IBMchanger* is used for a SCSI medium changer device. The *IBMchanger*\* special file provides a path for issuing commands to control the medium changer robotic device.

The file descriptor that results from opening the *IBMchanger* special file does not support the following operations:

- Read
- Write
- Open in Append mode
- Commands designed for a tape device

# Chapter 28. Alternate Pathing Support for Library Control Path Failover

**Note:** The library control path failover feature code must be installed prior to enabling the alternate pathing support in the Linux IBMtape device driver. Refer to "Library Control Path Failover Support" on page 12 for which feature code is required for your machine type.

The Linux IBMtape device driver alternate pathing support will configure multiple physical control paths to the same logical library within the device driver and provide automatic failover to an alternate control path when a permanent error occurs on one path. This is transparent to the running application.

For example, consider a simple multipath connection that consists of two Host Bus Adapters (HBA) which are connected to a library with two drive control ports enabled. The first HBA is connected to the first control port drive, and the second HBA is connected to the second control port drive. This connection provides two physical control paths to the same library for redundancy if one path from an HBA to the library fails.

When the host bus adapter device drivers are loaded into the running system, each HBA detects a control port to the same library, and two logical devices can be created (for example, /dev/IBMchanger0 and /dev/IBMchanger1) by the IBMtaped daemon or the *IBMtapeconfig* script. Each logical device is a physical path to the same library. An application can open and use only one logical device at a time, either IBMchanger0 or IBMchanger1, because they represent the same physical device. Without the IBMtape alternate pathing support, if an application opens IBMchanger0 and a permanent path error occurs (because of an HBA, cable, or drive control port failure, for example), the application fails. It is possible to initiate manual failover by restarting the application on the alternate logical device (IBMchanger1), but failing transaction has to be restarted from the beginning.

When the alternate pathing support is enabled, the device driver configures them internally as a single device with multiple paths. The application can still open and use only one logical device at a time (either IBMchanger0 or IBMchanger1). If an application opens IBMchanger0 and a permanent path error occurs, the device driver initiates failover error recovery automatically on the alternate path (IBMchanger1). If successful, the current operation continues on the alternate path without interrupting the application.

# **Configuring and Unconfiguring Alternate Pathing Support**

Alternate pathing support is not enabled automatically when the device driver is installed. The Linux IBMtape device driver provides a driver parameter *alternate\_pathing* for you to enable the library control path failover.

To enable the failover support in the IBMtape device driver software, you need do the following steps after installing the IBMtape *rpm* package:

>IBMtaped stop (stop the IBMtaped daemon)
>rmmod IBMtape (unload the IBMtape driver from the memory)

add the following line in your /etc/modules.conf file:

options IBMtape alternate pathing=1 >depmod >modprobe IBMtape (re-load the IBMtape driver into memory) >IBMtaped (re-start IBMtaped daemon) You may ignore the "Unresolved symbols in /lib/modules/<your kernel name>/drivers/scsi/IBMtape.o" message after the "depmod" command. You can check if the IBMtape driver has recognized multiple control paths for your library by reading the /proc/scsi/IBMchanger file. >cat/proc/scsi/IBMchanger If your library lists "Primary" or "Alternate" under "FO Path", you have successfully enabled control path failover feature for your library. If it is "NA" listed under "FO Path", then the control path failover is not enabled. After the alternate pathing support is enabled, it remains set until the IBMtape driver is reloaded with the *alternate\_pathing* driver parameter set to OFF. The alternate pathing setting is retained even if the system is rebooted. If you want to turn off the control path failover feature in the IBMtape device driver, you may do the following steps: >IBMtaped stop >rmmod IBMtape Delete the following line in your /etc/modules.conf file: options IBMtape alternate pathing=1 >depmod >modprobe IBMtape >IBMtaped

# **Primary and Alternate Paths**

When IBMtape is loaded into kernel memory, the first logical medium changer device that IBMtape sees in the system will be the primary path for that medium changer. The other logical medium changers that IBMtape attached for the same medium changer will be configured as alternate paths. The device driver supports up to 16 physical paths for a single device.

The primary and alternate path information can be obtained by the following command:

>cat /proc/scsi/IBMchanger

The following is an example of a /proc/scsi/IBMchanger file:

IBMtape version: 1.4.1 IBMtape major number: 253 Attached Changer Devices: Number Model SN HBA FO Path 0 ULT3583-TL IBM1234567 QLogic Fibre Channel 2200 Primary 1 ULT3583-TL IBM1234567 QLogic Fibre Channel 2300 Alternate 2 ULT3583-TL IBM1234567 QLogic Fibre Channel 2300 Alternate

The labeling of a logical device as either a primary or alternate path is for information only, in order to:

 Be able to identify the actual number of physical devices configured on the system and a specific logical device associated with them. There will be only one logical device labeled the primary path for each physical device. However, there may be multiple logical devices labeled as an alternate path for the same devices. 2. Provide information about which logical devices configured on the system have alternate pathing support enabled.

# **Querying Primary and Alternate Path Configuration**

You can display the primary and alternate path configuration for all devices by reading the /proc/scsi/IBMchanger file, as explained in the above section.

You can also display the primary and alternate path configuration for any device by running the following command:

>IBMtapeutil -f /dev/IBMchangerx path
 (IBMchangerx is the logical name of any device)

This command shows specific information for the primary path and all alternate paths, such as the logical name of the device, the attached host bus adapter, the channel id, the target id, the logical unit number under the target, the current enabled status, and how many paths are configured for the device.

# **Disable and Enable Primary and Alternate Paths**

Once you load the IBMtape device driver with the *alternate\_pathing* parameter to be ON, by default, all the available paths for a physical device are enabled. If for some maintainance reason you need to disable a path and do not want to fail over to this path, you may run the following commands:

```
>IBMtapeutil -f /dev/IBMchangerx path (to know what number of this path is)
>IBMtapeutil -f /dev/IBMchangerx disablepath number
    ("number" will be the number of the path you want to disable)
>IBMtapeutil -f /dev/IBMchangerx path
    (to make sure the path is labeled as "disabled")
```

Correspondingly, in the /proc/scsi/IBMchanger file, the disabled path will be listed as "Disabled" under the "FO Path" column

To enable a path from a disabled state, you may run the following command:

>IBMtapeutil -f /dev/IBMchangerx enablepath number ("number" will be the number of the path you want to enable)

# Chapter 29. Tape Utility Program (IBMtapeutil)

Installed with the device driver is a tape utility program (*IBMtapeutil*) that exercises or tests the functions of the tape device and the device driver. It also performs basic tape and medium changer operations. The tape utility program can be used in either the interactive or the command-line mode.

The C source code for the *IBMtapeutil* program contains a sample of the interface to the device driver and the *ioctl* commands supported by the device driver. *IBMtapeutil.c* may be found in the tar file *IBMtapeutil.x.x.tar* in the Linux directory on your device driver CD.

## **Interactive Mode**

The interactive mode for the tape utility program can be invoked from the command line using the *IBMtapeutil* command. A list of general subcommands, medium changer subcommands, tape subcommands, and service aid subcommands is displayed. You must open a device before using these commands and operations.

To open a device:

- 1. Select **Open a Device** from General Commands.
- 2. Enter the name of the device special file. Use any special file that exists for the device, for example, /dev/IBMtape0, /dev/IBMtape0n, or /dev/IBMchanger0.
- **3**. Enter the *Read/Write, Read Only, Write Only,* or *Append* mode to open a device. These modes apply only to the tape devices. *Append* mode uses *Write Only* for file access permission. After you open a device, select a command using the appropriate number for the command from the window. Some commands require additional information after they are selected from the window. If an error occurs running the command, the error number, the error text, and the device sense data (if applicable) are displayed.

# **Command-Line Mode**

The command-line mode for the tape utility program (*IBMtapeutil*) provides the same basic tape and changer commands as the interactive mode. Invoke the *IBMtapeutil* command from the Linux command line or from within a shell script. If you enter the *IBMtapeutil* command without any arguments, the interactive mode is invoked. The syntax for the command-line interface of the tape utility program is:

IBMtapeutil -f Device Subcommand [Subcommand ...]

#### Note:

- 1. Device is the name of the device special file (for example, /dev/IBMtape0).
- 2. *Subcommand* is any valid command for the device. Multiple subcommands can be combined in a single command to perform more than one operation. The subcommands are processed one at a time in the order specified on the command line. For help information about the subcommands and their syntax, enter the *IBMtapeutil* ? command on the Linux command line. The following Help information is displayed:

#### **General Subcommands:**

| tur        | inquiry [Page]    | print "Text"    |
|------------|-------------------|-----------------|
| reserve    | release           | reqsense        |
| qryversion | logpage "Page"    | modepage "Page" |
| qrypath    | enablepath "prima | ry"   number    |
| path       | disablepath "prim | ary"   number   |

#### **Tape Subcommands:**

| bsr [Count]  | eof [Count]                                                                                                    |  |
|--------------|----------------------------------------------------------------------------------------------------|--|
| fsr [Count]  | weof [Count]                                                                                                    |  |
| bsfm [Count] | asf [Count]                                                                                                    |  |
| tell         | seek [Count]                                                                                                    |  |
| rewind       | sync                                                                                                    |  |
| erase        | display "Message"                                                                                                    |  |
| retension    | read -d Destination [-c Count]                                                                                          |  |
| seod         | write -s Source                                                                                                    |  |
| status       | <pre>rtest [-b Blocksize] [-c Count]    [-r Repetition]</pre>                                                           |  |
| parms        | <pre>wtest [-b Blocksize] [-c Count]   [-r Repetition]</pre>                                                            |  |
| list         | <pre>rwtest [-b Blocksize] [-c Count]   [-r Repetition]</pre>                                                           |  |
| lock         | setblk [Count]                                                                                                    |  |
| unlock       | density                                                                                                    |  |
| qrysense     | append mtdevice                                                                                                    |  |
|              | <pre>bsr [Count] fsr [Count] bsfm [Count] tell rewind erase retension seod status parms list lock unlock qrysense</pre> |  |

#### Medium Changer Subcommands:

| allow       | prevent           | audit [Address [Count]]     |  |
|-------------|-------------------|-----------------------------|--|
| inventory   | mount [Slot]      | position "Destination"      |  |
| elementinfo | unmount [Slot]    | move "Source" "Destination" |  |
| devids      | exchange "Source" | "Dest1" "Dest2"             |  |

#### Service Aid Subcommands:

| dump | [Filename] | forcedump | ucode "Name | " resetdrive |
|------|------------|-----------|-------------|--------------|
|------|------------|-----------|-------------|--------------|

## **General Subcommands**

The following general subcommands are available for the tape and medium changer devices. Items specified with square bracket ([]) delimiters are optional.

# disablepath "primary" | number

The disablepath subcommand is used to disable a path to a medium changer. IBM recommends that you leave all paths enabled, but this subcommand can be used to disable a path. If "primary" is specified, the primary path is disabled. If a numeric value is specified, that specific path will be disabled. Use the path command to obtain a list of the paths. If there is only one path available and you attempt to disable it, this subcommand will fail with an illegal argument. If you attempt to disable a data path (to the tape drive), a "function not implemented" error will be returned. This subcommand is only available in IBMtapeutil version 1.2.0 or higher, and the IBMtape device driver, version 1.4.1 or higher, on libraries that have the Control Path Failover feature enabled.

## enablepath "primary" | number

The enablepath subcommand is used to enable a path to a medium changer that has been previously disabled with the disablepath subcommand. If "primary" is specified, the primary path is enabled. If a numeric value is specified, that specific path will be enabled. Use the path command to obtain a list of the paths. If you attempt to enable a data path (to a tape drive), a "function not implemented" error will be returned. This subcommand is only available in IBMtapeutil version 1.2.0 or higher, and the IBMtape device driver, version 1.4.1 or higher, on libraries that have the Control Path Failover feature enabled.

# inquiry [Page]

This subcommand issues the SCSI Inquiry command to the device for either standard inquiry data, when no *page* parameter is specified or for a specific inquiry page. The *page* parameter must be specified as a hex value. For example:

```
# Get standard inquiry data
IBMtapeutil -f /dev/IBMtape0 inquiry
# Get inquiry page x'83'
IBMtapeutil -f /dev/IBMtape0 inquiry 83
```

## logpage "Page"

This subcommand issues the SCSI Log Sense Page command to the device for the specified page and displays the log sense data. The *page* parameter must be specified as a hex value. For example:

```
# Get log page x'31'
IBMtapeutil -f /dev/IBMtape0 logpage 31
```

## modepage "Page"

This subcommand issues the SCSI Mode Sense Page command to the device for the specified page and displays the mode sense data. The *page* parameter must be specified as a hex value. For example:

# Get mode page x'1D'
IBMtapeutil -f /dev/IBMtape0 modepage 1d

#### path

This subcommand shows all the available paths to a medium changer. This subcommand is only available in IBMtapeutil version 1.2.0 or higher, and the IBMtape device driver, version 1.4.1 or higher, on libraries that have the Control Path Failover feature enabled.

## print "Text"

This subcommand prints the associated text to standard output. It can be used at any time to display the progress of the subcommands. For example:

```
# Rewind, erase current tape and backup myfile.tar
IBMtapeutil -f /dev/IBMtape0 rewind \
erase \
print "Writing myfile.tar" \
write -s myfile.tar
```

#### qrypath

This subcommand shows the primary path and the first alternate path for a medium changer. This subcommand is only available in IBMtapeutil version 1.2.0 or higher, and the IBMtape device driver, version 1.4.1 or higher, on libraries that have the Control Path Failover feature enabled.

#### qryversion

This subcommand issues the QUERY\_DRIVER\_VERSION *ioctl* command. It prints out the current version of the IBMtape driver.

#### release

This subcommand explicitly releases a device and makes it available for other hosts by issuing the SCSI Release command.

#### reqsense

This subcommand issues the SCSI Request Sense command and prints out the sense data.

#### reserve

This subcommand explicitly reserves a device by issuing the SCSI Reserve command.

#### tur

This subcommand issues the SCSI Test Unit Ready command to the device.

#### **Tape Subcommands**

The following tape subcommands are available for the tape devices:

#### allow

This subcommand issues the SCSI Allow Medium Removal command to the device to allow medium removal by an operator. It is normally used after the *prevent* subcommand to restore the device to the default state.

#### append

This subcommand opens the device in *Append* mode. The file access permission is set to *Write Only*.

#### asf [Count]

This subcommand places the tape at the beginning block of *count* files from the beginning of the tape. Positioning is done by first rewinding the tape and then spacing forward over *count* filemarks. The default count is 1.

## bsf [Count]

This subcommand backward spaces *count* filemarks. The tape is positioned on the beginning of the last block of the previous file. An optional *count* can be specified. The default is 1.

# bsfm [Count]

This subcommand backward spaces *count* filemarks then positions the tape on the end of tape (EOT) side of the filemark. An optional *count* can be specified. The default is 1.

## bsr [Count]

This subcommand backward spaces *count* records. An optional *count* can be specified. The default is 1.

#### compress and nocompress

These subcommands turn hardware compression On or Off.

#### density

This subcommand issues the SCSI Report Density Support command for all supported media and for the current media loaded in the drive, and displays the results. If the drive is not loaded, the current media density is not reported.

# display "Message"

This subcommand is not valid for Ultrium devices.

# eof [Count] and weof [Count]

These subcommands write *count* filemarks. An optional *count* can be specified. The default is 1.

#### erase

This subcommand erases the tape from the current position through the physical end of the tape.

# fsf [Count]

This subcommand forward spaces *count* filemarks. The tape is positioned on the first block of the next file. An optional *count* can be specified. The default is 1.

# fsfm [Count]

This subcommand forward spaces *count* filemarks, then positions the tape on the beginning of tape (BOT) side of the filemark on the last block of the previous file. An optional *count* can be specified. The default is 1.

## fsr [Count]

This subcommand forward spaces *count* records. An optional *count* can be specified. The default is 1.

#### list

This subcommand rewinds the tape to the beginning of tape and displays the contents. The output lists filemarks and the size of each record found on the tape until the end of data is reached. If a record has more than 256 KB, it returns a read error. When the command completes, the tape is at end of data. The output generated from this subcommand can be large, depending on the amount of data on the tape, and should usually be directed to a file. For example:

```
# List tape contents to file
IBMtapeutil -f /dev/IBMtape0 list > tape.list
```

#### load

This subcommand issues the SCSI Load command to load a tape.

#### lock

This subcommand locks the tape drive door.

#### mtdevice

This subcommand is not valid for IBM Ultrium devices.

## offline, rewoffl, and unload

These subcommands rewind and unload the tape.

#### parms

This subcommand issues the STIOCQRYP *ioctl* command and displays the current tape drive, media, and device driver parameters. The user is then prompted for input to set parameters to new values, and then issues the STIOCSETP *ioctl* command to do so.

#### prevent

This subcommand issues the SCSI Prevent Medium Removal command to the device to prevent medium removal by an operator until the *allow* subcommand is issued or the device is reset.

## qryinquiry

This subcommand issues the STIOCQRYINQUIRY ioctl command.

#### qrypos

This subcommand issues the STIOCQRYPOS *ioctl* command for the current logical and physical tape positions and displays the data. In addition, the current tape position is saved and can be restored using a subsequent *setpos* subcommand. For example:

```
# Append myfile.tar to the end of tape and then read back
IBMtapeutil -f /dev/IBMtape0 append \
qrypos \
write -s myfile.tar \
setpos \
read -d temp.tar
# Verify myfile.tar was written correctly
diff myfile.tar temp.tar
```

#### qrysense

This subcommand issues the STIOCQRYSENSE *ioctl* command to obtain new sense data.

## read -d Destination [-c Count]

This subcommand reads a file, or a specified number of records, from the current position on the tape to the destination file name specified with the *-d* flag. If the optional *count* parameter is used, only the number of records specified with the *-c* flag are read unless a filemark is encountered before the number of specified records. If the *count* parameter is not used, all records up to the next filemark on the tape are read. For example:

```
# Restore myfile.tar from tape
IBMtapeutil -f /dev/IBMtape0 read -d myfile.tar
# Read 3 records from the tape into myfile
IBMtapeutil -f /dev/IBMtape0 read -d myfile -c 3
```

# rewind and retension

These subcommands rewind the tape to the beginning of tape (BOT).

# rtest [-b Blocksize] [-c Count] [-r Repetition]

This subcommand performs a read test by reading a random data pattern from the tape and verifying that it matches the written data. The *rtest* subcommand can be used after the *wtest* subcommand to verify the data. An optional *block size, count,* and *repetition* can be specified with the *-b, -c,* and *-r* flags, respectively. If the *block size* is fixed, the *count* specifies the number of blocks to read on each *repetition*. If

the *block size* is zero (variable), the *count* specifies the number of bytes to read on each *repetition*. The default is a *block size* of 10240, a *count* of 20 blocks, and a *repetition* of 1. For example:

```
# R/W test using 256K blocks, 5 megabytes per write, 100 times
IBMtapeutil -f /dev/IBMtape0 rewind \
wtest -b 262144 -c 20 -r 100 \
rewind \
rtest -b 262144 -c 20 -r 100
```

**Note:** If the number of bytes read is not equal to the number of bytes specified, or there is a data mismatch, an error message is printed out and *errno* is set to 999.

# rwtest [-b Blocksize] [-c Count] [-r Repetition]

This subcommand performs a read and write test by writing a random data pattern on the tape, reading it, and verifying that it matches the written data. An optional *block size, count*, and *repetition* can be specified with the *-b, -c,* and *-r* flags, respectively. If the *block size* is fixed, the *count* specifies the number of blocks to write on each repetition. If the *block size* is zero (variable), the *count* specifies the number of bytes to write on each repetition. The default is a *block size* of 10240, a *count* of 20 blocks, and a *repetition* of 1. For example:

# R/W test using 256K blocks, 5 megabytes per write, 10 times IBMtapeutil -f /dev/IBMtapeutil rwtest -b 262144 -c 20 -r 10

**Note:** If the number of bytes written or read is not equal to the number of bytes specified, or there is a data mismatch while reading, an error message is printed out and *errno* is set to 999.

## seek [Count]

If the optional *count* parameter is specified, the tape position is set to the block whose ID is *count*. Otherwise, if the *count* parameter is omitted, the tape position is set to the last position saved using the *tell* subcommand. The *count* can be specified in decimal or in hex (with a leading x).

#### seod

This subcommand spaces to the end of data on the tape.

## setblk [Block Size]

This subcommand sets the block size of the drive to *block size* bytes per record. A *block size* of zero sets the drive to variable block mode. If no *block size* is specified, the drive is set to variable block mode.

#### setpos [Blockid]

This subcommand issues the SCSI Locate command to the device to set the tape position. If the optional *Blockid* parameter is specified, the tape position is set to the *Blockid*. Otherwise, if the *Blockid* parameter is omitted, the tape position is set to the last position saved using the *qrypos* subcommand. The *Blockid* can be specified in decimal or in hex (with a leading x). For example:

```
# Append myfile.tar to the end of tape and then read back
IBMtapeutil -f /dev/IBMtapeOn append \
qrypos \
write -s myfile.tar \
setpos \
read -d temp.tar
# Verify myfile.tar was written correctly
```

diff myfile.tar temp.tar
# Set tape position to block 32 and leave positioned on close
IBMtapeutil -f /dev/IBMtapeOn setpos 32
# Set tape position to block 32 and leave positioned on close
IBMtapeutil -f /dev/IBMtapeOn setpos x20

#### status

This subcommand issues the MTIOCGET command and prints out status information about the tape unit.

#### sync

This subcommand synchronizes or flushes the tape buffers to tape.

#### tell

This subcommand reports the current block position on the tape and saves the position for use by a subsequent *seek* subcommand.

#### unlock

This subcommand unlocks the tape drive door.

#### write -s Source

This subcommand writes the source file specified with the *-s* flag on the tape. For example:

# backup myfile.tar to tape
IBMtapeutil -f /dev/IBMtape0 write -s myfile.tar

## wtest [-b Blocksize] [-c Count] [-r Repetition]

This subcommand performs a write test by writing a random data pattern on the tape. The *rtest* subcommand can be used after the *wtest* subcommand to verify the data that was written. An optional *block size, count,* and *repetition* can be specified with the *-b, -c,* and *-r* flags, respectively. If the *block size* is fixed, the *count* specifies the number of blocks to write on each repetition. If the *block size* is zero (variable), the *count* specifies the number of bytes to write on each *repetition*. The default is a *block size* of 10240, a *count* of 20 blocks, and a *repetition* of 1. For example:

```
# R/W test using 256K blocks, 5 megabytes per write, 100 times
IBMtapeutil -f /dev/IBMtape rewind \
wtest -b 262144 -c 20 -r 100 \
rewind \
rtest -b 262144 -c 20 -r 100
```

**Note:** If the number of bytes written is not equal to the number of bytes specified, an error message is printed out and *errno* is set to 999.

# **Medium Changer Subcommands**

The following medium changer subcommands are available for the integrated and independent medium changer devices:

#### allow

This subcommand allows medium removal by an operator. It is normally used after the *prevent* subcommand to restore the device to the default state.

# audit [Address [Count]

This subcommand with no parameters issues the SCSI Initialize Element Status command to the device. Using the optional parameters *Address* and *Count* issues the SCSI Initialize Element Status With Range command to the device. The *Address* parameter specifies the starting element address and the *Count* parameter, if used, specifies the number of elements to initialize. If *Count* is omitted, it defaults to 1. For example:

# Initialize all elements
IBMtapeutil -f /dev/IBMtape0 audit
# Initialize element 32
IBMtapeutil -f /dev/IBMtape0 audit 32
# Initialize elements 36 to 40
IBMtapeutil -f /dev/IBMtape0 audit 36 5

## devids

This subcommand issues the SCSI Read Element Status command to the device with the DVCID option for all drive elements and displays the element status information.

#### elementinfo

This subcommand displays the information returned from the SMCIOC\_ELEMENT\_INFO *ioctl* command that contains the number of and the first address of each element type.

## exchange Source Dest1 Dest2

This subcommand issues the SCSI Exchange Medium command to the device using the *Source*, *Dest1*, and *Dest2* addresses specified. This command performs the equivalent function of two Move Medium commands. The first moves the cartridge from the element address specified by the *Dest1* parameter to the element address specified by the *Dest2* parameter. The second moves the cartridge from the element address specified by the *source* parameter to the element address specified by the *Dest1* parameter. The *Dest2* element address can be the same as *Source* element address. For example:

# Exchange cartridge in slot 34 with cartridge in drive address 16
# and return that cartridge to slot 40 (drive must be unloaded first)
IBMtapeutil -f/dev/IBMchanger0 exchange 34 16 40
# Use move medium commands to perform exchange
IBMtapeutil -f/dev/IBMchanger0 move 16 40 move 34 16

Note: This command is only supported on the IBM Ultrium 3584 library.

#### inventory

This subcommand issues the SCSI Read Element Status command for each element type and displays the element status information. No device identifier information is obtained.

## mount [Slot]

This subcommand mounts a tape from the specified *slot* address into the drive or from the first full *slot* into the drive if the *slot* is omitted. For example:

```
# Mount cartridge from slot 3
IBMtapeutil -f /dev/IBMchanger0 mount 3
# Mount cartridge from first full slot
IBMtapeutil -f /dev/IBMchanger0 mount
```

**Note:** This command is only supported on IBM 3581 Ultrium Tape Autoloader and StorageSmart by IBM Ultrium Tape Autoloader SL7.

#### move Source Destination

This subcommand issues the SCSI Move Medium command using the *source* and *destination* addresses specified. The element addresses can be obtained using the *elementinfo* subcommand. For example:

# Get slot and drive addresses
IBMtapeutil -f /dev/IBMchanger0 elementinfo
# Move cartridge in slot 20 to drive at address 16
IBMtapeutil -f /dev/IBMchanger0 move 20 16

#### position Destination

This subcommand issues the SCSI Position to Element command using the *Destination* specified. For example:

# Position to slot at address 20
IBMtapeutil -f /dev/IBMchanger0 position 20

#### prevent

This subcommand prevents medium removal by an operator until the *allow* subcommand is issued or the device is reset.

## unmount [Slot]

This subcommand moves a tape from the drive to the specified *slot* address or the first empty one if *slot* is omitted. For example:

# Move tape from drive to slot address 4 (tape is already unloaded)
IBMtapeutil -f /dev/IBMchanger0 unmount 4
# Unload tape and move to the first empty slot
IBMtapeutil -f /dev/IBMchanger0 unmount

**Note:** This command is only supported on IBM 3581 Ultrium Tape Autoloader and StorageSmart by IBM Ultrium Tape Autoloader SL7.

# Service Aid Subcommands

The following service aid subcommands are available for the devices.

## dump [Filename]

This subcommand is implemented using SCSI Pass Through *ioctl*. It stores the dump in the specified *Filename* or, if *Filename* is omitted, in *dump0001.dmp* in the current directory. It should follow a *forcedump* subcommand. For example:

# Force a dump and then stores the dump into file /tmp/dump1.dmp IBMtapeutil -f /dev/IBMtape0 forcedump dump /tmp/dump1.dmp

**Note:** If the device is not supported, or the returned status from SCSI Pass Through is not correct, this operation fails and *errno* is set to 999.

#### forcedump

This subcommand is implemented using SCSI Pass Through *ioctl*. It forces a dump on a tape device. It is usually followed by the *dump* subcommand.

## resetdrive

This subcommand issues a STIOC\_RESET\_DRIVE *ioctl* command to reset the device.

# ucode [Filename]

This subcommand is implemented using SCSI Pass Through *ioctl*. It downloads microcode to the device. *Filename* is a file that contains the *ucode*. For example: # download microcode
# download microcode
IBMtapeutil -f /dev/IBMchanger0 ucode /temp/device.ucode

**Note:** If the device is not supported, or the returned status from SCSI Pass Through is not correct, this operation fails and *errno* is set to 999.

# Automatic Cartridge Facility Mode

This parameter is currently not supported for IBM Ultrium devices.

# **Block Size and SCSI Transfer Size**

The minimum and maximum block sizes for the tape device and the maximum SCSI transfer size can be queried using either the interactive mode of the tape utility program and selecting **Query/Set Parameters** under IBMtape Commands or by issuing the *parms* subcommand when in command-line mode.

# **Configuration Parameters**

The configuration parameters can be queried using either the interactive mode of the tape utility program and selecting **Query/Set Parameters** under Tape Commands or the command-line mode by issuing the *parms* subcommand. Some of the parameters can be changed using the interactive mode of the tape utility program and selecting **Query/Set Parameters** under IBMtape Commands.

**Note:** All configuration parameters are reset to their default values whenever the IBMtape device driver is reinstalled.

# **Capacity Scaling**

This parameter is currently not supported for IBM Ultrium devices.

## **Logical Write Protect**

This parameter is currently not supported for IBM Ultrium devices.

## **Reserve and Release Commands**

When a device is shared by multiple initiators or hosts, the device can be reserved explicitly by a host while application programs are running and released explicitly when the programs are completed. This process ensures that another host cannot use the device until the first host is finished with it. The device driver reserves the device automatically on the *open* call and releases the device on the *close* call. Some backup programs (such as *tar*) can open and close the device multiple times. The reservation must be retained explicitly between the *close* call and the next *open* call.

A device can be reserved and released explicitly using either the interactive mode of the tape utility program and selecting Reserve Device or Release Device under General Commands, or by issuing the *reserve* and *release* subcommands when in command-line mode. For example:

```
# Reserve device, run tar, and then release device
IBMtapeutil - f /dev/IBMtape0 reserve
tar ... /dev/IBMtape0 ...
IBMtapeutil -f /dev/IBMtape0 release
```

After the *reserve* subcommand is used, the device driver retains the reservation until a *release* subcommand is issued.

# **Service Aids Commands**

The service aids provided with the device driver can be called using the interactive mode of the tape utility program and selecting Service Aids Commands or using the Service Aid Subcommands in the command-line mode of the tape utility program. See Chapter 30, "Tape Drive Service Aids," on page 153 for details.

# **Create Special Files**

The interactive mode of the tape utility program provides a selection to create special files based on attached devices. It invokes a command *IBMtapeconfig* to remove current /*dev/IBMtape* and /*dev/IBMchanger* files and generate new ones. The command *IBMtapeconfig* can also be used directly from the Linux command line, assuming this utility program has been installed.

Note: Running IBMtapeconfig requires root authority.

# **Chapter 30. Tape Drive Service Aids**

The service aids described here are accessible through both the interactive and command-line mode of the *IBMtapeutil*. See "Service Aid Subcommands" in the last chapter ("Tape Utility Program").

## **Details of Tape Drive Service Aids**

The following service aid utilities are available through the utility program *IBMtapeutil* installed with the IBMtape device driver.

- Force Microcode Dump
- Read Dump
- Load Microcode
- Reset Drive

## Force Drive Dump

This utility forces a dump operation on the tape drive. After the dump operation is performed, the dump data can be saved to a file using the Read Dump utility. To access this utility, invoke *IBMtapeutil*, then choose "Force Dump" under "Service Aids Commands" in the menu or issue the following command:

IBMtapeutil -f /dev/IBMtape0 forcedump

#### Read Dump

This utility transfers the dump data from the device to a file, a diskette, or a tape cartridge. It follows a *force drive dump* operation. To access this utility, invoke *IBMtapeutil*, then choose "Dump Device" under "Service Aids Commands" in the menu or issue the following command:

IBMtapeutil -f /dev/IBMtape0 dump [filename]

If the filename is not specified, *dump0001.dmp* is used as the default. All the dump files are stored under the current directory.

#### Load Microcode

This utility downloads microcode to the tape drive or medium changer from a file. To access this utility, invoke *IBMtapeutil*, then choose "Load Ucode" under "Service Aids Commands" in the menu or issue the following command:

IBMtapeutil -f /dev/IBMtape0 ucode filename

Note: The filename has to be specified. Otherwise, *IBMtapeutil* returns an error.

#### **Reset Drive**

This utility resets the tape drive. To access this utility, invoke *IBMtapeutil*, then choose "Reset Drive" under "Service Aids Commands" in the menu or issue the following command:

IBMtapeutil -f /dev/IBMtape0 resetdrive

Linux Device Driver (IBMtape)

Part 6. Solaris Tape and Medium Changer Device Driver

# **Chapter 31. Introduction and Product Requirements**

This chapter provides an overview of the IBM SCSI Tape and Medium Changer Device Driver for Solaris (IBMtape). It supports a number of IBM Magnetic Tape and Library Subsystem products (see "Hardware Requirements" for specific models):

- IBM TotalStorage Ultrium External Tape Drive 3580
- IBM TotalStorage Ultrium Tape Autoloader 3581
- IBM TotalStorage Ultrium Tape Library 3582
- IBM TotalStorage Ultrium Scalable Tape Library 3583
- IBM TotalStorage UltraScalable Tape Library 3584

## Purpose

IBMtape provides SCSI and FC attachment for IBM Magnetic Tape and Library Subsystem products to Sun Microsystems SPARC and UltraSPARC platforms running the Solaris operating system, including the Ultra/Enterprise family of servers.

It is designed specifically to take advantage of the features provided by these IBM tape/library subsystems, including full control of the random access medium changer facility (move, element information, and inventory) present in some devices. The goal is to give applications access to the functions required for basic operations, such as backup and restore, and the advanced functions needed by full tape management systems. Whenever possible, IBM tape is designed to take advantage of the IBM tape subsystem features in a manner transparent to the application.

## **Product Requirements and Compatibility**

IBMtape requires and supports the following hardware and software components.

#### Hardware Requirements

IBMtape requires and supports the following hardware components:

- One or more of the following IBM tape devices:
  - TotalStorage LTO Ultrium Tape Drive 3580
  - TotalStorage LTO Ultrium Tape Autoloader 3581
  - TotalStorage LTO Ultrium Tape Library 3582
  - TotalStorage LTO Ultrium Scalable Tape Library 3583
  - TotalStorage LTO UltraScalable Tape Library 3584
- One or more of the following FC host bus adapters:
  - QLogic QLA2200F, QLA2310FL, QLA2340, QLA2340L, QLA2342, QLA2342L
     PCI Fibre Channel Adapters
  - Emulex LightPulse LP8000 (PCI), LP9002L (PCI), LP8000S (S-Bus), and LP9002S (S-Bus) Fibre Channel Adapters
  - JNI FCE-6460 (PCI) and FCE-1473 (S-Bus) Fibre Channel Adapters
- One or more of the following SCSI High Voltage Differential (HVD) host bus adapters:

- Sun Microsystems<sup>™</sup> Dual-channel Differential UltraSCSI Host Adapter, PCI (P/N X6541A)
- Sun Microsystems SBus Ultra Differential Fast/Wide Intelligent SCSI-2 Host Adapter (UDWIS/S) (P/N X1065A)
- Sun Microsystems Dual–channel Differential UltraSCSI Host Adapter, PCI (P/N X6541A)
- Sun Microsystems SBus Ultra Differential Fast/Wide Intelligent SCSI-2 Host Adapter (UDWIS/S) (P/N X1065A)
- One or more of the following SCSI Low Voltage Differential (LVD) host bus adapters on Solaris Version 8, or later:
  - Sun Microsystems PCI Adapter with two fast Ethernet Interfaces and two SCSI Interfaces (P/N X2222A)
- The IBM 2108–G07 (IBM SAN Data Gateway) and IBM 2108–R03 (IBM SAN Data Gateway Router) can be used to attach SCSI models of the IBM Ultrium family of products with any of the supported FC–AL host bus adapters

#### Notes:

- Using a single Fibre Channel host bus adapter (HBA) for concurrent tape and disk operations is not recommended. Tape and disk devices require incompatible HBA settings for reliable operation and optimal performance characteristics. Under stress conditions (high I/O rates for tape, disk, or both) where disk and tape subsystems share a common HBA, stability problems have been observed. These issues are resolved by separating disk and tape I/O streams onto separate HBAs and using SAN zoning to minimize contention. IBM is focused on assuring server and storage configuration interoperability. It strongly recommends that your implementation plan includes provisions for separating disk and tape workloads.
- 2. For IBM Ultrium drives with the Fibre Channel attachment, the Sun Solaris operating system requires that the Fibre Channel addressing mode of the drive be set to hard addressing.

## Software Requirements

IBMtape requires and supports the following software components:

- Sun Microsystems Solaris (SPARC) operating system Version 7, 8, or 9
- SCSI Host Bus Adapter (HBA) driver as supplied by either Sun Microsystems or the HBA manufacturer.

See the manufacturer's documentation for the HBA to determine which adapter driver is required.

# Software Compatibility

IBMtape supports the following *optional* software:

Tivoli Storage Manager

## **Data Flow**

Both data and commands flow between the application program and the tape subsystem through IBMtape. Figure 9 shows the relationships between IBMtape, the application program, the adapter device driver, and the IBM tape subsystem.

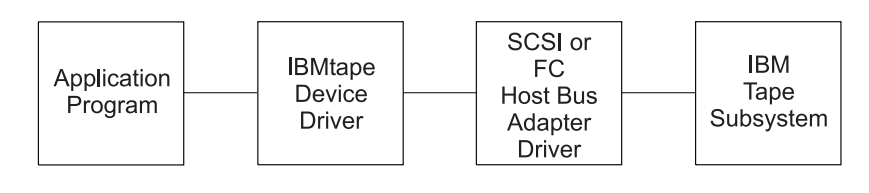

Figure 9. Data Flow

# Software Interface to the Device Driver

IBMtape provides the following standard Solaris (UNIX) entry points for IBM tape subsystems:

- **Open** This entry point is driven by *open* and *creat* system function calls.
- Write This entry point is driven by *write* and *writev* system function calls.
- **Read** This entry point is driven by *read* and *readv* system function calls.
- **Close** This entry point is driven explicitly by the *close* system function call and implicitly by the operating system at program termination.
- **ioctl** This entry point is driven by the *ioctl* system function call. It provides a set of tape device, medium changer device, and SCSI specific operations. It allows Solaris applications to access and control the features and attributes of IBM SCSI tape subsystems through the IBMtape Application Programming Interface (API).

Solaris Device Driver (IBMtape)
# Chapter 32. Installation, Removal, and Configuration

IBM SCSI Tape Drive and Medium Changer Device Driver for Solaris is an installable kernel module, supplied as a standard Solaris software package. When installed, its package name is IBMtape. The following sections describe installation, removal, configuration, and verification procedures for IBMtape. See the Solaris documentation for general information about installable packages.

The IBMtape package consists of the device driver and a number of associated files and utilities. For components created during IBMtape installation, see Table 14.

| Component                       | Description                                                        |
|---------------------------------|--------------------------------------------------------------------|
| /opt/IBMtape                    | Package subdirectory                                               |
| /opt/IBMtape/tapeutil           | Utility and service aid program                                    |
| /opt/IBMtape/tapeutil.c         | Utility/service program sample source code                         |
| /opt/IBMtape/IBMtape.conf       | Configuration file, reference version                              |
| /usr/kernel/drv/IBMtape         | 32 bit Kernel device driver module                                 |
| /usr/kernel/drv/sparcv9/IBMtape | 64 bit Kernel device driver module                                 |
| /usr/kernel/drv/IBMtape.conf    | Configuration file, working version                                |
| /usr/include/sys/smc.h          | Medium changer application programming interface (API) header file |
| /usr/include/sys/st.h           | Tape drive API header file                                         |
| /usr/include/sys/svc.h          | Service aid API header file                                        |
| /usr/include/sys/oldtape.h      | Compatibility API header file                                      |

Table 14. IBMtape Components

**Note:** When updating IBMtape, the working copy of *IBMtape.conf* located in */usr/kernel/drv* is not overwritten by the package file contents. This allows tape drive configuration options to be preserved across IBMtape updates. A reference copy of *IBMtape.conf* is always installed in the */opt/IBMtape* directory.

Examples of installation commands and their results throughout this chapter use a percent sign (%) to indicate the shell prompt.

### **Preventing Conflicts with Other Device Drivers**

IBMtape attempts to claim and operate only the Ultrium devices described in "Hardware Requirements" on page 157. However, the Solaris operating system includes a SCSI tape device driver named *st*, which claims any SCSI compliant tape drive it detects, including devices that IBMtape manages. In order to avoid conflicts between IBMtape and *st*, you must prevent *st* from claiming and attempting to operate IBMtape owned devices. Likewise, SCSI tape device drivers from other suppliers that are installed on your system must be prevented from claiming IBMtape owned devices.

**Attention:** Failure to prevent more than one device driver from operating the same SCSI tape drive may cause system panics or data loss on the tape drive.

The following installation and update steps describe how to prevent conflicts between IBMtape and other SCSI tape device drivers.

### Installing or Updating IBMtape

Follow these steps to install or update IBMtape. Before starting the step-by-step procedure, note the following general considerations:

- Differential SCSI-2 support must already exist on the system before installing IBMtape. Install and configure one of the supported differential SCSI adapters first, then return to this section. See the HVD SCSI adapter documentation for instructions on installing the adapter and adapter driver.
- You must have root authority to install or remove IBMtape.
- You must reboot the system as part of the IBMtape installation. Take appropriate precautions so this does not adversely affect users or active processes on the system.
- As a consequence of installing or reinstalling IBMtape, device special file numbers under /*dev/rmt* may change. These numbers are assigned by Solaris during the driver attachment process, and the sequencing cannot be specified by the device driver or installer.

### **Installation Steps**

To install IBMtape, follow this procedure:

- 1. Notify users that system maintenance and a reboot will be performed.
- 2. Choose a time when all system activity can be stopped to perform the installation.
- 3. Log on to the target system as root.
- 4. Ensure that all user and tape drive activity on the system has halted.
- 5. If tape drives not controlled by IBMtape are installed on the system, list the low density device special files and find the SCSI addresses with which they are associated currently.

```
% ls -l /dev/rmt/*l
lrwxrwxrwx 1 root root 72 Aug 26 15:47 /dev/rmt/5l ->
../../devices/iommu@f,e0000000/sbus@f,e0001000/QLGC,isp@3,10000/st@2,0:l
```

The last portion of the results shows the controlling device driver and SCSI address. In the preceding example, /*dev/rmt/5l* and the related 5*m*, 5*h*, and so on, are controlled by the *st* device driver and are associated with the device at SCSI address 2, LUN 0. Record the device type, /*dev/rmt* special file number, owning driver, SCSI target address and LUN; you will need them later during the installation.

For example, suppose an installation has two non-IBM devices owned by *st* at SCSI addresses 2 and 8. The low density devices are accessed as special files */dev/rmt/51* and */dev/rmt/61*. For the equipment listing after recording the device information, see Table 15.

| Device | Old Special File | Old Driver | SCSI Address/LUN<br>(Old) |
|--------|------------------|------------|---------------------------|
| QIC    | /dev/rmt/51      | st         | 2/0                       |
| QIC    | /dev/rmt/61      | st         | 8/0                       |

Table 15. IBMtape Install or Update

6. If this is an update to IBMtape, there are already IBMtape owned devices installed. In this case, list the primary device special files and find the SCSI addresses with which they are associated currently.

% ls -l /dev/rmt/\*st /dev/rmt/\*smc lrwxrwxrwx 1 root other 46 Aug 26 16:36 /dev/rmt/0st -> ../../devices/pci@6,4000/scsi@3/IBMtape@b,0:st lrwxrwxrwx 1 root other 47 Aug 26 16:36 /dev/rmt/1smc ->

lrwxrwxrwx 1 root other 47 Aug 26 16:36 /dev/rmt/1smc ->
../../devices/pci@6,4000/scsi@3/IBMtape@b,1:smc

The last portion of the results shows the controlling device driver and SCSI address. In the preceding example, /*dev/rmt/0st* (a SCSI tape drive) is controlled by IBMtape and is associated with the device at SCSI address b, LUN 0. The address is reported in hexadecimal: 0xb=11 decimal. /*dev/rmt/1smc* (a SCSI medium changer) is associated with the device at SCSI address b, LUN 1. Record the device type, /*dev/rmt* special file number, owning driver, SCSI target address and LUN; you will need them later during the installation.

For example, suppose an installation has only an IBMtape owned device installed, at SCSI address 8. The device consists of both a tape drive and SCSI medium changer. The tape drive is accessed as /*dev/rmt/2st* and the medium changer as /*dev/rmt/3smc*. For a similar equipment listing after recording the device information, see Table 16.

Table 16. Equipment Listing

| Device           | Old Special File | Old Driver | SCSI Address/LUN<br>(Old) |
|------------------|------------------|------------|---------------------------|
| 3580-H11 drive   | /dev/rmt/2st     | IBMtape    | 8/0                       |
| 3581-H17 changer | /dev/rmt/3smc    | IBMtape    | 8/1                       |

7. Choose one of the following methods to prevent conflicts between IBMtape and other SCSI tape device drivers, depending on the equipment attached to your system.

**Attention:** Failure to prevent more than one device driver from operating the same SCSI tape drive may cause system panics or data loss on the tape drive.

- a. If the system has only IBMtape owned devices attached, follow these steps to prevent *st* and other non-IBM SCSI tape device drivers from claiming the IBM devices.
  - Edit /kernel/drv/st.conf and comment out all SCSI target entries by placing a pound sign (#) in the first column of each target entry. The following example shows the entries for SCSI target addresses 0 and 1 commented out. Repeat this operation for all target entries. #name="st" class="scsi" #target=0 lun=0;

```
#name="st" class="scsi"
#target=1 lun=0;
```

- 2) For other non-IBM SCSI tape device drivers that are installed, remove the drivers if they are not needed. If a driver is for SCSI tape devices only, it should not be needed. If a driver is for both tape and disk devices, follow the supplier's instructions to disable its access to all SCSI tape devices.
- b. If the system has a mixture of IBMtape owned devices and other tape drives, follow these steps to configure *st* and other non-IBM SCSI tape

device drivers so they control a range of target addresses distinct from the range that IBMtape uses. These steps leave target addresses 7 and 15 unclaimed by all target device drivers, because SCSI adapters typically use one of those two addresses.

 Edit /kernel/drv/st.conf and comment out SCSI target entries for addresses 7–15 by placing a pound sign (#) in the first column of each target entry. In the following example, the entries for SCSI addresses 7 and 8 have been commented out. Repeat this operation for all entries in the target address range 7–15.

```
#name="st" class="scsi"
# target=7 lun=0;
#name="st" class="scsi"
```

# target=8 lun=0;

- 2) For other non-IBM SCSI tape device drivers that are installed, follow the suppliers' instructions to disable their access to all SCSI tape devices in the address range 7–15.
- **3)** Later, after the *v* package has been installed, you alter its configuration file so it does not use SCSI target addresses in the range 0–7 or address 15.

Now *st* and other non-IBM SCSI tape device drivers have been configured to avoid conflicting with IBMtape.

8. Remove all special file entries under /*dev/rmt*. This ensures that stale entries do not exist after the system is rebooted. New entries are created when the system is rebooted.

% rm /dev/rmt/\*

- 9. If you are updating the level of IBMtape, remove the currently installed *IBMtape* package. If this is a new installation of IBMtape, skip this step.
  - a. Use **pkgrm** to remove the current level.
    - % /usr/sbin/pkgrm IBMtape

Respond to the *pkgrm* prompts.

b. Examine the results from *pkgrm*. If you find these messages:

```
Device busy
Cannot unload module: IBMtape
Will be unloaded upon reboot.
```

Then one or more IBMtape owned tape drives were still in use. Identify the drives and end the processes that are using them. If you cannot identify the processes, you must reboot the system to free the tape drive, then continue with the installation from this point.

- 10. Choose one of the following methods to install the IBMtape package, depending on the package distribution medium and the location of system resources.
  - **Note:** If this is a new installation of IBMtape, IBM devices are not yet attached to the system, and you see *pkgadd* error messages similar to the following:

```
...
drvconfig: Driverv) successfully added to system
but failed to attach
## The device driver was unable to detect any supported devices!
```

## Verify that the device(s) are properly connected and powered on. ## Ensure that the SCSI adapter device driver is installed/configured. ## Then try re-installing the device driver as follows: ## -enter the command: rem\_drv IBMtape ## -enter the command: add\_drv -m '\* 0666 bin bin' IBMtape ## If problems persist, contact your IBM service representative. pkgadd: ERROR: postinstall script did not complete successfully ...

Later, after you have cabled IBM drives to the system and rebooted, the driver is attached normally.

- a. If the distribution medium is a CD, follow these steps:
  - 1) Determine if volume management is running by displaying the file system type for the */vol* directory. Volume management mounts an NFS filesystem on the */vol* directory. Use the *vol* command to display the file system type.

```
% df -n /vol
/vol :nfs
```

In this example, the file system type is NFS; therefore volume management is running. If volume management is not running, the */vol* directory is shown as a UFS file system.

- 2) Insert the distribution CD into the local CD-ROM drive.
- **3)** If volume management is running, wait for the volume management services to detect and mount the CD-ROM file system. Typically, this completes within 30 seconds.
- 4) If volume management is not running, you must mount the CD-ROM file system manually. To do so, you must know the device special file name for your CD drive. For example, if your CD drive is on controller 1 at SCSI target 6, you would use this command:

% mount -o ro /dev/dsk/c1t6d0s0 /mnt

- 5) Review the contents of the *../Solaris/IBMtape.Readme* for any updated instructions.
- 6) Use **pkgadd** to install the driver. Depending on where the CD-ROM file system is mounted, use one of these commands:

%/usr/sbin/pkgadd -d /cdrom/cdrom0/Solaris/IBMtape.x.x.x.x
%/usr/sbin/pkgadd -d /mnt/Solaris/IBMtape.x.x.x.x

where *x.x.x.x* is the version number of IBMtape included on the CD.

- 7) If volume management is running, eject the CD:
  - % /usr/bin/eject cd
- 8) Otherwise, unmount the device, then eject the media manually: % /usr/bin/unmount /mnt
- b. If the distribution medium is a diskette and the system on which you are installing has a diskette drive, perform these steps:
  - 1) Insert the distribution diskette into the local diskette drive.
  - 2) Mount the diskette using volume management services:
    - % /usr/bin/volcheck
  - Use pkgadd to install the driver. In this example, *volcheck* mounted the diskette as /*vol/dev/aliases/floppy0*. Use the appropriate name as assigned by your system.
    - % /usr/sbin/pkgadd -d /vol/dev/aliases/floppy0
  - 4) Eject the diskette:

% /usr/bin/eject floppy

- c. If the distribution medium is a diskette and the system on which you are installing the package does not have a diskette drive but is connected to a network, follow these steps:
  - 1) Locate another system on the same network that has a diskette drive. Log on to that system.
  - 2) Insert the distribution diskette and mount it using volume management services:

% /usr/bin/volcheck

**3)** Use **dd** to transfer the installation package to a package file. In this example, *volcheck* mounted the diskette as */vol/dev/aliases/floppy0*. Use the appropriate name as assigned by your system.

% /usr/bin/dd if=/vol/dev/aliases/floppy0 of=/tmp/image.pkg

4) Eject the diskette:

% /usr/bin/eject floppy

- 5) FTP the package file to the target system. Use binary transfer mode. Place the package file in the target system's */tmp* directory.
- 6) Log on to the target system as root.
- 7) Use **pkgadd** to install the driver. In this example, the package file was FTPed to the */tmp* directory as *image.pkg*.

% /usr/sbin/pkgadd -d /tmp/image.pkg

- d. If the distribution medium is a package file in a UNIX filesystem, follow these steps. You may have obtained a package file by extracting it from a distribution diskette or by downloading it from IBM's anonymous FTP site. This example presumes a package file named IBMtape.4.0.2.7, located in the */tmp* directory.
  - 1) If necessary, FTP the package file to the target system. Use binary transfer mode. Place the package file in the target system's */tmp* directory.
  - 2) Use **pkgadd** to install the driver:

% /usr/sbin/pkgadd -d /tmp/IBMtape.4.0.2.7

11. If your system environment includes a mixture of IBMtape owned devices and devices owned by *st* or another third party SCSI tape device driver, you already modified the configuration files for the non-IBM device drivers and restricted them to target addresses in the range 0–6.

Now you must restrict IBMtape to target addresses in the range 8–14. Edit *IBMtape.conf*, located in */usr/kernel/drv*, and comment out entries for SCSI target addresses 0–7 and 15 by placing a pound sign (#) in the first column of each line making up the entries. In the following example, the entries for address 0, LUN 0 and address 0, LUN 1 have been commented out. Repeat the operation for all stanzas in the address range 0–7, and address 15. Note that each SCSI target address has a stanza for both LUN 0 and 1.

```
#name="IBMtape" class="scsi"
# target=0 lun=0
# block_size=0
# buffering=1
# immediate=0
# trailer=0
# sili=0;
#name="IBMtape" class="scsi"
# target=0 lun=1
# block_size=0
```

- # buffering=1
- # immediate=0
- # trailer=0
- # sili=0;
- 12. Shut down the system. One common method to perform a shutdown is shown here but use your normal procedures.

% /usr/sbin/shutdown -y -g0 -i0

- 13. Address or readdress devices as determined by your installation:
  - a. If the system has only IBMtape owned devices attached, you may choose addresses in the range 0–6 or 8–14. Leave addresses 7 and 15 unused, because these addresses are used typically by the SCSI adapter.
    - 1) For each device, see the appropriate IBM hardware reference for any special instructions about addressing. Then set the address and record the device type, SCSI address, and LUN. For example, suppose an installation has only IBMtape owned devices attached. An IBM device with tape drive and medium changer is added. It is addressed at target 4, and the information is recorded. For the results, see Table 17.

Table 17. Equipment Listing

| Device              | Old Special File | Old Driver | SCSI<br>Address/LUN<br>(Old) | SCSI<br>Address/LUN<br>(New) |
|---------------------|------------------|------------|------------------------------|------------------------------|
| 3580-H11 drive      | -                | -          | -                            | 4/0                          |
| 3581-H17<br>changer | _                | -          | _                            | 4/1                          |

- b. If you are using distinct address ranges to separate tape drives that are IBMtape owned from devices that are owned by *st* or another driver, readdress the tape drives now.
  - 1) For each device to be owned by *st* or another SCSI tape device driver, see the manufacturer's hardware reference for any special instructions about readdressing. Then readdress each device to an address in the range 0–6. For each tape drive that is readdressed, record the new SCSI address next to the special file number and old SCSI address that you recorded previously.
  - 2) Readdress all tape drives that are owned by IBMtape to addresses in the range 8–14. See the appropriate IBM hardware references for any special instructions about readdressing. For each tape drive that is readdressed, record the new SCSI address next to the special file number and old SCSI address, if any, that you recorded previously.

For example, suppose an installation has two non-IBM devices owned by *st* at SCSI addresses 9 and B (12 in decimal). An IBM device with tape drive and medium changer is added. To prevent conflicts between IBMtape and *st*, the non-IBM devices are all placed at addresses in the range 0–6. The new IBM device is addressed in the range 8–14, at address 10 (X'0A'). Depending on the addresses chosen for the non-IBM devices, after readdressing and recording device information, see Table 17 for the possible equipment listing.

Table 18. Equipment Listing

| Device | Old Special File | Old Driver | SCSI<br>Address/LUN<br>(Old) | SCSI<br>Address/LUN<br>(New) |
|--------|------------------|------------|------------------------------|------------------------------|
| QIC    | /dev/rmt/21      | st         | 9/0                          | 3/0                          |

Table 18. Equipment Listing (continued)

| Device              | Old Special File | Old Driver | SCSI<br>Address/LUN<br>(Old) | SCSI<br>Address/LUN<br>(New) |
|---------------------|------------------|------------|------------------------------|------------------------------|
| QIC                 | /dev/rmt/31      | st         | b/0                          | 5/0                          |
| 3580-H11 drive      | -                | _          | -                            | a/0                          |
| 3581-H17<br>changer | _                | _          | _                            | a/1                          |

Note that the SCSI target address of fibre channel tape device may be over 15.

- 14. Cable the tape drives to the system, if not yet done. See the manufacturer's hardware references for any special instructions about cabling. Be sure to terminate each SCSI bus properly.
- 15. Boot the system according to your installation's normal procedures.
- **16.** Log on as root and list the device special files in */dev/rmt* as you did earlier during the installation.

% ls -1 /dev/rmt/\*1
% ls -1 /dev/rmt/\*st /dev/rmt/\*smc

Compare the SCSI addresses obtained from *ls* with the readdressed SCSI targets you recorded. Write the new device special file numbers and owning driver next to the matching new SCSI addresses.

For example, suppose an installation had two non-IBM devices owned previously by *st* at SCSI addresses 2 and 8. An IBM device with tape drive and medium changer is added. To prevent conflicts between IBMtape and *st*, the non-IBM devices are all placed at addresses in the range 0–6. The new IBM device is addressed in the range 8–14. Depending on the addresses chosen, after completing installation and recording device information, see Table 19 for sample equipment listing entries.

| Device              | Old Special<br>File | Old<br>Driver | SCSI<br>Address/LUN<br>(Old) | SCSI<br>Address/LUN<br>(New) | New<br>Driver | New Special<br>File |
|---------------------|---------------------|---------------|------------------------------|------------------------------|---------------|---------------------|
| QIC                 | /dev/rmt/5l         | st            | 2/0                          | 2/0                          | st            | /dev/rmt/01         |
| QIC                 | /dev/rmt/6l         | st            | 8/0                          | 0/0                          | st            | /dev/rmt/11         |
| 3580-H11<br>drive   | _                   | _             | _                            | 8/0                          | IBMtape       | /dev/rmt/2st        |
| 3581-H17<br>changer | _                   | _             | _                            | 8/1                          | IBMtape       | /dev/rmt /3smc      |

Table 19. Sample Equipment Listing

Based on the listing, you can see that the tape drive accessed previously as /*dev/rmt*/5 is now accessed as /*dev/rmt*/0, the new medium changer is accessible as /*dev/rmt/3smc*, and so on.

- 17. Verify operation of the newly installed or readdressed equipment.
- 18. Notify users of any changed device special files numbers.

#### **Removing IBMtape**

Use the **pkgrm** command to remove the IBMtape package from the system. % /usr/sbin/pkgrm IBMtape

All active processes using any IBM devices supported by the IBM SCSI Tape and Medium Changer Device Driver for Solaris must be stopped in order for the removal procedure to complete successfully.

**Note:** Before Version 4.0.0.0 of the IBM SCSI Tape and Medium Changer Device Driver for Solaris, the driver consisted of two separate device driver components: **stdd** supported IBM SCSI tape drives, and **smcdd** supported IBM SCSI medium changers. The single IBMtape package now combines these two drivers and provides all of the function provided previously by the *smcdd* and *stdd* packages. You must remove both of these packages from your system before installing IBMtape.

To remove these packages, enter the following two commands:

% /usr/sbin/pkgrm smcdd

% /usr/sbin/pkgrm stdd

# **Configuration Parameters**

When using devices that IBMtape controls, certain device characteristics, such as the default block size, can be controlled through the device driver configuration file. The IBMtape configuration file is named *IBMtape.conf*. The working copy of this file is located in the */usr/kernel/drv* directory.

During installation of IBMtape, the working copy of *IBMtape.conf* is preserved, if it exists. During removal of IBMtape, the working copy of *IBMtape.conf* is not deleted. These conventions allow configuration settings to remain across updates of IBMtape. A reference copy of *IBMtape.conf* with factory default settings is always installed in the */opt/IBMtape* directory.

**Note:** IBM requires that the Solaris native SCSI tape device driver *st* be configured so that it does not attempt to support SCSI targets that IBMtape controls. See "Preventing Conflicts with Other Device Drivers" on page 161 for more information about multiple driver access to a device.

**Attention:** Failure to prevent more than one device driver from operating the same SCSI tape drive may cause system panics or data loss on the tape drive.

Configuration settings are applied only at boot time or when IBMtape is unloaded manually from, then reloaded into, memory. If you change configuration settings in *IBMtape.conf*, you can make the changes effective by rebooting the system. As an alternative to rebooting, ensure that no IBMtape owned devices are in use, then issue the following:

% /usr/sbin/rem\_drv IBMtape % /usr/sbin/add\_drv -m '\* 0666 bin bin' IBMtape

Default settings in *IBMtape.conf* can be overridden for a particular device (and only while the device is kept open) using the *ioctl* application programming interface (API) of the device driver. The parameter settings made through the API revert back to the default values in *IBMtape.conf* the next time that the device is opened. See the *IBM Ultrium Device Drivers: Programming Reference* for more information about changing configuration parameters under program control.

*IBMtape.conf* contains one stanza for each SCSI target address/LUN pair owned by IBMtape. The reference *IBMtape.conf* file supplied with the package contains a stanza for every possible SCSI target and LUN combination supported by IBM tape subsystems.

The following example shows the stanza for target 0, LUN 0, with IBMtape's default configuration parameter values. The parameter immediate is disabled, which means that SCSI commands Write FM, Locate, Load-Unload, Erase, and Rewind complete before returning status:

name="IBMtape" class="scsi"
target=0 lun=0
block\_size=0
buffering=1
immediate=0
trailer=0
sili=0;

The following example shows the stanza for target 0, LUN 0, with IBMtape's default configuration parameter values and the rewind immediate mode set on, which causes the SCSI rewind command to return control to the application program before the command actually completes on the tape drive:

```
name="IBMtape" class="scsi"
target=0 lun=0
block_size=0
buffering=1
rew_immediate=1
trailer=0
sili=0;
```

If immediate is set to 1 and rew\_immediate is set to 0, the setting of rew\_immediate is ignored.

The **name** variable identifies IBMtape as the device driver, and **class** identifies the type of device supported as SCSI.

The **target** and the **lun** variables determine the target address and LUN of IBM devices that are controlled by that stanza. On systems with multiple SCSI adapters, a single target/LUN stanza controls the configuration settings for all devices addressed with that target address and LUN. Thus, two or more supported IBM devices on the system that have the same target and LUN settings but are attached to different SCSI buses are all affected by the configuration parameters of the single stanza having that target address and LUN.

After installation of the IBMtape package is complete, you may eliminate unnecessary probing for devices by commenting out unused target and LUN pairs. In this example, the stanzas for target 0, LUN 0 and target 0, LUN 1 have been commented out. Those address and LUN combinations are not probed, which saves time during a reboot or manual reload of IBMtape. However, if an IBM device is addressed at target 0, LUN 0 or target 0, LUN 1, it is not detected.

```
#name="IBMtape" class="scsi"
```

```
# target=0 lun=0
# block_size=0
# buffering=1
# immediate=0
# trailer=0
# sili=0;
#name="IBMtape" class="scsi"
# target=0 lun=1
```

# block\_size=0
# buffering=1
# immediate=0
# trailer=0
# sili=0;

The remaining five configuration parameters affect the behavior of the device driver specifically for the IBM device or devices associated with that stanza (target and LUN). All of these parameters are specific only to tape drive device operation and have no effect on medium changer device behavior. The default configuration parameters are adequate for most purposes. However, the values in the configuration file can be modified to suit the specific requirements of the application or the user.

Remember that modifying a value in the configuration file determines the value of the parameter at device open time. While open, the value of a parameter can be altered using an *ioctl* function call, but the change is effective only while the device remains open. Working configuration parameters revert back to the default values (established by the configuration file) when the device is closed and reopened. See the *IBM Ultrium Device Drivers: Programming Reference* for more information about changing configuration parameters by way of program control.

The following list describes the set of configuration parameters recognized by the IBMtape device driver:

- block\_size (0=variable length) This option specifies the *device block size* that is established with the SCSI *Mode Select* command during an open function call. Until this value is changed, it is the working block size. Variable block size is established using a value of zero. Any other positive value represents a fixed block size. The maximum supported block size varies for each tape device. See the appropriate hardware reference manual.
  - **Note:** IBMtape does not allow odd byte count fixed block *reads* or *writes*. For instance, a fixed block size of 4096 or 4098 is allowed, but 4097 is not. If you attempt to read or write using an odd byte- count fixed block size, the read or write returns -1, with *errno* set to 22, invalid argument. If you must read or write odd byte count blocks, set block size to 0 (variable block size), then transfer one block's worth of data per read or write.
- buffering (0=Off, 1=On) When a write command is processed, the data is either stored directly on the physical tape or buffered in device hardware. Buffering can be turned On and Off with this option. If buffering is disabled, the effective performance of the device may be seriously degraded, because the tape devices cannot take advantage of their buffering optimization. Buffer flushing (or committing data to the tape) can be controlled by the application through the STIOC\_SYNC\_BUFFER *ioctl* function.
- immediate (0=Off, 1=On) If immediate is set to 0, the SCSI commands Write FM, Locate, Load-Unload, Erase, and Rewind return with status when the command actually completes on the tape drive. If immediate is set to 1, these commands return with status before the command actually completes.
- rew\_immediate (0=Off, 1=On) If rew\_immediate is set to 0, the SCSI Rewind command returns with status when the command actually completes on the tape drive. If it is set to set to 1, the Rewind command returns with status before the command actually completes. If immediate is set to 1, the setting of rew\_immediate is ignored.
- trailer (0=Off, 1=On) If a tape drive encounters logical end-of-tape (EOT) during a *write* operation, it returns a check condition status. The driver returns 0 bytes

written to notify the application of this EOT situation. A check condition is returned by the tape drive for every subsequent *write* operation when past EOT. If *trailer* is enabled, writing records past EOT is allowed by the device driver. Following the first time the *write* operation notifies the application of EOT, all subsequent EOT notifications are suppressed by the driver, and the actual number of bytes written is returned. When the physical end of media is reached, all *write* operations fail with a return code of -1, regardless of the trailer setting. When trailer is enabled, managing the media past EOT is the application's responsibility.

• sili (0=Off, 1=On) Normally, during a *read* operation, if a larger block of data is requested than is actually read from the tape, the tape device raises a check condition. The IBMtape device driver must perform error handling procedures, which adds overhead to the *read* operation. The IBMtape driver does not surface this as an error condition to the application and ultimately returns the actual number of bytes read. However, this driver error processing does result in less than optimum read performance in some scenarios. When SILI mode is enabled, the tape device is forced to Suppress Illegal Length Indication during *read* operations. This eliminates the error processing performed by the driver and results in improved read performance for some scenarios. The actual number of bytes read is still returned to the application in SILI mode.

## Adding or Removing Devices

To add support for a new IBM tape subsystem to the system or to remove support for a previously attached IBM tape subsystem, the following steps should be performed:

- 1. Edit the *IBMtape.conf* file in the */usr/kernel/drv* directory to reflect the change in IBM device support. Either add a new stanza to provide support for a device that is to be added, or remove (comment out) a stanza for a device that is no longer to be supported.
- 2. When adding support for a new device, ensure that the target and LUN values in the configuration file stanza match the target and LUN settings of the IBM device. See "Configuration Parameters" on page 169 for more information about the *IBMtape.conf* configuration file.
- 3. Shut down and power Off the host system.
- 4. Plug the new device into the SCSI bus, or unplug the existing device from the bus. Pay particular attention to proper SCSI cabling and termination.
- 5. Power On and boot the host system.
  - **Note:** It is possible to reinitialize the IBMtape device driver without rebooting the system. This is done by first unloading the device driver, then reloading the device driver into kernel memory.

The command to unload the device driver is: % /usr/sbin/rem\_drv IBMtape

The command to reload the device driver is: % /usr/sbin/add\_drv -m '\* 0666 bin bin' IBMtape

When the IBMtape device driver is reloaded, it reads the *IBMtape.conf* file, and changes made in the file are acknowledged by the device driver. This method can be used to modify configuration parameters.

#### Solaris Device Driver (IBMtape)

**Note:** It is strongly suggested that you power Off the host system and all devices attached to the SCSI bus before adding or removing devices from the SCSI bus. Hot plugging SCSI devices can cause hardware damage and disruption of reliable system operation.

Solaris Device Driver (IBMtape)

# **Chapter 33. Special Files**

After the IBMtape driver is installed, a set of special files is available for performing I/O operations to each supported device. The device special file names created by the IBMtape device driver are similar to the SCSI tape special files generally used on Solaris systems.

Each tape instance has a set of minor numbers that provides access to the same physical device, but each minor number provides a different function or behavior for the tape subsystem. These minor numbers are accessed through variations of the special file name for that device. The special files are created in the */dev/rmt* directory. These special files are actually symbolic links to files created within the */devices* subdirectory hierarchy.

Issuing the *ls -la /dev/rmt* command presents some useful information about these device special files. The following is a representative example of the entries returned by this command for a single IBM tape subsystem. This listing is system dependent; therefore entries varies slightly in format, depending on the platform and the SCSI adapter support. There may also be entries included for other devices that are not supported by the IBMtape device driver.

```
lrwxrwxrwx root other 79 Aug 26 18:54 0smc
/devices/iommu@f,e0000000/sbus@f,e0001000/QLGC,isp@3,
10000/IBMtape02,0:smc
lrwxrwxrwx root other 78 Aug 26 18:54 Ost
                                             ->
/devices/iommu@f,e0000000/sbus@f,e0001000/QLGC,isp@3,
10000/IBMtape02,0:st
lrwxrwxrwx root other 79 Aug 26 18:54 Ostb
/devices/iommu@f,e0000000/sbus@f,e0001000/QLGC,isp@3,
10000/IBMtape02,0:stb
lrwxrwxrwx root other 80 Aug 26 18:54 Ostbn ->
 /devices/iommu@f,e0000000/sbus@f,e0001000/QLGC,isp@3,
 10000/IBMtape02,0:stbn
lrwxrwxrwx root other 79 Aug 26 18:54 Ostc
                                             ->
/devices/iommu@f,e0000000/sbus@f,e0001000/QLGC,isp@3,
10000/IBMtape02,0:stc
lrwxrwxrwx root other 80 Aug 26 18:54 Ostcb ->
/devices/iommu@f,e0000000/sbus@f,e0001000/QLGC,isp@3,
10000/IBMtape02,0:stcb
lrwxrwxrwx root other 81 Aug 26 18:54 Ostcbn ->
 /devices/iommu@f,e0000000/sbus@f,e0001000/QLGC,isp@3,
 10000/IBMtape02,0:stcbn
lrwxrwxrwx root other 80 Aug 26 18:54 Ostcn ->
 /devices/iommu@f,e0000000/sbus@f,e0001000/QLGC,isp@3,
10000/IBMtape02,0:stcn
lrwxrwxrwx root other 79 Aug 26 18:54 Ostn
/devices/iommu@f,e0000000/sbus@f,e0001000/QLGC,isp@3,
10000/IBMtape02,0:stn
```

These entries show the device hierarchy established to support I/O for an IBM SCSI tape subsystem. The attachment path of the device special files spans from the system board, through the S-bus, to the Sun F/W SCSI adapter (supported by the QLGC, isp@ SCSI adapter device driver), to the IBM device at SCSI target 2 and LUN 0 (supported by the IBMtape device driver). All nine of these special files are associated with the **same** IBM device (device number 0).

Certain device behaviors are determined by which special file in the set is opened for device access. The *smc* special file controls only the medium changer portion of

the device and accepts only medium changer operations through the *ioctl* entry point. The *smc* special file does not support the read and write entry points. Only one *st* type special file for a particular device may be opened at any one time. The *smc* special file may be opened concurrently with any one of the *st* special files.

The IBMtape device driver decides which types of special files to create during installation, based on the IBM device type being configured. For the IBM 3580-H11 Ultrium Tape Drive, only the eight *st* special files are created. For the IBM 3581 Ultrium Tape Autoloader, IBM 3583 Ultrium Scalable Tape Library, and IBM 3584 UltraScalable Tape Library, all nine special files shown above are created.

With the information from the previous command, issuing the *ls -la* /*devices/iommu@f,e0000000/sbus@f,e0001000/QLGC,isp@3,10000* command presents further information about the same special files, as shown in the following example. Again, the actual path information specified in the command varies from system to system.

crw-rw-rw- 1 bin bin 109,1696 Aug 26 18:54 IBMtape@2,0:smc crw-rw-rw- 1 bin bin 109,1664 Aug 26 18:56 IBMtape@2,0:st crw-rw-rw- 1 bin bin 109,1728 Aug 26 18:54 IBMtape@2,0:stb crw-rw-rw- 1 bin bin 109,1732 Aug 26 18:54 IBMtape@2,0:stb crw-rw-rw- 1 bin bin 109,1688 Aug 26 18:54 IBMtape@2,0:stc crw-rw-rw- 1 bin bin 109,1752 Aug 26 18:54 IBMtape@2,0:stcb crw-rw-rw- 1 bin bin 109,1756 Aug 26 18:54 IBMtape@2,0:stcb crw-rw-rw- 1 bin bin 109,1756 Aug 26 18:54 IBMtape@2,0:stcb crw-rw-rw- 1 bin bin 109,1692 Aug 26 18:54 IBMtape@2,0:stcn crw-rw-rw- 1 bin bin 109,1668 Aug 26 18:54 IBMtape@2,0:stcn

These entries show the *major* and *minor* numbers associated with each special file. Here, the major number is 109 and identifies to the system that the IBMtape device driver is in support of these special files. Major numbers are assigned by the system at the time the driver is installed and varies from system to system. The nine different minor numbers are specific to the special file names and are used by the device driver to determine which special file was used to access the device and control the device behavior accordingly. For example, the minor number 1696 indicates to IBMtape that the device was opened through the smc special file. For more information on device special files and major/minor numbers, consult the Solaris *mtio* man pages.

Table 20 shows the special file-naming convention and the associated device attributes recognized by the IBMtape device driver.

| Special File Name     | BSD Compatibility | Rewind on Close | Compression |
|-----------------------|-------------------|-----------------|-------------|
| /dev/rmt/[0–255]smc   | N/A               | N/A             | N/A         |
| /dev/rmt/[0–255]stn   | No                | No              | No          |
| /dev/rmt/[0–255]stcn  | No                | No              | Yes         |
| /dev/rmt/[0-255]st    | No                | Yes             | No          |
| /dev/rmt/[0–255]stc   | No                | Yes             | Yes         |
| /dev/rmt/[0–255]stbn  | Yes               | No              | No          |
| /dev/rmt/[0–255]stcbn | Yes               | No              | Yes         |
| /dev/rmt/[0–255]stb   | Yes               | Yes             | No          |
| /dev/rmt/[0-255]stcb  | Yes               | Yes             | Yes         |

Table 20. IBM SCSI Tape/Medium Changer Special Files for Solaris

#### Notes:

- 1. The **BSD** (b) device special file modifies close behavior for non-rewind devices. If the device is opened for **no rewind on close**, in **non-BSD** mode, if the last command before closing the device was a read, then the tape is positioned after the file mark immediately following the last block read. If the device is opened for **no rewind on close**, in **BSD** mode, if the last command before closing the device was a read, the tape is left positioned exactly where it was following the last block read. If the device is opened for **rewind on close**, the **BSD** mode is not relevant.
- 2. The **no rewind on close (n)** device special file does not rewind the tape during a close operation. Otherwise, the tape is rewound when the device is closed. If the last operation before closing the device was a write or write filemark, then a sufficient number of filemarks is written so that two filemarks follow the data.

For the non-rewind special files, the tapes are positioned between the trailing filemarks before closing. If the device is then reopened and more data is written, it is separated by a single file mark from the previous data.

- **3.** The **compression (c)** device special file determines whether the tape device uses built-in hardware compression while storing data on the tape. The compression mode of the device can also be set to the desired state programmatically through the STIOC\_SET\_PARM ioctl, regardless of the default compression mode established by the special file used originally to open the device.
- 4. The **smc** special file is created only for IBM tape subsystems that provide medium changer capability. For the IBM 3580 Ultrium Tape Drive, no *smc* special file is created.
- 5. Only one *st* special file may be opened at any one time. The *smc* special file may be opened by itself or in conjunction with one of the *st* type files. The *smc* special file accepts only medium changer commands. Tape drive commands issued to the medium changer fail with errno set to 22, invalid argument.

Aside from the normal configuration with the medium changer answering as a distinct target and LUN pair, some supported devices can be configured with a nonstandard integrated medium changer reporting at the same target and LUN as the tape drive. In this case, both *st* and *smc* special files accept a limited subset of medium changer commands. If you want to use this nonstandard mode, consult the appropriate hardware reference to determine whether the drive supports such a configuration.

Solaris Device Driver (IBMtape)

# **Chapter 34. Service and Diagnostic Aids**

The following section describes the service and diagnostic aids that are part of the IBMtape package. It discusses the procedure for verifying that the device driver was installed correctly, provides basic problem determination guidelines, and outlines the utility program included with the IBMtape package.

### **Functional Verification**

To verify that the installation of the IBMtape package was successful, enter the following command: /usr/bin/pkginfo IBMtape

The following information should be displayed: system IBMtape IBM SCSI Tape & Medium Changer Device Driver x.x.x.x

where **x.x.x.x** is the version of the device driver.

To verify that device driver support for a specific IBM tape subsystem attached to the system is functioning correctly, enter the following command:

/opt/IBMtape/tapeutil -f /dev/rmt/nst -o chk -v

substituting for **n** the number associated with the device special file assigned to the IBM tape subsystem you want to check. Listing the contents of the */dev/rmt* directory (using the ls command) can be helpful in determining the proper special file name. For medium changer devices, the special file name */dev/rmt/nsmc* should be used.

The following information should be displayed: IBM **xxxxxxx** configured at /dev/rmt/nst.

where xxxxxxx is the model number of the IBM tape subsystem and n is the same number specified in the verify command.

To verify that the IBMtape device driver is loaded in kernel memory, enter the following command:

/usr/sbin/modinfo | /usr/bin/grep IBMtape

The following information should be displayed: 165 f5f10000 15c0s 109 1 IBMtape (IBM SCSI Tape/Medium Changer DD)

The first five fields shown here usually differ from your specific output. This is not cause for concern. The fields indicate the ID, load address, size, major number, and revision for the IBMtape device driver and vary from system to system.

### **Problem Determination**

If you are experiencing problems with the installation of the IBM SCSI Tape and Medium Changer Device Driver for Solaris, the following information may be of assistance. If you cannot solve your problem after checking the following, contact the appropriate IBM service representative: • If you receive the following message during installation:

```
drvconfig: System call 'modctl_modconfig' failed:
  No such device or address.
Warning: Driver (IBMtape) configuration failed.
  System could not install driver.
```

it indicates that the IBMtape device driver was not loaded because it did not detect the presence of any supported IBM devices on the SCSI bus. Verify that SCSI adapter device driver support is installed and configured correctly. Verify that the IBM tape subsystem is connected to the SCSI bus properly, powered-on, and online. It is not necessary for the tape drive to have a cartridge loaded to be recognized by the IBMtape device driver.

• If you cannot open an IBM device, verify that you are using the correct special file. The IBM tape special files are of the form \**st*\* in the /*dev/rmt* directory. The IBM medium changer special files are of the form \**smc* in the /*dev/rmt* directory. Ensure that the Sun native tape device driver (st) is not contending for the same IBM device by consulting the *st.conf* file in the /*kernel/drv* directory and commenting out conflicting stanzas.

### **Downloading Device Microcode**

The IBM 3580 Ultrium Tape Drive supports downloading a new microcode image from the host system through the SCSI bus.

To download microcode to this device, perform the following steps:

- 1. Verify that the IBM tape subsystem is powered-on and online.
- 2. Verify that the tape drive does not have a tape cartridge loaded.
- **3**. Determine the current version of microcode present on the device by entering the following command, substituting **n** with the actual value from the device special file associated with the target device:

/opt/IBMtape/tapeutil -f /dev/rmt/nst -o qmc -v

- 4. Determine the source of the new microcode image file (that is, diskette, such as /vol/dev/aliases/floppy0, or host file, such as /tmp/ucode\_image.file).
- 5. Enter the following command, substituting **file** with the actual path and filename of the microcode image file and substituting **n** with the actual value from the device special file associated with the destination device:

/opt/IBMtape/tapeutil -f /dev/rmt/nst -o dmc -z file -v

**Note:** The microcode download procedure may also be performed using the menu-driven interface of the *tapeutil* program. To call the *tapeutil* program in this format, enter the following command, then select option 1 to open the device, followed by option 4 to query the current device microcode level and option 7 to download new microcode: /opt/IBMtape/tapeutil

#### Forcing and Storing Device Diagnostic Dump

The IBM 3580 Ultrium Tape Drive supports forcing a diagnostic dump and storing that dump to a mounted tape cartridge or to a host system file through the SCSI bus.

To force and store a diagnostic dump on these devices, perform the following steps:

1. Verify that the IBM tape subsystem is powered-on and online.

- Enter the following command to force the dump, substituting n with the actual value from the device special file associated with the target device: /opt/IBMtape/tapeutil -f /dev/rmt/nst -o fdp -v
- 3. Determine the location for the dump to be stored (that is, diskette, such as /vol/dev/aliases/floppy0 or host file, such as /tmp/diag\_dump.file).
- 4. Enter the following command, substituting **file** with the actual path and filename of the dump destination file, and substituting **n** with the actual value from the device special file associated with the dump device:

/opt/IBMtape/tapeutil -f /dev/rmt/nst -o sdp -z file -v

- 5. The dump may also be written to a tape cartridge mounted in the dump device using *tapedrive* for **file**.
- **Note:** The diagnostic dump procedure may also be performed using the menu-driven interface of the *tapeutil* program. To call the *tapeutil* program in this format, enter the following command, then select option 1 to open the device, followed by option 5 to force a dump and option 6 to store the dump:

/opt/IBMtape/tapeutil

### **Tracing Facility**

IBMtape incorporates a tracing facility that is useful for performing problem determination. The tracing facility logs diagnostic information to */var/adm/messages* based on the control variable IBM\_trace. See "Setting the IBM\_trace Level" on page 183 for instructions on how to set the trace value.

IBM\_trace values range from 0–13 and result in posted messages as shown in Table 21. Postings are cumulative; trace level 3 also posts items for levels 2, 1, and 0. A trace value of 2 or 3 is suitable for most normal production environments with little or no degradation of throughput. IBM\_trace values of 4 and higher increasingly degrade performance and should generally be used only when directed by IBM support personnel.

| Trace<br>Level | Items Traced                                                                                                    |
|----------------|----------------------------------------------------------------------------------------------------|
| 0              | Hardware sense data and severe error conditions only.                                                           |
| 1              | Moderate error conditions                                                                                       |
| 2              | Device opens and closes.                                                                                        |
|                | Decoded SCSI command, sense key, ASC and ASCQ for sense data.                                                   |
| 3              | Additional device open information.                                                                             |
|                | SCSI transport packet information for nonzero return codes.                                                     |
| 4–13           | Increasingly verbose tracing information. These tracing levels are generally useful only to IBMtape developers. |

**Note:** IBMtape Versions before 4.0.2.7 had only IBM\_trace values 0–4. Message content and selection differed significantly from present IBMtape versions.

By default, system error messages, including IBMtape trace messages, are placed in */var/adm/messages*. If your installation has modified */etc/syslog.conf* to redirect system error messages, IBMtape tracing is handled as other kernel messages. See the

*syslog.conf* man page and comments in *syslog.conf* for information about the system logging operation. Changes made to *syslog.conf* take effect after the next system reboot.

Following is a sample of trace level 2 output with system date and time stamps removed. Device instance 36 is opened on the first line. The device minor number 0x4C4 is decoded and shows that the SCSI tape drive (drv) special file was opened.

The second line decodes selected fields from the sense data, which immediately follows. Looking up the decoded Sense Key /ASC/ASCQ combination in the 3580 hardware reference, we find that the command failed because a file mark was encountered during the space.

The actual sense data follows the decoded fields.

**Note:** Solaris, rather than printing multiple 16-byte lines of hex zeros, instead prints only the first such line, followed by a repeat count.

The following sense data for device instance 36, a tape drive, occurred during a test unit ready and indicates that a tape is in the throat of the drive but requires an Initializing Command (that is, a SCSI Load command) to move the tape fully into the drive.

```
IBMtape( 36) open: Ins36 Mnr0x4c4<BSD,NoRew>(drv)
                        Flg0x5<Ndelay,Read> TL24036
IBMtape( 36) check_sense: cmd 0x0(test_unit_ready) , key/asc/ascq 0x2/4/2,
                        defer 0, retry 0, rc 5
IBMtape( 36) ULTRIUM-TD1
                        S/N 1300015708 SENSE DATA
IBMtape(36) 70 0 2 0 0 0 0 1c 0 0 0 0 4 2
                                                  0 0
IBMtape(36) 10 12 0 0 0 0 0 0 0 0 0 0 0 0 0 0
IBMtape(36)
            0 0 0 0
IBMtape(36) 10 12 0 0 0 0 0 0 0 0 0 0 0 0 0 0 0
IBMtape( 36)
           00
                  0 0
IBMtape(36) close: Inst 36, Minor 1220 (drv), Flags 0x5, exit(0)
```

You can match an instance number with its corresponding device special files in two steps:

1. Find the instance number in */etc/path\_to\_inst*:

\$ grep 292 /etc/path\_to\_inst "/pci@6,4000/scsi@2,1/IBMtape@2,0" 292 "IBMtape"

2. List "long" the contents of /*dev/rmt* and search for the path name you found in the previous step:

```
$ ls -1 /dev/rmt | grep "/pci@6,4000/scsi@2,1/IBMtape@2,0"
lrwxrwxrwx 1 root other 48 Aug 26 11:49 8st ->
../../devices/pci@6,4000/scsi@2,1/IBMtape@2,0:st
lrwxrwxrwx 1 root other 49 Aug 26 11:49 8stb ->
../../devices/pci@6,4000/scsi@2,1/IBMtape@2,0:stb
```

In this example, /*dev/rmt/8st*, /*dev/rmt/8stb*, and so on, are symbolic links to the device special files that are associated with device instance 292.

### Setting the IBM\_trace Level

The default value for IBM\_trace is zero (0). You can define another IBM\_trace value by placing an entry in */etc/system*, so that IBM\_trace is set at each reboot. For example, this entry in */etc/system* sets IBM\_trace to 2 at each reboot: set IBMtape:IBM trace = 2

When IBM\_trace is set in */etc/system*, it affects tracing during driver loading, initialization, and operation.

You may also set or modify the IBM\_trace value manually in an *adb* session. Because the driver must already be loaded and initialized before using this method, the trace value that is set is active only during driver operation.

In this sample session, *ksh*> is a shell prompt, and *adb*> is the *adb* session prompt. Commands that you enter follow these prompts. Explanatory comments follow pound signs (#) or exclamation and pound sign pairs (!#). Text lines without a prefix are *adb* session responses to commands.

```
# Start adb session and set session prompt.
ksh> adb -P "adb> " -k -w /dev/ksyms /dev/mem
physmem 7c5e
!#
!# Set default for input values to base 10.
adb> a$d
radix=10 base ten
!#
!# Display current IBM tape value as unsigned decimal integer.
adb> IBM trace/u
IBM trace:
IBM_trace:
                0
!#
!# Set new IBM trace value.
!# adb will confirm the old and new values.
adb> IBM_trace/w 2
IBM trace:
                                2
              0
!#
!# Quit session.
adb> $q
#
# Back to the shell.
ksh>
```

### Running the Diags\_info Script

Run the diags\_info script located in the /opt/IBMtape directory. This script detects the problems on the configuration files, gather important system HBAs and configuration information. The script should be run as root. If it is not run as root, the information should be labeled as such, but the value of the information is degraded when run as a non-root user.

To facilitate capture of data, the script places information in a file called diags.out in the directory locating the script. Send the output file to the location identified by your IBM service representative.

### Tape and Medium Changer Utility Program

A SCSI Tape and Medium Changer Utility Program called *tapeutil* is provided with the IBM SCSI Tape Drive and Medium Changer Device Driver for Solaris and is installed in the */opt/IBMtape* directory as part of the IBMtape package. This program fulfills several purposes:

- It provides the following service aids for IBM tape subsystems:
  - Query Device Type/Verify Device Attachment
  - Query Device Serial Number
  - Query Device Microcode Level
  - Force Device Diagnostic Dump
  - Store Device Diagnostic Dump
  - Download Device Microcode
- It provides a menu-driven test tool for exercising or testing IBM tape and medium changer devices with a full suite of supported operations:
  - Reading/Writing Data
  - Tape Motion Commands
  - Setting/Displaying Device Information/Status
  - Mounting/Demounting Cartridges
  - Cartridge Inventory
- In addition to the menu-driven front end, the *tapeutil* program provides a command-line interface that is convenient for use in shell scripts.
  - **Note:** When using the command-line calls to the *tapeutil* program, the tape device is opened and closed for each invocation. Configuration parameters that are changed in one call to the *tapeutil* program are returned to default values when the device is closed.
- The source code for the *tapeutil* program is provided for example purposes and is installed in the */opt/IBMtape* directory during the IBMtape package installation. This source code is commented and demonstrates calls to all of the supported device driver entry points and *ioctl* commands, thus giving the application developer a starting point for interfacing to the IBMtape device driver.

The *tapeutil* program provides both an interactive menu-driven interface and a command-line interface. If the *tapeutil* program is called with no command-line parameters, the menu-driven version is started. In the menu-driven version, the device to be operated on should first be opened using option 1. Other options may then be selected. The user is prompted for additional information if required for the specific options selected. The results of a command are displayed after it is executed. If an error occurs for the command, error information and device sense data are displayed. The device can be closed using option 2, or it is closed automatically when the Quit option is selected. The menu is displayed once automatically when the program is first called. To prevent unnecessary scrolling of the screen, the menu is not displayed automatically again after each command but is instead refreshed only after the M (menu refresh) command is entered.

Figure 10 on page 185 and Figure 11 on page 185 show the menus that are displayed by the *tapeutil* program.

| IBM SCSI T                                                                                                    | APE & MEDIUM CHANGER UTILIT'                                                                                                    | Y PROGRAM                                                                                                    |
|----------------------------------------------------------------------------------------------------|----------------------------------------------------------------------------------------------------|----------------------------------------------------------------------------------------------------|
| << GENERAL COMMANDS >><br>1: Open Device<br>2: Close Device<br>52: Get Driver Info<br>D: Device Type<br>M: Menu Refresh<br>Q: Quit Program                               | <pre>&lt;&lt; SERVICE COMMANDS &gt;&gt; 3: Serial/Subsys Number 4: Query Microcode Level 5: Force Dump 6: Store Dump 7: Download Microcode 9: Test Unit Ready</pre>                                                                               | <pre>&lt;&lt; BASIC SCSI COMMANDS &gt;&gt; 10: Inquiry 11: Request Sense 12: Reserve 13: Release 50: Log Sense Page 51: Mode Sense Page</pre>                                                                    |
| 20: Read Data<br>21: Write Data<br>22: Write File Mark<br>23: Erase Tape<br>24: Rewind<br>25: Retension<br>26: Offline<br>27: Load/Unload Tape<br>28: Forward Space File | <pre>&lt;&lt; TAPE DRIVE COMMANDS &gt;&gt; 29: Backward Space File 30: Forward Space Rec 31: Backward Space Rec 32: Locate End of Data 33: Get Record Size 34: Set Record Size 35: Get Device Status 36: Get Device Info 37: Get Media Info</pre> | <ul> <li>38: Get Position</li> <li>39: Set Position</li> <li>42: Sync Buffer</li> <li>43: Display Message</li> <li>45: Report Density</li> <li>48: Query/Set Parameters</li> <li>49: Read/Write Tests</li> </ul> |

Figure 10. TAPEUTIL Program Menu for the Tape Drive

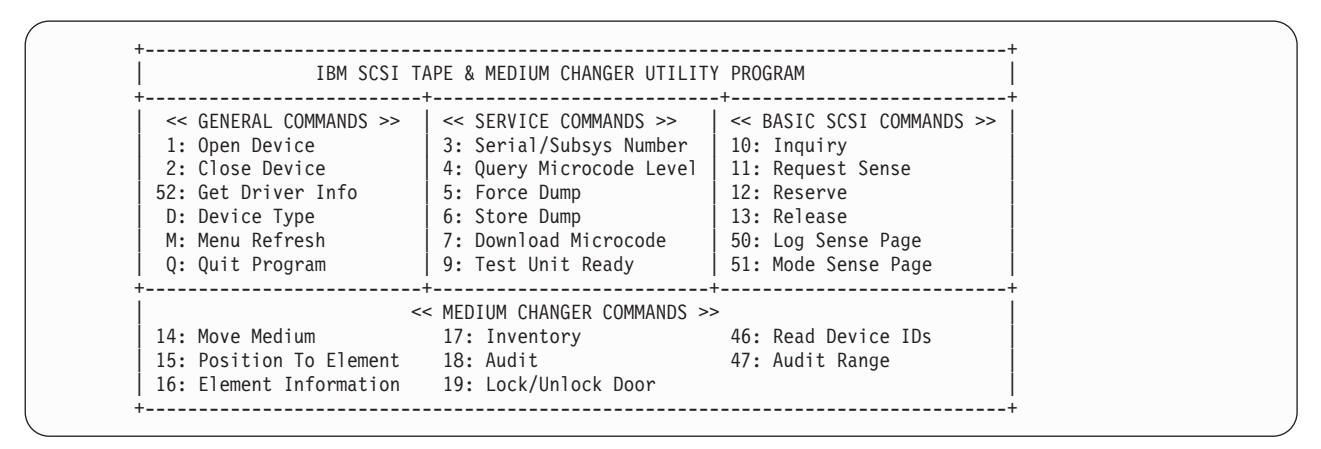

Figure 11. TAPEUTIL Program Menu for the Medium Changer

If command-line parameters are provided when the program is called, the command-line mode is started. For each command-line execution of the program, the device is first opened, the specific command is issued, then the device is closed. The program can be driven from within a shell script if desired. Results of the operation are displayed only when executed in verbose mode. No information is displayed when not in verbose mode. This is particularly useful for quiet shell script implementations. A completion code, as defined in */usr/include/sys/errno.h*, for the operation requested is always returned from the program upon exit (in both verbose and quiet mode).

The usage of the *tapeutil* program in command-line mode is as follows: tapeutil -f device -o operation [options]

Where **device** is the name of the tape device special file (for example: /*dev/rmt/1st*) and **operation** is one of the following values. The device special file and the operation are required. The specific **options** associated with a particular operation are indicated. Parameters enclosed in square brackets are optional. All others are required.

# **Service Commands**

| Query Serial Number   | tapeutil · | -f <b>f</b> | -0 | qsn | [-w w] | [-v]             |
|-----------------------|------------|-------------|----|-----|--------|------------------|
| Query Microcode Level | tapeutil · | -f <b>f</b> | -0 | qmc | [-w w] | [-v]             |
| Force Dump            | tapeutil · | -f <b>f</b> | -0 | fdp | [-w w] | [-v]             |
| Store Dump            | tapeutil · | -f <b>f</b> | -0 | sdp | [-w w] | [-v] -z <b>z</b> |
| Download Microcode    | tapeutil · | -f <b>f</b> | -0 | dmc | [-w w] | [-v] -z <b>z</b> |
| Format Cartridge      | tapeutil · | -f <b>f</b> | -0 | fmt | [-w w] | [-v]             |
| Query Device Type     | tapeutil · | -f <b>f</b> | -0 | chk | [-w w] | [-v]             |

# **Basic SCSI Commands**

| Test Unit Ready | tapeutil -f <b>f</b> -o tur [-w <b>w</b> ] [-v] |
|-----------------|-------------------------------------------------|
| Inquiry         | tapeutil -f f -o inq [-w w] [-v] -t t -x x      |
| Request Sense   | tapeutil -f <b>f</b> -o req [-w w] [-v]         |
| Reserve         | tapeutil -f <b>f</b> -o res [-w w] [-v]         |
| Release         | tapeutil -f <b>f</b> -o rel [-w <b>w</b> ] [-v] |

## **Medium Changer Commands**

| Move Medium         | tapeutil -f $f$ -o mov [-w w] [-v] -s $s$ -d $d$    |
|---------------------|-----------------------------------------------------|
| Position To Element | tapeutil -f <b>f</b> -o pos [-w w] [-v] -d <b>d</b> |
| Element Information | tapeutil -f <b>f</b> -o ele [-w w] [-v]             |
| Inventory           | tapeutil -f <b>f</b> -o inv [-w w] [-v]             |
| Audit               | tapeutil -f <b>f</b> -o aud [-w w] [-v]             |
| Lock/Unlock Door    | tapeutil -f <b>f</b> -o lck [-w w] [-v] -x x        |

# **Tape Drive Commands**

| Read                 | tapeutil -f <b>f</b> -o rea [-w w] [-v] -b b -n n -m<br>m                              |
|----------------------|----------------------------------------------------------------------------------------|
| Write                | tapeutil -f <b>f</b> -o wri [-w <b>w</b> ] [-v] -b <b>b</b> -n <b>n</b> -m<br><b>m</b> |
|                      | [-r r] [-z z]                                                                          |
| Write File Mark      | tapeutil -f <b>f</b> -o eof [-w w] [-v] -c <b>c</b>                                    |
| Erase Tape           | tapeutil -f <b>f</b> -o era [-w <b>w</b> ] [-v]                                        |
| Rewind               | tapeutil -f <b>f</b> -o rew [-w <b>w</b> ] [-v]                                        |
| Retension            | tapeutil -f <b>f</b> -o ret [-w <b>w</b> ] [-v]                                        |
| Offline              | tapeutil -f <b>f</b> -o off [-w <b>w</b> ] [-v]                                        |
| Load/Unload Tape     | tapeutil -f <b>f</b> -o lod [-w w] [-v] -x x                                           |
| Forward Space File   | tapeutil -f <b>f</b> -o fsf [-w w] [-v] -c <b>c</b>                                    |
| Backward Space File  | tapeutil -f <b>f</b> -o bsf [-w w] [-v] -c <b>c</b>                                    |
| Forward Space Record | tapeutil -f <b>f</b> -o fsr [-w <b>w</b> ] [-v] -c <b>c</b>                            |

| Backward Space Record  | tapeutil -f <b>f</b> -o bsr [-w <b>w</b> ] [-v] -c <b>c</b> |    |
|------------------------|-------------------------------------------------------------|----|
| Locate End of Data     | tapeutil -f <b>f</b> -o eod [-w <b>w</b> ] [-v]             |    |
| Get Record Size        | tapeutil -f <b>f</b> -o grs [-w <b>w</b> ] [-v]             |    |
| Set Record Size        | tapeutil -f <b>f</b> -o srs [-w <b>w</b> ] [-v] -x <b>x</b> |    |
| Get Device Status      | tapeutil -f <b>f</b> -o gds [-w <b>w</b> ] [-v]             |    |
| Get Device Information | tapeutil -f <b>f</b> -o gdi [-w <b>w</b> ] [-v]             |    |
| Get Media Information  | tapeutil -f <b>f</b> -o gmi [-w <b>w</b> ] [-v]             |    |
| Get Position           | tapeutil -f f -o gpo [-w w] [-v] -t t                       |    |
| Set Position           | tapeutil -f f -o spo [-w w] [-v] -t t -x x                  |    |
| Get Parameter          | tapeutil -f f -o gpa [-w w] [[-v] -t t                      |    |
| Set Parameter          | tapeutil -f f -o spa [[-w w] [-v] -t t -x x                 |    |
| Sync Buffer            | tapeutil -f <b>f</b> -o syn [-w <b>w</b> ] [-v]             |    |
| Display Message        | tapeutil -f f -o msg [-w w] [-v] -t t -y y1,                | y1 |

Note: Calling the *tapeutil* program with the **-h** flag (for example, **tapeutil -h**) or the **-?** flag (for example, **tapeutil -?**) displays the usage help information.

## **Flag Description**

The following are the supported flags, their meanings, their associated operations, and their acceptable ranges:

| Flag Descriptio | n |
|-----------------|---|
|-----------------|---|

- -? Usage Help (stand-alone flag) {no value required}
- -b Block Size (rea, wri)

{0 < (block size x blocking factor) < 2097152}

- -c Operation Count (eof, fsf, fsr, bsf, bsr) {0–65535}
- -d Destination Address (mov)

{device specific, determine range from Element Info}

- -f Device Special File Name (always required)
  {/dev/rmt/1st or similar}
- -h Usage Help (stand-alone flag) {no value required}
- -m Multiples to Read or Write (rea, wri) {0–2097152}
- -n Blocking Factor (rea, wri)

 $\{0 > (block size x blocking factor) < 2097152\}$ 

- -o Operation (always required) {see previous list}
- -r Random Seed (wri) {0–65535}
- -s Source Address (mov, pos)

{device specific, determine range from Element Info}

- -t Type of Parameter Value
  - (gpo) {1=logical block, 2=physical block}
  - (spo) {1=logical block, 2=physical block}

- (gpa) {1=block size, 2=compression, 3=buffering, 4=immediate, 5=trailer, 6=write protect, 7=acf mode, 8=capacity, 9=sili}
- (spa) {1=block size, 2=compression, 3=buffering, 4=immediate, 5=trailer, 6=write protect, 8=capacity, 9=sili}
- (msg) {1=display msg0, 2=display msg1, 3=flash msg0, 4=flash msg1, 5=alternate msg1/msg2}
- (inq) {0=standard data, 1=page data}
- -v Verbose Mode (optional for all commands, stand-alone flag)
   {no value required, absence of flag means quiet mode}
- -w Open Mode (optional for all commands)

{1=read/write, 2=read only (default), 3=write only, 4=append}

- -x Parameter Value
  - (lck) {1=lock, 2=unlock}
  - (lod) {1=load, 2=unload}
  - (inq) {oxo-oxFF}
  - (srs) {0-65536}
  - (spo) {0-65535}
  - (spa) {0-65535}
- -y Messages (msg) {message1,message2}
- -z Input/Output File Name
  - (sdp) {path and name of the file in which to store dump}
  - (dmc) {path and name of the microcode image file}
  - (wri) {path and name of the file containing write data pattern}

#### Notes:

- For read and write operations, the size of one buffer of data transferred during a single SCSI read or write command is determined by the product of the *Block Size* value and the *Blocking Factor* value. The number of these buffers transferred is determined by *Multiplier* value. The actual total number of bytes transferred is then (Block Size) x (Blocking Factor) x (Multiplier). If the device is set to fixed block mode (block size not equal to zero), the product of *Block Size* and *Blocking Factor* must be a multiple of the device block size setting.
- 2. For further information about the Get Parameter (gpa) and Set Parameter (spa) operations, see the STIOC\_GET\_PARM and STIOC\_SET\_PARM *ioctl* commands described in the *IBM Ultrium Device Drivers: Programming Reference*.

The following examples should help to demonstrate and clarify the command-line usage of the *tapeutil* program. For all examples, substitute the actual value of the special file associated with the target device.

- To query the serial number of the device: /opt/IBMtape/tapeutil -f /dev/rmt/0st -o qsn -v
- To request inquiry data from the device: /opt/IBMtape/tapeutil -f /dev/rmt/0st -o inq -v
- To request inquiry page data from the device:

/opt/IBMtape/tapeutil -f /dev/rmt/0st -o inq -t 1 -x ox83 -v

- To move a cartridge from cell 32 to the tape drive (16): /opt/IBMtape/tapeutil -f /dev/rmt/0smc -o mov -s 32 -d 16 -v
- To set the block size of the device to 64K: /opt/IBMtape/tapeutil -f /dev/rmt/0st -o spa -t 1 -x 65535 -v
- To write 100 64K blocks of data to the tape device: /opt/IBMtape/tapeutil -f /dev/rmt/0stn -w 1 -o wri -b 65535 -n 1 -m 100 -v
- To write two file marks to the tape device: /opt/IBMtape/tapeutil -f /dev/rmt/0stn -w 1 -o eof -c 2 -v
- To rewind the tape device: /opt/IBMtape/tapeutil -f /dev/rmt/0stn -o rew -v
- To read 100 64K blocks of data from the tape device: /opt/IBMtape/tapeutil -f /dev/rmt/0stn -o rea -b 65535 -n 1 -m 100 -v

Solaris Device Driver (IBMtape)

Part 7. Microsoft Windows Tape Device Drivers

# **Chapter 35. Introduction and Product Requirements**

# Windows NT<sup>®</sup>

# **Hardware Requirements**

The Windows NT device driver supports the following IBM Ultrium tape drives and automation products:

- One or more of the following IBM Ultrium tape devices:
  - IBM TotalStorage Ultrium External Tape Drive 3580
  - IBM TotalStorage Ultrium Tape Autoloader 3581
  - IBM TotalStorage Ultrium Tape Library 3582
  - IBM TotalStorage Ultrium Scalable Tape Library 3583
- IBM TotalStorage UltraScalable Tape Library 3584
- One or more of the following SCSI host adapters:
  - Adaptec 2940U2W or IBM P/N 33L5000 for IBM xSeries (LVD)
  - Adaptec 2944UW (HVD)
  - Adaptec SCSI Adapter 29160 or IBM P/N 19K4646 for IBM xSeries Single Port LVD
  - Adaptec SCSI Adapter 39160 Dual Port LVD
  - Adaptec SCSI Card 39320-R (LVD)and 39320D-R (dual port LVD)
  - Symbios SYM22910 64-bit PCI-to-Ultra-2 SCSI Dual Channel Host Adapter (LVD) from LSI Logic Corporation
- One or more of the following FC-AL host bus adapters:
  - QLogic QLA2200F, QLA2310FL, QLA2340, QLA2340L, QLA2342, QLA2342L
     Fibre Channel Adapters
  - Emulex LightPulse LP8000 and LP9002 Fibre Channel Adapters
  - TotalStorage FastT FC-2 and FC2-133 FC Host Bus Adapters
- The IBM 2108–G07 (IBM SAN Data Gateway) and IBM 2108–R03 (IBM SAN Data Gateway Router) can be used to attach SCSI models of the IBM Ultrium family of products with any of the supported FC host bus adapters

The IBM Ultrium tape drives and automation products are supported on Intel-compatible processors with a minimum processor level of Intel 486DX or Pentium<sup>®</sup> with sufficient RAM and disk space for operation of the Microsoft Windows NT operating system.

Attention: Using a single Fibre Channel host bus adapter (HBA) for concurrent tape and disk operations is not recommended. Tape and disk devices require incompatible HBA settings for reliable operation and optimal performance characteristics. Under stress conditions (high I/O rates for tape, disk, or both) where disk and tape subsystems share a common HBA, stability problems have been observed. These issues are resolved by separating disk and tape I/O streams onto separate HBAs and using SAN zoning to minimize contention. IBM is focused on assuring server and storage configuration interoperability. It strongly recommends that your implementation plan includes provisions for separating disk and tape workloads.

# **Software Requirements**

The software requirements are:

- SCSI or FC adapter device driver (typically shipped with the adapter or resident in Windows NT)
- · Microsoft Windows NT Version 4.0 with Service Pack 6 or later installed

To obtain the most current service and documentation for this software, see Appendix A, "Accessing Documentation and Software Online," on page 245.

# Installation Notes®

- To determine the Windows NT Version and Service Pack level, open the Control Panel, click **Help**, then click **About Windows NT**.
- The system bus is scanned for devices only at boot time. In order to use your Ultrium devices, they must be connected, powered-on, and enabled when the system is booted.
- To verify your connection during boot, you should see the IBM Ultrium device being detected by the SCSI or FC adapter. A message such as one of the following should be displayed:

```
Adaptec SCSI Card 39160 Bios V2.57.0(c) 2000 Adaptec, Inc. All Rights Reserved.
Ch A, SCSI ID:0 IBM Ultrium:Td1 80.0
```

or Symbios, Inc SDMS<sup>™</sup> V4.0 pci scsi bios, pci rev. 2.0.2.1 Copyright 1995, 1998 Symbios, Inc PCI-4.14.00 HBA LD LUN Vendor PRODUCT Rev SYNC Wide 0 0 0 IBM Ultrium-TDI 0610 Yes 16

**Note:** The IBM 3584 UltraScalable Tape Library will not be displayed on the Adaptec SCSI cards list of detected devices during the boot.

• After the device driver is installed:

If your devices are not connected, powered On, and Online when the system is booted, a **Service Control Manager** window will open. You will receive this message:

At least one service or driver failed during system startup. Use Event Viewer to examine the event log for details.

• When the Windows NT device driver and media mover device drivers start, they manage all IBM Ultrium devices and changers exclusively. Other device drivers on the system that access IBM Ultrium devices may cause conflicts and indeterminate behavior. Before installing and starting the Windows NT device driver and media mover device drivers, ensure that all other device drivers are uninstalled or disabled. Rebooting the system after removal of the other device drivers is recommended.

A customer in an environment where more than one device driver is required with Ultrium devices and changers may want to start and stop these device drivers manually at the appropriate times rather than install and remove the device drivers. See "Manual Starting and Stopping Procedures" on page 206 for details.

### Windows 2000 and Windows Server 2003

The Windows 2000 and Windows Server 2003 drivers are very similar. Common documentation for these similar devices will be indicated by Windows 200x.

## **Hardware Requirements**

The Windows 200x device driver supports the following IBM Ultrium tape drives and automation products:

- One or more of the following IBM Ultrium tape devices:
  - IBM TotalStorage Ultrium External Tape Drive 3580
  - IBM TotalStorage Ultrium Tape Autoloader 3581
  - IBM TotalStorage Ultrium Tape Library 3582
  - IBM TotalStorage Ultrium Scalable Tape Library 3583
  - IBM TotalStorage UltraScalable Tape Library 3584
- One or more of the following SCSI host adapters:
  - Adaptec 2940U2W or IBM P/N 33L5000 for IBM xSeries (LVD)
  - Adaptec 2944UW (HVD)
  - Adaptec SCSI Adapter 29160 or IBM P/N 19K4646 for IBM xSeries Single Port LVD
  - Adaptec SCSI Adapter 39160 Dual Port LVD
  - Adaptec SCSI Card 39320-R (LVD)and 39320D-R (dual port LVD)
  - Symbios SYM22910 64-bit PCI-to-Ultra-2 SCSI Dual Channel Host Adapter (LVD) from LSI Logic Corporation
- One or more of the following FC-AL host bus adapters:
  - QLogic QLA2200F, QLA2310FL, QLA2340, QLA2340L, QLA2342, QLA2342L Fibre Channel Adapters
  - Emulex LightPulse LP8000 and LP9002 Fibre Channel Adapters
  - TotalStorage FastT FC-2 and FC2-133 FC Host Bus Adapters
- With the Microsoft Removable Storage Manager disabled, the medium changers of the Ultrium family of products are supported through the IBM 2108–G07 (IBM SAN Data Gateway) and IBM 2108–R03 (IBM SAN Data Gateway Router) with any of the supported FC host bus adapters, except the Emulex LP9002L. The customer will need to provide an application to operate the medium changer.

The drives of the IBM Ultrium family of products are supported through the IBM 2108–G07 (IBM SAN Data Gateway) and IBM 2108–R03 (IBM SAN Data Gateway Router) with any of the supported FC host bus adapters

The IBM Ultrium tape drives and automation products are supported on Intel-compatible processors with sufficient RAM and disk space to run Microsoft Windows 2000 Build 2195, Windows Server 2003 Build 3790, or later.

Attention: Using a single Fibre Channel host bus adapter (HBA) for concurrent tape and disk operations is not recommended. Tape and disk devices require incompatible HBA settings for reliable operation and optimal performance characteristics. Under stress conditions (high I/O rates for tape, disk, or both) where disk and tape subsystems share a common HBA, stability problems have been observed. These issues are resolved by separating disk and tape I/O streams onto separate HBAs and using SAN zoning to minimize contention. IBM is focused on assuring server and storage configuration interoperability. It strongly recommends that your implementation plan includes provisions for separating disk and tape workloads.

# **Software Requirements**

The software requirements are:

#### Windows Device Drivers (IBMtape)

- SCSI or FC adapter device driver (typically shipped with the adapter or resident in Windows 200x)
- Microsoft Windows 2000 Build 2195, Windows Server 2003 Build 3790, or later installed

To obtain the most current service and documentation for this software, see Appendix A, "Accessing Documentation and Software Online," on page 245.

### **Installation Notes**

These procedures assume that a supported host bus adapter has been installed and configured already.

The recommended procedure is to install the device drivers before installing any Ultrium devices on the SCSI bus.

There may be a noticeable delay before the Windows 200x plug-and-play manager recognizes new devices.

For information on the Removable Storage Manager and Windows 200x Media Services:

- 1. Click My Computer.
- 2. Click Control Panel.
- 3. Click Administrative Tools.
- 4. Open the Computer Management window.
- 5. Click Storage.
- 6. Click Actions.
- 7. Click **Help** in the pulldown menu.
- 8. Click **Removable Storage** in the **Help** window that opens.

These drivers conform to the Microsoft SDK Tape and NTMS APIs, as described in Microsoft Platform SDK Windows 200x documentation.

*Tape functions* are described in the SDK documentation:

- Base Services
- Files and I/O
- Tape Backup

NTMS Services are described in the SDK documentation:

- Base Services
- Removable Storage Manager

Changer functions are described in the DDK documentation:

• Kernel Mode Drivers (Reference Part 1, Section 5)

Utilization of these drivers requires specific knowledge of the operation of Ultrium devices as described in the appropriate Hardware Reference Manuals.

This device driver allows the Windows 200x Removable Storage Manager to manage Ultrium devices. It may cause conflicts and indeterminate behavior if used with other device drivers that manage Ultrium devices or with products that use other device drivers for Ultrium.
# **Chapter 36. Windows NT Device Driver Management**

This chapter describes how to install, remove, start, and stop the Windows NT Tape Device Driver for the Ultrium devices.

## Installation Overview

The installation process consists of the following steps:

- 1. Verify that the prerequisites have been satisfied.
- 2. Install the SCSI or FC adapter.
- 3. Install the SCSI or FC adapter device driver.
- 4. Connect the Ultrium device to the adapter.
- 5. Power on the Ultrium device.
- 6. Reboot the system.
- 7. Create an emergency repair disk (optional) using the following procedure:
  - a. Select Start, Help, and Find from the Windows NT desktop.
  - b. Type **Emergency** in box 1.
  - c. Select Using the Repair Disk utility to make an emergency repair disk.
  - d. Click **Display**, then follow the instructions to make an emergency repair disk (ERD).

Note: See "Software Requirements" on page 194.

This step is highly recommended.

8. Install the Ultrium Tape device driver.

## **Installation Procedure**

To install the device drivers, follow this procedure:

- 1. Log on as Administrator.
- 2. Insert the IBM Ultrium Device Drivers CD in the CD-ROM drive.
- 3. Go to the **Windows/WinNT** directory and double-click **IBMUltrium.WinNT.exe**.
- 4. Follow the *InstallShield* direction to install the package.
  - a. If you select **compact** installation, the program will copy the system files of the latest IBM Ultrium Device Driver (**Device Driver System Files** component) to your system directory. This provides all the latest support necessary for Ultrium devices.

**Note:** This option overwrites previous versions of Ultrium device driver installed on your system.

b. If you select **typical** installation, all support included in the **compact** installation will be done. Also, the **Device Driver Depot** component will be installed, which includes copying all available versions included in the InstallShield package to a user-defined directory.

**Note:** This option overwrites previous versions of Ultrium device driver installed on your system.

**c.** If you select **custom** installation, the program will allow you to select the components to install (see Figure 12).

| installShield Wizard                                                     | ×                                                                                                    |
|--------------------------------------------------------------------------|----------------------------------------------------------------------------------------------------|
| Select Components<br>Choose the components Setup will install.           |                                                                                                    |
| Select the components you want to install, and cle<br>install.           | ear the components you do not want to<br>Description<br>This component will install the<br>IBM Ultrium Device Driver on<br>your system. |
| Space Required on C: 55<br>Space Available on C: 193830<br>Install9hield | 514 K<br>007 K                                                                                                    |
| L                                                                        | < <u>B</u> ack <u>N</u> ext > Cancel                                                                                                    |

Figure 12. Select Components Menu

The **Device Driver Depot** component includes the most recent versions of the device drivers. You may select which versions of the device driver to install. The selected versions will not be installed to the system directories and will be dormant. If you wish to activate a version of the driver other than the most recent version, you will need to perform the following steps after the installation is complete:

- Using Windows Explorer, navigate to c:\Program Files\IBM Corporation\IBM Ultrium Device Drivers and select the folder for the version you wish to install.
- 2) Copy all files with the *.sys* extension to *c:\winnt\system32\drivers*.
- 3) Copy all files with the *.inf* extension to *c:\winnt\inf*.
- 4) Copy *ntutil.exe* to *c:\winnt\system32*.
- 5) Proceed with these instructions to configure the drivers.

The **Documentation** component copies the PDF version of the *IBM Ultrium Device Drivers: Installation and User's Guide* and the *IBM Ultrium Device Drivers: Programming Reference* to your hard drive.

The **Device Driver System Files** component copies all the files needed for device driver support to the system directory.

5. After you have completed installing *IBM Ultrium Device Driver for Microsoft Windows NT 4.0*, proceed to enable the driver. Click **Start**, move to **Settings**, then click **Control Panel**. See Figure 13 on page 199.

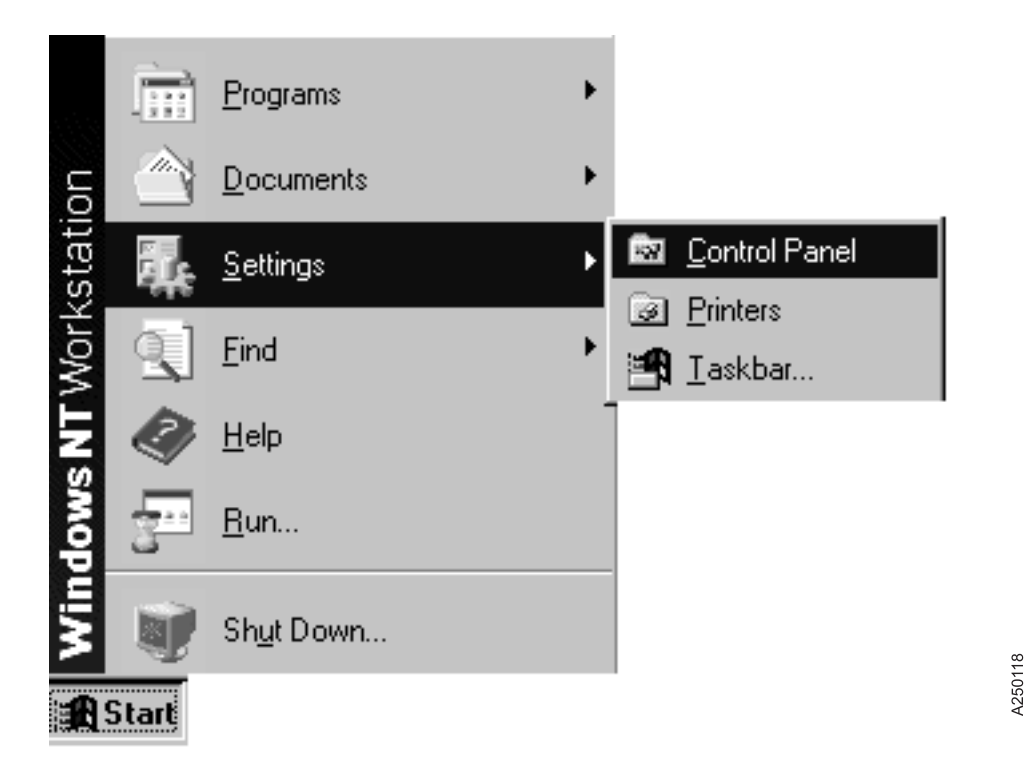

Figure 13. Start Menu

6. Double-click **Tape Devices**. If the Ultrium tape or changer device was already powered On and attached to the system during boot up, the devices should be in the box, and Windows NT should start to create the driver list. See Figure 14.

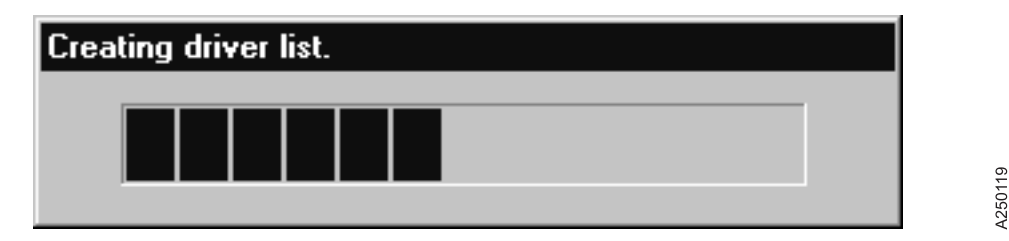

Figure 14. Start Driver List

If Windows NT did not detect the attached Ultrium device, click **Detect** to select the device, and Windows NT will rescan the bus. See Figure 15.

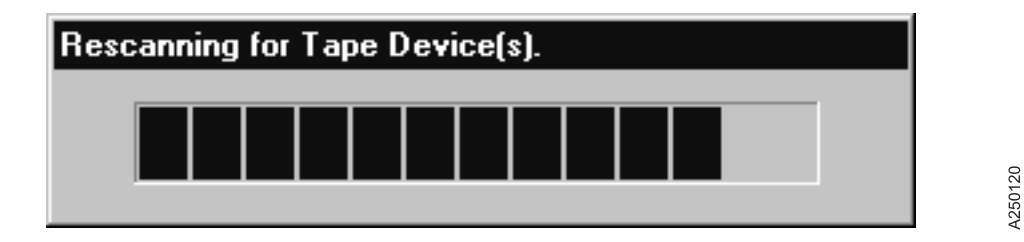

Figure 15. Rescan for Tape Device

#### Windows NT Device Driver (IBMtape)

If you still cannot see the device, ensure that the cable is attached properly. Also, ensure that the device is terminated properly, the device is powered On, and the adapter driver is enabled.

If you have more than one IBM Ultrium device attached on the same host system, the operating system will prompt you multiple times for the same driver. **Cancel** the multiple driver installation requests.

| Install Dr                                                              | river 🛛                                                                                                    |
|-------------------------------------------------------------------------|----------------------------------------------------------------------------------------------------|
|                                                                         | Click the driver you want to install, and then click OK.<br>If you have an installation disk for a driver that is not in the list, click Have<br>Disk.                                                                       |
| <u>M</u> anufac                                                         | sturers: Tape Devices                                                                                                    |
| IStanda<br>Archive<br>Digital<br>Exabyte<br>Hewlett<br>IBM Co<br>Quantu | ard tape drives) <ul> <li>4 millimeter DAT drive</li> <li>Floppy (QIC-117) 80/3010/3020/Travan tape drive</li> <li>IDE (QIC-157) tape drive</li> <li>SCSI mini cartridge drive</li> <li>SCSI mini cartridge drive</li> </ul> |
|                                                                         | <u>H</u> ave Disk                                                                                                    |
|                                                                         |                                                                                                    |
|                                                                         |                                                                                                    |

Figure 16. Install Driver Menu — Select Cancel

Click the Drivers tab, then click Add.... See Figure 17 on page 201.

| Tape Devices ? ×                         |
|------------------------------------------|
| Devices Drivers                          |
| Installed tape drivers are listed below. |
|                                          |
|                                          |
| Add                                      |
|                                          |
| OK Cancel                                |

Figure 17. Tape Devices Menu

7. If you installed the Device Driver System Files component in step 4 on page 197, skip to step 8 on page 202. If you did not install the Device Driver System Files component, click Have Disk... and enter the directory where your device driver setup file (*IBMUltrium.inf*) is located in the Copy manufacturer's files from: box. You may also click Browse... to select the directory. See Figure 18 on page 202.

| Tape Device         | s ?×                                                                                                    |
|---------------------|----------------------------------------------------------------------------------------------------|
| Devices Dr          | ivers                                                                                                    |
| insta               | alled tape drivers are listed below.                                                                                                    |
|                     | Install Driver                                                                                                    |
| Add                 | Click the driver you want to install, and then click OK.<br>If you have an installation disk for a driver that is not in the list, click Have<br>Disk.                                                                                                    |
| <u></u>             | Manufacturers: Tape Devices                                                                                                    |
|                     | (Standard tape drives) <ul> <li>Archive</li> <li>Digital</li> <li>Exabyte</li> <li>Hewlett Packard</li> <li>IBM Corporation</li> <li>Quantum</li> <li>Image: Transmission of the second second s</li></ul> |
| Install From Disk   | Have Disk                                                                                                    |
| Insert the selected | e manufacturer's installation disk into the drive d, and then click OK. Cancel DK Cancel DK Cancel                                                                                                    |
| <u>C</u> opy m      | anufacturer's files from:                                                                                                    |
| AN                  | ▼ <u>B</u> rowse                                                                                                    |

Figure 18. Have Disk Menu

- 8. Click **IBM Corporation**, select the device driver that matches your tape device, then click **OK**. See Figure 19 on page 203.
  - Note: If you are using both a tape drive and a medium changer (as you would find in a tape library, for example), select one of the IBM Ultrium Tape Libraries. This will install drivers for both the medium changer and the tape drives.

A250122

| Install Driver                                                                                                    |
|----------------------------------------------------------------------------------------------------|
| Click the driver you want to install, and then click OK.<br>If you have an installation disk for a driver that is not in the list, click Have<br>Disk.                                                                                                    |
| Manufacturers:       Tape Devices         (Standard tape drives)       Image: Standard tape drives         Archive       Image: Standard tape drives         Digital       Image: Standard tape drives         Exabyte       Image: Standard tape drives         Hewlett Packard       Image: Standard tape drives         IBM Corporation       Image: Standard tape drives         Quantum       Image: Standard tape drives |
| <u>H</u> ave Disk                                                                                                    |
| OK Cancel                                                                                                    |

Figure 19. Install Driver Menu

9. If you installed the Device Driver System Files component in step 4 on page 197, Windows NT might ask the question shown in Figure 20. Click Yes, then skip to step 11. If the system prompts you for *ibmtape.sys*, browse to select the drivers directory (c:\winnt\system32\drivers). The system may also prompt you for *ntutil.exe*. Browse to the system32 directory (c:\winnt\system32).

| Drivers                                                                                                    |         |
|----------------------------------------------------------------------------------------------------|---------|
| Required files are already installed on your hard disk. Setup can use these existing files, or Setup can recopy them from your ori Windows NT CD-ROM or from a network share.                                | ginal   |
| Would you like to skip file copying and use the existing files? (If you click No, you will be prompted to insert your Windows NT CI or to supply an alternate location where the needed files may be found.) | D-DOM   |
| <u>Yes</u> <u>No</u>                                                                                                    | A250124 |

Figure 20. Windows NT Statement

- 10. If you **did not** install the **Device Driver System Files** component in step 4 on page 197, click **No** to the question in Figure 20. The operating system will prompt you for the location of the driver files.
- 11. Reboot the system for the operating system to start the drivers.

## **Removal Procedure**

The Windows NT device driver and media mover device drivers manage all Ultrium devices and changers exclusively. If you use applications that have their own device drivers that access Ultrium devices and changers, you must remove the Windows NT device driver and media mover device drivers before installing and configuring those other applications.

- 1. Log on as Administrator.
- 2. Click Start, move to Settings, then click Control Panel.

#### Windows NT Device Driver (IBMtape)

- 3. Double-click Tape Devices.
- 4. Click the **Drivers** tab.
- 5. Highlight **IBM Ultrium Device Driver**, then click **Remove**. When you see the message **Are you sure you want to remove this driver**?, click <u>Yes</u>. See Figure 21.

| Tape Devices                      | ? ×                                          |
|-----------------------------------|----------------------------------------------|
| Devices Drivers                   |                                              |
| Installed tape drivers are listed | below.                                       |
| IBM Ultrium Tape Drives (3580)    | Remove Driver 🛛 🕅                            |
|                                   | Are you sure you want to remove this driver? |
| Add <u>R</u> emove                | Yes No                                       |
|                                   |                                              |
|                                   | OK Cancel                                    |

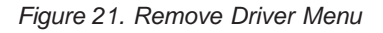

6. Click Add/Remove Programs in the Control Panel. See Figure 22.

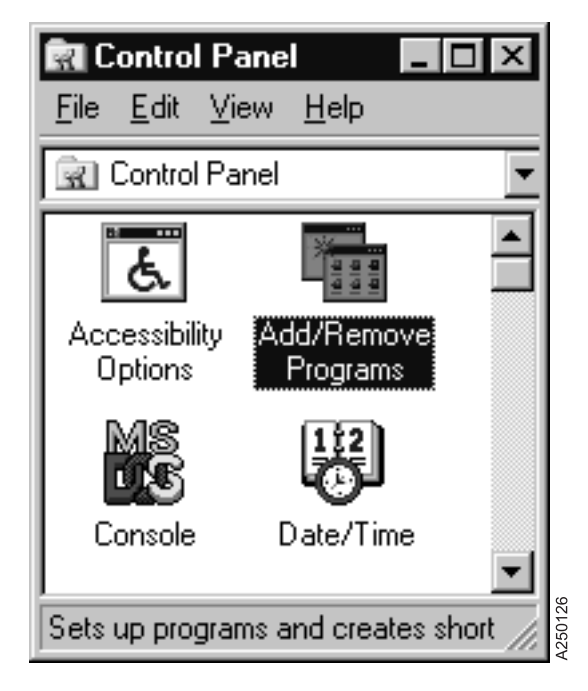

Figure 22. Control Panel Selection

7. Highlight **IBM Ultrium Device Drivers**, then click **Add/<u>Remove...</u>**. See Figure 23.

| Add/Remo                           | ve Programs Properties                                                                                                    |  |
|------------------------------------|----------------------------------------------------------------------------------------------------|--|
| Install/Uninstall Windows NT Setup |                                                                                                    |  |
| Þ                                  | To install a new program from a floppy disk or CD-ROM drive, click Install.                                                                                                    |  |
|                                    | Install                                                                                                    |  |
| 8                                  | <u>The following software can be automatically removed by</u><br>Windows. To remove a program or to modify its installed<br>components, select it from the list and click<br>Add/Remove. |  |
| IBM Ult                            | rium Device Drivers                                                                                                    |  |
|                                    | Add/ <u>R</u> emove                                                                                                    |  |
|                                    | OK Cancel Apply                                                                                                    |  |

Figure 23. Add/Remove Properties

8. Select the **Remove** option, then follow the *InstallShield Wizard* to uninstall the drivers. See Figure 24 on page 206.

| InstallShield Wizard X                                                                                                    |
|----------------------------------------------------------------------------------------------------|
| Welcome<br>Modify, repair, or remove the program.                                                                                                    |
| Welcome to the IBM Ultrium Device Drivers Setup Maintenance program. This program lets<br>you modify the current installation. Click one of the options below. |
| C Modify Select new program components to add or select currently installed components to remove.                                                              |
| <ul> <li>Repair</li> <li>Reinstall all program components installed by the previous setup.</li> </ul>                                                          |
| Remove     Remove all installed components.  InstallShield                                                                                                    |
| < <u>Back</u> <u>Next</u> > Cancel                                                                                                    |

Figure 24. Drive Removal Menu

- **Note:** Uninstalling the drivers removes all Ultrium device driver files as well as registry settings and other components, such as the *IBM Ultrium Device Drivers: Installation and User's Guide* and the Device Driver Depot.
- 9. Click Next >.
- 10. Shut down and reboot the system.

## Manual Starting and Stopping Procedures

The IBM Ultrium device and changer drivers support being stopped and started without a reboot. If the Ultrium device and changer drivers are used in conjunction with other drivers that support being stopped and started without a reboot, you will be able to switch between device drivers without rebooting the system.

To control manually when either or both of the Ultrium device drivers start or stop, set the startup mode to **Manual**, then start the device driver manually when required.

To set the startup mode to Manual:

- 1. Log on as Administrator.
- 2. Click Start, move to Settings, then click Control Panel.
- 3. Double-click **Device**.
- 4. The changer driver and the device driver are named IBM Ultrium Changer Driver and IBM Ultrium Device Driver, respectively. Scroll down until they are visible in the window.
- Select the driver, click Startup..., select Manual, then click OK. See Figure 25 on page 207.

A250134

| evices                                                                                            |               |                                     | ×                   |
|---------------------------------------------------------------------------------------------------|---------------|-------------------------------------|---------------------|
| De <u>v</u> ice                                                                                   | Status        | Startup                             |                     |
| Fastfat                                                                                           | Started       | Disabled 🔺                          | Close               |
| Fd16_700                                                                                          |               | Disabled                            |                     |
| Fd7000ex                                                                                          |               | Disabled                            | <u>S</u> tart       |
| Fd8xx                                                                                             |               | Disabled 📃                          | Chan                |
| flashpnt                                                                                          |               | Disabled                            | 970b                |
| Floppy                                                                                            | Started       | System                              | Startup             |
| Ftdisk                                                                                            |               | Disabled                            |                     |
| 18042 Keyboard and PS/2 Mouse I                                                                   | Po Started    | System                              | H <u>₩</u> Profiles |
| IBM Ultrium Changer Driver                                                                        |               | Automatic                           |                     |
| IBM Ultrium Device Driver                                                                         |               | System 🔟                            | <u>H</u> elp        |
| Device IBM Ultriun<br>Startup Type<br>C Boot<br>C System<br>C Automatic<br>C Manual<br>C Disabled | n Device Driv | rer<br>OK<br>Cancel<br><u>H</u> elp |                     |

Figure 25. Manual Starting and Stopping Menu

6. If required for other drivers, repeat steps 4 and 5 of this procedure for each driver.

To start a driver manually:

- 1. Ensure that other drivers that may conflict are not started.
- 2. Perform steps 1 through 4 on page 206.
- 3. Select the driver, then click Start.
- 4. If necessary, repeat for the other driver.

To stop a driver manually:

- 1. Perform steps 1 through 4 on page 206.
- 2. Select the driver, then click **Stop**.

Windows NT Device Driver (IBMtape)

# Chapter 37. Windows 2000 and Windows Server 2003 Device Driver Management

This chapter describes how to install, remove, and disable the Microsoft Windows 200x Tape Device Driver for the IBM Ultrium devices.

## **Installation Overview**

The installation process consists of the following steps:

- 1. Verify that the hardware and software requirements have been met.
- 2. Install the host bus adapters and drivers.
- 3. Copy the Ultrium device driver files to your hard disk.
- 4. Shut down the system.
- 5. Connect the Ultrium devices to the host bus adapters.
- 6. Power On the Ultrium devices.
- 7. Set the Ultrium device addresses.
- 8. Reboot the system.
- 9. Log on as Administrator.
- 10. Install and configure the devices and device drivers using the Device Manager.

All drives accessible from a medium changer must be on the same physical SCSI bus as the changer.

## Installation Procedures

These procedures make the following assumptions:

- No other driver is installed that claims the Ultrium devices. If previous versions of the Ultrium device driver exist on your system that were installed with these procedures, uninstall them using the uninstall procedures in this documentation.
- If you have a previous version of the driver that was an InstallShield installation, see the Readme file for instructions on uninstalling that package.
- The host bus adapter is installed and configured properly and is running supported microcode and driver levels.
- Drivers are identified by the following conventions, where *nnnn* refers to a version of the driver. If there is more than one version, use the latest.
  - Windows 2000

IBMUltrium.Win2K.nnnn.zip

- Windows Server 2003, 32–bit
  - IBMTape.W2K3\_32\_nnnn.zip
- Windows Server 2003, 64–bit
  - IBMTape.W2K3\_64\_*nnnn*.zip
- 1. Log on as Administrator.
- Insert the IBM Ultrium Device Drivers CD in the CD-ROM drive or download the appropriate file from a subdirectory of *ftp://ftp.software.ibm.com/storage/devdrvr/Windows/*. Drivers for Windows 2000 are

in the Win2000 subdirectory. Drivers for Windows Server 2003 are in the Win2003 subdirectory. Make sure if you download the files that you use FTP "binary" mode.

3. Unzip the driver package to a directory of your choice.

**Note:** If using the CD install method, you will find the appropriate driver package in the Windows directory on the CD.

- 4. Shut down your system and ensure that the Ultrium devices are connected to your host bus adapter and configured properly.
- 5. Restart the system and log on as Administrator.

The **Found New Hardware Wizard** may start and indicate that tape devices were found. Experienced users may use this wizard to complete the installation of the devices. If you see the wizard and wish to continue this documentation as outlined, select Cancel and proceed to Step 6. If the **Found New Hardware Wizard** does not start, proceed to Step 6.

- 6. Right-click My Computer on your desktop and select Manage.
- 7. After a few seconds, a Computer Management console opens. See Figure 26.

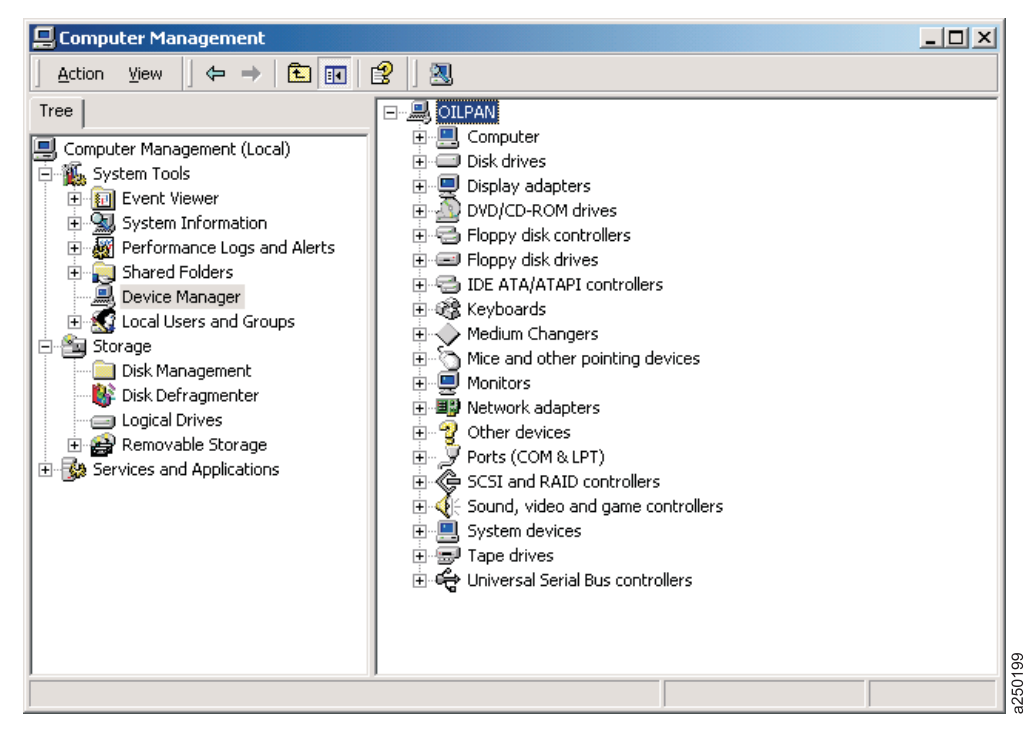

Figure 26. Computer Management Console

8. In the **Device Manager** tree, find the Ultrium devices you are installing. Tape devices may be located under the Tape drives node. Changer devices may be located under the Medium Changers node. Either device may be listed as an Unknown device or may appear under the Other devices node. See Figure 27 on page 211

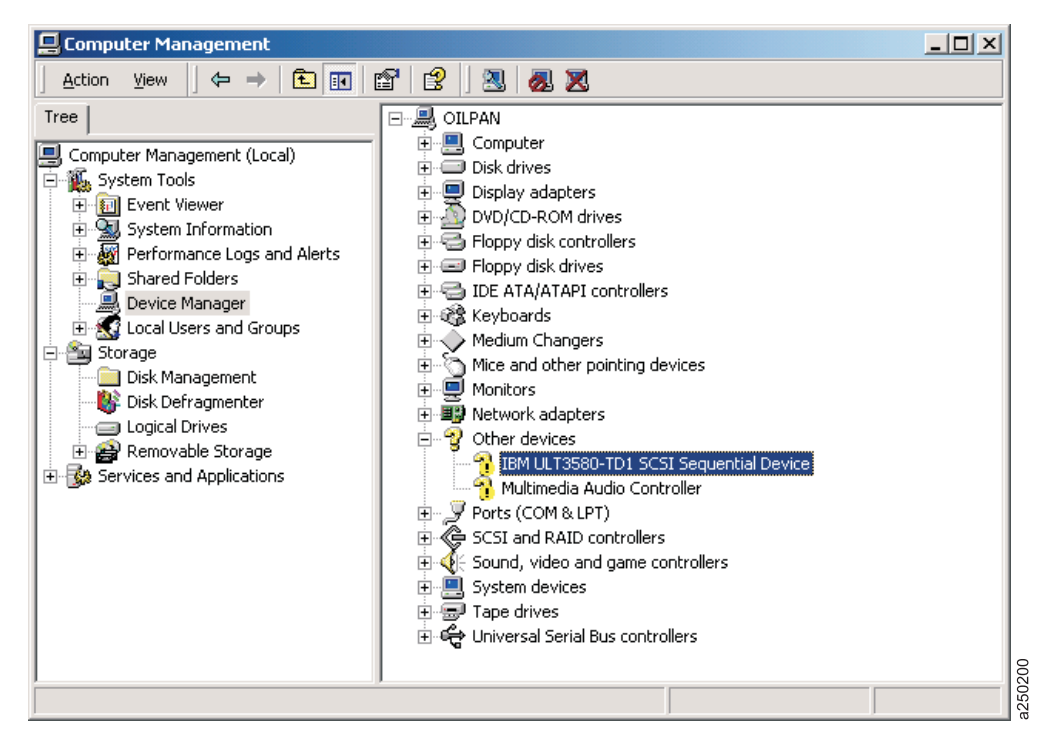

Figure 27. Computer Management Console with Ultrium Device Selected

- 9. Right-click the Ultrium device and select Properties.
- 10. A window opens. Click the **Reinstall Driver** .... See Figure 28 on page 212. If there is no **Reinstall Driver** ... button on your screen, click on the Driver tab and then click **Update Driver**.

| IBM ULT35                                                | 580-TD1 SCSI Se   | quential Device Proper   | ties       | ? ×    |
|----------------------------------------------------------|-------------------|--------------------------|------------|--------|
| General                                                  | Driver            |                          |            |        |
| <b>}</b>                                                 | IBM ULT3580-TD    | 1 SCSI Sequential Device | 1          |        |
|                                                          | Device type:      | Other devices            |            |        |
|                                                          | Manufacturer:     | Unknown                  |            |        |
|                                                          | Location:         | Bus Number 0, Target ID  | ) 8, LUN 0 |        |
| The drivers for this device are not installed. (Code 28) |                   |                          |            |        |
|                                                          |                   | <u></u>                  |            |        |
| <u>D</u> evice                                           | usage:            |                          |            |        |
| Use thi                                                  | s device (enable) |                          |            | - I    |
|                                                          |                   | 0                        | к          | Cancel |

Figure 28. Device Driver Properties with Reinstall Driver ... Selected

- 11. If you are installing the Windows Server 2003 driver, skip to 19 on page 217. If you are installing the Windows 2000 driver, proceed to 12.
- 12. An **Upgrade Device Driver Wizard** window opens. Click <u>Next</u> > to open the window shown in Figure 29 on page 213. Click <u>Search for a suitable driver</u> for my device (recommended), then click <u>Next</u> >. A Locate Driver Files screen appears.

| rade Device Driver Wizard                                                                             |                                                |
|----------------------------------------------------------------------------------------------------|------------------------------------------------|
| Install Hardware Device Drivers<br>A device driver is a software program that<br>an operating system. | enables a hardware device to work with         |
| This wizard upgrades drivers for the follow                                                           | ing hardware device:                           |
| IBM ULT3580-TD1 SCSI Seque                                                                            | ntial Device                                   |
| Upgrading to a newer version of a device performance of this device.                                  | driver may add functionality to or improve the |
| What do you want the wizard to do?                                                                    |                                                |
| Search for a suitable driver for my c                                                                 | levice (recommended)                           |
| <ul> <li>Display a list of the known drivers for<br/>driver</li> </ul>                                | or this device so that I can choose a specific |
|                                                                                                    | < <u>B</u> ack <u>N</u> ext > Cancel           |

Figure 29. Install Hardware Device Drivers Dialog

 Select the <u>Specify a location</u> checkbox and clear all other checkboxes. Click Next >. See Figure 30 on page 214.

| Upgrade Device Driver Wizard                                                                             |                                                          |
|----------------------------------------------------------------------------------------------------|----------------------------------------------------------|
| Locate Driver Files<br>Where do you want Windows to search for driv                                      | ver files?                                               |
| Search for driver files for the following hardware                                                       | e device:                                                |
| IBM ULT3580-TD1 SCSI Sequential [                                                                        | Device                                                   |
| The wizard searches for suitable drivers in its dri<br>any of the following optional search locations th | iver database on your computer and in<br>at you specify. |
| To start the search, click Next. If you are search<br>insert the floppy disk or CD before clicking Next  | hing on a floppy disk or CD-ROM drive,<br>t.             |
| Optional search locations:<br>Floppy <u>disk drives</u><br><u>C</u> D-ROM drives                         |                                                          |
| ✓ Specify a location ✓ <u>Microsoft Windows Update</u>                                                   |                                                          |
|                                                                                                    | < <u>B</u> ack <u>N</u> ext > Cancel                     |

Figure 30. Locate Driver Files Screen with Specify a Location Selected

14. A screen appears with a prompt for the location of the device driver files. You should specify the directory into which you unzipped the driver files. For example, if you unzipped the files into d:\Driver Install, you would type d:\Driver Install in the edit. See Figure 31.

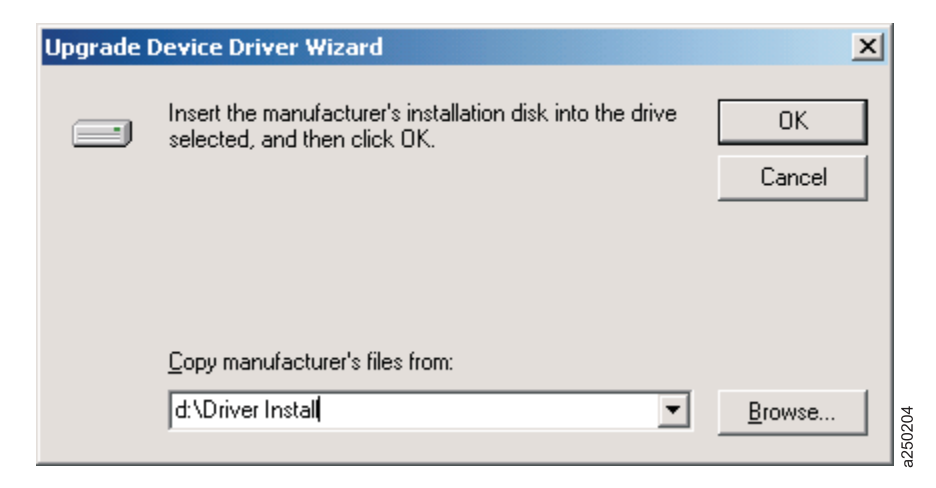

Figure 31. Specifying the Location of the Driver

This directory contains the most recent versions of the driver (with .sys extensions), the information files (with .inf extensions), and the utility and uninstall programs (with .exe extensions).

Click OK.

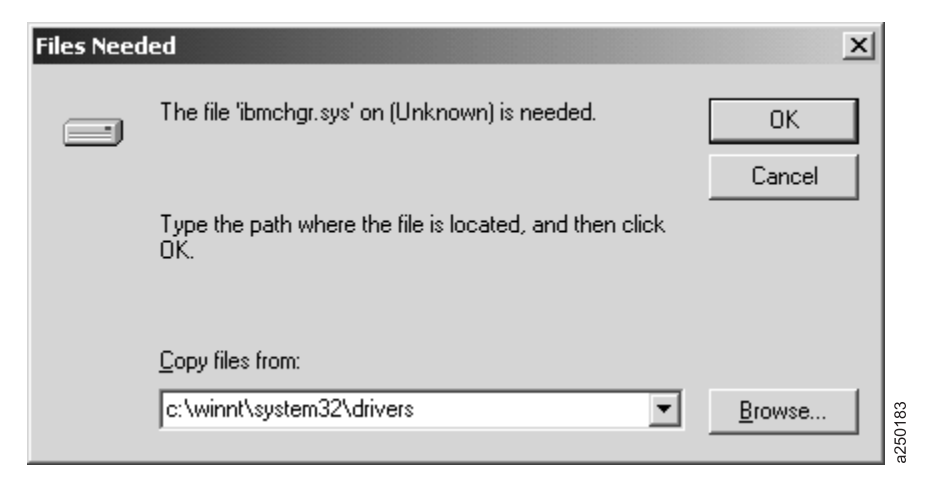

Figure 32. Files Needed Menu — ibmchgr.sys

15. After a brief moment of searching, the operating system should present the **Driver Files Search Results** screen. Figure 33 contains an example of a screen that will be presented when it finds an IBM Ultrium Generation 1 drive. Depending on the device you are installing, this and subsequent screens may have minor differences. Click **Next** >.

| Upgrade Device Driver Wizard                                                                                                    |  |
|----------------------------------------------------------------------------------------------------|--|
| Driver Files Search Results<br>The wizard has finished searching for driver files for your hardware device.                                 |  |
| The wizard found a driver for the following device:                                                                                         |  |
| IBM ULT3580-TD1 SCSI Sequential Device                                                                                                    |  |
| Windows found a driver that is a closer match for this device than your current driver.<br>To install the driver Windows found, click Next. |  |
| d:\driver install\magtape.inf                                                                                                    |  |
|                                                                                                    |  |
|                                                                                                    |  |
| < <u>B</u> ack Cancel                                                                                                    |  |

Figure 33. Driver Files Search Results

**16**. If the installation was successful, you will be prompted to click **Finish** to complete the installation process. See Figure 34 on page 216.

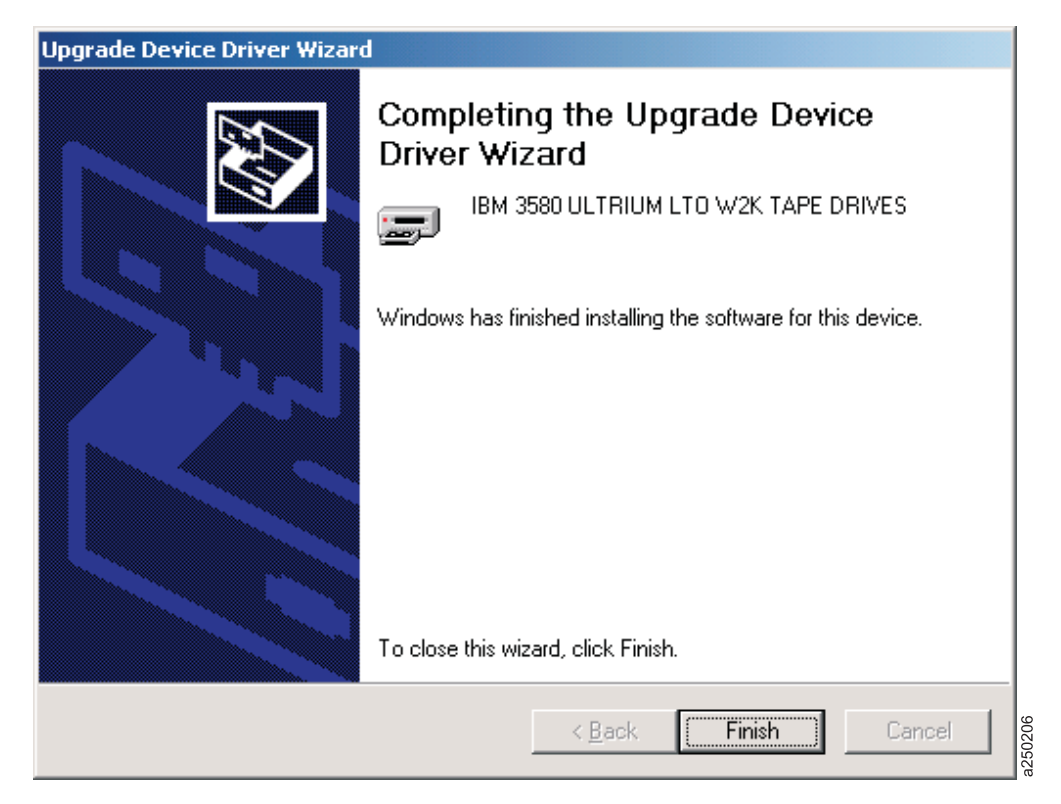

Figure 34. Completing the Upgrade Device Driver Wizard

17. You should be able to verify that the device was installed correctly. See Figure 35 on page 217. Repeat steps 8 through 16 for every device you install. Remember, if you are installing a tape library you will need to install drivers for both the tape drives and the medium changer. To install the medium changer driver, follow steps 8 through 16 on all discovered Medium Changer devices.

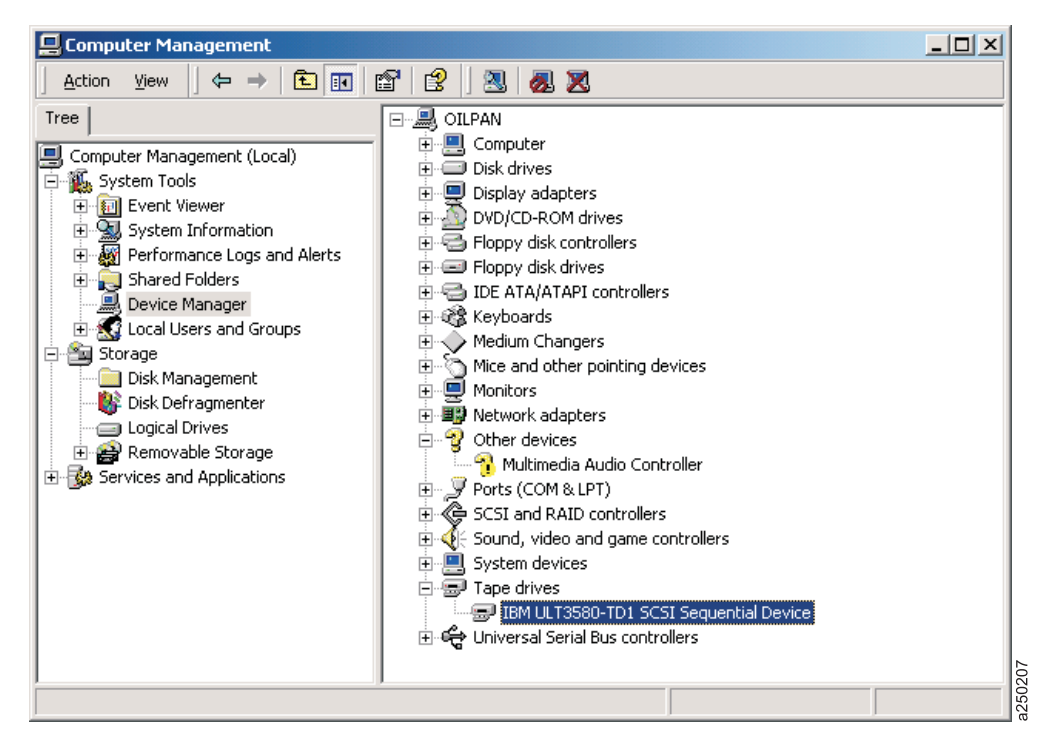

Figure 35. Verifying the Ultrium Device Was Installed Correctly

**18**. To verify that an IBM Ultrium device is working properly, you may follow the instructions in Appendix B. the Microsoft Windows System Tape Device Attachment Test.

You should use the remaining instructions to install the Windows Server 2003 driver.

 A Hardware Update Wizard opens. Select Install from a list or specific location (Advanced) and click Next >. See Figure 36.

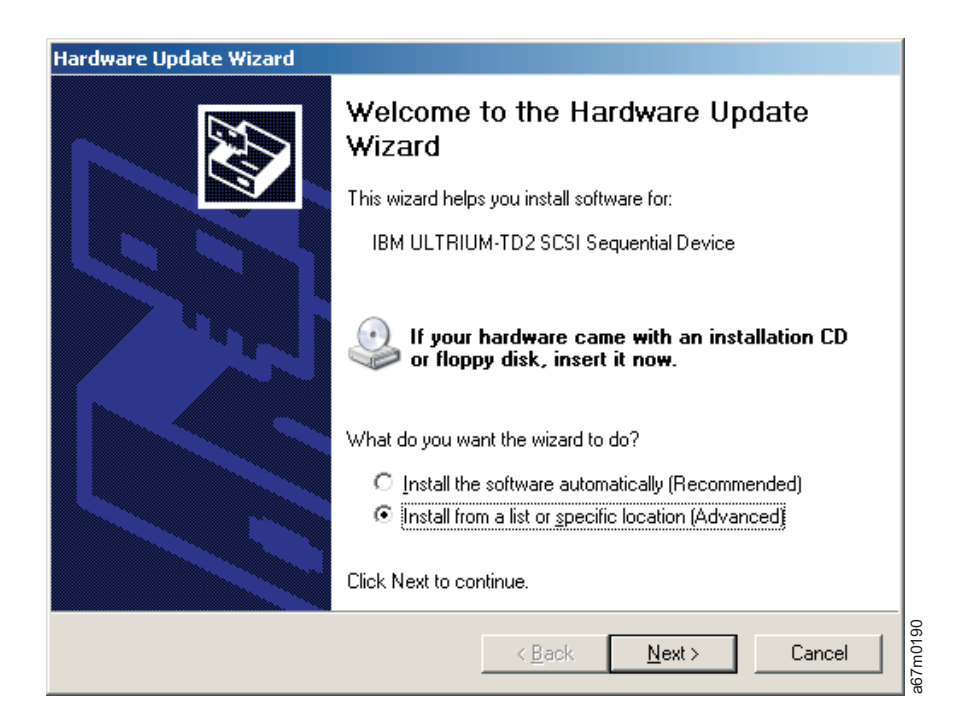

Figure 36. Hardware Update Wizard Welcome Screen

#### Windows 200x Device Driver (IBMtape)

20. The Wizard will prompt you to specify your search and installation options. Select the **Search for the best driver in these locations** radio button. Deselect the **Search removable media (floppy, CD-ROM...)** check box and select the **Include this location in the search** check box. Type the name of the directory into which you unzipped the driver files. See Figure 37.

| Hardware Update Wizard                                                                                                    |  |
|----------------------------------------------------------------------------------------------------|--|
| Please choose your search and installation options.                                                                                                    |  |
| Search for the best driver in these locations.                                                                                                    |  |
| Use the check boxes below to limit or expand the default search, which includes local<br>paths and removable media. The best driver found will be installed.   |  |
| Search removable media (floppy, CD-ROM)                                                                                                    |  |
| ✓ Include this location in the search:                                                                                                    |  |
| d:\Driver Install                                                                                                    |  |
| O Don't search. I will choose the driver to install.                                                                                                    |  |
| Choose this option to select the device driver from a list. Windows does not guarantee that<br>the driver you choose will be the best match for your hardware. |  |
|                                                                                                    |  |
|                                                                                                    |  |
| < <u>B</u> ack <u>N</u> ext > Cancel                                                                                                    |  |

Figure 37. Search and Installation Options

- 21. If you are installing a driver that has not been certified by the Microsoft Windows Hardware Quality Laboratories (WHQL), you will be presented with a warning screen. See Figure 38 on page 219. If you want to continue installing the driver, select **Continue Anyway**.
  - **Note:** All drivers released by IBM have been through a complete test to ensure that they are stable and conform to specified requirements.

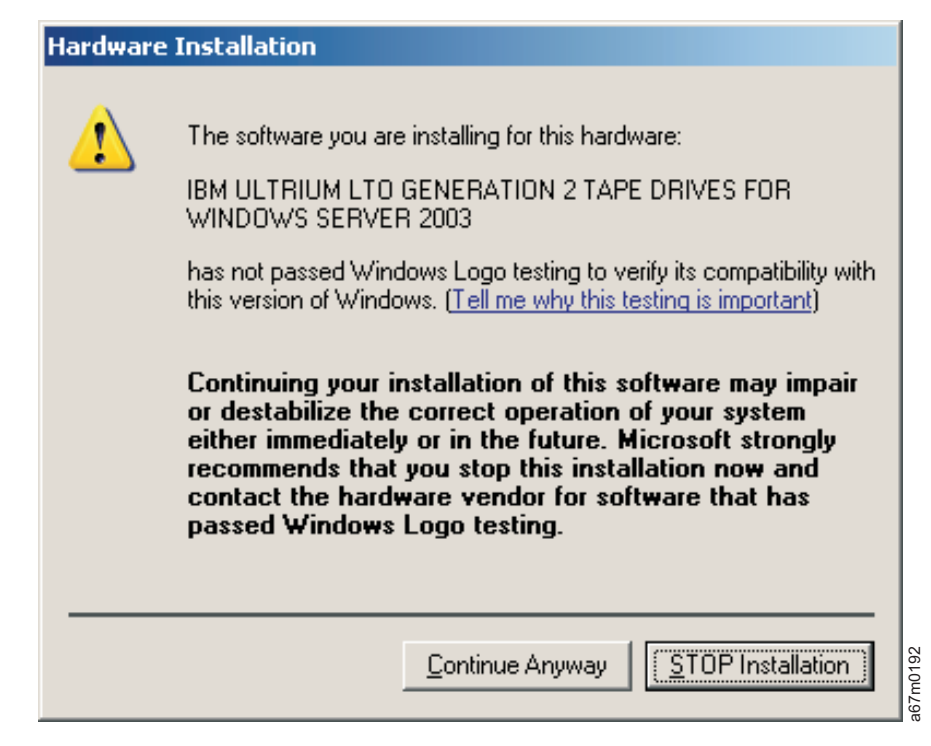

Figure 38. Windows Logo Testing Screen

| Hardware Update Wizard |                                                                     |  |
|------------------------|---------------------------------------------------------------------|--|
|                        | Completing the Hardware Update<br>Wizard                            |  |
| N N                    | The wizard has finished installing the software for:                |  |
|                        | IBM ULTRIUM LTO GENERATION 2 TAPE DRIVES<br>FOR WINDOWS SERVER 2003 |  |
|                        | Click Finish to close the wizard.                                   |  |
|                        | < Back Finish Cancel                                                |  |

22. You will be prompted to complete the installation. Click Finish. See Figure 39.

Figure 39. Completing the Hardware Update Wizard

- **23**. To verify that an IBM Ultrium device is working properly, you may follow the instructions in Appendix B, the Microsoft Windows System Tape Device Attachment test.
- 24. Repeat steps 8–11 and 19–23 for every device you install. Remember, if you are installing a tape library you will need to install drivers for both the tape

drives and the medium changer. To install the medium changer driver, follow steps 8–11 and 19–23 on all discovered Medium Changer devices.

## **Device Removal or Disable Procedure**

If you need to remove a device, or if you are altering the hardware configuration, you should uninstall or disable the device first.

- 1. Right-click **My Computer**, select Manage to open the Computer Management Console, and click **Device Manager**.
- 2. Right-click the Ultrium device you wish to uninstall and select **Uninstall** .... If you wish to disable the device without uninstalling it, you may select **Disable**.
- 3. You will be prompted to confirm the uninstallation. Click OK.

**Note:** This removal procedure will remove the device from the device tree, but it will not uninstall the device driver files from your hard disk.

## Uninstalling the Device Drivers

To uninstall the device drivers from the system, which includes deleting the system files and deallocating other system resources, run uninstLTO.exe from the zip archive. This removes all the files in the system directories that were created during the installation of the device driver. It does not delete the .zip file or the files that were extracted from the .zip file. If you desire to remove these files, you will need to delete them manually.

# Chapter 38. Windows Utility Program (ntutil)

The Windows Utility Program (*ntutil*) allows easy operation of your Ultrium devices and changers. It is supported only with the IBM-supplied device drivers.

You can use the *ntutil* program for the following purposes:

- · Help determine if there is a problem with hardware or connections
- Determine which devices are recognized by the device and changer drivers
- Force a driver dump
- Load new microcode
- Send SCSI commands to the hardware
- Receive the status of SCSI commands
- · Obtain sense data for SCSI commands that encounter errors

The tool can be run in interactive mode or batch mode. When it is in interactive mode, a menu is presented to the customer and the customer issues one command at a time and is presented with the results of that command. In batch mode, the customer uses an editor to create a file that contains *ntutil* commands, which are presented to the tool one by one.

## **Calling ntutil**

The tool can be called as a command from the command-line or from within a shell script:

```
ntutil <-f input-file> <-o output-file> <-t tape-path-special-file-name>
        <-c changer-path-special-file-name> <-l >
        <-d >
```

The options are:

| -f input-file                |                                                                                                    |  |
|------------------------------|----------------------------------------------------------------------------------------------------|--|
|                              | Specifies the input file for batch mode.<br>If a file is specified, NTUTIL will execute in<br>batch mode and read input from this file.<br>The default for this file is NTUTIL.in.                                                                                                    |  |
| -o output-file               |                                                                                                    |  |
|                              | Specifies the output file for batch mode.<br>The default for this file is NTUTIL.OUT.                                                                                                    |  |
| -t tape-special-file-name    |                                                                                                    |  |
|                              | Specifies the tape device special file value<br>(for example, tape0) to substitute when<br>executing an open (for both batch and<br>interactive mode).                                                                                                    |  |
| -c changer-special-file-name |                                                                                                    |  |
|                              | Specifies the changer device special file value<br>(for example, 1b0.1.2.3 for Windows NT,<br>Changer0 for Windows 200x) to substitute when<br>executing an open (for both batch and<br>interactive mode). The special value<br>def_lun_1 specifies that an open uses the<br>default lun 1 associated with the<br>tape-special-file-name. |  |

```
    -1
    Specifies that an open will open both the tape path special file and the changer path special file (for both batch and interactive mode).
    -d
    Turns on internal tracing printouts in the output. Used only for tool debugging.
```

Note: If no parameters are specified, *ntutil* will operate in interactive mode.

## **Interactive Mode**

When *ntutil* is called without the *-f* flag, it defaults to the Interactive (or Manual) mode. This mode allows a developer to interactively determine the kind of testing to be done. When in Interactive mode, *ntutil* provides a menu of functions that can be performed.

For a description of interactive modes, see "Batch Mode" on page 224.

The two modes are:

- Base mode (LUN0) commands, such as open, close, read, or write
- Library mode (LUN0 and LUN1), which supports *open*, *close*, *read*, and *write*, plus media mover commands such as *read element status* and *move media*.
- **Note:** On Windows 200x platforms, library functions are available if the Removable Storage Management component of Windows 200x is stopped.

Base mode (only LUN0 of the device specified by the tape-path-special-file-name, for example, tape0, is accessed) is shown in Figure 40 on page 223.

Library mode (LUN0 specified by the tape-path-special-file-name, for example, tape0, and LUN1 specified by the changer-path-special-file-name, for example, lb0.1.0.0, are accessed) is shown in Figure 41 on page 224.

To issue SCSI commands, the device must be open. Open a SCSI device by issuing option 20 (*Open*). The device names can be obtained from command 88 (*Find Devices*). Tape devices names are of the format *tapen*, where *n* is a digit, 0, 1, and so on. If the device driver is stopped, then started without a reboot, the name will not be the same as it was previously. Rather it will be the next unused name in the operating system. For example, if there is one tape device defined on the Windows system, that device will be named *tape0* when the device driver is started the first time. If the device driver is stopped, then restarted, the name will be *tape1*. This behavior continues until the system is rebooted.

Test tool version x.x.x.x Variable settings tape-special-file-name: tape0 gp->fd0=-1 gp->fd1=-1 block size=1024 block count=1 hex block id = 000000000000000 return\_error\_when\_fail 1 exit\_on\_unexpected\_result 0 trace\_flag 0 manual test menu: 1: set device special file 2: display symbols 3: set block size R/W (now !0 fixed)5: set return error when fail7: set exit on unexpected result8: Library Mode 20: open 21: close 20. open21. crose22: read23: write24: read and display block25: flush (buffer->media)26: read block id27: erase28: locate block id29: display block data \_\_\_\_\_ 30: write filemark(s)31: rewind32: forward space filemark(s)33: unload34: reverse space filemark(s)35: load36: forward space record(s)37: return error38: reverse space record(s)39: test unit ready43: set media parms (block size)44: set dev parms (compression)46: get device information47: restore data48: get medium information49: inquiry50: poll registered devices53: save FOD 53: space EOD 70: system command . 80: Force Dump81: Read Dump82: Update MicroCode83: Log Sense84: Get Last Sense85: Get Version88: List registered devices87: Read/Write T 87: Read/Write Test 99: return to main menu \_\_\_\_\_ enter selection:

Figure 40. Base Mode

#### Windows Utility Program (ntutil)

Test tool version x.x.x.x Variable settings tape-special-file-name: tape0, changer-special-file-name: lb0.1.2.3 gp->fd0=-1 gp->fd1=-1 block size=1024 block count=1 hex block id = 000000000000000 return\_error\_when\_fail 1 exit\_on\_unexpected\_result 0 trace\_flag 0 manual test menu: 1: set device special file 2: display symbols 3: set block size R/W (now !0 fixed)5: set return error when fail7: set exit on unexpected result8: Base Mode 10: ioctl return library inventory11: ioctl move medium12: ioctl initialize element status13: ioctl get changer parameters 20: open21: crost22: read23: write24: read and display block25: flush (buffer->media)26: read block id27: erase29: locate block id29: display block data \_\_\_\_\_ 30: write filemark(s)31: rewind32: forward space filemark(s)33: unload34: reverse space filemark(s)35: load36: forward space record(s)37: return error38: reverse space record(s)39: test unit ready43: set media parms (block size)44: set dev parms (compression)46: get device information47: restore data48: get medium information49: inquiry50: poll registered devices50: poll registered devices 50: poll registered devices 53: space EOD \_\_\_\_\_ 70: system command 80: Force Dump81: Read Dump82: Update MicroCode83: Log Sense84: Get Last Sense85: Get Version 83: Log Sense 85: Get Version 87: Read/Write Test 88: List registered devices 99: return to main menu enter selection:

Figure 41. Library Mode

## **Batch Mode**

Batch input files can contain the following kinds of statements:

- comments
- command
- set
- type
- pause
- delay
- system
- symbols
- exit

Each type of statement is described in the following section.

## Comments

Any line starting with a pound sign (#), any line starting with a space, or any blank line is considered a comment and is ignored.

## **Command Statements**

Device driver function is exercised by command entries in the input file. Command statements must be on a single line of the input file. The command and command text are case sensitive, but leading or embedded blanks are ignored.

command command-text <result-text>

This statement is used to execute a tape command and to test the command completion status for an expected result.

### **Supported Command Text Fields**

The command text is used to specify the tape operation to perform. The following section describes the possible values for this field.

#### close

This command calls the device driver CloseHandle entry point and closes the tape device special file opened previously. The RC is always 1. SYNTAX: close

for example, close

FUNCTION Tested:

#### device\_info

This command calls the device driver GetTapeParameters entry point with an operation of GET\_TAPE\_DRIVE\_INFORMATION. If the command is successful, the information returned is in a TAPE\_GET\_DRIVE\_PARAMETERS structure, described in the Microsoft Software Developers Kit (SDK). The information will be formatted and printed. This includes information such as ECC, compression, default block size, and features.

SYNTAX: device\_info

for example, device\_info

FUNCTION Tested:

#### display\_block (data)

This command displays the data buffer contents for the last read or write transfer. SYNTAX: display block

for example, display\_block

FUNCTION Tested:

#### dump\_blocks (read and display blocks)

This command calls the device driver ReadFile entry point and attempts to read from the tape device special file opened previously. The amount of data to be read will depend of the current settings of the *block\_size* and *block\_count* variables and on the number of records specified. The first 16 bytes of each record will be printed.

This command transfers **n** records. A record will have a length of block\_size\*block\_count for fixed block mode and block\_count for variable mode.

#### Windows Utility Program (ntutil)

For example, if block\_size=1024, block\_count=2 and records=3, then three 2048 transfers will be done. If the operation succeeds, the RC will show the total number of bytes transferred.

```
SYNTAX: dump_blocks
    dump_blocks records = n
    for example, dump_blocks records = 2
```

FUNCTION Tested:

#### erase

This command calls the device driver EraseTape entry point with an operation of TAPE\_ERASE\_LONG. This attempts to erase, then leave at load point the tape device special file opened previously.

SYNTAX: erase

for example, erase

FUNCTION Tested:

#### find\_devices

This command (which corresponds to the *List registered devices* command on the interactive menu) searches the following registry key and looks for Ultrium identifiers:

"HARDWARE\\DEVICEMAP\\Scsi\\Scsi Port W\\Scsi Bus X\\Target Id Y\\Logical Unit Id Z"

It then prints a list of the SCSI devices supported by the IBM Ultrium device drivers.

SYNTAX: find\_devices

for example, find devices

FUNCTION Tested:

#### flush (buffer to media)

This command calls the device driver WriteTapemark entry point with an operation of TAPE\_FILEMARKS and a count of 0. This writes the data buffer contents to the tape media of the tape device special file opened previously. SYNTAX: flush

for example, flush

FUNCTION Tested:

#### force\_dump

This command calls the device driver DeviceIoControl entry point with an operation of IOCTL\_SCSI\_PASS\_THROUGH and a CDB[0] of SCSIOP\_SEND\_DIAGNOSTIC. This forces a microcode dump.

SYNTAX: force\_dump

for example, force\_dump

FUNCTION Tested:

#### forward\_filemark

This command calls the device driver SetTapePosition entry point with an operation of TAPE\_SPACE\_FILEMARKS and a count of **n**. This attempts to forward space **n** files on the cartridge in the tape device special file opened previously.

SYNTAX: forward\_filemark n

for example, forward\_filemark 2

FUNCTION Tested:

#### forward\_record

The forward\_record command calls the device driver SetTapePosition entry point with an operation of TAPE\_SPACE\_RELATIVE\_BLOCKS and a count of **n**. This attempts to forward space **n** records on the cartridge in the tape device special file opened previously.

SYNTAX: forward\_record n

for example, forward\_record 2

FUNCTION Tested:

#### get\_last\_sense

This command calls the device driver DeviceIoControl entry point with an operation of OBTAIN\_SENSE. This displays the last sense data returned by a sense command.

SYNTAX: get\_last\_sense

for example, get\_last\_sense

FUNCTION Tested:

# get\_version

This command calls the device driver DeviceIoControl entry point with an operation of OBTAIN\_VERSION. This displays the Ultrium Device Drivers Version Id string.

SYNTAX: get\_version

for example, get\_version

FUNCTION Tested:

#### init\_element\_status

This command calls the device driver DeviceIoControl entry point with an opcode of LIBRARY\_AUDIT that will issue an Initialize Element Status command to the device.

SYNTAX: init element status

for example, init element status

FUNCTION Tested:

#### inquiry

This command calls the device driver DeviceIoControl entry point with an operation of IOCTL\_SCSI\_PASS\_THROUGH and a CDB of SCSIOP\_INQUIRY. If the command is successful, the information returned will be displayed. Specify n=0 to obtain inquiry information from the drive. Specify n=1 to obtain inquiry information from the changer. Only Inquiry page 0 is supported.

SYNTAX: inquiry n

for example, inquiry 0

FUNCTION Tested:

#### load

This command calls the device driver PrepareTape entry point with an operation of TAPE\_LOAD. This attempts to load the tape media into the drive of the tape device special file opened previously.

SYNTAX: load

for example, load

FUNCTION Tested:

#### locate\_block\_id

This command calls the device driver SetTapePosition entry point with an operation of TAPE\_LOGICAL\_BLOCK. This attempts to position to the last *read\_block\_id* value for the cartridge in the tape device special file opened previously, or the block ID set by the *set block\_id* function.

SYNTAX: locate\_block\_id

for example, locate\_block\_id

FUNCTION Tested:

#### log\_sense (page\_code)

This command calls the device driver DeviceIoControl entry point with an operation of IOCTL\_SCSI\_PASS\_THROUGH and a CDB[0] of SCSIOP\_LOG\_SENSE. This reads the log sense page specified by the page code and displays the data.

The page\_code (xx) is two hex characters specifying the log sense page to be read. SYNTAX: log sense page code = xx

```
for example, log_sense page_code = 00
FUNCTION Tested:
```

#### medium\_info

This command calls the device driver GetTapeParameters entry point with an operation of GET\_TAPE\_MEDIA\_INFORMATION. If the command is successful, the information returned is in the TAPE\_GET\_MEDIA\_PARAMETERS structure described in the Microsoft SDK. The information is formatted and printed. The information returned is *block\_size, partition count,* and *write protect*.

SYNTAX: medium\_info

for example, medium\_info

FUNCTION Tested:

#### move\_medium

This command calls the device driver DeviceIoControl entry point with an opcode of MOVE\_MEDIUM. This attempts to move a data cartridge from a source element location to a destination element location inside the library. If this command is successful, the information returned will be displayed. In Windows NT, the source and destination addresses are the decimal equivalents of the hex Element Addresses described in the appropriate hardware manuals. In Windows 200x, the addresses are remapped such that the first element of each type is mapped to 0, the second element is mapped to 1, and so on. Issue a *return\_lib\_inventory\_all* command to obtain the mapping.

SYNTAX - Windows NT: move\_medium saddr = n daddr = n

where saddr = decimal source address (moving from) daddr = decimal destination address (moving to)

for example, move medium saddr = 11 daddr = 13 SYNTAX - Windows 200x: move\_medium stype = n saddr = n dtype = n daddr = n where stype = decimal source address type 2=SE(ChangerSlot), 3=IEE (ChangerIEPort), 4=DTE (ChangerDrive) saddr = decimal source address (moving from) dtype = decimal target address type (see stype for supported values) daddr = decimal destination address (moving to) for example, move medium stype = 2 saddr = 1 dtype = 4 daddr = 0

FUNCTION Tested:

#### open

This command calls the device driver CreateFile entry point and attempts to open a tape device special file for LUN0 and LUN1.

SYNTAX: open <tape-special-file-name> <changer-special-file-name> RW RO where RW means read/write RO means read only

> The tape-special-file-name is in the form of tapen, and n is a numeric value from 0...x, the value is assigned by the device driver during the boot process and can be found using the interactive modes option 50 poll registered devices. This value may be specified explicitly in the open statement or overridden using the command-line -t option.

The changer-special-file-name, on Microsoft Windows NT 4.0, is in the form of lbw.x.y.z, w is the device SCSI ID, x is the changer device LUN (usually 1), y is the adapter SCSI bus (usually 0), and z is the port number where the SCSI adapter resides. These values are assigned during the boot process and can be found using the interactive modes option 50 poll registered devices. This may also contain the value def lun 1 in which case the utility will open LUN 1 associated with the tape-special-file-name. This value may be specified explicitly in the open statement or overridden using the command-line -c option. If this value is specified, the tape-special-file-name must be specified.

The changer-special-file-name, on Microsoft Windows 200x, is in the form of Changern, and n is a numeric value from 0...x, the value is assigned by the device driver during the boot process and can be found using the interactive modes option 50 poll registered devices. This value may be specified explicitly in the open statement or overridden using the command-line -t option. You must stop the Removable Storage Manager (RSM) before opening the changer device on Windows 200x.

for example,

| zampie,       |                                                                                                    |
|---------------|----------------------------------------------------------------------------------------------------|
| open RW       | means open the default tape-special-file-name<br>and changer-special-file-name if in library<br>mode or those special file names specified<br>by the -t and -c options |
| open tapex RW | means open tapex and if in library mode<br>the default changer-special-file-name.<br>The -t and -c options will override tapex<br>and lbw.x.y.z. The mode will be RW.  |
| open tapex lb | w.x.y.z RW                                                                                                    |

means open tapex and if in library mode the changer special file lbw.x.y.z.

The -t and -c options will override tapex and lbw.x.y.z. The mode will be RW.

FUNCTION Tested:

#### poll\_devices

This command searches the following registry key:

HARDWARE\\DEVICEMAP\\Scsi\Scsi Port W\\Scsi Bus X\\Target Id Y\\ Logical Unit Id Z for devices supported by the IBM Ultrium drivers. This command then attempts to open each of the devices found and issue INQUIRY and TEST UNIT READY SCSI commands to each open device. The status of all the devices will be printed on the screen. Executing this command will close all currently open devices. If another application is using the device, this command will not be able to query the status of that device.

SYNTAX: poll devices

for example, poll\_devices

FUNCTION Tested:

#### read

This command calls the device driver ReadFile entry point and attempts to read from the tape device special file opened previously. The amount of data to be read will depend of the current settings of the *block\_size* and *block\_count* variables and on the number of records specified.

This command transfers **n** records. A record will have a length of block\_size\*block\_count for fixed block mode and block\_count for variable mode. For example, if block\_size=1024, block\_count=2 and records=3, then three 2048 transfers will be done. If the operation succeeds, the RC will show the total number of bytes transferred.

```
SYNTAX: read
read records = n
for example, read records = 2
```

FUNCTION Tested:

#### read\_block\_id

This command calls the device driver GetTapePosition entry point with an operation of TAPE\_LOGICAL\_POSITION. This attempts to read the current block ID value for the cartridge in the tape device special file opened previously. SYNTAX: read\_block\_id

for example, read\_block\_id

FUNCTION Tested:

#### read\_dump

This command calls the device driver DeviceIoControl entry point with an operation of IOCTL\_SCSI\_PASS\_THROUGH and a CDB[0] of SCSIOP\_READ\_DATA\_BUFF. This reads the dump data and writes it to a file specified by dump\_name or to a *dump0000.dmp* default file. Dump\_name must be eight characters or less. *Ntutil* will add the .dmp extension automatically. The dump is written into the directory where *ntutil* was started.

SYNTAX: read\_dump

read\_dump dump\_name=string device=devnum

where string is eight characters or less and devnum=0 (for tape) or 1 (for changer)

For example, read\_dump dump\_name = fsc0000 device = 0.

FUNCTION Tested:

#### read\_write (test)

This command performs the following test on the cartridge in the tape device special file opened previously:

- 1. Rewind the tape.
- 2. Set Media Parameters to fixed block 32 KB.
- 3. Write a 32 KB random data block on tape.
- 4. Rewind the tape.

5. Read the block and compare the data to the data written in step 3.

SYNTAX: read write

for example, read\_write

FUNCTION Tested:

#### restore\_data

This command calls the device driver ReadFile entry point. This attempts to perform 64 KB variable block read operations on the tape device special file until either a filemark or an end of data is detected. All the data read, regardless of error, is saved in the file specified. If there is no data on the tape, the command will fail, and no data will be saved. The RC should be ignored in most cases, because this operation always ends with an error (either filemark detected or end of data detected).

```
SYNTAX: restore_data
restore_data file_name=string
```

for example, read\_data file\_name=fsc0000

FUNCTION Tested:

#### return\_error

This command calls GetLastError. If the command is successful, the information returned will be displayed. There is no RC for this function.

SYNTAX: return\_error\_state

for example, return\_error\_state

FUNCTION Tested:

#### return\_lib\_inventory\_all

This command calls the device driver DeviceIoControl entry point with an opcode of LIBRARY\_INVENTORY and attempts to return information about all the hardware components in a library. If this command is successful, the information returned will be displayed. For Windows NT, see the appropriate hardware manuals for a description of the information returned by a read element status command.

In Windows 200x, RSM must be stopped to issue this command. A remapped inventory is returned, where one element is returned per line.

Each line has the following format:

Type: n, Addr: hex-value, "Empty" or "Full", access-type on a new line

#### Windows Utility Program (ntutil)

- n is 2, 3, or 4, which indicate SE (ChangerSlot), IEE (ChangerIEPort), or DTE (ChangerDrive), respectively.
- hex value is a hexadecimal value that indicates the mapped address of the item. This mapped address is used for medium operations on Windows 200x, which ID differently from using the actual hardware element addresses on Windows NT.
- *Empty* or *Full* indicates whether the element is occupied. Note that if a cartridge is in the drive, *Empty* is returned.
- access-type will be set to Access if the element is accessible, blank if not.

If tracing is enabled, the flags field for the element will be displayed after the element address. Potential values for this field are documented in the ELEMENT\_STATU\_abc constants in *ntddchgr.h.* 

```
SYNTAX: return_lib_inventory_all
```

```
for example, return_lib_inventory_all
```

FUNCTION Tested:

#### reverse\_filemark

This command calls the device driver SetTapePosition entry point with an operation of TAPE\_SPACE\_FILEMARKS and a count of  $\mathbf{n}$  and attempts to backward space  $\mathbf{n}$  files on the cartridge in the tape device special file opened previously.

SYNTAX: reverse\_filemark n

```
for example, reverse_filemark 2
```

FUNCTION Tested:

#### reverse\_record

This command calls the device driver SetTapePosition entry point with an operation of TAPE\_SPACE\_RELATIVE\_BLOCKS and a count of **n** and attempts to backward space **n** records on the cartridge in the tape device special file opened previously.

SYNTAX: reverse\_record n

for example, reverse\_record 2

FUNCTION Tested:

#### rewind

This command calls the device driver SetTapePosition entry point with an operation of TAPE\_REWIND and attempts to rewind the tape device special file opened previously. Status is presented when the rewind is complete. SYNTAX: rewind

for example, rewind

FUNCTION Tested:

#### set\_device\_parameters (compression)

This command calls the device driver SetTapeParameters entry point with an operation of SET\_TAPE\_DRIVE\_INFORMATION. The compression value is a required parameter with the command.

compression - device compression On or Off (0 for Off, any other value On).
SYNTAX: set\_device\_parameters compression = n

for example, set device parameters compression = 0

FUNCTION Tested:

#### set\_media\_parameters (block size)

This command calls the device driver SetTapeParameters entry point with an operation of SET\_TAPE\_MEDIA\_INFORMATION. The *block\_size* value is a required parameter with the command.

block\_size - device block size setting (0 for variable).

SYNTAX: set\_media\_parameters block\_size = n

for example, set media parameters block size = 0

FUNCTION Tested:

#### space\_eod

This command calls the device driver SetTapePosition entry point with an operation of TAPE\_SPACE\_END\_OF\_DATA and attempts to space to the end of data on the cartridge in the tape device special file opened previously.

SYNTAX: space\_eod

for example, space\_eod

FUNCTION Tested:

#### test\_unit\_ready

This command calls the device driver DeviceIoControl entry point with an operation of IOCTL\_SCSI\_PASS\_THROUGH and a CDB[0] of SCSIOP\_TEST\_UNIT\_READY. If the operation is not successful, the sense data will be displayed. Specify 0 to send the command to the drive. Specify 1 to send the command to the changer.

SYNTAX: test\_unit\_ready n

for example, test\_unit\_ready 1

FUNCTION Tested:

#### unload

This command calls the device driver PrepareTape entry point with an operation of TAPE\_UNLOAD. This attempts to rewind and unload the tape device special file opened previously.

SYNTAX: unload

for example, unload

FUNCTION Tested:

#### update\_code

This command is used to update the microcode and calls the device driver DeviceIoControl entry point with an operation of IOCTL\_SCSI\_PASS\_THROUGH and a CDB[0] of SCSIOP\_WRITE\_DATA\_BUFF. The filename portion of the image name must be specified, including the extension. You must indicate the full pathname to the file unless the file resides in the current working directory (for example, the directory that was open at the time *ntutil* was started). The image filename extension must be **.fmr**. SYNTAX: update\_code image\_name = string
for example, update\_code image\_name = d0i9\_430

FUNCTION Tested:

#### write

This command calls the device driver WriteFile entry point and attempts to write to the tape device special file opened previously. The amount of data to be written will depend of the current settings of the *block\_size* and *block\_count* variables and on the number of records specified.

This command transfers **n** records. A record will have a length of block\_size \* block\_count for fixed block mode, and block\_count for variable mode. For example, if block\_size=1024, block\_count=2 and records=3, then three 2048 transfers will be done. If the operation succeeds, the RC will show the total number of bytes transferred.

If the records attribute is not specified, the default is 1.

Each record written will have random bytes preceded by an integer identifier. If the data attribute is not specified, the identifier will be a unique sequential counter. This can be overridden by specifying **data=**. You can look for this value on a read command by specifying, for example, result data=888. If data is specified, the record count **must** be specified. Data can be a decimal value from 0 to 4294967295.

```
SYNTAX: write
write records = n
write records = n data = m
for example, write records = 3 data = 888
```

FUNCTION Tested:

#### write\_filemark

This command calls the device driver WriteTapemark entry point with an operation of TAPE\_FILEMARKS and a count of  $\mathbf{n}$ . This attempts to write  $\mathbf{n}$  filemarks on the tape media.

SYNTAX: write\_filemark n

for example, write\_filemark 2 (write 2 file marks)

FUNCTION Tested:

#### Supported Result Text Fields

The result text on a command statement tests the completion status for an expected result. Further execution of a test case is affected by the current settings of the *return\_error\_when\_fail* and *exit\_on\_unexpected\_result* variables. These can be set using a *set* statement.

If no result text is specified, the command will always be treated as successful.

In the case of rc, except as noted in the command section, a failure will return -1, else the operation succeeded.

The syntax for result text is:

| < | rc | <  | n> | <err< th=""><th>&lt;</th><th>n&gt;</th><th><cc< th=""><th>&lt;</th><th>n&gt;</th></cc<></th></err<> | <  | n> | <cc< th=""><th>&lt;</th><th>n&gt;</th></cc<> | <  | n> |
|---|----|----|----|----------------------------------------------------------------------------------------------------|----|----|----------------------------------------------|----|----|
|   |    | >  |    |                                                                                                    | >  |    |                                              | >  |    |
|   |    | <= |    |                                                                                                    | <= |    |                                              | <= |    |
|   |    | >= |    |                                                                                                    | >= |    |                                              | >= |    |

== == == != != !=

where:

rc = return code from the last command. err = Operating System GetLastError() value for the last command. data = expected record identifier for a read command.

For example, consider this statement in the input file:

command write 1 result rc == -1 err == WRITE PROTECT

```
This means we will try to write one record to tape and we expect this to fail with return code -1, err WRITE PROTECT.
```

**Note:** Symbolic values or integers can be used for *err*. For a list of recognized symbolic values, see Figure 42 on page 237.

#### set

This statement allows setting of variables that affect how tests are executed. The syntax for a set statement is:

set variable = value

for example, set return\_error\_when\_fail = 1

The following variables can be set:

#### return\_error\_when\_fail

Can be set to 1 (TRUE) or 0 (FALSE). A setting of TRUEmeans *ntutil* will end by returning an error at the end of the test if any command does not produce a correct expected result as specified in result text.

#### exit\_on\_unexpected\_result

This can be set to 1 (TRUE) or 0 (FALSE). If set to TRUE, the first occurrence of an unexpected result will terminate the test.

#### block\_id

This can be set to a four byte hex value (for example, 0001aa03). This value is used on a *locate\_block\_id* command.

#### block\_size

This is the block size to be used for *reading*, *writing*, or *set\_mode*. It can be set to 0 to indicate variable block mode.

#### type

Text following the word **type** is typed on the terminal. This can be used to show the progress of the test or to prompt for a subsequent pause statement. type string

for example, type tell operator it's lunch time

#### pause

The test stops until a character is typed at the terminal. This allows for tests that require manual intervention.

### delay

The test stops for n seconds. This allows for tests that require delay for mechanical completion before continuing. The syntax for the delay statement is: delay value

for example, delay 1

#### system

Text following the word system is passed to the system for execution. The syntax for the system statement is:

 $system \ operation$ 

for example, system dir

#### symbols

This statement prints the symbol list that may be used in result text fields.

#### exit

This statement causes immediate termination of the batch test. No further lines will be read from the input file.

## **Symbolic Values**

Figure 42 on page 237 shows the values (symbolic error or error number) that can be used for *err*.

| Symbolic Error            | NT/Win2000<br>Error Number |
|---------------------------|----------------------------|
| FRROR SUCCESS             | 0                          |
| ERROR INVALID FUNCTION    | 1                          |
| ERROR FILE NOT FOUND      | 2                          |
| ERROR PATH NOT FOUND      | 3                          |
| ERROR TOO MANY OPEN FILES | 4                          |
| ERROR ACCESS DENIED       | 5                          |
| ERROR INVALID HANDLE      | 6                          |
| ERROR_NOT_ENOUGH_MEMORY   | 8                          |
| ERROR_BAD_FORMAT          | 9                          |
| ERROR_INVALID_BLOCK       | 10                         |
| ERROR_BAD_ENVIRONMENT     | 11                         |
| ERROR_INVALID_ACCESS      | 12                         |
| ERROR_INVALID_DATA        | 13                         |
| ERROR_OUTOFMEMORY         | 14                         |
| ERROR_INVALID_DRIVE       | 15                         |
| ERROR_WRITE_PROTECT       | 19                         |
| ERROR_BAD_UNIT            | 20                         |
| ERROR_NOT_READY           | 21                         |
| ERROR_BAD_COMMAND         | 22                         |
| ERROR_CRC                 | 23                         |
| ERROR_HANDLE_EOF          | 38                         |
| ERROR_NOT_SUPPORTED       | 50                         |
| ERROR_DEV_NOT_EXIST       | 55                         |
| ERROR_ALREADY_ASSIGNED    | 85                         |
| ERROR_INVALID_PARAMETER   | 87                         |
| ERROR_OPEN_FAILED         | 110                        |
| ERROR_INSUFFICIENT_BUFFER | 122                        |
| ERROR_INVALID_NAME        | 123                        |
| ERROR_BUSY_DRIVE          | 142                        |
| DD_NO_SENSE               | 200                        |
| DD_DEVICE_DRIVER_FAILURE  | 201                        |
| DD_EEPROM_FAILURE         | 202                        |

Figure 42. Symbolic Values (Part 1 of 3)

| Symbolic Error                                                                                                    | NT/Win2000<br>Error Number                    |
|----------------------------------------------------------------------------------------------------|-----------------------------------------------|
| DD_MANUAL_INTERVENTION                                                                                                    | 203                                           |
| DD_RECOVERED_ERROR                                                                                                    | 204                                           |
| DD_SCSI_ADAPTER_ERROR                                                                                                    | 205                                           |
| DD_SCSI_ERROR                                                                                                    | 206                                           |
| DD_SCSI_BUSY                                                                                                    | 211                                           |
| DD_ILLEGAL_REQUEST                                                                                                    | 207                                           |
| DD_COMMAND_ABORTED                                                                                                    | 208                                           |
| DD_HARDWARE_MICROCODE                                                                                                    | 209                                           |
| DD_UNIT_ATTENTION                                                                                                    | 210                                           |
| ERROR_MORE_DATA                                                                                                    | 234                                           |
| DD_CARTRIDGE_ENTRY_FAILURE                                                                                                    | 300                                           |
| DD_CARTRIDGE_LOAD_FAILURE                                                                                                    | 301                                           |
| DD_CARTRIDGE_IN_FAILED_DRIVE                                                                                                    | 302                                           |
| DD_CAROUSEL_NOT_LOADED                                                                                                    | 303                                           |
| DD_CHANGER_FAILURE                                                                                                    | 304                                           |
| DD_DRIVE_FAILURE                                                                                                    | 305                                           |
| DD_DRIVE_OR_MEDIA_FAILURE                                                                                                    | 306                                           |
| DD_ENTRY_EXIT_FAILURE                                                                                                    | 307                                           |
| DD_ENTRY_EXIT_NOT_PRESENT                                                                                                    | 308                                           |
| DD_LIBRARY_AUDIT                                                                                                    | 309                                           |
| DD_LIBRARY_FULL                                                                                                    | 310                                           |
| DD_MEDIA_EXPORT                                                                                                    | 311                                           |
| DD_SLOT_FAILURE                                                                                                    | 312                                           |
| DD_SLOT_OR_MEDIA_FAILURE                                                                                                    | 313                                           |
| DD_SOURCE_EMPTY                                                                                                    | 314                                           |
| DD_DESTINATION_FULL                                                                                                    | 315                                           |
| DD_CLEANER_INST                                                                                                    | 316                                           |
| DD_MEDIA_NOT_EJECTED                                                                                                    | 317                                           |
| DD_IOPORT_NOT_CONFIG                                                                                                    | 318                                           |
| DD_EIRST_DEST_EMPTY                                                                                                    | 319                                           |
| DD_END_PHYSICAL_MEDIA<br>DD_END_PHYSICAL_MEDIA<br>DD_MEDIA_BLANK<br>DD_MEDIA_CORRUPTED<br>DD_MEDIA_FAILURE<br>DD_MEDIA_INCOMPATIBILITY<br>DD_SECTOR_RELOCATION<br>DD_SECTOR_OUT_OF_RANCE | 400<br>401<br>402<br>403<br>404<br>405<br>406 |
| DD_WRITE_PROTECT                                                                                                    | 407                                           |
| DD_UCLEAN_MEDIA                                                                                                    | 408                                           |
| DD_MEDIA_FAULT                                                                                                    | 409                                           |
| DD_CLEANING_COMPLETE                                                                                                    | 410                                           |
| DD_LOGICAL_END_OF_MEDIA                                                                                                    | 411                                           |
| DD_MEDIA_NOT_PRESENT                                                                                                    | 412                                           |
| DD_BEGINNING_OF_MEDIA                                                                                                    | 413                                           |

Figure 42. Symbolic Values (Part 2 of 3)

| Symbolic Error               | NT/Win2000<br>Error Number |
|------------------------------|----------------------------|
| DD ERASE FAILURE             | 414                        |
| DD_WRITE_TO_WRITTEN_WORM     | 415                        |
| DD_WRONG_LENGTH_BLOCK        | 416                        |
| ERROR_IO_INCOMPLETE          | 996                        |
| ERROR_IO_PENDING             | 997                        |
| ERROR_NOACCESS               | 998                        |
| ERROR_CANTOPEN               | 1011                       |
| ERROR_CANTREAD               | 1012                       |
| ERROR_CANTWRITE              | 1013                       |
| ERROR_END_OF_MEDIA           | 1100                       |
| ERROR_FILEMARK_DETECTED      | 1101                       |
| ERROR_BEGINNING_OF_MEDIA     | 1102                       |
| ERROR_SETMARK_DETECTED       | 1103                       |
| ERROR_NO_DATA_DETECTED       | 1104                       |
| ERROR_PARTITION_FAILURE      | 1105                       |
| ERROR_INVALID_BLOCK_LENGTH   | 1106                       |
| ERROR_DEVICE_NOT_PARTITIONED | 1107                       |
| ERROR_UNABLE_TO_LOCK_MEDIA   | 1108                       |
| ERROR_UNABLE_TO_UNLOAD_MEDIA | 1109                       |
| ERROR_MEDIA_CHANGED          | 1110                       |
| ERROR_BUS_RESET              | 1111                       |
| ERROR_NO_MEDIA_IN_DRIVE      | 1112                       |
| ERROR_IO_DEVICE              | 1117                       |
| ERROR_TOO_MANY_LINKS         | 1142                       |

Figure 42. Symbolic Values (Part 3 of 3)

## **Device Driver Diagnosis Information (for Microsoft Windows NT)**

There is a debug version of the device driver that can be used if you encounter difficulties with the device driver. The debug version of the driver issues *DbgPrint* messages at various places during device driver execution. To capture these messages, you will need to start a debugger or use a tool like *DebugView*, available from:

http://www.sysinternals.com

To install and use the debug version of the device driver, perform the following steps:

- 1. Quiesce all activity on Ultrium devices.
- 2. Exit all applications using Ultrium devices.
- **3**. Stop the Ultrium device driver (*IBMtape.sys*). See "Manual Starting and Stopping Procedures" on page 206 for details on stopping the driver.
- 4. Find the ...\checked directory for the device driver level that you are running. If you chose the default installation location when you installed the drivers, the debug drivers will be found at c:\Program files\IBM Corporation\IBM Ultrium Device Drivers\n.n.n.n\checked, where n.n.n.n are integers that indicate the driver level. To determine the driver level, find c:\winnt\system32\drivers\ibmtape.sys using Windows Explorer, right-click the file, select Properties, then select the Version tab. If you do not find a ...\checked directory for your driver, you must install the Device Driver Depot component of the Ultrium Device Driver Installation Package.
- 5. Go to the root prompt, for example, c:

- 6. Change to the appropriate directory by typing *cd* \*winnt*\*system*\*drivers*
- 7. Copy IBMtape.sys ibmtape.orig
- 8. Copy IBMtape.sys from the appropriate ...\checked directory to c:\winnt\system32\drivers\ibmtape.sys. For example, if you installed the device drivers at the default installation location and your driver level was 1.1.6.9, you would issue the following command: copy c:\Program files\IBM Corporation\IBM Ultrium Device Drivers\1.1.6.9\checked\IBmtape.sys c:\winnt\system32\drivers\ibmtape.sys.
- 9. Start the debugger or tool that captures the *DbgPrint* messages.
- 10. Start the Ultrium device driver. See "Manual Starting and Stopping Procedures" on page 206 for details on starting the driver.

#### Registry variable

*HKEY\_LOCAL\_MACHINE/SYSTEM/CurrentControlSet/Services/Ultrium/MsgLevel* determines how many messages are issued by the debug version of the driver. When the debug version of the driver is started for the first time, it defines the registry variable. This variable is ignored by the non-debug version of the driver.

The customer may set the value of this variable, using *regedt32*, to any value from REG\_DWORD 0x0 to REG\_DWORD 0x5, inclusive. The greater the value, the more messages will be issued.

To restore the non-debug version of the driver, perform the following steps:

- 1. Quiesce all activity on Ultrium devices.
- 2. Exit all applications using Ultrium devices.
- **3**. Stop the Ultrium device driver (*IBMtape.sys*). See "Manual Starting and Stopping Procedures" on page 206 for details on stopping the driver.
- 4. Go to the root prompt, for example, c:
- 5. Change to the appropriate directory by entering *cd* \*winnt*\*system*\*drivers*
- 6. Copy *ibmtape.orig IBMtape.sys*
- 7. Start the Ultrium device driver. See "Manual Starting and Stopping Procedures" on page 206 for details on starting the driver.

The link maps for the driver and the debug version of the driver are stored on the installation diskette in the maps directory. The *ibmtape.fre* file is the map for the regular version of the driver. The *ibmtape.chk* file is the map for the debug version of the driver.

#### **Device Driver Diagnosis Information (for Microsoft Windows 200x)**

There is a debug version of the device driver that can be used if you encounter problems. The debug version of the driver issues DbgPrint messages at various places during device driver execution. To capture these messages, you must start a debugger or use a tool like *DebugView*, available from: http://www.sysinternals.com

### **Using the Debug Version**

To install and use the debug version of the device driver, perform the following steps after the driver has initially been installed:

- 1. Quiesce all activity on Ultrium devices.
- 2. Exit all applications that are using Ultrium devices.

- 3. Locate the *\checked* folder for the device driver level that you are running. This folder is in the highest level folder of the zip archive and it contains checked versions of ibmtape.sys and ibmchgr.sys. Copy the checked version of ibmtape.sys or ibmchgr.sys to *\winnt\system32\drivers*, overwriting the version of the file already there.
- 4. Reboot the system.
- 5. Start the debugger to capture the DbgPrint messages.
- 6. Issue the commands to the driver. You should see debug statements printed to the debugger window.

## **Restoring the Non-Debug Version**

To restore the non-debug version of the driver, perform the following steps:

- 1. Quiesce all activity on Ultrium devices.
- 2. Exit all applications that are using Ultrium devices.
- 3. In the highest level directory of the zip archive, you will find non-debug versions of ibmtape.sys and ibmchgr.sys. Copy the non-debug version of ibmtape.sys or ibmchgr.sys to \winnt\system32\drivers, overwriting the version of the file already there.
- 4. Reboot the system. When the driver has started and commands are issued to it, the driver will no longer produce debug output.

Part 8. Appendixes

# Appendix A. Accessing Documentation and Software Online

| IBM maintains the latest levels of Ultrium tape drive and library device drivers and documentation on the Internet. Obtain them by accessing the following URL: ftp://ftp.software.ibm.com/storage/devdrvr/tapedrivers.html |
|----------------------------------------------------------------------------------------------------|
| This web page has links to the device driver download web pages.                                                                                                    |
| Information concerning supported fibre channel host bus adapters (HBAs), and associated HBA device drivers, firmware and BIOS levels can be obtained from the following URL:                                                |
| http://knowledge.storage.ibm.com/HBA/HBASearchTool                                                                                                    |
| You may also browse the ftp site and download drivers using one of the following URLs:                                                                                                    |
| ftp://ftp.software.ibm.com/storage/devdrvr<br>ftp://207.25.253.26/storage/devdrvr                                                                                                    |
| Or, you may access this information using anonymous ftp, as follows::<br>FTP site: ftp.software.ibm.com<br>IP Address: 207.25.253.26                                                                                        |
| User ID: anonymous<br>Password: (Use your current e-mail address.)<br>Directory: /storage/devdrvr                                                                                                    |
| IBM provides Postscript- and PDF-formatted versions of its documentation in the <i>/storage/devdrvr/Doc</i> directory. Postscript documents are gzip-ed.                                                                    |
| The <i>IBM_ultrium_tape_IUG.pdf</i> and <i>IBM_ultrium_tape_IUG.gz</i> files contain the current version of the <i>IBM Ultrium Device Drivers: Installation and User's Guide</i> .                                          |
| The <i>IBM_ultrium_tape_PROGREF.pdf</i> and <i>IBM_ultrium_tape_PROGREF.ps.gz</i> files contain the current version of the <i>IBM Ultrium Device Drivers: Programming Reference</i> .                                       |
| Device and Library Drivers (except Tru64, which just provides a utility program) for each supported platform can be found beneath <i>/storage/devdrvr/</i> in the following directories:                                    |
| AIX/<br>HPUX/<br>Linux/<br>Solaris/<br>Tru64/<br>Windows/                                                                                                    |
| There are numeric sequence numbers in each level of device and library driver, such as <i>AIX/Atape.4.4.0.0.bin</i> . When a new level of a driver is released, a higher numeric sequence is assigned.                      |
| The following table documents each driver and/or utility by name and description:                                                                                                    |
| <b>Note:</b> The <i>n.n.n.n.</i> strings are replaced with digits on the FTP site to reflect the version of each driver. <i>dist</i> indicates a Linux distribution.                                                        |

| AIX/Atape. <i>n.n.n.</i> bin                         | AIX Device Driver (Atape)                        |
|------------------------------------------------------|--------------------------------------------------|
| HPUX/atdd. <i>n.n.n.</i> bin                         | HP-UX Device Driver (ATDD)                       |
| Linux/dist/IBMtape.n.n.n.i386.rpm.bin                | Linux Device Driver (IBMtape)                    |
| <pre>Linux/dist/IBMtapeutil.n.n.n.i386.tar.bir</pre> | n Linux Tape Utility (IBMtapeutil)               |
| Solaris/IBMtape. <i>n.n.n.n.</i> bin                 | Solaris Device Driver (IBMtape)                  |
| Tru64/RasUtil. <i>n.n.n.</i> kit.tar                 | Tru64 RAS Utility Program                        |
| Windows/WinNT/IBMUltrium.WinNT.exe                   | Windows NT device Driver (IBMtape)               |
| Windows/Win2000/IBMUltrium.Win2K_nnnn.zip            | o Windows 2000 Device Driver (IBMtape)           |
| Windows/Win2003/IBMUltrium.W2K3_32_nnnn.z            | zip Windows 2003 Device Driver, 32-bit (IBMtape) |
| Windows/Win2003/IBMUltrium.W2K3_64_nnnn.z            | zip Windows 2003 Device Driver, 64-bit (IBMtape) |
|                                                      |                                                  |

# **Appendix B. Verifying Proper Attachment of Your Devices**

Before you start to use your devices for production work with your applications, or if you encounter difficulties with your devices, you may want to verify that the hardware, connections, and device drivers are working together properly. Before you can do this, you must do the following:

- 1. Install your hardware as indicated in the appropriate hardware manuals.
- 2. Power on your hardware and verify that the hardware is functioning properly by executing commands from the front panel.
- **3**. Attach your hardware to the host system as indicated in the appropriate hardware manuals and as indicated in the appropriate chapters from this manual.
- 4. Start your operating system as indicated in the appropriate chapters from this manual.
- 5. Log on the operating system as Administrator.
- 6. If your device is using device drivers other than the ones documented in this manual, disable the other device drivers and install or enable the drivers documented in this manual.
- 7. Follow the subsequent instructions for your host system.

## AIX System

### **Tape Device Attachment Test**

The following procedure tests the attachment of a tape device to an AIX system. The procedure assumes that your device is attached at */dev/rmt0* and that there is no cartridge in the drive.

When the **Hit <Enter> to Continue ...?** message is displayed or when you are told to enter information, press the **Enter** key after following the instruction. When the utility displays information, use the appropriate hardware manual to verify that the information is reasonable.

- 1. Open an AIX window.
- 2. If you want to perform a more complete test and your device has an autoloader, use the instructions in "Medium Changer Device Attachment Test" on page 248 to mount a writable scratch cartridge in the drive. This is accomplished by following the steps in the procedure, except that in steps 11 and 12, select the element ID of a drive rather than the unoccupied slot ID.

If you want to perform a more complete test and your device does not have an autoloader, mount a writable scratch cartridge manually into the driver.

- 3. Enter tapeutil. A menu will be displayed.
- 4. Enter 1 (Open a Device).
- 5. Enter */dev/rmt0* when prompted for the device name.
- 6. Enter 1 (Read/Write).
- 7. Enter 3 (Device Info).
- 8. Enter 5 (Inquiry). Specify 0 when prompted for an inquiry page. This concludes a very basic test of the device, SCSI connection, and the device driver. You may stop the test here or continue to perform a more complete test.

- 9. Enter 6 (Test Unit Ready) until no error occurs.
- 10. Enter 22 (Rewind).
- 11. Enter 30 (Read and Write Tests).
- 12. Enter 1 (Read/Write). Press the **Enter** key three times to accept the defaults and run the test.
- 13. Enter 31 (Unload Tape).
- 14. Enter 2 (Close a Device).
- 15. Enter **Q** (Quit Program).

#### Medium Changer Device Attachment Test

The following procedure tests the attachment of a medium changer device to an AIX system. The procedure assumes that your device is attached at /*dev/rmt0*. You also need a cartridge in at least one of the slots.

When the **Hit <Enter> to Continue ...?** message is displayed or when you are told to enter information, press the **Enter** key after following the instruction. When the utility displays information, use the appropriate hardware manual to verify that the information is reasonable.

- 1. Open an AIX window.
- 2. Enter *tapeutil*. A menu will be displayed.
- 3. Enter 1 (Open a Device).
- 4. Enter /dev/rmt0 when prompted for the device name.
- 5. Enter 1 (Read/Write).
- 6. Enter 3 (Device Info).
- 7. Enter 5 (Inquiry). Specify **0** when prompted for an inquiry page. This concludes a very basic test of the device, SCSI connection, and the device driver. You may stop the test here or continue to perform a more complete test.
- 8. Enter 6 (Test Unit Ready) until no error occurs.
- 9. Enter 18 (Initialize Element Status).
- 10. Enter 14 (Element Inventory).
- 11. From the output of the previous step, select a writable, scratch cartridge and determine its element ID. Also, select the element ID of an unoccupied slot.
- 12. Enter **16** (Move Medium), then supply the address of the cartridge, followed by the address of the unoccupied slot. Verify that the cartridge moved.
- 13. Enter 14 (Element Inventory). Verify that the inventory was updated properly.
- 14. Enter 2 (Close a Device).
- 15. Enter **Q** (Quit Program).

## Compaq Tru64 System

#### Tape Device Attachment Test

The following procedure tests the attachment of a tape device to a Compaq Tru64 system. The procedure assumes that your device is attached at /*dev/ntape/tape0*.

When you are asked to enter information, press the **Enter** key after following the instructions. When the utility displays information, use the appropriate hardware manual to verify that the information is reasonable.

- 1. Logon to the system as *root*, or use the *su* command to gain superuser privileges.
- 2. Bring up a shell prompt.
- 3. Enter /sbin/scu -f /dev/ntape/tape0 (Open the tape device).
- 4. Enter tur (Test Unit Ready).
- 5. Enter *show inquiry* (Inquiry data).
- 6. Enter quit to quit scu Medium Changer Device Attachment Test

## **Medium Changer Device Attachment Test**

The following procedure tests the attachment of a medium changer device to a Compaq Tru64 system. The procedure assumes that your device is attached at */dev/changer/mc0*. You also need a cartridge in at least one of the slots. When you are asked to enter information, press the **Enter** key after following the instructions. When the utility displays information, use the appropriate hardware manual to verify that the information is reasonable.

- 1. Logon to the system as *root*, or use the *su* command to gain superuser privileges.
- 2. Bring up a shell prompt.
- 3. Enter /sbin/scu -f /dev/changer/mc0 (Open the medium changer device).
- 4. Enter show inquiry (Inquiry Data).

This concludes a very basic test of the device, SCSI connection, and the device driver. You may stop the test here or continue to perform a more complete test.

- 5. Enter *tur* (Test Unit Ready) until no error occurs.
- 6. Enter *show element* (Element Inventory).
- 7. From the output in the previous step, select a writable, scratch cartridge and determine its element address. Also select the element address of an unoccupied slot.
- 8. Enter *move medium source Source\_address destination Destination\_address* to move the cartridge from the source element address to the destination element address. Verify that the cartridge moved.
- 9. Enter *show element* (Element Inventory) to verify that the inventory was updated properly.
- 10. Enter *quit* (Quit *scu*).

## **HP-UX System**

## **Tape Device Attachment Test**

The following procedure tests the attachment of a tape device to an HP-UX system. The procedure assumes that your device is attached at */dev/rmt/0m*.

When you are told to enter information, press the **Enter** key after following the instruction. When the utility displays information, use the appropriate hardware manual to verify that the information is reasonable.

- 1. Bring up a shell prompt.
- 2. Enter *tapeutil*. A menu will be displayed.
- 3. Enter 1 (Open a Device).
- 4. Enter /dev/rmt/0m when prompted for the device name.
- 5. Enter 1 (Read/Write).

- 6. Enter D (Device Info).
- 7. Enter 10 (INQUIRY option).
- 8. Enter **Q** to quit *tapeutil*.

## Autochanger Device Attachment Test

The following procedure tests the attachment of an autochanger device to an HP-UX system. The procedure assumes that your device is attached at */dev/rmt/1chng*. You also need a cartridge in at least one of the slots.

When you are told to enter information, press the **Enter** key after following the instruction. When the utility displays information, use the appropriate hardware manual to verify that the information is reasonable.

- 1. Bring up a shell prompt.
- 2. Enter *tapeutil*. A menu will be displayed.
- 3. Enter 1 (Open a Device).
- 4. Enter /dev/rmt/1chng when prompted for the device name.
- 5. Enter 1 (Read/Write).
- 6. Enter D (Device Info).
- 7. Enter **10** (INQUIRY option). This concludes a very basic test of the device, SCSI connection, and the device driver. You may stop the test here or continue to perform a more complete test.
- 8. Enter 9 (TEST UNIT READY option) until no error occurs.
- 9. Enter 19 (ELEMENT INVENTORY option).
- 10. From the output in the previous step, select a writable, scratch cartridge and determine its element ID. Also, select the element ID of an unoccupied slot.
- 11. Enter **16** (MOVE MEDIUM option), then supply the address of the cartridge and the address of the unoccupied slot. Verify that the cartridge moved.
- 12. Enter 19 (ELEMENT INVENTORY option). Verify that the inventory was updated properly.
- 13. Enter 2 (Close a Device).
- 14. Enter **Q** (Quit Program).

#### Linux System

Issue the following command to verify if your host system has recognized all the attached IBM tape and medium changer devices after you installed the IBM tape device driver:

```
cat /proc/scsi/scsi
```

You may follow the instructions below to test the attachment.

### **Tape Device Attachment Test**

The following procedure tests the attachment of a tape device to a Linux system. The procedure assumes that your device is attached at /*dev/IBMtape0* and that there is no cartridge in the drive.

When the **Hit<Enter>to Continue...** message is displayed or when you are told to enter information, press the **Enter** key after following the instruction. When the utility displays information, use the appropriate hardware manual to verify that the information is reasonable.

- 1. Open a Linux window.
- 2. If you want to perform a more complete test, mount a writable scratch cartridge manually into the driver, or, if your device has an autoloader attached, follow the "Medium Changer Device Attachment Test" in the next section to mount a writable scratch cartridge.
- 3. Enter IBMtapeutil. A menu will be displayed.
- 4. Enter 1 (Open a Device).
- 5. Enter /dev/IBMtape0 when prompted for the device name.
- 6. Enter 1 (Read/Write).
- 7. Enter **3** (Inquiry). Specify 0 when prompted for an inquiry page. This concludes a very basic test of the device, SCSI connection, and the device driver. You may stop the test here or continue to perform a more complete test as follows:
- 8. Enter 4 (Test Unit Ready) until no error occurs.
- 9. Enter 20 (Rewind).
- 10. Enter 28 (Read and Write Tests).
- 11. Enter 1 (Read/Write). Press the **Enter** key three times to accept the defaults and run the test.
- 12. Enter 38 (Unload Tape).
- 13. Enter 2 (Close a Device).
- 14. Enter **Q** (Quit Program).

### **Medium Changer Device Attachment Test**

The following procedure tests the attachment of a medium changer device to a Linux system. The procedure assumes that your device is attached at */dev/IBMchanger0*. You also need a cartridge in at least one of the slots.

When the **Hit <Enter> to Continue** ... message is displayed or when you are told to enter information, press the **Enter** key after following the instructions. When the utility displays information, use the appropriate hardware manual to verify that the information is reasonable.

- 1. Open a Linux window.
- 2. Enter *IBMtapeutil*. A menu will be displayed.
- 3. Enter 1 (Open a Device).
- 4. Enter /dev/IBMchanger0 when prompted for the device name.
- 5. Enter **3** (Inquiry). Specity 0 when prompted for an inquiry page. This concludes a very basic test of the device, SCSI connection, and the device driver. You may stop the test here or continue to perform a more complete test as follows:
- 6. Enter 4 (Test Unit Ready).
- 7. Enter 60 (Element Information).
- 8. Enter 62 (Element Inventory).
- **9**. From the output of the previous step, select a writable, scratch cartridge and determine its element ID. Also, select the element ID of an unoccupied slot.
- 10. Enter 64 (Move Medium), then supply the address of the cartridge, followed by the address of the unoccupied slot. Verify that the cartridge moved.
- 11. Enter 62 (Element Inventory). Verify that the inventory was updated correctly.
- 12. Enter 2 (Close a Device).
- **13**. Enter **Q** (Quit Program).

#### Solaris System

## **Tape Device Attachment Test**

The following procedure tests the attachment of a tape device to a Solaris system. The procedure assumes that your device is attached at /*dev/rmt/0st*. When you are told to enter information, press the **Enter** key after following the instruction. When the utility displays information, use the appropriate hardware manual to verify that the information is reasonable.

- 1. Bring up a shell prompt.
- 2. Enter tapeutil. A menu will be displayed.
- 3. Enter 1 (Open a Device).
- 4. Enter /dev/rmt/0st when prompted for the device name.
- 5. Enter 1 (Read/Write).
- 6. Enter D (Device Info).
- 7. Enter 10 (Inquiry).
- 8. Enter **Q** to quit *tapeutil*.

### Autochanger Device Attachment Test

The following procedure tests the attachment of an autochanger device to a Sun Solaris system. The procedure assumes that your device is attached at /*dev/rmt/0st*. You also need a cartridge in at least one of the slots.

When you are told to enter information, press the **Enter** key after following the instruction. When the utility displays information, use the appropriate hardware manual to verify that the information is reasonable.

- 1. Bring up a shell prompt.
- 2. Enter *tapeutil*. A menu will be displayed.
- 3. Enter 1 (Open a device).
- 4. Enter /dev/rmt/0st when prompted for the device name.
- 5. Enter 1 (Read/Write).
- 6. Enter D (Device Info).
- 7. Enter 5 (Inquiry). This concludes a very basic test of the device, SCSI connection, and the device driver. You may stop the test here or continue to perform a more complete test.
- 8. Enter 6 (Test Unit Ready) until no error occurs.
- 9. Enter 17 (Element Inventory).
- 10. From the output in the previous step, select a writable, scratch cartridge and determine its element ID. Also, select the element ID of an unoccupied slot.
- 11. Enter **14** (Move Medium), then supply the address of the cartridge and the address of the unoccupied slot. Verify that the cartridge moved.
- 12. Enter 17 (Element Inventory).
- 13. Verify that the inventory was updated properly.
- 14. Enter **2**(Close a Device).
- 15. Enter **Q** (Quit Program).

## **Microsoft Windows System**

## **Tape Device Attachment Test**

The following procedure tests the attachment of a tape device to a Microsoft Windows system. The procedure assumes that your device is attached at *tape0* and that there is no cartridge in the drive.

When the **Return to continue:** message is displayed or when you are told to enter information, press the **Enter** key after following the instruction. When the utility displays information, use the appropriate hardware manual to verify that the information is reasonable.

- 1. Open a Windows command shell window.
- 2. If you want to perform a more complete test and your device has an autoloader, use the instructions in "Autochanger Device Attachment Test Windows NT only" to mount a writable scratch cartridge in the drive. This is accomplished by following the steps in the procedure, except that in steps 11 and 12, select the drive address rather than the unoccupied slot address.

If you want to perform a more complete test and your device does not have an autoloader, mount a writable scratch cartridge manually into the drive.

- 3. Enter *ntutil*.
- 4. Select 1 (Manual test).
- 5. Enter **50** (poll registered devices). Reply with **0** (zero) to the *Drive=0*, *Library=1* prompt. All devices detected by the SCSI Adapters (that were attached and powered-on at system boot time) should be displayed.
- 6. Enter 20 (open).
- 7. Enter 1 (RW).
- 8. Enter **49** (inquiry). Reply with **0** (zero) to the *Drive=0*, *Library=1* prompt. This step concludes a very basic test of the device, SCSI connection, and the device driver. You may stop the test here or continue to perform a more complete test.
- 9. Enter **39** (test unit ready) until no error occurs. Each time you are prompted with the *Drive=0*, *Library=1* prompt, reply with **0** (zero).
- 10. Enter 31 (rewind).
- 11. Enter 87 (Read/Write Test). Enter Y in response to the confirmation message.
- 12. Enter 33 (unload).
- 13. Enter 21 (close).
- 14. Enter 99 (return to main menu).
- 15. Enter 9 (Exit *ntutil*).

## Autochanger Device Attachment Test - Windows NT only

The following procedure tests the attachment of an autochanger device to a Microsoft Windows system. The procedure assumes that your device is attached at *lb1.0.0.1* and that the tape device is attached at *tape0*. You also need a cartridge in at least one of the slots. If you are using Microsoft Windows 200x, you must stop RSM to do this test.

When the **Return to continue:** message is displayed or when you are told to enter information, press the **Enter** key after following the instruction. When the utility displays information, use the appropriate hardware manual to verify that the information is reasonable.

- 1. Open a Windows command shell window.
- 2. Enter *ntutil*.
- 3. Select 1 (Manual Test).
- 4. Enter **50** (poll registered devices). All devices detected by the SCSI adapters (that were attached and powered-on at system boot time) should be displayed. You should see *lb1.0.0.1* in the list of found devices.
- 5. Enter 8 (Library Mode).
- 6. Enter 20 (open).
- 7. Enter 1 (Read/Write).
- 8. Enter **49** (inquiry). Reply with **1** (one) to the *Drive=0*, *Library=1* prompt. This concludes a very basic test of the device, SCSI connection, and the device driver. You may stop the test here or continue to perform a more complete test.
- 9. Enter **39** (test unit ready) until no error occurs. Each time you are prompted with the *Drive=0*, *Library=1* prompt, reply with **1** (one).
- 10. Enter 12 (*ioctl* initialize element status).
- 11. Enter 10 (ioctl return library inventory).
- 12. From the output in the previous step, select a writable, scratch cartridge and determine its address. Also, select the address of an unoccupied slot.
- **13.** Enter **11** (*ioctl* move medium), then supply the address of the cartridge and the address of the unoccupied slot. Verify that the cartridge moved.
- 14. Enter **10** (*ioctl* return library inventory). Verify that the inventory was updated properly.
- 15. Enter 21 (close).
- 16. Enter 99 (return to main menu).
- 17. Enter 9 (Exit *ntutil*).

# Appendix C. Managing the Microcode on the IBM Tape Drive

Microcode is computer software that is stored in nonvolatile storage on your tape device or library hardware. It controls the operation of your hardware. When your tape device or library hardware was manufactured, a microcode load was installed and shipped with your device.

If you are having trouble with your hardware, IBM service personnel will ask you what level of microcode you have on your hardware. If they believe you need a new level of microcode, they may instruct you to install a newer level of microcode on your hardware. They will provide you with updated microcode.

You can query the current level of microcode by issuing commands on the front panel of your hardware. Consult the appropriate hardware reference manual for specific instructions on querying your microcode level.

You can also query the last four digits of the current level of microcode using software if your device is connected to a host system that has device or library support. The unit must be powered-on, configured properly, and ready. See the appropriate chapter in this book (based on the host system that your hardware is attached to) for details on how to have the device ready.

| AIX                  | Use the <i>tapeutil</i> command with the vpd subcommand. See the Revision Level output field.                                 |
|----------------------|----------------------------------------------------------------------------------------------------|
| HP-UX                | Use the <i>tapeutil -f drive -o qmc -v</i> command where <i>drive</i> is the device special file of the attached tape device. |
| Linux                | Use the <i>IBMtapeutil –f drive inquiry</i> command where drive is the device special file of the attached tape device.       |
| Sun Solaris          | Use the <i>tapeutil -f drive -o qmc -v</i> command where <i>drive</i> is the device special file of the attached tape device. |
| Tru64                | Use the IBMrasutil -f device command where device is the device special file of the attached tape or medium changer device.   |
| Microsoft<br>Windows | Use the <i>ntutil</i> command with the inquiry subcommand. See the <b>Microcode Revision Level</b> output field.              |

The following instructions guide you to install another version of microcode on your tape drive:

- 1. Ensure that the tape drive is connected to a host system and that the tape device driver is powered-on and configured properly with no tape cartridge in the drive. Follow the instructions in Appendix B, "Verifying Proper Attachment of Your Devices," on page 247 to ensure that the drive is configured properly and ready.
- 2. Follow the platform-specific instructions.

## **AIX System**

- 1. Open an AIX window.
- 2. Enter *tapeutil*. A menu will be displayed.
- 3. Enter 4 (Tape Drive Service Aids).
- 4. Select Microcode Load.
- 5. Select the device special file identifier for the device on which to load the microcode, then press the **Enter** key.
- 6. Specify the special file from where the microcode image is to be read, then press F7 (Commit) to load the microcode onto the drive. When the loading is complete, press F10 (Exit) to return to *tapeutil*.
- 7. Enter **Q** (Quit Program).

## Compaq Tru64 System

- 1. Bring up a shell prompt.
- 2. Enter IBMrasutil. It will prompt you to enter a device file name.
- 3. Enter *ldevldevice name* when prompted for the device name.
- 4. Enter 2 (Update MicroCode).
- 5. Specify the special file from which the microcode image is to be read, then press the *Enter* key.
- 6. Enter 3 (Quit).

#### **HP-UX System**

This procedure assumes that the /dev/rmt/0mn device is being updated.

- 1. Bring up a shell prompt.
- 2. Enter *tapeutil*. A menu will be displayed.
- 3. Enter 1 (Open a Device).
- 4. Enter /dev/rmt/0mn when prompted for the device name.
- 5. Enter 1 (Read/Write).
- 6. Select 7 (DOWNLOAD MICROCODE option).
- 7. Specify the special file from which the microcode image is to be read, then press the **Enter** key.
- 8. Enter **Q** (Quit Program).

#### Linux System

This procedure assumes that the /dev/IBMtape0 tape device is being updated.

- 1. Open a Linux window.
- 2. Enter IBMtapeutil. A menu will be displayed.
- 3. Enter 1 (Open a Device).
- 4. Enter /dev/IBMtape0 when prompted for the device name.
- 5. Enter 1 (Read/Write).
- 6. Select 72 (Load Ucode).
- 7. Specify the file name from which the microcode image is to be read, then press the **Enter** key.
- 8. Enter **Q** (Quit Program).

## Sun Solaris System

This procedure assumes that the */dev/rmt/0st* tape device is being updated.

- 1. Bring up a shell prompt.
- 2. Enter tapeutil. A menu will be displayed.
- 3. Enter 1 (Open a Device).
- 4. Enter /*dev/rmt/0st* when prompted for the device name.
- 5. Enter 1 (Read/Write).
- 6. Select 7 (Download Microcode).
- 7. Specify the special file from which the microcode image is to be read, then press the **Enter** key.
- 8. Enter **Q** (Quit Program).

# **Microsoft Windows System**

This procedure assumes that the new microcode is stored in *c:\mydata\d0i9\_430.fmr* and that the drive at *tape0* is being updated. The name of the file containing the microcode must have the *fmr* extension.

- 1. Open a Windows command shell window.
- 2. Change to the *c*:\*mydata* directory.
- 3. Enter *ntutil*.
- 4. Select 1 (Manual test).
- 5. Enter 20 (open).
- 6. Enter 1 (Read/Write).
- 7. Enter **39** (test unit ready) until a *not ready* error is reported.
- 8. Enter 82 (Update MicroCode).
- 9. Enter *d0i9\_430*.
- 10. Enter 21 (close).
- 11. Enter 99 (return to main menu).
- 12. Enter 9 (Exit *ntutil*).

# **Appendix D. Notices**

References in this publication to IBM products, programs, or services do not imply that IBM intends to make these available in all countries (or regions) in which IBM operates.

Any references to an IBM program or other IBM product in this publication is not intended to state or imply that only IBM's program or other product may be used. Any functionally equivalent program that does not infringe any of IBM's intellectual property rights may be used instead of the IBM product. Evaluation and verification of operation in conjunction with other products, except those expressly designed by IBM, is the user's responsibility.

IBM may have patents or pending patent applications covering subject matter in this document. The furnishing of this document does not give you any license to these patents. You can send license inquiries, in writing, to:

IBM Director of Licensing IBM Corporation North Castle Drive Armonk, NY 10504-1785 U.S.A.

The following paragraph does not apply to the United Kingdom or any other country (or region) where such provisions are inconsistent with local law:

INTERNATIONAL BUSINESS MACHINES CORPORATION PROVIDES THIS PUBLICATION "AS IS" WITHOUT WARRANTY OF ANY KIND, EITHER EXPRESS OR IMPLIED, INCLUDING, BUT NOT LIMITED TO, THE IMPLIED WARRANTIES OF NON-INFRINGEMENT, MERCHANTABILITY, OR FITNESS FOR A PARTICULAR PURPOSE. Some states (or regions) do not allow disclaimer of express or implied warranties in certain transactions, therefore, this statement may not apply to you.

This information could include technical inaccuracies or typographical errors. Changes are periodically made to the information herein; these changes will be incorporated in new editions of the publication. IBM may make improvements and/or changes in the product(s) and/or program(s) described in this publication at any time without notice.

IBM may use or distribute any of the information you supply in any way it believes appropriate without incurring any obligation to you.

## Trademarks

The following terms are trademarks of International Business Machines Corporation in the United States, or other countries (or regions), or both:

AIXpSeriesAIX 5LRS/6000@serverStorageSmartIBMStorWatchIBMLinkTivoli®Magstar®TotalStorageNetfinity®

Intel and Pentium are registered trademarks of Intel Corporation in the United States, other countries (or regions), or both.

Microsoft, Windows, Windows NT, Windows 2000, Windows Server 2003, and the Windows logo are registered trademarks of Microsoft Corporation in the United States, other countries (or regions), or both.

UNIX is a registered trademark of The Open Group in the United States and other countries (or regions).

The following terms are trademarks of Hewlett-Packard, IBM, and Seagate in the United States:

Linear Tape-Open LTO Ultrium

Other company, product, and service names may be the trademarks or service marks of others in the United States, other countries (or regions), or both.

# Index

## Α

AIX Alternate Pathing and Failover Support configuring and unconfiguring primary and alternate devices 32 querying primary and alternate path configuration 32 Alternate Pathing Support 29 Automatic Failover 29 configuring and unconfiguring alternate pathing support 30 Dynamic Load Balancing 30 primary and alternate paths 31 Installation and Configuration Instructions preinstallation considerations 17 Tape Drive Service Aids Detailed Description 47 error log analysis 49 force microcode dump 47 microcode load 48 read dump 48 reset drive 49 AIX (Atape) Alternate Pathing Support for the IBM 3584 Library 25 Device and Volume Information Logging 53 log file 53 tape log utility 53 Installation and Configuration Instructions 17 configuring tape and medium changer devices 19 deconfiguring medium changer devices 20 deconfiguring tape devices 19 installation procedure 17 uninstall procedure 20 Performance Considerations 51 Before Calling Support 52 common utilities 51 data path 51 Problem Determination 55 ATRC utility 57 automatic dump facility (ADF) for the 3580 Ultrium tape drive 57 detail data 55 error logging 55 trace facility 57 Product Requirements 11 Data Flow 11 Hardware Requirements 12 Software Requirements 11 Special Files 21 Special Files for medium changer devices 22 Special Files for tape devices 21 Tape Drive Service Aids 47

AIX (Atape) (continued) Tape Drive, Media, and Device Driver Parameters 13 autoloading 13 block size 14 compression 14 configuration parameters 13 logging 14 maximum size of log file 14 media parameter 15 record space mode 14 rewind immediate 15 trailer labels 15 Tape Utility Program (tapeutil) 35 Block Size and SCSI Transfer Length 44 command-line interface 35 Configuration Parameters 44 General Subcommands 36 interactive interface 35 Medium Changer Subcommands 39 Reserve and Release Commands 45 Service Aid Subcommands 44 tape drive service aids 45 Tape Subcommands 40 volume ID for logging 45 Using Dump Support 33 AIX device driver 3 AIX device parameters 51 AIX managing microcode 256 AIX medium changer device attachment test 248 AIX system, attachment test 247 AIX tape device attachment test 247

# С

changes, summary of xvii Comments xv

## D

device driver IBM SCSI tape/medium changer device driver/Solaris 111, 157 IBM tape device driver/AIX enhanced 11 IBM tape device driver/Compaq Tru64 61 IBM tape device driver/HP-UX 69, 193

## Η

HP device driver 3 HP-UX (ATDD) Configuration Parameter Definitions 91 HP-UX (ATDD) (continued) device-specific parameters 91 driver-specific parameters 92 Install, Uninstall and Configure 75 Install, Uninstall, and Configuration adding an Ultrium device using current ATTD driver 84 configure medium changers using kernel configuration 82 configure selected medium changers using ATDD header file 82 copy software to software depot 79 create device-specific configuration entries (optional) 78 create drive configuration file (optional) 76 create hardware path entry 77 determine drive hardware path for 3581 76 determine drive hardware paths for 3580 and 3583 with fibre channel attachment 77 determine drive hardware paths for 3583/3584 Tape Libraries with SCSI attachment 77 install ATDD 81 Install drivers manually 79 Install using CD installation script 78 other administrative tasks 85 post configuration if medium changer devices 81 Power off tape drives 78 review ATDD README file 80 uninstalling the software 85 Introduction and Product Requirements 69 Product Requirements 69 Purpose 69 Product Requirements ATDD implementation 69 data flow 72 hardware requirements 69 software interface 73 software requirements 72 Special Files 87 Supported Configurations 89 modifying configuration parameters 89 Tape Utility Program (tapeutil) 97 copy software to software depot 98 hardware requirements 97 install manually 98 install the product 99 install using CD installation script 98 other administrative tasks 100 review tapeutil README file 99

HP-UX (ATDD) (continued) Tape Utility Program (tapeutil) (continued) tapeutil command-line interface 103 tapeutil implementation 97 tapeutil interactive interface 101 uninstalling the software 100 Using tapeutil 100 tapeutil service commands 103 Troubleshooting 93 Atdd\_d log daemon 94 error logging 93 Problems and Solutions 95 Support\_info script 93 tracing facility 93 HP-UX (ATDD) basic SCSI commands 103 HP-UX (ATDD) flag description 105 HP-UX (ATDD) medium changer commands 104 HP-UX (ATDD) tape drive commands 104 HP-UX autochanger device attachment test 250 HP-UX managing microcode 256 HP-UX system, attachment test 249 HP-UX tape device attachment test 249

# 

IBM device driver
SCSI tape/medium changer device driver/Solaris 111, 157
tape device driver/AIX enhanced 11
tape device driver/Compaq Tru64 61
tape device driver/HP-UX 69, 193

# L

Linux (IBMtape) Tape Drive Service Aids Detailed Description 153 force drive dump 153 load microcode 153 read dump 153 reset drive 153 Tape Utility Program (IBMtapeutil) Service Aid Subcommands 150 Linux allow subcommand 144, 148 Linux append subcommand 144 Linux asf [Count] subcommand 144 Linux attachment verification 250 Linux audit [Address [Count] subcommand 149 Linux Automatic Cartridge Facility Mode 151 Linux Block Size and SCSI Transfer Size 151 Linux bsf [Count] subcommand 144 Linux bsfm [Count] subcommand 144 Linux bsr [Count] subcommand 144 Linux Capacity Scaling 151 Linux Compress subcommand 144 Linux Configuration Parameters 151

Linux Configuring Tape and Medium Changer Devices 124 Linux Create Special Files 152 Linux Density subcommand 145 Linux device driver 3 Linux Device Driver (IBMtape) Alternate Pathing Support for Library Control Path Failover 137 Installation and Configuration Instructions 121 configuring tape and medium changer devices 124 installation procedure 122 querying installed package 123 update procedure 123 verifying/updating installation 123 Introduction and Product Requirements 111 Product Requirements data flow 111 hardware requirements 112 software requirements 111 Tape Drive, Media, and Device Driver Parameters 115 Changeable parameters 117 configuration parameters 115 Nonchangeable parameters 116 Linux devids subcommand 149 Linux elementinfo subcommand 149 Linux eof [Count] subcommand 145 Linux Erase subcommand 145 Linux exchange Source Dest1 Dest2 subcommand 149 Linux fsf [Count] subcommand 145 Linux fsfm [Count] subcommand 145 Linux fsr [Count] subcommand 145 Linux IBMtapeutil Command-Line Mode 141 Linux IBMtapeutil General Subcommands 142 Linux IBMtapeutil Interactive Mode 141 Linux IBMtapeutil Medium Changer Subcommands 148 Linux IBMtapeutil Tape Subcommands 144 Linux inquiry [Page] 143 Linux inventory subcommand 149 Linux list subcommand 145 Linux load subcommand 145 Linux lock subcommand 145 Linux Logical Write Protect 151 Linux logpage "Page" 143 Linux managing microcode 256 Linux medium changer device attachment test 251 Linux modepage "Page" 143 Linux mount [Slot] subcommand 149 Linux move Source Destination subcommand 150 Linux mtdevice subcommand 145 Linux Nocompress subcommand 144 Linux offline subcommand 145 Linux parms subcommand 146 Linux position Destination subcommand 150 Linux prevent subcommand 146, 150

Linux print "Text" 143 Linux qryinquiry subcommand 146 Linux qrypos subcommand 146 Linux grysense subcommand 146 Linux gryversion 143 Linux read -d Destination [-c Count] subcommand 146 Linux release 144 Linux Release command 151 Linux reqsense 144 Linux reserve 144 Linux Reserve command 151 Linux retension subcommand 146 Linux rewind subcommand 146 Linux rtest [-b Blocksize] [-c Count] [-r Repetition] Linux rtest [-b Blocksize] [-c Count] [-r Repetition] Tape Subcommand 146 Linux rwtest [-b Blocksize] [-c Count] [-r Repetition] subcommand 147 Linux seod subcommand 147 Linux setblk [Block Size] subcommand 147 Linux setpos [Blockid] subcommand 147 Linux Special Files for Tape Devices 135 Linux Special Files for the Medium Changer Device 135 Linux status subcommand 148 Linux sync subcommand 148 Linux tape device attachment test 250 Linux tape drive service aids 153 Linux Tape Drive Service Aids 152 Linux tape utility program (IBMtapeutil) 141 Linux tell subcommand 148 Linux tur 144 Linux Uninstall Procedure 127 Linux unlock subcommand 148 Linux unmount [Slot] subcommand 150 Linux weof [Count] subcommand 145 Linux write -s Source subcommand 148 Linux wtest [-b Blocksize] [-c Count] [-r Repetition] subcommand 148

### Μ

Managing microcode 255 Microsoft Windows managing microcode 257 Microsoft Windows NT autochanger device attachment test 253 Microsoft Windows system, attachment test 253 Microsoft Windows tape device attachment test 253

# Ν

Notices 259

### 0

Online access 245

# R

Related Information xiii Additional Information xiii IBM TotalStorage UltraScalable Tape Library 3584 xiii IBM TotalStorage Ultrium External Tape Drive 3580 xiii IBM TotalStorage Ultrium Scalable Tape Library 3583 xiii IBM TotalStorage Ultrium Tape Autoloader 3581 xiii IBM TotalStorage Ultrium Tape Library 3582 xiii rewoffl, rewoffl subcommand 145 rewoffl, unload subcommand 145

# S

Solaris autochanger device attachment test 252 Solaris device driver 3 Solaris Device Driver (IBMtape) Installation, Removal and Configuration 161 Adding or removing devices 172 Configuration parameters 169 Installation steps 162 Installing or updating IBMtape 162 Preventing conflicts 161 Removing IBMtape 169 Introduction and Product Requirements 157 Data flow 159 Hardware requirements 157 Product Requirements and Capability 157 Purpose 157 Software compatibility 158 Software interface 159 Software requirements 158 Service and Diagnostic Aids 179 Downloading microcode 180 Forcing and storing device diagnostic dump 180 Functional verification 179 Problem determination 179 Setting the IBM\_trace level 183 Tape and Medium Changer Utility Program (tapeutil) 184 Tracing facility 181 Special Files 175 Solaris managing microcode 257 Solaris system, attachment test 252 Solaris tape device attachment test 252 StorageSmart by IBM Ultrium device drivers Attachment to open systems servers Ultrium Products 7 summary of changes xvii

# Т

Trademarks 260

#### Tru64

Installation and Configuration Instructions 63 Command-Line mode 64 Command-Line options 65 Installation procedure from the device driver CD 63 Installation procedure from the device driver ftp site 63 Interactive mode 64 Query procedure 64 uninstall procedure 64 Update procedure 64 Verify procedure 64 Introduction and Product Requirements 61 Hardware Requirements 61 Product Requirements 61 Purpose 61 Setting up the environment 61 Software Requirements 61

# U

Ultrium device driver platform support 3 Ultrium device drivers 3 Attachment to open systems servers 4 3580 Ultrium Tape Drive 6 3581 Ultrium Tape Autoloader 6 3582 Ultrium Tape Library 6 3583 Ultrium Scalable Tape Library 6 3584 UltraScalable Tape Library 7

# V

Verifying device attachment 247

# W

Windows 200x Device Driver Management (IBMtape) 209 Disable Procedure 220 Installation Overview 209 Installation Procedures 209 Removal Procedure 220 uninstalling the device drivers 220 Windows device driver 3 Windows Device Drivers (IBMtape) Introduction and Product Requirements 193 Windows 200x 194 hardware requirements 195 installation notes 196 software requirements 195 Windows NT 193 hardware requirements 193 installation notes 194 software requirements 194 Windows NT Device Driver Management (IBMtape) 197 installation overview 197 installation procedure 197

Windows NT Device Driver Management (IBMtape) (continued) Manual Starting and Stopping Procedures 206 removal procedure 203 Windows Utility Program (ntutil) 221 Batch Mode 224 close 225 Command Statements 225 Comments 225 device\_info 225 display\_block (data) 225 dump\_blocks (read and display blocks) 225 erase 226 find\_devices 226 flush (buffer to media) 226 force\_dump 226 forward\_filemark 226 forward\_record 227 get\_last\_sense 227 get\_version 227 init\_element\_status 227 inquiry 227 load 228 locate\_block\_id 228 log\_sense page\_code 228 medium\_info 228 move\_medium 228 open 229 poll\_devices 230 read 230 read\_block\_id 230 read\_dump 230 read\_write (test) 231 restore\_data 231 return\_error 231 return\_lib\_inventory\_all 231 reverse\_filemark 232 reverse\_record 232 rewind 232 set\_device\_parameters (compression) 232 set\_media\_parameters (block size) 233 space\_eod 233 Supported Command Text Fields 225 Supported Result Text Fields 234 test\_unit\_ready 233 unload 233 update\_code 233 write 234 write\_filemark 234 Calling ntutil 221 Device Driver Diagnosis Information 239 Interactive Mode 222 Supported Result Text Fields block\_id 235 block\_size 235 delay 236 exit 236 exit\_on\_unexpected\_result 235 pause 235 return\_error\_when\_fail 235 set 235

Windows Utility Program (ntutil) (continued) Supported Result Text Fields (continued) symbols 236 system 236 type 235 Symbolic Values 236

# Readers' Comments — We'd Like to Hear from You

IBM Ultrium Device Drivers Installation and User's Guide

Publication No. GA32-0430-07

Overall, how satisfied are you with the information in this book?

|                                                             | Very Satisfied | Satisfied | Neutral | Dissatisfied | Very         |  |  |
|-------------------------------------------------------------|----------------|-----------|---------|--------------|--------------|--|--|
|                                                             |                |           |         |              | Dissatisfied |  |  |
| Overall satisfaction                                        |                |           |         |              |              |  |  |
| How satisfied are you that the information in this book is: |                |           |         |              |              |  |  |
|                                                             | Very Satisfied | Satisfied | Neutral | Dissatisfied | Very         |  |  |
|                                                             |                |           |         |              | Dissatisfied |  |  |
| Accurate                                                    |                |           |         |              |              |  |  |
| Complete                                                    |                |           |         |              |              |  |  |
| Easy to find                                                |                |           |         |              |              |  |  |
| Easy to understand                                          |                |           |         |              |              |  |  |
| Well organized                                              |                |           |         |              |              |  |  |
| Applicable to your tasks                                    |                |           |         |              |              |  |  |

Please tell us how we can improve this book:

Thank you for your responses. May we contact you? 
Yes No

When you send comments to IBM, you grant IBM a nonexclusive right to use or distribute your comments in any way it believes appropriate without incurring any obligation to you.

Name

Address

Company or Organization

Phone No.

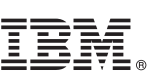

Cut or Fold Along Line

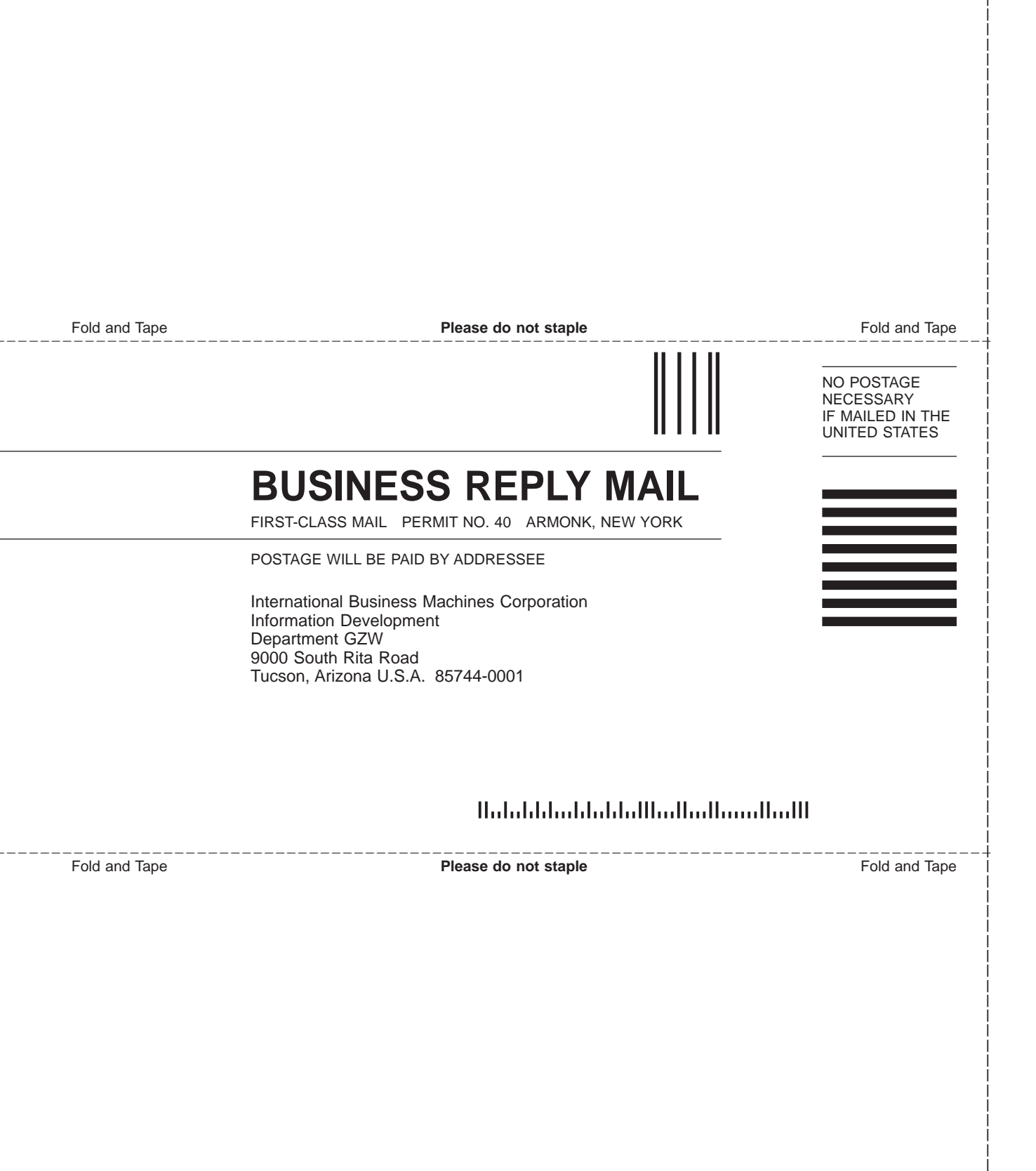

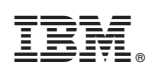

Printed in USA

GA32-0430-07

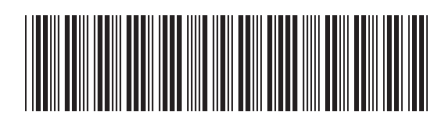
Spine information:

IBM Ultrium Tape Device Drivers: Installation and User's Guide

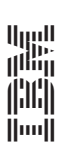

IBM Ultrium Device Drivers